# **Accutom-5**

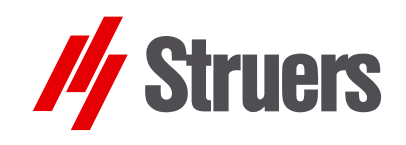

Instruction Manual

Manual No.: 14947001 Date of Release 15.11.2012

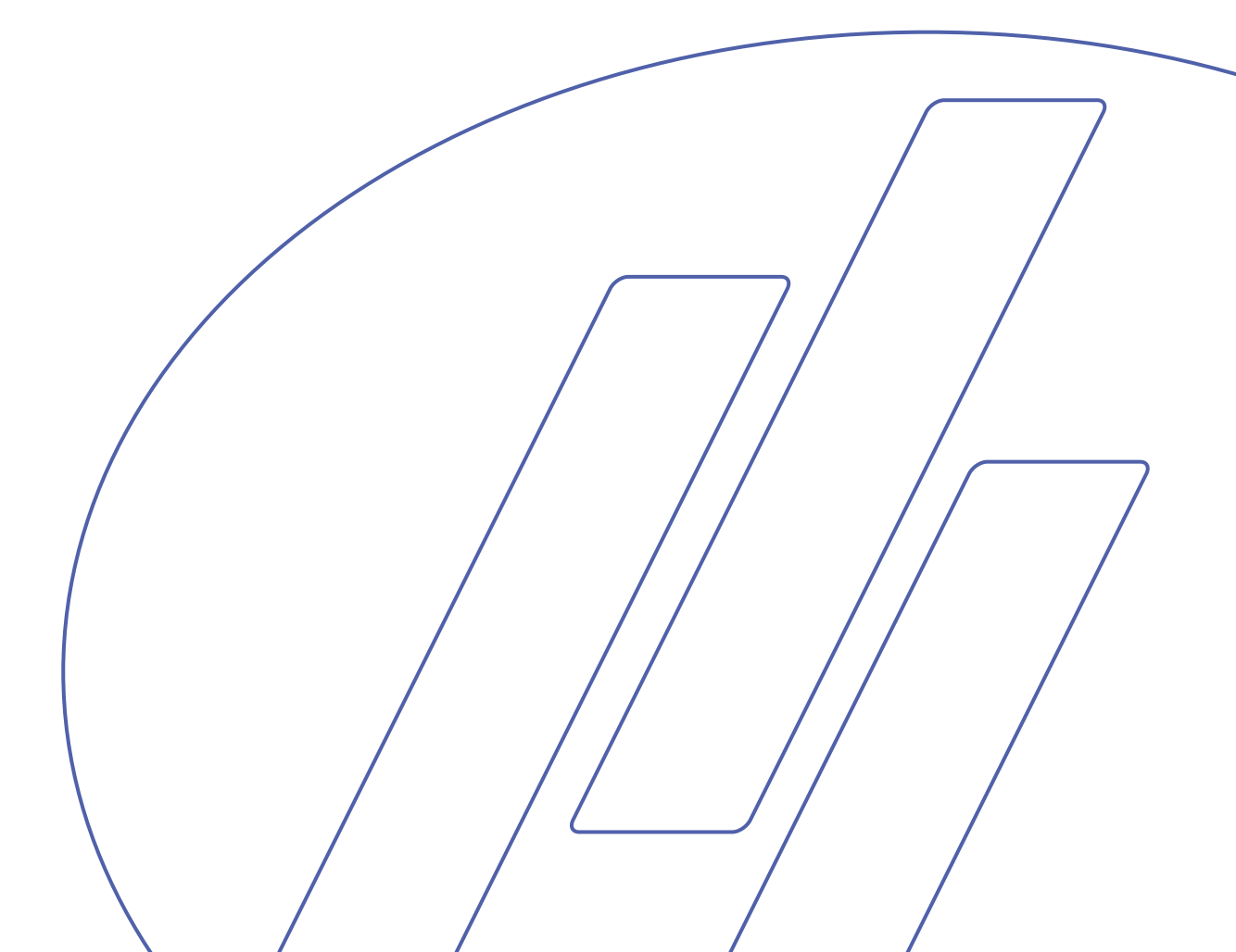

### Table of Contents Page

| User's Guide          | 1  |
|-----------------------|----|
| Reference Guide       | 25 |
| Quick Reference Guide | 47 |

Always state *Serial No* and *Voltage/frequency* if you have technical questions or when ordering spare parts. You will find the Serial No. and Voltage on the type plate of the machine itself. We may also need the *Date* and *Article No* of the manual. This information is found on the front cover.

The following restrictions should be observed, as violation of the restrictions may cause cancellation of Struers legal obligations:

Instruction Manuals: Struers Instruction Manual may only be used in connection with Struers equipment covered by the Instruction Manual.

Service Manuals: Struers Service Manual may only be used by a trained technician authorised by Struers. The Service Manual may only be used in connection with Struers equipment covered by the Service Manual.

Struers assumes no responsibility for errors in the manual text/illustrations. The information in this manual is subject to changes without notice. The manual may mention accessories or parts not included in the present version of the equipment.

**Original instructions.** The contents of this manual is the property of Struers. Reproduction of any part of this manual without the written permission of Struers is not allowed.

All rights reserved. © Struers 2012.

Struers A/S Pederstrupvej 84 DK-2750 Ballerup Telephone +45 44 600 800 Fax +45 44 600 801

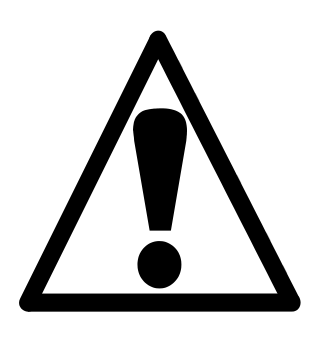

## Accutom-5 Safety Precaution Sheet

## To be read carefully before use

- 1. The operator should be fully instructed in the use of the machine and its cut-off wheels according to the Instruction Manual and the instructions for the cut-off wheels.
- 2. The machine must be placed on a safe and stable support table.
- **3.** Be sure that the actual voltage corresponds to the voltage stated on the back of the machine. The machine must be earthed.
- 4. Use only intact cut-off wheels. The cut-off wheels must be approved for min. 3000 rpm. If other cut-off wheels or saw blades are used, make sure that the speed setting of Accutom-5 complies with the max. speed for the cut-off wheels or saw blades.
- **5.** Observe the current safety regulations for handling, mixing, filling, emptying and disposal of the additive for cooling fluid.
- 6. The sample must be securely fixed in the specimen holder.
- **7.** Do not touch the sample, the specimen holder head or the cut-off wheel while positioning the sample with the POSITION controls.
- **8.** Never try to open the cover before the cut-off wheel has stopped completely.

The equipment should only be used for its intended purpose and as detailed in the Instruction Manual. The equipment is designed for use with consumables supplied by Struers. If subjected to misuse, improper installation, alteration, neglect, accident or improper repair, Struers will accept no responsibility for damage(s) to the user or the equipment.

Dismantling of any part of the equipment, during service or repair, should always be performed by a qualified technician (electromechanical, electronic, mechanical, pneumatic, etc.).

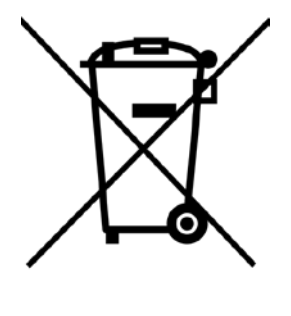

## Disposal

Equipment marked with a WEEE symbol  $\stackrel{\checkmark}{=}$  contain electrical and electronic components and must not be disposed of as general waste.

Please contact your local authorities for information on the correct method of disposal in accordance with national legislation.

## **User's Guide**

#### **Table of Contents**

Page

## 1. Getting Started 3

| Checking the Contents of Packing  | 3 |
|-----------------------------------|---|
| Placing Accutom-5                 | 3 |
| Getting Acquainted with Accutom-5 | 3 |
| Supplying Power                   | 4 |
| Changing the voltage setting      | 4 |
| Recirculation Unit                | 6 |
| Software Settings                 | 7 |
| Configuration Menu                | 7 |
| Setting the Language              | 8 |
|                                   |   |

## 2. Basic Operations 9

| •                                       |    |
|-----------------------------------------|----|
| Using the Controls                      | 9  |
| Front Panel Controls of Accutom-5       | 9  |
| Groups of Keys                          | 9  |
| Acoustic Signals                        | 9  |
| Location of Main Switch                 | 9  |
| Front Panel Controls                    | 10 |
| Display                                 | 11 |
| Reading the Display                     | 12 |
| Changing/Editing Values                 | 13 |
| Numeric Values                          | 13 |
| Alphanumeric Values                     | 14 |
| Positioning the Sample                  | 15 |
| Reference Position                      | 15 |
| Absolute Position                       | 15 |
| Relative Position                       | 15 |
| Relative Zero                           | 15 |
| Stop Position                           | 15 |
| Cutting                                 | 16 |
| Changing the Cut-off Wheel              | 16 |
| Clamping the Sample and Specimen Holder | 17 |
| Positioning the Sample                  | 17 |
| Setting the Cutting Parameters          | 18 |
| Wheel                                   | 18 |
| Speed                                   | 18 |
| Feed                                    | 18 |
| Force                                   | 18 |
| Rotation                                | 19 |
| Water                                   |    |
|                                         |    |

| Starting the Cutting    |    |
|-------------------------|----|
| During Cutting          | 20 |
| Changing the Feed Speed |    |
| Retracting the Sample   | 20 |
| Force Limit Reached     |    |
| Stopping the Cutting    | 21 |
| Automatic Stop          | 21 |
| Manual Stop             | 21 |
|                         |    |

## 3. Maintenance

| Daily Service                                 | 22 |
|-----------------------------------------------|----|
| Checking the Recirculation Unit               | 22 |
| Weekly Service                                | 23 |
| Refilling the Cooling Water Tank              | 23 |
| Emptying and Cleaning the Tank                | 23 |
| Refilling the Tank                            | 23 |
| Maintenance of Cut-off Wheels                 | 24 |
| Maintenance of Diamond and CBN Cut-off Wheels | 24 |
| Storing of Abrasive Cut-off Wheels            | 24 |
|                                               |    |

## **1. Getting Started**

#### Checking the Contents of Packing

In the packing box you should find the following parts:

- 1 Accutom-5
- 2 Mains cables
- 1 Specimen Holder with parallel vice
- 1 Flange for cut-off wheels (42 mm dia.)
- 1 Stop pin
- 1 Spanner, 17mm
- 1 Small grate
- 1 Large grate
- 1 Allen key, 2 mm
- 1 Allen key, 2.5 mm
- 1 Allen key, 3 mm
- 1 Allen key, 4 mm
- 1 Allen key 5 mm
- 2 Screws M4x20
- 2 Screws M4x35
- 1 Set of Instruction Manuals

Placing Accutom-5

Accutom-5 should be placed on a stable and plane (tolerance  $\pm 1$  mm) table. The table must be able to carry a weight of min. 50 kg.

## Getting Acquainted with Accutom-5

Take a moment to familiarise yourself with the location and names of the Accutom-5 components.

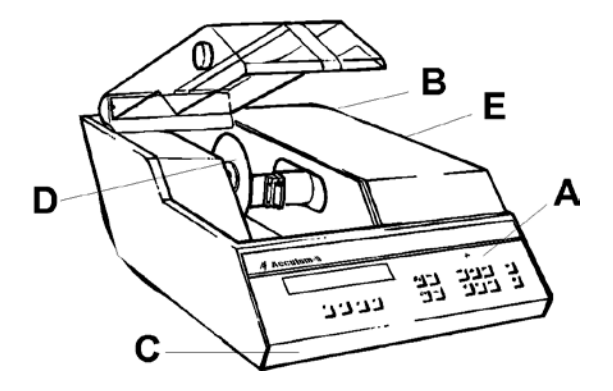

- **A** Front panel/Front panel control(s)
- **B** Main switch
- **C** Recirculation Cooling Unit
- **D** Cut-off wheel
- E Specimen holder head

**Supplying Power** 

Always remember to switch the power off when installing electrical equipment!

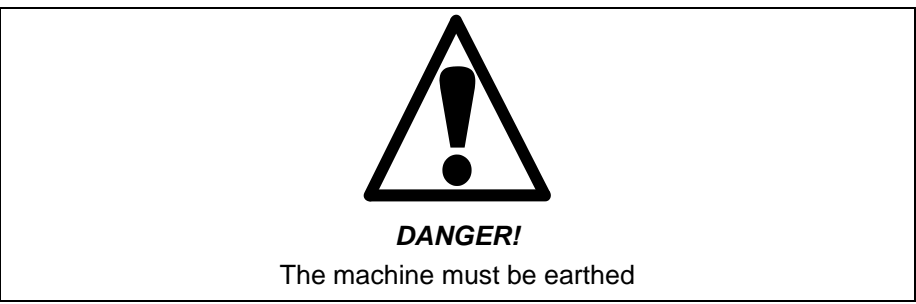

#### IMPORTANT

Check that the mains voltage corresponds to the voltage stated on the type plate on the back of the machine.

The factory setting for Accutom-5 is 240V.

If the factory setting is not the correct setting for your mains supply the setting can be changed from 240V to 220V:

- Pull out the fuse holder from the cable terminal at the back of the machine.
- Pull out the voltage switch and turn it to the correct setting.

| Voltage Required | Setting |
|------------------|---------|
| 230 or 240V      | 240V    |
| 200 to 220V      | 200V    |

Note: The two additional settings, 110V and 120V are not to be used.

- Reinsert the voltage switch.
- Put the fuse holder back into the cable terminal.

Changing the voltage setting

Accutom-5 is shipped with 2 types of Mains cables:

The 2-pin (European Schuko) plug is for use on single-phase connections.

If the plug supplied on this cable is not approved in your country, then the plug must be replaced with an approved plug. The leads must be connected as follows: Yellow/green: earth Brown: line (live) Blue: neutral

The 3-pin (North American NEMA) plug is for use on 3-phase power connections.

If the plug supplied on this cable is not approved in your country, then the plug must be replaced with an approved plug. The leads must be connected as follows:

Green: earth Black: line (live) White: line (live)

Both cables are on the other end equipped with an IEC 320 cable connector that has to be connected to the Accutom.

#### WARNING!

The output voltage from this cable is 200 – 240V and not 110V. DO NOT use this cable to connect equipment that use a 110V power supply. Failure to adhere to this may result in material damage.

Single-phase Supply

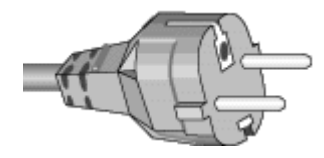

3-phase Supply

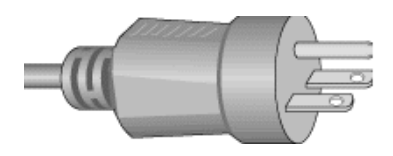

Connection to the Machine

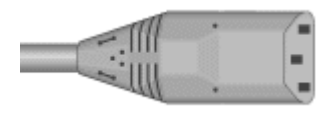

#### **Recirculation Unit**

- Pull out the recirculation tank.
- Fill the tank with 3.88 I water and 120 ml Struers Additive for cooling fluid. The water level should be 5 mm below the edge of the front hole in the tank cover.

#### **IMPORTANT**

Always ensure that there is sufficient water in the tank as the recirculation pump will be damaged if it is run dry.

- Check that the cover is fitted securely into place in the recirculation tank and push the drawer with the recirculation tank into place again.
- Check that the end of the inlet tube has dropped into position.

### IMPORTANT

*Note:* Changing of cooling water should be done at least once a month.

Always maintain the correct concentration of Struers Additive in the cooling water (percentage stated on the container of the Additive). Remember to add Struers Additive for cooling fluid each time you refill with water. Do not use any oil, petrol, or turpentine-based additives, only Struers additive.

Software Settings Configuration Menu Switch on the power at the main switch located at the back of the machine. The following display will appear briefly:

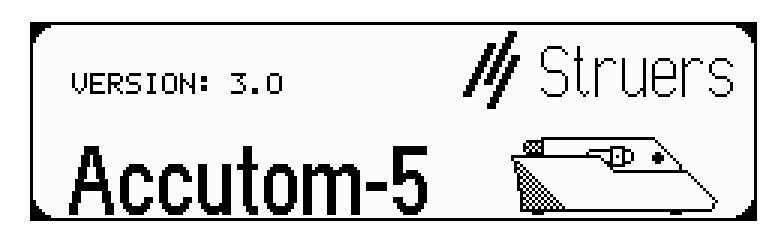

Afterwards the display will change to the same screen which was shown before Accutom-5 was switched off, usually a cutting method. When switching Accutom-5 on for the first time, the display to appear should be the MAIN MENU. If the heading in the display is different, press Esc, until the MAIN MENU appears. (A long beep can be heard).

The MAIN MENU is the highest level in the menu structure. From here you can go to configuration, manual functions and cutting methods.

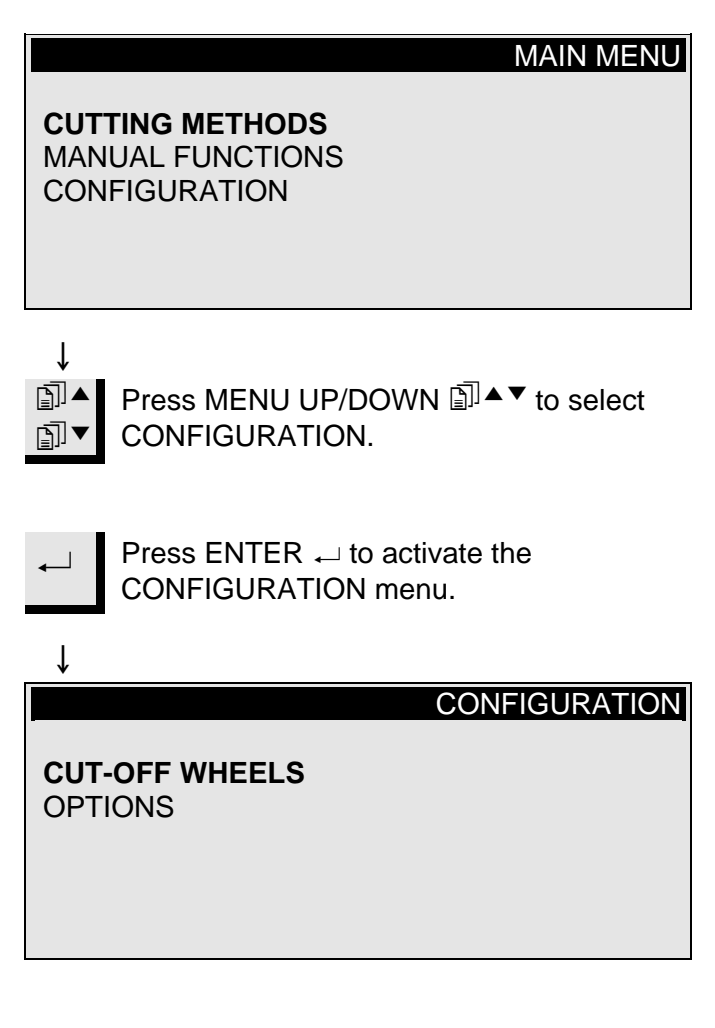

Press MENU UP/DOWN I ▲▼ to select OPTIONS. Setting the Language ∎]▲ ∎∎ Ţ CONFIGURATION **CUT-OFF WHEELS OPTIONS** ſ Press ENTER ← to activate the **OPTIONS** menu. Ť OPTIONS Language : ENGLISH X-retract ++ OFF : Contrast : 40 F1: DEFAULT VALUE î Press ENTER ← to activate the  $\blacksquare$ LANGUAGE Menu. ſ LANGUAGE **ENGLISH** DEUTSCH **FRANÇAIS** ESPAÑOL ↓ Press MENU UP/DOWN I to select the Language ].▲ you prefer. ſ Press ENTER  $\leftarrow$  to accept the language. The OPTIONS Menu now appears in the language you have chosen.

## 2. Basic Operations

#### Using the Controls Front Panel Controls

of Accutom-5

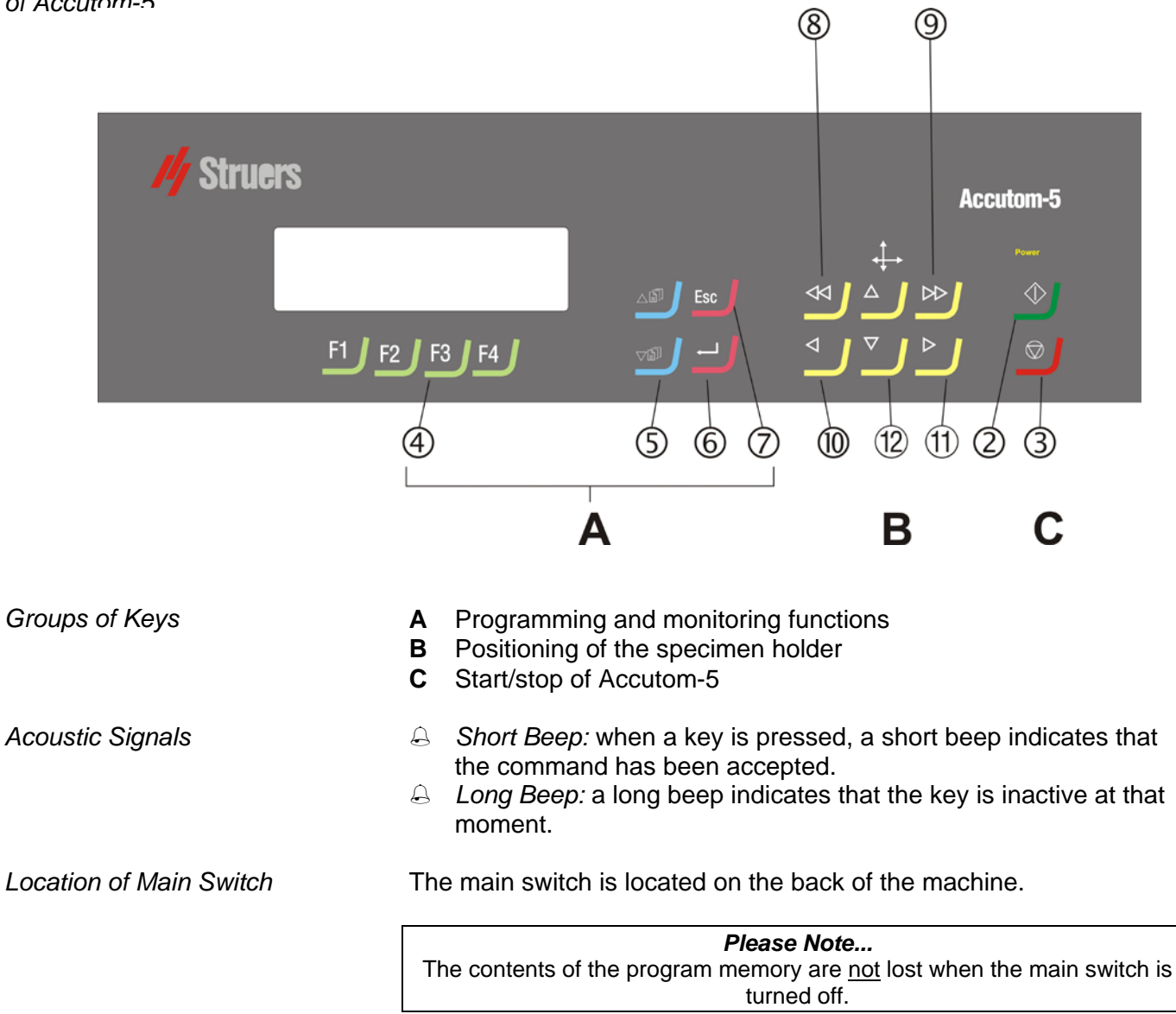

#### **Front Panel Controls**

| Name                    | Key            | Function                                                                                                    | Name                           | Кеу | Function                                                                                                    |
|-------------------------|----------------|----------------------------------------------------------------------------------------------------|--------------------------------|-----|----------------------------------------------------------------------------------------------------|
|                         |                | The main switch is located on the back of the machine.                                                                                                 | <b>7</b>                       | Esc | Leaves the present menu or specimen holder position screen.                                                                                                    |
| SWITCH                  |                |                                                                                                    | ESC                            |     |                                                                                                    |
| 2<br>Start              | $\diamondsuit$ | Starts the cutting process<br>according to the pre-set method.<br>The recirculation water, if<br>selected, is turned on.                               | 8<br>FAST<br>POSITION<br>LEFT  | •   | Changes to POSITION menu or<br>moves the specimen holder to the<br>left in the X-direction in steps of<br>100 µm. Keep the key pressed to<br>increase the speed.            |
| 3<br>stop               | $\bigcirc$     | Stops the cutting process. The recirculation water, if selected, is turned off.                                                                        | 9<br>FAST<br>POSITION<br>RIGHT | •   | Changes to POSITION menu or<br>moves the specimen holder to the<br>right in the X-direction in steps of<br>100 $\mu$ m. Keep the key pressed to<br>increase the speed.      |
| (4)<br>FUNCTION<br>KEYS | F1/F2<br>F3/F4 | Controls for various purposes.<br>See the bottom of the individual screens.                                                                            | 0<br>POSITION<br>LEFT          | •   | Changes to POSITION menu or<br>moves the specimen holder slowly<br>to the left in the X-direction in<br>steps of 5 $\mu$ m. Keep the key<br>pressed to increase the speed.  |
| (5)<br>MENU             | Ē]▼            | Scrolls up (▲) or down (▼) in the<br>menu tree structure of Accutom-<br>5. When setting a parameter the<br>value is increased (▲) or<br>decreased (▼). | 1)<br>POSITION<br>RIGHT        | •   | Changes to POSITION menu or<br>moves the specimen holder slowly<br>to the right in the X-direction in<br>steps of 5 $\mu$ m. Keep the key<br>pressed to increase the speed. |
| 6<br>ENTER              | ←              | Selects a marked parameter value or chooses a menu.                                                                                                    | 12<br>POSITION<br>UP/DOWN      | ▲/▼ | Changes to POSITION menu or<br>moves the specimen holder up- or<br>downwards in the Y-direction in<br>steps of 100 µm. Keep the key<br>pressed to increase the speed.       |

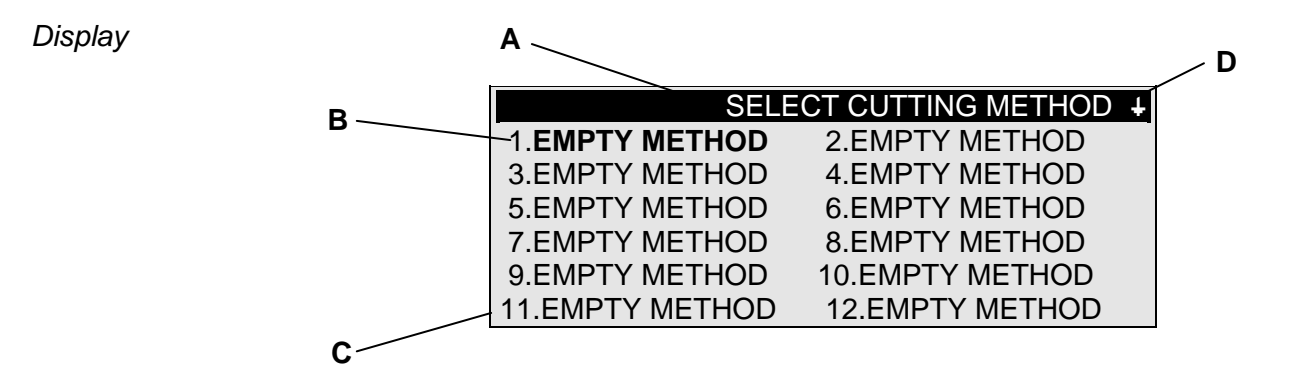

- A Heading
- B Inverted text. Cursor
- **C** Function key options
- D Arrow indicates, that there are more lines in the picture

#### Please Note

The examples of display screens in this Instruction Manual show a number of possible texts. The actual display screen may differ from the examples in the Instruction Manual.

| Reading the Display                                                                                    | The display can show various kinds of information, for example about<br>the cutting method or about the sample position. A screen for a<br>cutting method could look as the following example: |
|----------------------------------------------------------------------------------------------------|----------------------------------------------------------------------------------------------------|
|                                                                                                    | Cutting Method: 1. EMPTY METHOD<br>Wheel :B0D15 Speed : 2700 rpm<br>Feed :0.100 mm/s Force : MEDIUM<br>Rotation: OFF<br>Water : ON                                                             |
| The "heavy" arrows on the<br>display indicate the<br>direction in which the<br>sample holder is moved, | <ul> <li>Pressing one of the X-axis positioning keys will change the screen to the following:</li> <li>X-POSITIONS +1+</li> </ul>                                                              |
| X-POSITIONS ++                                                                                         | Absolute Position: 15 255 mm                                                                                                    |
|                                                                                                    |                                                                                                    |
| Y-POSITIONS ++                                                                                         | Relative Position: 5.000 mm                                                                                                    |
|                                                                                                    | F1:RESET F2:ADD F3:MOVE TO REL. ZERO                                                                                                    |
|                                                                                                    | Pressing one of the Y-axis positioning keys will change the screen to the following:                                                                                                    |
|                                                                                                    | ↓<br>Y-POSITIONS ★                                                                                                    |
|                                                                                                    | Absolute Position: 55.7 mm                                                                                                    |
|                                                                                                    | Relative Position:0.0 mmStop Position:20.0 mm                                                                                                    |
|                                                                                                    | F1:RESET F2:SET STOP F3:MOVE TO<br>REL.ZERO                                                                                                    |
|                                                                                                    | ↓ Esc Press Esc, to return to the cutting method screen.                                                                                                    |

**Changing/Editing Values** Depending on the type of value, there are two different ways of editing. Cutting Method: 1. EMPTY METHOD Numeric Values Wheel : B0D15 Speed : 2700 rpm Feed :0.100 mm/s Force : MEDIUM Rotation: OFF Water : ON ſ Press MENU UP/DOWN <sup>→</sup> to select the numeric value ₽]▼ you want to change, e.g. Feed: Ţ Cutting Method: 1. EMPTY METHOD B0D15 Speed : 2700 rpm Wheel : Feed :0.100 mm/s Force : MEDIUM Rotation: OFF Water : ON ſ Press ENTER  $\leftarrow$ , to edit the value. Two square brackets [] appear around the value. Т Cutting Method: 1. EMPTY METHOD B0D15 Speed : 2700 rpm Wheel : Feed [0.100]mm/s Force : MEDIUM Rotation: OFF Water : ON ſ ∎∎ Press MENU UP/DOWN I ▲▼ to increase or decrease <u>∎</u> the numeric value. ſ Press ENTER ←, to accept the new value. Ţ or Press Esc, to keep the original value. Esc

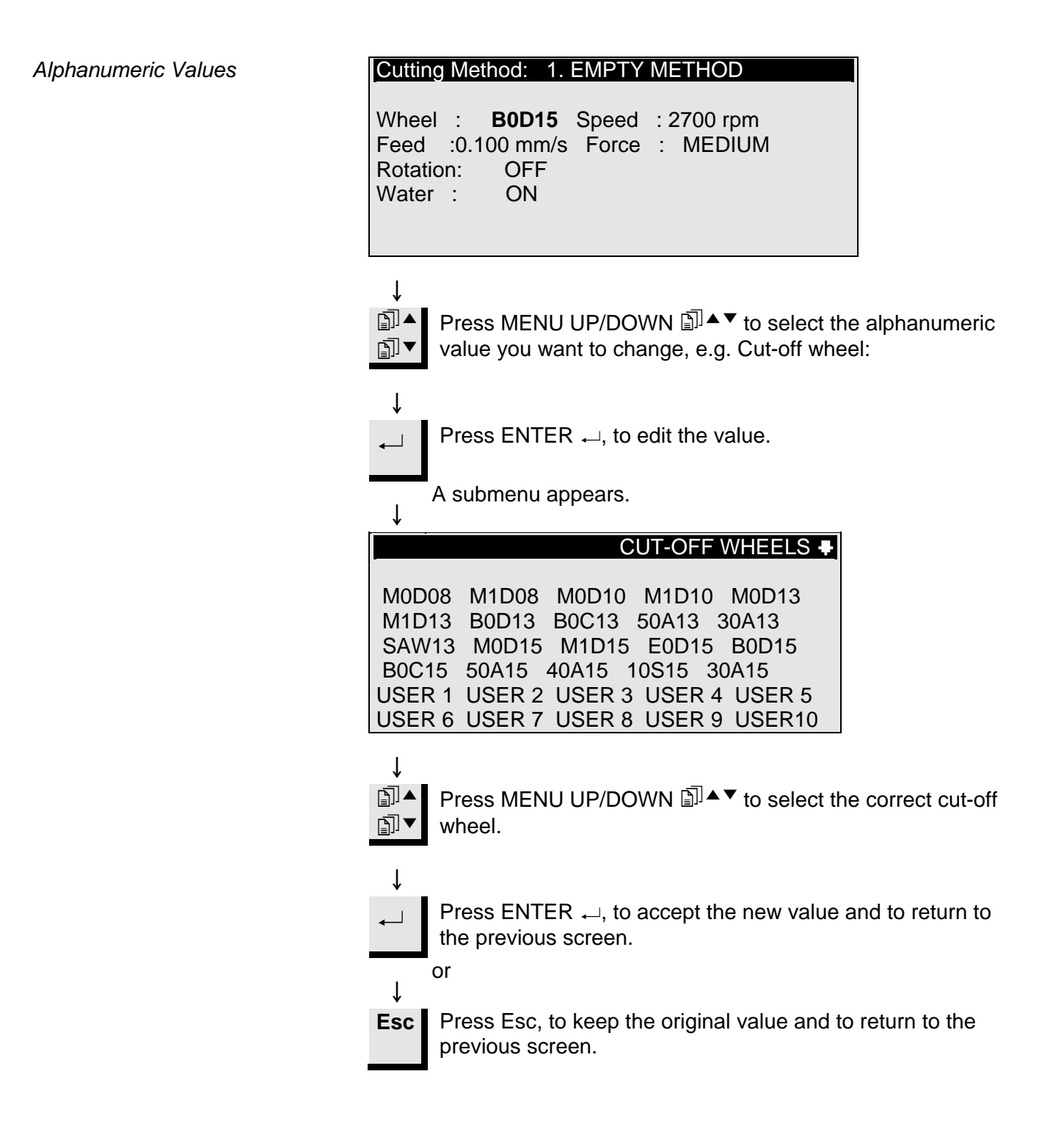

| Positioning the Sample      | After clamping the sample in the specimen holder, the holder is placed in the specimen holder head and fixed there. To move the specimen holder and the sample, the POSITION keys <b>******</b> are used. The display shows the position in either X- or Y- direction.                                                             |
|-----------------------------|----------------------------------------------------------------------------------------------------|
| Reference Position          | Every time the power is switched on while the cover is closed,<br>Accutom-5 checks its own reference position. The sample holder<br>head will be moved back as far as possible, to the reference position<br>(X=0.000 Y=0.0), and thereafter it will return to the position where it<br>was before the power was switched on.      |
| Absolute Position           | The absolute position shows the total distance the specimen holder has travelled from the reference position.                                                                                                    |
| Relative Position           | The relative position equals that of the absolute position until it is set<br>to zero at a desired point. By setting it to zero, calculation of the<br>sample movement close to the cut-off wheel is made easier. The<br>screen value always relates to the distance the specimen holder has<br>travelled since being set to zero. |
| Relative Zero               | The relative zero position is the point where the relative position in either the X- or Y- position was set to zero. Having completed the cutting process, the sample holder automatically returns to this point. Pressing F3 when in the X-or Y- position screen also returns the sample to the relative zero position.           |
| Stop Position               | A stop position can be set to halt the cutting process at a precise<br>point. After reaching this point the sample will be retracted and<br>returned to the relative zero position.                                                                                                    |
| Compensating for Wheel Wear | Please make sure when setting the stop position to compensate for possible wear of the cut-off wheel. This is especially important when using $AI_2O_3$ or SiC wheels.                                                                                                    |

**Cutting** Changing the Cut-off Wheel

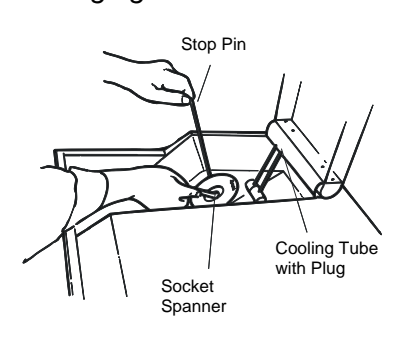

- Open the cover and swing the right cooling tube in the air.
- Insert the stop pin in the hole of the inner flange.
- Use the spanner (17 mm) to loosen the flange screw.
- Remove the outer flange and the wheel.

#### IMPORTANT

The tolerance between the spindle and inner flange is very small which means that the two surfaces must be absolutely clean. Never try to squeeze the cut-off wheel on as this may damage the spindle. If there are any small burrs remove them with grinding paper (grit size 1200).

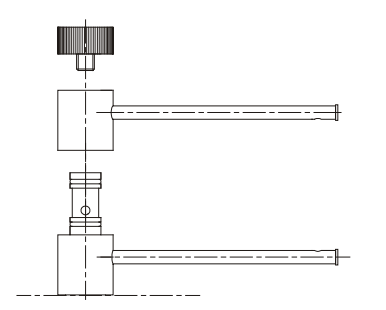

- Mount the new cut-off wheel and remount the outer flange, with the machined face towards the inner flange.
- Insert the locking pin in the hole in the inner flange.
- Fasten the flange screw gently using the spanner.
- Swing the right cooling tube back in its place.

Clamping the Sample and Specimen Holder

#### Positioning the Sample

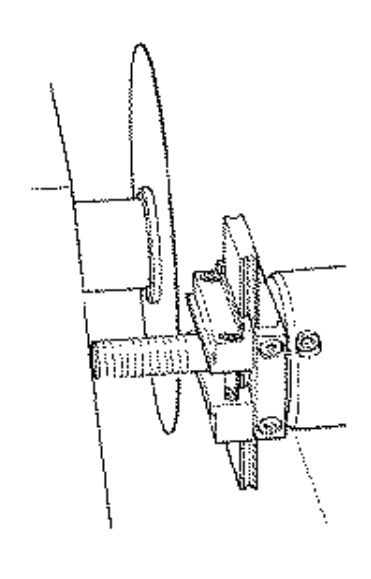

- Clamp the sample securely in the specimen holder using the appropriate Allen key.
- Fasten the specimen holder in the specimen holder head by pushing the specimen holder into the dovetail fixture and tightening the screw with an Allen key.
- When cutting with rotation or oscillation, the sample and the specimen holder should be clamped so that they rotate evenly around the centre of the sample. This way the fastest cutting is obtained as the cut-off wheel will be cutting most of the time and the possibility of damaging the cut-off wheel is limited.
- Move the sample into the correct start position, close to the cutoff wheel by using the POSITION keys.
- Reset the relative position in both X- and Y-direction by pressing F1 when in the respective screens.
- Set the stop position to define the length of the cut:

There are two ways of setting the stop position:

- 1. If you know the size of your sample:
  - Press ENTER → and use MENU UP/DOWN □▲□▼ to set the stop value.
  - Press ENTER  $\rightarrow$  again to accept the value or Esc to cancel.
- 2. If you do not know the exact size of your sample:
  - Position the sample using the POSITION key be so you can move it along the cut-off wheel.
  - Move the sample along the cut-off wheel to the required stop position using the POSITION key 

     .
  - Press F2:SET STOP to record the stop position.
  - Press F3:MOVE TO REL.ZERO to move the sample back into the initial position.
  - Position the sample correctly in front of the cut-off wheel using the POSITION key ◄. If possible use F3:MOVE TO REL.ZERO.

| Setting the Cutting Parameters | All cutting parameters can be edited independently of each other.                                                                                                    |
|--------------------------------|----------------------------------------------------------------------------------------------------|
|                                | See section Changing/Editing values for details on how to change values.                                                                                                    |
| Method Screen                  | Cutting Method: 1. EMPTY METHOD                                                                                                    |
|                                | Wheel : B0D15 Speed : 2700 rpm<br>Feed :0.100 mm/s Force : MEDIUM<br>Rotation: CONT. Speed: 1 Dir.: > <<br>Water : ON                                                                                                    |
|                                | F3:TEST ROTATION F4:SAVE                                                                                                    |
| Wheel                          | All Struers cut-off wheels are listed with their default values for force<br>limit, wheel thickness and speed. Also eight undefined wheels are<br>included for your own choice of cut-off wheels. (See also<br>configuration of cut-off wheels).                                                                                                    |
| Speed                          | The speed of the cut-off wheel can be set between 300 and 3000 rpm in steps of 100 rpm. The default values for all Struers cut-off wheels are already saved together with the wheel definitions. Whenever a different cut-off wheel is selected the recommended speed will automatically be inserted.                                                                                                    |
| Feed                           | The feed speed can be set between 0.005 mm/s and 3.000 mm/s.<br>(See the section Cutting Parameters in chapter 3. Consumables for recommended settings).                                                                                                    |
| Force                          | The force limit is a protection for the cut-off wheel and/or the samples<br>to be cut. Depending on the thickness or strength of the cut-off<br>wheels the force limit can be set to three different levels, LOW,<br>MEDIUM and HIGH. The default values for all Struers cut-off wheels<br>are already saved together with the wheel definitions. Whenever a<br>different cut-off wheel is selected, the recommended force limit will<br>automatically be inserted. |
|                                | Sample rotation can be an advantage when cutting large, very hard, coated or very long samples. On Accutom-5, three different settings are possible.                                                                                                    |

Rotation Only for Accutom-5 with rotation Rotation: Off

#### **Rotation: Continuous**

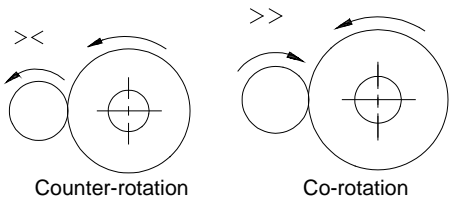

The sample does not rotate.

The sample is rotating around its centre. The speed can be set to three different levels, 1, 2 or 3. The direction of rotation can be set to either counter- or co-rotation. Counter-rotation is recommended. Press F3 to test sample rotation with the set parameters.

#### Rotation: Oscillating

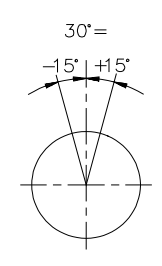

The sample is rocking/oscillating around its centre. The speed can be set to three different levels, 1, 2 or 3. The angle can be adjusted from 10° to 400°. Press F3 to test sample rotation with the set parameters.

#### Note

When the sample is moved in the x- or y- direction, with Rotation set to Cont. or Osc. a warning message, "Rotation Mode !", will briefly flash on the screen as a reminder that rotation mode is selected.

Water

#### **Starting the Cutting**

The cooling water can be set to either on or off. For all normal cutting operations the setting should be on.

Before you start cutting make sure that the cutting chamber is clean to ensure a free flow of cooling water.

- Position the sample correctly.
- Set the correct cutting parameters.
- Make sure that the correct cut-off wheel is mounted.
- Close the cover of the machine.
- Press START �.

| During Cutting          | After Start has been pressed, the display change                                                                                                    | s to the following:                                                                                                    |
|-------------------------|----------------------------------------------------------------------------------------------------|----------------------------------------------------------------------------------------------------|
|                         | Feed Speed     CUTTING STARTED       0%     100%                                                                                                    |                                                                                                    |
|                         | Pre-set Feed Speed : 0.100 mm/s Actual<br>Feed Speed : 0.100 mm/s                                                                                                    |                                                                                                    |
|                         | Remaining Process Time: 3 min                                                                                                    |                                                                                                    |
|                         | Both the pre-set and the actual feed speed are din<br>horizontal bar is used to display the feed speed g                                                                                                    | isplayed. The<br>Jraphically.                                                                                                    |
| Changing the Feed Speed | During the cutting process the feed speed can be press Enter $\rightarrow$ and change the feed speed to the Enter $\rightarrow$ again to confirm the change or Esc to ca                                                                                                    | changed. Simply correct value. Press ncel.                                                                                                    |
| Retracting the Sample   | The only possibility of moving the sample after the<br>has been started is to retract the sample from the<br>can be done by pressing the POSITION DOWN▼<br>movement of the sample is stopped and the sam<br>backwards until the key is released again. Then the<br>again to move forward with the pre-set feed speet<br>speed can not be achieved because the force lime<br>Accutom-5 automatically reduces the feed speed<br>possible speed. This value is displayed, and after<br>the following message is shown on the display: | e cutting process<br>cut-off wheel. This<br>key. The forward<br>ple moved<br>he sample will start<br>d. If the pre-set feed<br>it is reached,<br>to the maximum<br>r the cut is finished, |
| Force Limit Reached     | CUTTING FINISHED                                                                                                    |                                                                                                    |
|                         | Force limit was reached during cutting<br>feed speed reduced to:                                                                                                    |                                                                                                    |
|                         | 0.070 mm/sec                                                                                                    |                                                                                                    |

For similar samples to be cut afterwards, the feed speed should be reduced to the new value or below.

### Stopping the Cutting

Automatic Stop

Manual Stop

- Accutom-5 automatically stops the cutting process at the pre-set stop position. (Make sure to compensate for possible wheel wear when setting the stop position).
- The sample is then retracted and the cut-off wheel is stopped.
- The cutting process can be stopped at any time during operation by pressing the STOP key. The sample remains in its actual position and the process stops there.
- To avoid stopping the process while the cut-off wheel still is in the sample, press the POSITION key ▼ for the Y-direction and then press F2:SET STOP. The sample is retracted immediately and the process will be stopped when the relative zero position is reached.
- The display changes back to what it was before cutting was started.

## 3. Maintenance

#### **Daily Service**

- Clean the cutting chamber with a damp cloth. Do not use tap water as you risk overflow in the recirculation cooling water tank. Remember to remove all dirt particles from the grate.
- Clean the specimen holder head and the clamps for the dovetail feed.
- Clean the flanges.
- Clean the transparent cover with a damp cloth.

| Do not use alcohol, acetone or similar solvents  | WARNING!                                         |
|--------------------------------------------------|--------------------------------------------------|
| Do not use alconol, acetone of similar solvents. | Do not use alcohol, acetone or similar solvents. |

Checking the Recirculation Unit The cooling unit should be checked for cooling water after 8 hours use or at least every week. Refill the cooling unit if the flushing pump cannot reach the cooling water.

Remember to add Struers Additive for Cooling Fluid: One part of Additive for 33 parts of water.

Use a refractometer to check the concentration of additive. Concentration = Brix value. The concentration of additive should lie between 2.7 and 3.3 %. Add Struers Additive for Cooling Fluid if the concentration is too low.

#### IMPORTANT

Always maintain the correct concentration of Struers Additive in the cooling water (percentage stated on the container of the Additive). Remember to add Struers Additive each time you refill with water.

Weekly Service

**Refilling the Cooling Water** 

Emptying and Cleaning the Tank

- Clean the specimen holder(s): movable parts, dovetail feeds and screws. Lubricate with acid free oil.
- Clean the cutting chamber and cover thoroughly. Remember to remove all dirt particles from the grate.

Replace the cooling water in the Recirculation Cooling Unit at least once a month.

- Carefully pull out the drawer and lower the hinged front plate.
- Carefully pull out the flat tank.
- Remove the cover plate and empty the tank into a drain approved for waste chemicals.
- Clean the tank, the dividers and the cover with tap water.
- Place the dividers correctly in the tank and replace the cover plate.
- Press the cover plate into the tank and make sure it is seated firmly.

#### IMPORTANT

The container and the cover plate have to be placed correctly, otherwise the pump cannot suck up the water.

#### IMPORTANT

Flush the recirculation system with clean water if Accutom is not to be used over longer periods of time. This will prevent any dried residue of cutting material from damaging the inside of the pump.

- Fill the tank with 3.88 I water and 120 ml Struers Additive. The water level should be 5 mm below the edge of the front hole in the tank cover.
- Push the drawer with the recirculation tank back into place.

#### IMPORTANT

Always ensure that there is sufficient water in the tank as the recirculation pump will be damaged if it is run dry.

#### IMPORTANT

Always maintain the correct concentration of Struers Additive in the cooling water (percentage stated on the container of the Additive). Remember to add Struers Additive each time you refill with water.

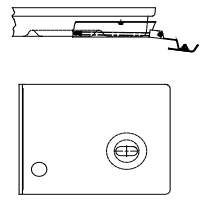

Tank

Refilling the Tank

#### Maintenance of Cut-off Wheels

Maintenance of Diamond and CBN Cut-off Wheels The precision of diamond and CBN cut-off wheels and thus the cut depends on how carefully the following instructions are observed:

- Never expose the cut-off wheel to overload, such as heavy mechanical load, or heat.
- Store the cut-off wheel in a dry place, horizontally on a plane support, preferably under light pressure.
- A clean and dry cut-off wheel does not corrode. Therefore, clean and dry the cut-off wheel before storing. If possible, use ordinary detergents for the cleaning.
- Regular dressing of the cut-off wheel is also part of the general maintenance (see ADVANCED OPERATIONS).

These cut-off wheels are sensitive to humidity. Therefore, do not mix new, dry cut-off wheels and used, humid ones. Store the cut-off wheels in a dry place, horizontally on a plane support.

Storing of Abrasive Cut-off Wheels

## **Reference Guide**

#### **Table of Contents**

Page

## **1. Advanced Operations**

| Configuration Menu                                   |    |
|------------------------------------------------------|----|
| Cut-off Wheels                                       | 27 |
| Options                                              |    |
| Manual Functions                                     | 29 |
| Sample Rotation                                      |    |
| Recirculation Pump                                   |    |
| Dressing                                             |    |
| Method Options                                       |    |
| Saving a Method                                      |    |
| Copying a Method                                     |    |
| Inserting a Method                                   |    |
| Resetting a Method                                   |    |
| Editing Names                                        |    |
| Name Editing Principles                              |    |
| <ol> <li>Accessories</li> <li>Consumables</li> </ol> | 40 |
| Cut-off Wheels                                       | 41 |
| Optimising the Cutting Results                       | 41 |
| Cutting Parameters                                   | 41 |
| Common Cutting Questions                             |    |
| Consumables                                          |    |
|                                                      |    |
| 4. Trouble-Shooting                                  | 43 |
| 5. Technical Data                                    | 45 |
| 6. Menu Overview                                     | 46 |

## **1. Advanced Operations**

#### **Configuration Menu**

Press Esc until you reach the Main Menu. (A long beep can be heard).

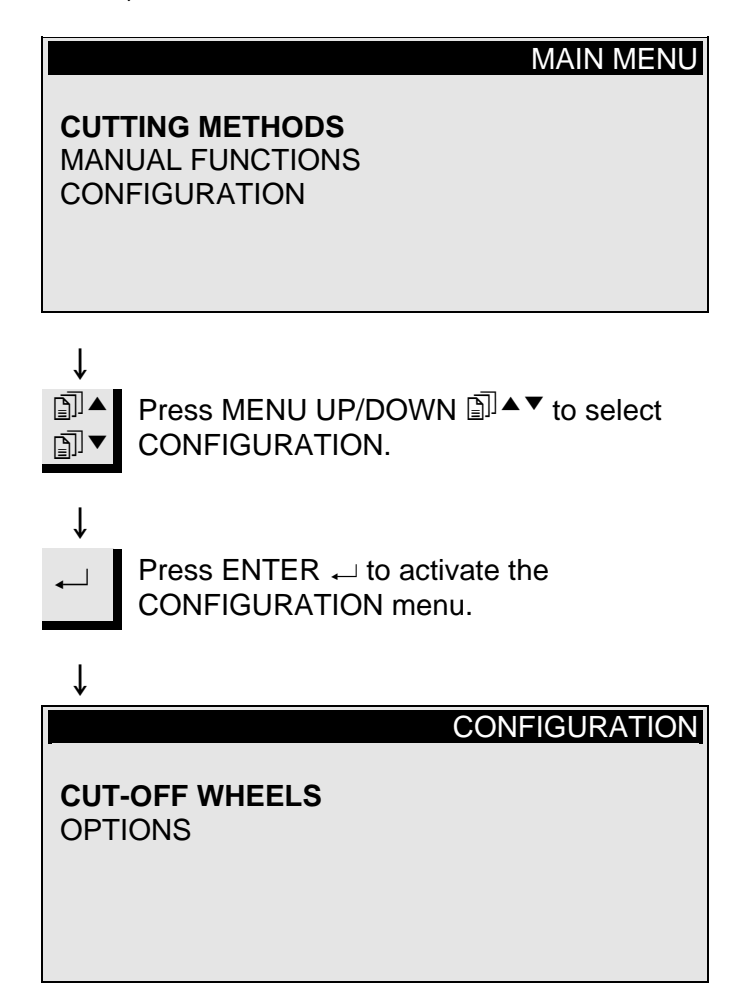

Cut-off Wheels

If you want to use other than Struers cut-off wheels, these must be configured to contain the correct values for force limit, wheel thickness and speed.

To configure your own cut-off wheels,

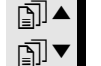

Press MENU UP/DOWN I to select CUT-OFF WHEELS.

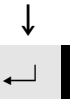

ſ

Ť

Press ENTER  $\leftarrow$  to activate the CUT-OFF WHEELS MENU.

#### CONFIGURATION OF CUT-OFF WHEELS

Cut-off Wheel : Force Limit : Wheel Thickness: Speed :

USER2 **MEDIUM** 0.50 mm 3000 rpm

F1:PREV. WHEEL F2:NEXT WHEEL F4:RENAME

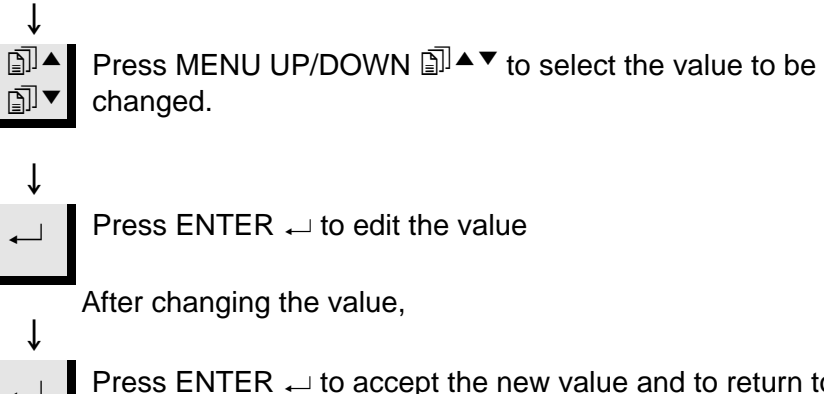

Press ENTER  $\rightarrowtail$  to accept the new value and to return to the previous screen.

F4 Press F4 to rename the cut-off wheel. (see Editing Names for details).

In the options menu various items can be configured.

| Options            |                                                                                                    |
|--------------------|----------------------------------------------------------------------------------------------------|
| Language           | See how to change the language in the Getting Started section of this Instruction Manual.                                                                                                    |
| X-retract <b>↓</b> | After the stop position is reached, the sample is normally moved<br>straight back to the relative zero position. To avoid any contact with<br>the cut-off wheel during that movement, the sample can be retracted<br>from the wheel before it is repositioned by setting X-retract to ON.<br>After reaching the relative zero position, the sample is then moved<br>back into the original position. |
|                    | IMPORTANT                                                                                                    |
|                    | Make sure that the Y-stop position is set correctly. If the sample is not cut through before the sample is retracted the cut-off wheel might be damaged.                                                                                                    |
| Contrast           | The contrast setting of the display can be adjusted.                                                                                                    |
| F1: DEFAULT VALUE  | Pressing F1 will reset the inverted option to the factory adjusted default value.                                                                                                    |

#### **Manual Functions**

Several functions on Accutom-5 can also be carried out manually. All of these functions are available from the Manual Functions Menu.

Press Esc until you reach the Main Menu.

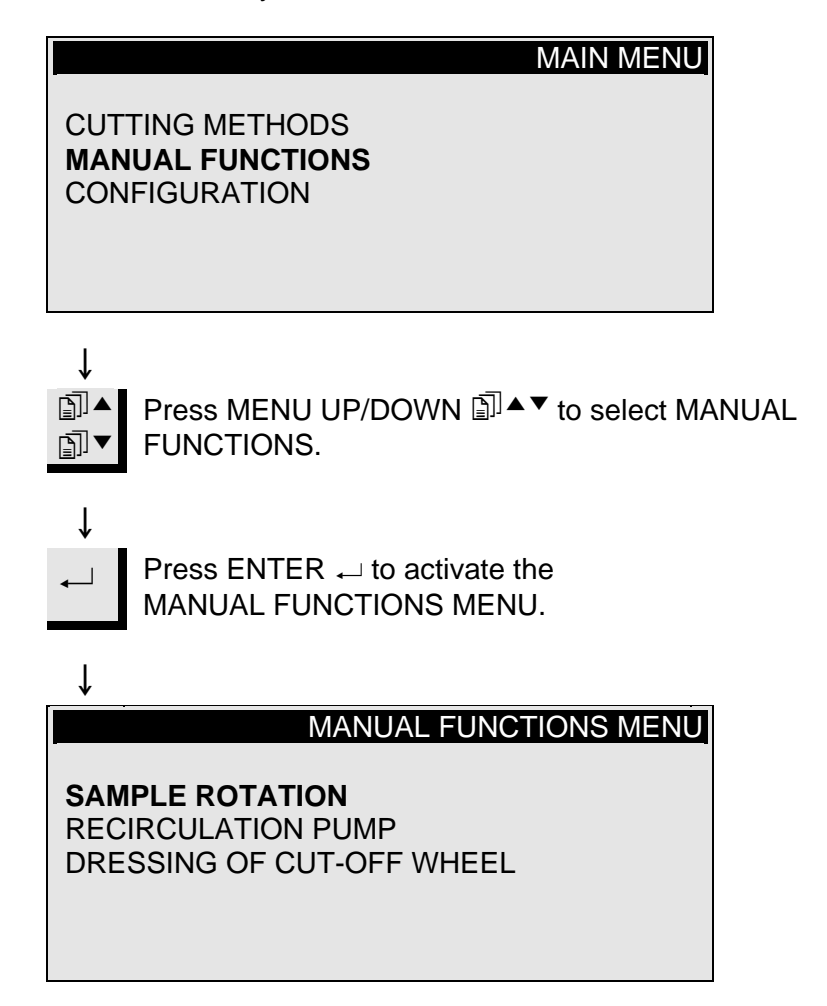

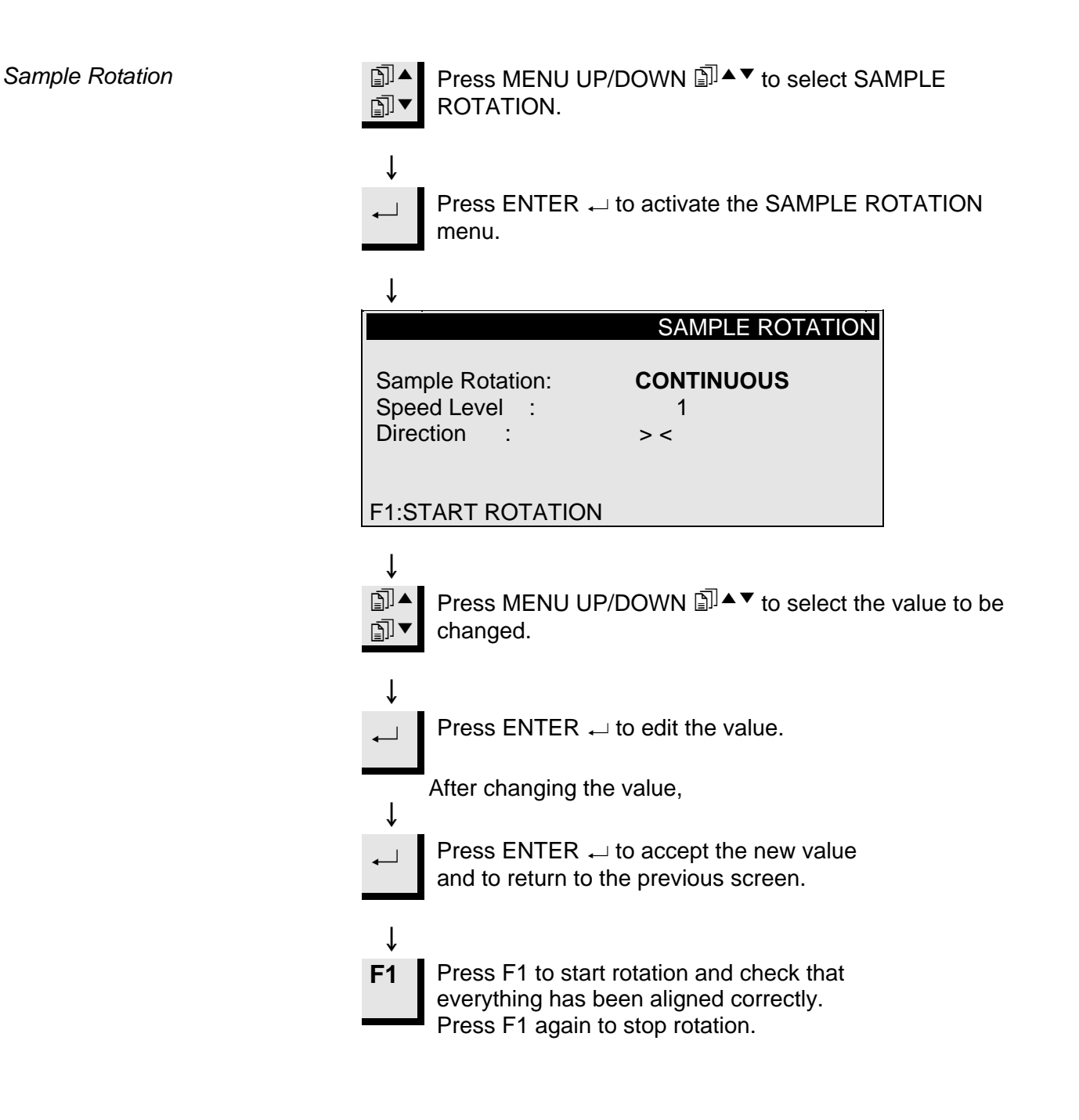

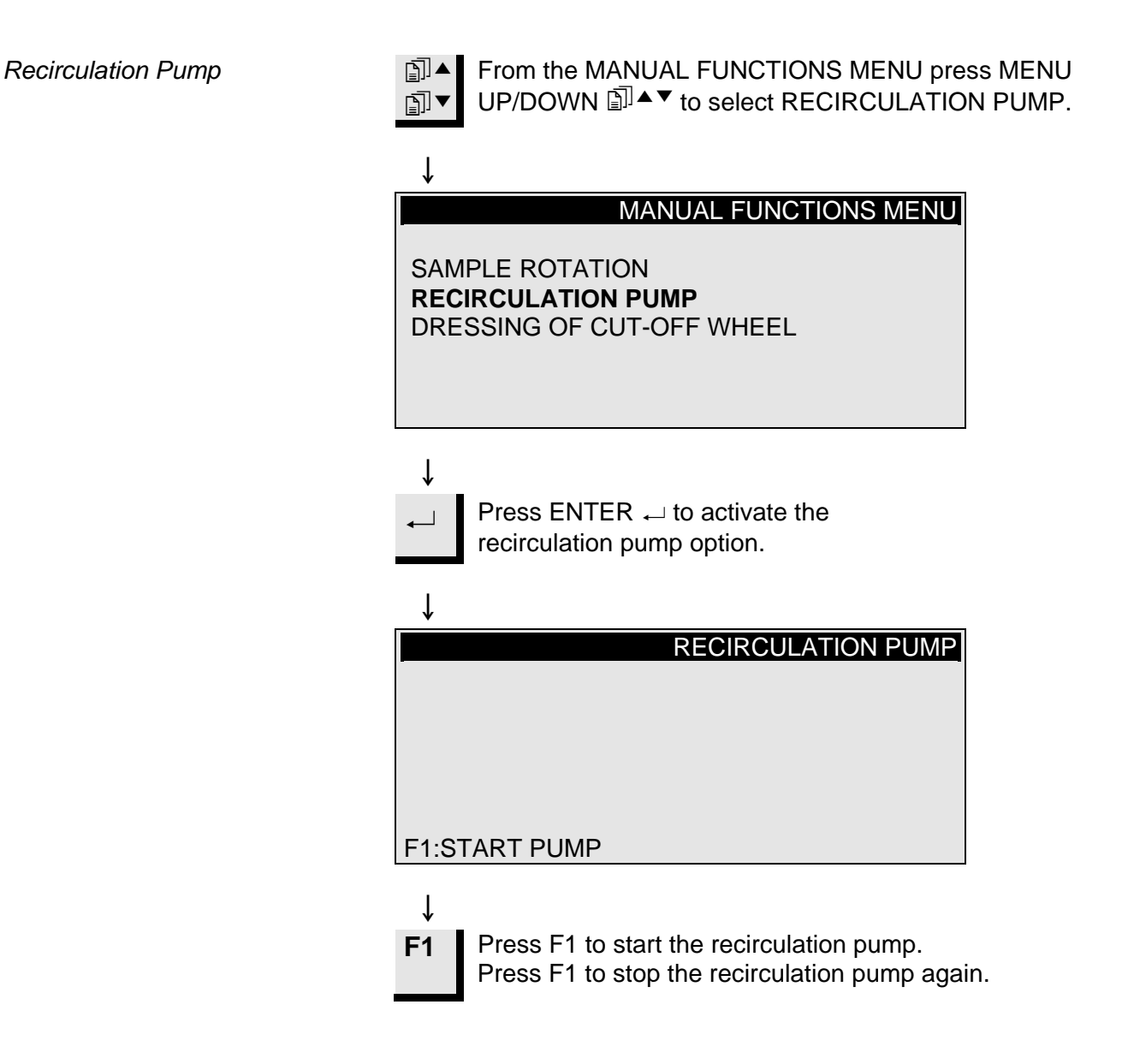

Dressing

Dressing of Cut-off Wheels

- Diamond and CBN cut-off wheels may have to be dressed to open up the wheel again and achieve maximum effect after cutting of ductile materials. This can be done using the following routine:
- Mount the cut-off wheel to be dressed.
- Clamp the dressing stick in the sample holder and position it correctly.
  - The dressing stick has to be in front of the wheel so that the wheel is cutting slices of the dressing stick.
- Image: From the MANUAL FUNCTIONS MENU Press MENU
   Image: UP/DOWN Image: To select DRESSING OF CUT-OFF

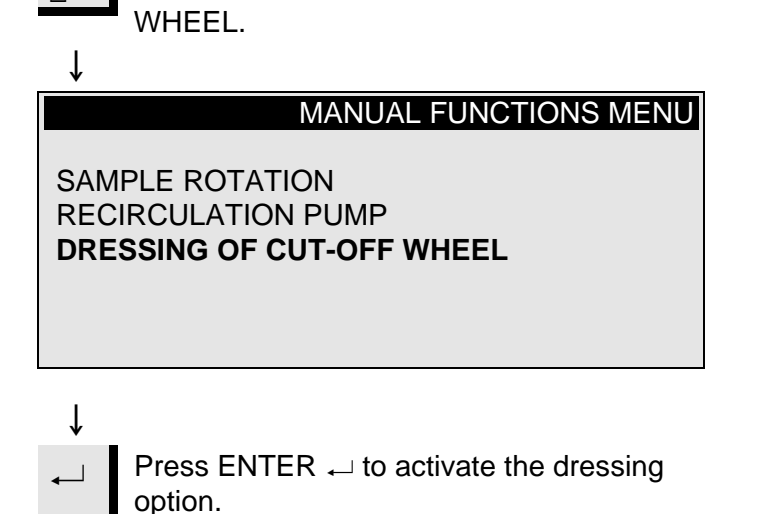

↓
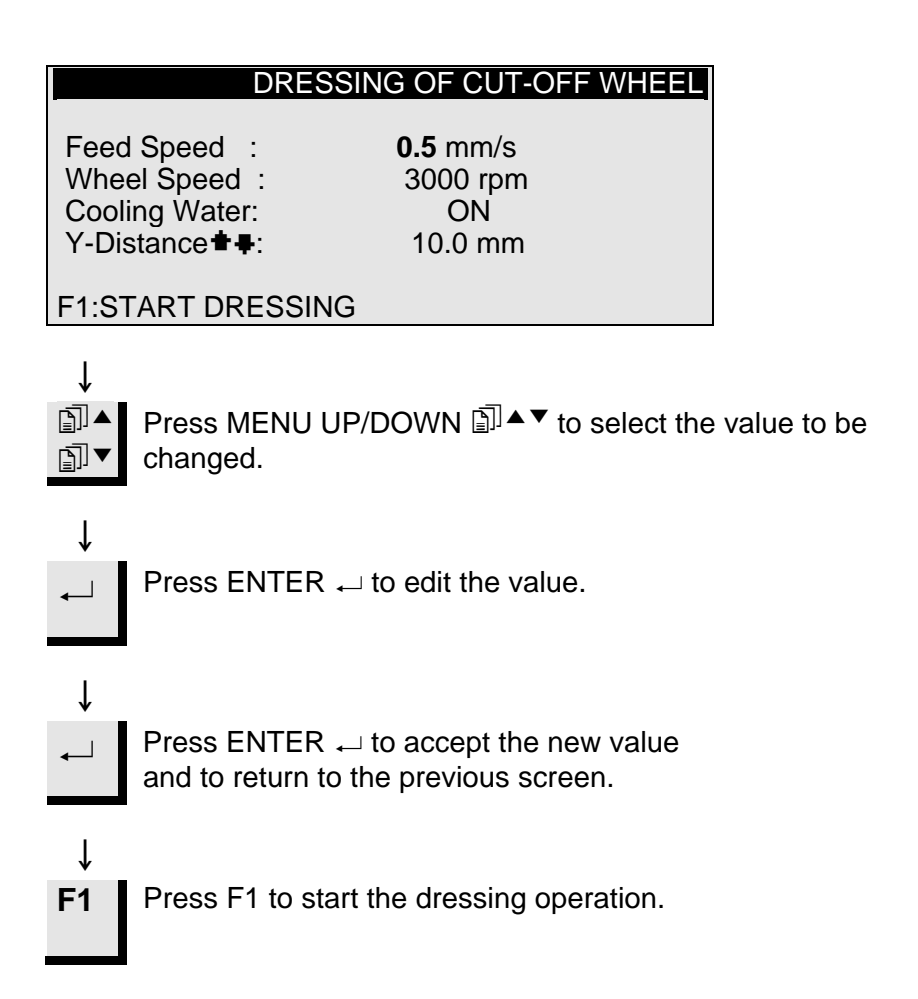

## Method Options

Saving a Method

While working with a specific method, you can save the changes you have made in the database.

As soon as a parameter is changed in a cutting method, F4:SAVE will be shown on the bottom line of the display.

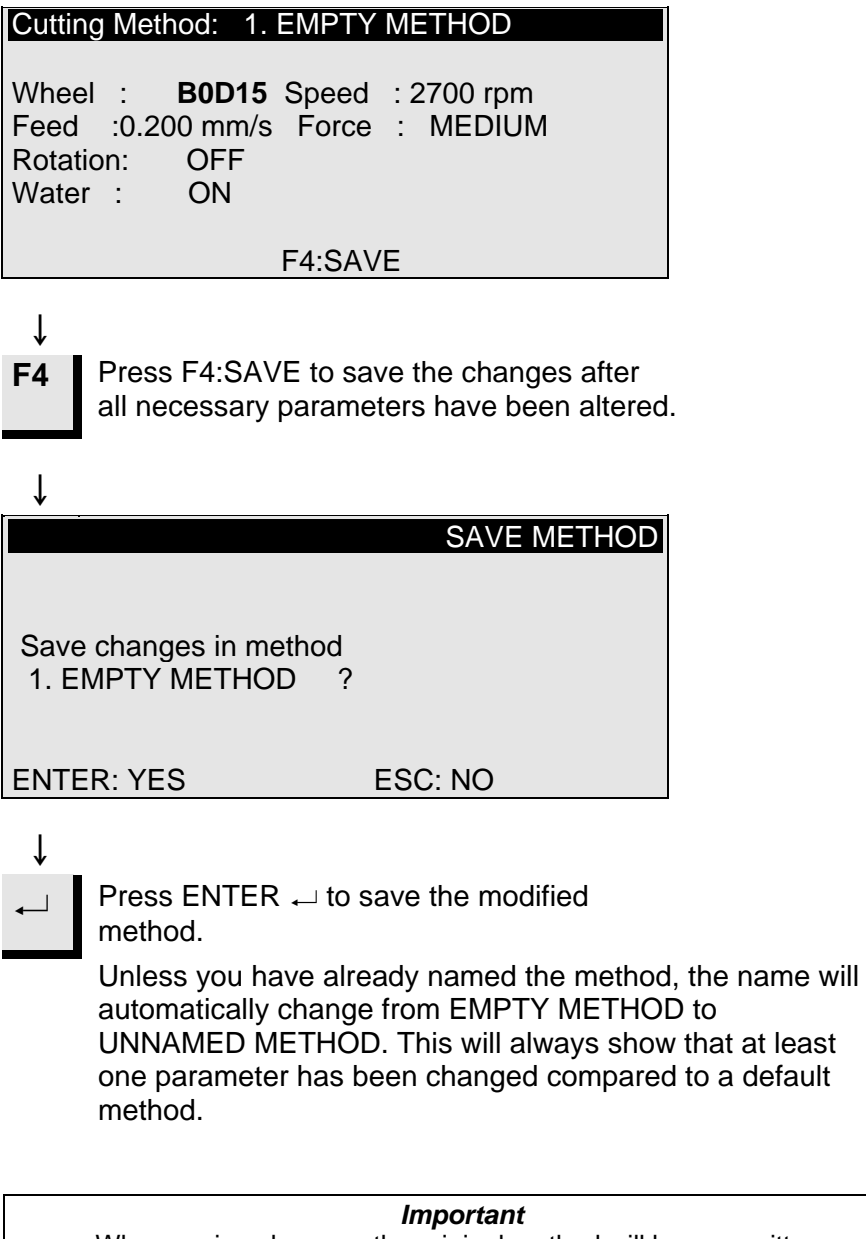

When saving changes, the original method will be overwritten. If you want to keep the original method, you should make a copy of the method with a new name, thus making the changes in a copy rather than changing the original method. See Copying a Method.

Copying a Method

Copying a method is a shortcut to creating a new cutting method on the basis of an existing one.

Select the cutting method you want to copy from.

| SELECT CUTTING METHOD +1.UNNAMED METHOD2.EMPTY METHOD3.EMPTY METHOD4.EMPTY METHOD5.EMPTY METHOD6.EMPTY METHOD7.EMPTY METHOD8.EMPTY METHOD9.EMPTY METHOD10.EMPTY METHOD11.EMPTY METHOD12.EMPTY METHODF1:COPYF3:RESET F4:RENAME |
|----------------------------------------------------------------------------------------------------|
| <ul> <li>↓</li> <li>Press ENTER → if you would like to see the method parameters.</li> </ul>                                                                                                    |
| ↓ <b>Esc</b> Press Esc to return to the above display.                                                                                                    |
| <ul><li>↓</li><li>F1 Press F1:COPY to copy the method to the buffer.</li></ul>                                                                                                    |
| $\downarrow$                                                                                                    |
| COPY METHOD                                                                                                    |
| Do you want to copy method<br>1. UNNAMED METHOD to buffer?                                                                                                    |
| ENTER: YES ESC: NO                                                                                                    |
| $\downarrow$                                                                                                    |
| Press ENTER $\leftarrow$ to accept copying the                                                                                                    |

method to the buffer.

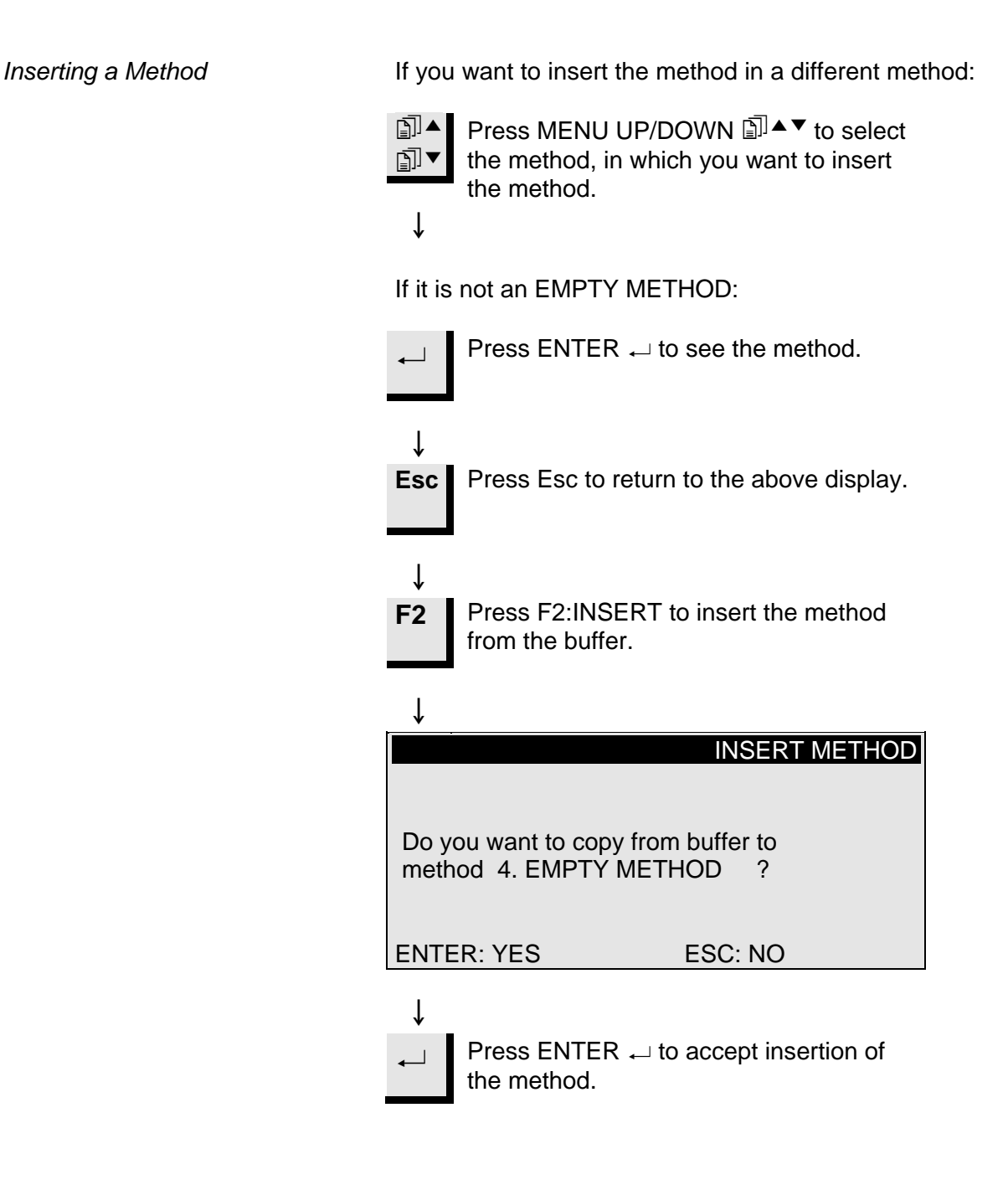

If a method is not in use any more, it should be reset.

Resetting a Method

The parameters will change to default values, which can easily be changed to a new method later on. The method name will change to: EMPTY METHOD, telling you, that you can copy to or modify in this method without replacing any valuable data. Select the method you want to reset. SELECT CUTTING METHOD + 1.UNNAMED METHOD 2.EMPTY METHOD **4.UNNAMED METHOD 3.EMPTY METHOD 5.EMPTY METHOD 6.EMPTY METHOD** 7.EMPTY METHOD 8. EMPTY METHOD 9.EMPTY METHOD **10.EMPTY METHOD** 11.EMPTY METHOD **12.EMPTY METHOD** F1:COPY F2:INSERT F3:RESET F4:RENAME ſ Press ENTER → to see the method and  $\downarrow$ to make sure that you do not delete valuable data. Î Esc Press Esc to return to the above display. ſ Press F3:RESET. F3 ſ RESET METHOD Do you want to reset this method ? 4. UNNAMED METHOD ENTER: YES ESC: NO ſ Press ENTER  $\leftarrow$  to reset the method. \_

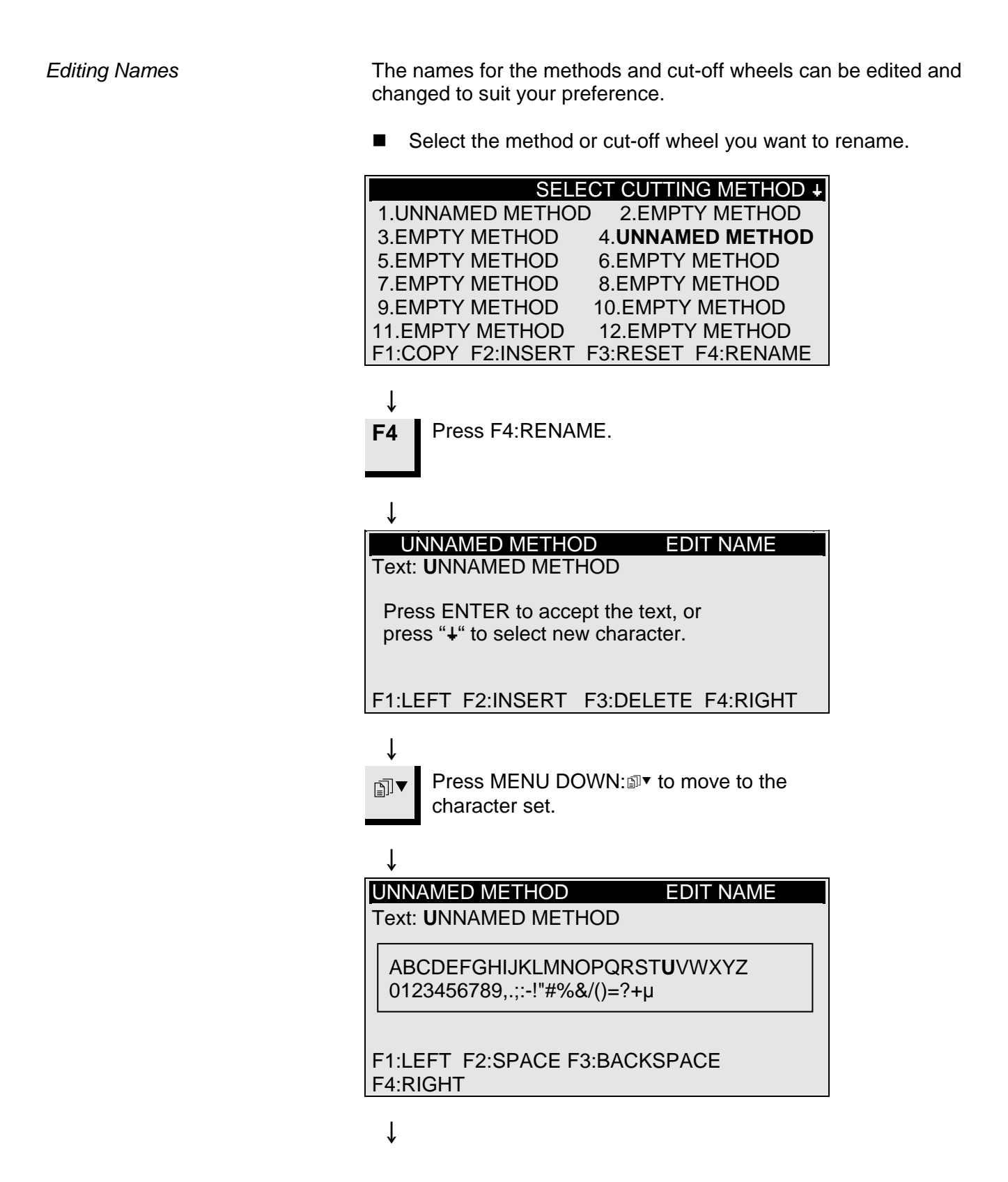

Name Editing Principles

- Place the main cursor on the character you want to change, using F1:LEFT or F4:RIGHT. Use MENU DOWN I to move to the character set in the next line. An auxiliary cursor in the text line shows the position in the method name.
- Write the new name using the following keys:
   F1 Moves the main cursor to the left
  - **F2** Inserts a space in the text
  - **F3** Deletes one character to the left in the text
  - F4 Moves the main cursor to the right
  - ← ENTER places the new character in the method name and moves the auxiliary cursor in the name to the right. Repeat the procedure for each character.

Write the new name using the above name editing ↓ procedures.

**Esc** Press Esc to leave the editor again.

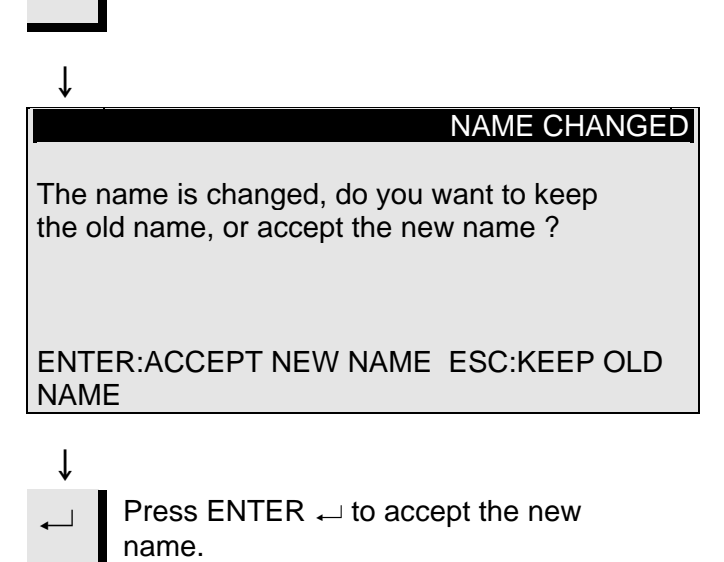

## 2. Accessories

Flange Sets

| Specification                                                                          | Cat. No: |
|----------------------------------------------------------------------------------------|----------|
| For cut-off wheels<br>65 mm dia. For use on Accutom-5 to achieve<br>highest precision. | 04946902 |

## **Specimen Holders**

| Specification                                                                   | Cat. No: |
|---------------------------------------------------------------------------------|----------|
| For general use. Vice type with max. opening 60 mm                              | 04946903 |
| For round or square specimens. Teardrop type with max. opening Ø 40 mm / Ø 1 ½" | 04946904 |
| For irregular specimens, with 7 screws.<br>Max. width 40 mm / 1 ½"              | 04946905 |
| With goniometer                                                                 | 04276911 |
| For adhering specimens                                                          | 04276912 |
| With ceramic vacuum chuck for thin sections                                     | 04276913 |
| For small specimens. Vice type                                                  | 04276915 |
| Double parallel vice                                                            | 04946909 |
| Joints to be mounted between the dovetail and the specimen holder               |          |
| Tilting joint with max. angle $\pm$ 10°                                         | 04946906 |
| Angling joint with max. angle +30/-90°                                          | 04946908 |
| Base Plate<br>With dovetail. For mounting of other types of<br>specimen holders | 04276914 |

## 3. Consumables

**Cut-off Wheels** 

Please refer to the Selection Guide in the *Struers Cut-off Wheels brochure*.

Accutom-5 accepts cut-off wheels with a diameter of 75 mm (smallest flange is ø42 mm) up to 152 mm. Hole 12.7 mm.

*IMPORTANT!* Always use large flanges (65 mm) for the highest possible accuracy.

## **Optimising the Cutting Results**

Cutting Parameters

Use the following table to select proper wheel and cutting parameters according to the sample material.

| Recommended Cutting Parameters                                 |            |             |                      |                        |
|----------------------------------------------------------------|------------|-------------|----------------------|------------------------|
| Material                                                       | Hardness   | Force limit | Feed speed<br>[mm/s] | Wheel speed<br>[rpm]*) |
| Ceramics, minerals                                             |            | LOW         | 0.005-0.15           | 3000                   |
| and crystals                                                   | > HV 800   | LOW         | 0.005-0.20           | 3000                   |
|                                                                |            | HIGH        | 0.005-0.30           | 3000                   |
|                                                                |            | HIGH        | 0.005-0.30           | 2700                   |
| Sintered carbides and                                          |            | MEDIUM      | 0.005-0.25           | 3000                   |
| hard ceramics                                                  | > ПV 600   | MEDIUM      | 0.005-0.25           | 2700                   |
| Extremely hard ferrous metals                                  | > HV 500   | MEDIUM      | 0.005-0.25           | 3000                   |
| Hard and very hard                                             |            | MEDIUM      | 0.05-0.30            | 1000-3000              |
| ferrous metals                                                 | ПV 300-600 | MEDIUM      | 0.05-0.30            | 1000-3000              |
| Hard and very hard<br>ferrous metals with<br>larger dimensions | HV 350-800 | MEDIUM      | 0.05-0.30            | 1000-3000              |
| Soft and medium soft                                           |            | MEDIUM      | 0.05-0.30            | 1000-3000              |
| metals                                                         | HV 30-350  | MEDIUM      | 0.05-0.30            | 1000-3000              |
| Soft and ductile non ferrous metals                            | HV 70-400  | MEDIUM      | 0.05-0.30            | 1000-3000              |
| Plastics and very soft metals                                  | < HV 100   | MEDIUM      | 0.05-0.30            | max. 1200              |

\*) To obtain low wheel wear and better surface quality, always use highest recommended wheel speed.

## Common Cutting Questions

The following table shows the possible answers to a number of common cutting questions:

| Optimising the Cutting Results               |                                                                                                    |  |  |
|----------------------------------------------|----------------------------------------------------------------------------------------------------|--|--|
| Objective                                    | How to achieve it                                                                                                    |  |  |
| Better surface<br>quality                    | Use lowest recommended feed speed and no specimen holder rotation.                                                                                                    |  |  |
| Lower wheel wear                             | Use the lowest recommended feed speed and no specimen<br>holder rotation. This is especially important when using resin<br>bonded wheels and all abrasive cut-off wheels.                                                                                                    |  |  |
| Problems with<br>abrasive cut-off<br>wheels? | Abrasive cut-off wheels should not be used outside their<br>recommended feed speed range. At lower than<br>recommended feed speeds they will produce irregularly cut<br>surfaces. At higher feed speeds excessive wheel wear will<br>occur, along with increased risk of wheel breakage. |  |  |
| Flatter samples                              | Use primarily low feed speeds, highest recommended wheel speed, largest possible flanges and no specimen holder rotation.                                                                                                    |  |  |
|                                              | The initial kerf is especially critical. If the initial feed speed is too high the wheel will bend and start cutting at an angle. Such a cut will never end up flat.                                                                                                    |  |  |
| Better parallelism                           | Use the lowest recommended feed speed.                                                                                                    |  |  |
| Faster cutting                               | Orientate the sample so that the wheel will cut the smallest possible cross-section and then use maximum recommended feed speed.                                                                                                    |  |  |

## Consumables

| Specification                                                                                                    | Cat. No:             |
|----------------------------------------------------------------------------------------------------|----------------------|
| <i>Corrozip</i><br><i>Additive for Cooling Fluid</i><br>Environment friendly. To protect the machine<br>from corrosion and to improve cutting and<br>cooling qualities. |                      |
| 1 I<br>5 I                                                                                                    | 49900045<br>49900046 |
| <i>Cutting Fluid</i><br>Water free Cutting Fluid for cutting of water-<br>sensitive materials<br>5 I                                                                    | 49900030             |

## 4. Trouble-Shooting

| Error Messages                        |                                                                                                    |                                                                                                    |  |  |
|---------------------------------------|----------------------------------------------------------------------------------------------------|----------------------------------------------------------------------------------------------------|--|--|
| Display Message                       | Explanation                                                                                                  | Action                                                                                                    |  |  |
| Searching for XY-reference position   | The machine searches for the initial reference positions                                                     | Wait for the search process to finish                                                                                   |  |  |
| Reference pos. not found, close cover | Accutom-5 was started with the<br>cover open and did not search for<br>the reference position                | Close the cover, wait for the reference search to finish and press START $\Phi$ again                                   |  |  |
| Cover open!                           | You are trying to start the cutting process or a dressing while the cover is open                            | Close the cover and press START                                                                                         |  |  |
| Process stopped by open cover         | You have opened the cover during a cutting process or a dressing process                                     | Close the cover and restart the interrupted process                                                                     |  |  |
| Process running                       | You are trying to start two different processes at the same time                                             | Wait for the previous process to<br>finish and try again                                                                |  |  |
| Y-stop position outside cutting range | The set stop position is outside the maximum range in the Y-direction. (max. 105.0 mm)                       | Adjust Y-stop position.                                                                                                 |  |  |
| Y-stop position less than Y-relative  | You try to start a cutting process<br>when the relative Y-position is larger<br>than or equal to the Y-stop  | Position the specimen holder correctly and/or change the Y-stop position.                                               |  |  |
| Feed less than 90% of pre-set value   | The force has exceeded the force<br>limit (LOW, MEDIUM, HIGH) and the<br>feed speed is automatically reduced | Decrease the feed speed or increase<br>the force limit next time you cut the<br>same material                           |  |  |
| Cutting stopped, feed too low         | The feed speed has been reduced to<br>less than 10% due to the force<br>exceeding the force limit            | Decrease the feed speed, increase<br>the force limit or change the cut-off<br>wheel and re-start the cutting<br>process |  |  |
| Cutting method not selected           | START                                                                                                    | Select a method and press START $\oplus$ again                                                                          |  |  |
| Dressing range exceeded               | The parameter Y-distance is set to a value larger than the possible movement of the table                    | Adjust the Y-distance and press<br>START                                                                                |  |  |

| Error Messages                                     |                                                                    |                                                                                                    |
|----------------------------------------------------|--------------------------------------------------------------------|----------------------------------------------------------------------------------------------------|
| Display Message                                    | Explanation                                                        | Action                                                                                                    |
| X-MIN sensor not activated                         | The inductive sensor cannot detect the end position of the X-table | Check for mechanical blockage of<br>the table. If that is not the case, call a<br>Struers service technician                |
| X-MIN sensor not deactivated                       | The inductive sensor for the X-posi-<br>tion cannot be deactivated | Check for mechanical blockage of<br>the table. If that is not the case, call a<br>Struers service technician                |
| Encoder error                                      | The Y-table does not move, or the encoder is defective             | Check for mechanical blockage of<br>the table. If that is not the case, call a<br>Struers service technician                |
| Cutting motor overloaded                           | The main motor has been exposed                                    | Wait until the motor has cooled down                                                                                        |
|                                                    | to a high load for a long time                                     | "Cutting motor ready after overload"<br>will be shown on the display. Adjust<br>process parameters to avoid<br>repetitions  |
| Machine Problems                                   | Explanation                                                        | Action                                                                                                    |
| The recirculation pump is not<br>working correctly | The water level in the recirculation tank is too low               | Check that there is sufficient water in the recirculation tank                                                              |
|                                                    | The water outlet is clogged                                        | Remove the cooling tubes and run<br>the recirculation pump.<br>Flush the cooling tubes with clean<br>water before replacing |
|                                                    | The recirculation pump is contaminated with cutting residue        | Flush the pump with clean water by gently pressing fresh water into the inlet tube                                          |

## 5. Technical Data

| Subject                       | Specifications                                                                                                    |                                                                                                    |  |
|-------------------------------|----------------------------------------------------------------------------------------------------|----------------------------------------------------------------------------------------------------|--|
| Cutting                       | <i>Cutting Speed:</i> 300-3000 rpm (adjustable in steps of 100 rpm)<br><i>Feed Speed:</i> 0.005-3.000 mm/s (adjustable in steps of 0.005 mm/s)<br><i>Max. Positioning Speed:</i> Y = 13 mm/s, X = 13 mm/s<br><i>Force Limits:</i> LOW: approx. 20N; MEDIUM: approx. 40N; HIGH: approx.<br>60N |                                                                                                    |  |
| Positioning<br>Range          | Y direction: 105 mm (precision 0.1 mm)<br>X direction: 60 mm (precision 0.005 mm)                                                                                                    |                                                                                                    |  |
| Sample Size                   | Max. Length of Cut-off Sample: 30 mm<br>Max. length of Sample to be clamped:<br>Max. Sample Cross Section:<br>ø127mm cut-off wheel and ø42mm fla<br>ø152mm cut-off wheel and ø42mm fla                                                                                                    | n, 140 mm at ø20 mm<br>225 mm<br>nge: ø40mm (without rotation)<br>ø80mm (with rotation)<br>nge: ø50mm (without rotation)<br>ø100mm (with rotation) |  |
| Cut-off Wheels                | <i>Diameter:</i> ø75 to ø152 mm / 3 to 6"<br><i>Max. Thickness:</i> 2 mm / 0.08"<br><i>Hole:</i> ø12.7 mm / 0.5"                                                                                                    |                                                                                                    |  |
| Recirculation<br>Cooling Unit | Contents: 4 I<br>Flow: 800 ml/min                                                                                                    |                                                                                                    |  |
| Motor                         | 370 W at 3000 rpm Continuous Torque 0.8 Nm                                                                                                    |                                                                                                    |  |
| Noise Level                   | Approx. 65 dB (A) measured at idle running, at a distance of 1.0 m / 39.4" from the machine.                                                                                                    |                                                                                                    |  |
| Altitude                      | Min. 50 m. below sea level.<br>Max 3000 m above sea level                                                                                                    |                                                                                                    |  |
| Surrounding temperature       | 5-40°C/41-104°F                                                                                                    |                                                                                                    |  |
| Humidity                      | 0-95% RH non condensing                                                                                                    |                                                                                                    |  |
| Software and Electronics      | Display: 8 x 40 characters<br>Controls: touch pad<br>Database: 20 cutting methodsPCB fuses: 3.15A , 1,6A SUB mini fuses                                                                                                    |                                                                                                    |  |
| Power Supply                  | 50-60Hz (max. load 2.7A)                                                                                                    | 1/3 x 220 - 240V                                                                                                    |  |
| Dimensions and<br>Weight      | Width                                                                                                    | 510 mm / 20"                                                                                                    |  |
|                               | Depth                                                                                                    | 700 mm / 27.6"                                                                                                    |  |
|                               | Height                                                                                                    | 270 mm / 10.6"                                                                                                    |  |
|                               | Weight                                                                                                    | 45 kg / 99 lbs                                                                                                    |  |
| Safety Standard               | Please refer to the Declaration of Conformity                                                                                                    |                                                                                                    |  |

## 6. Menu Overview

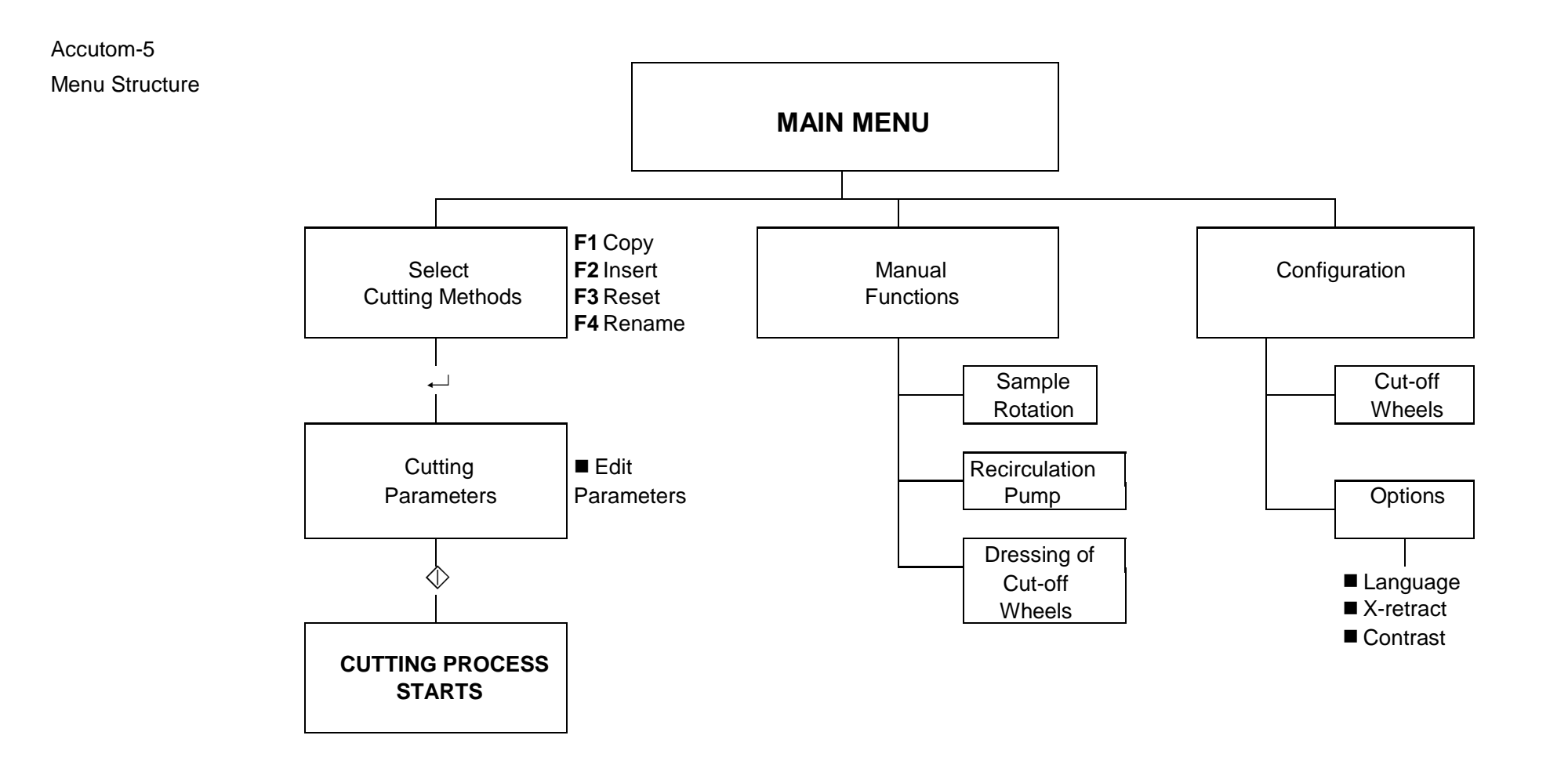

# **Quick Reference Guide**

Loading a Cutting Method

Positioning the Sample

The "heavy" arrows on the display indicate the direction in which the sample holder is moved, for example:

X-POSITIONS ++

Y-POSITIONS ##

- Press Esc until the Main Menu appears.
- Select Cutting Methods and press Enter →.
- Select the method you want to use and press Enter ....
- Press one of the positioning keys ▼ ▲ to change to the Y-Positions screen.
- Place the specimen holder with the sample in the specimen holder head and clamp it.

If you already know the cutting length (i.e. the diameter of the sample):

- Position the sample correctly in front of the cut-off wheel using the positioning keys.
- Press one of the positioning keys ▼ ▲ to change to the Y-Positions screen.
- Press F1:RESET to reset the relative Y-position.
- Press Enter → and use the MENU arrows Interview to adjust the Y-stop value. Press Enter → again to accept the new value, or Esc. to cancel.

If you do not know the cutting length in advance:

- Position the sample correctly in front of the cut-off wheel using the positioning keys.
- Press F1:RESET to reset the relative X-position.
- Press one of the positioning keys ▼ ▲ to change to the Y-Positions screen.
- Press F1:RESET to reset the relative Y-position.
- Move the sample to the right using the positioning key ≫ so that it can pass along the cut-off wheel.
- Move the sample along the cut-off wheel to the desired stop position using the positioning key A. Press F2:SET STOP to record the stop position.
- Press F3:MOVE TO REL: ZERO to move the sample back to the initial Y-position.
- Press one of the positioning keys or to change to the
- X-Positions screen.
- Press F3:MOVE TO REL: ZERO to move the sample back to the initial X-position.

Starting the Process

• Press START  $\oplus$  to start the cutting process.

# **Accutom-5**

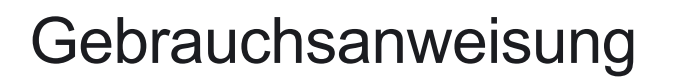

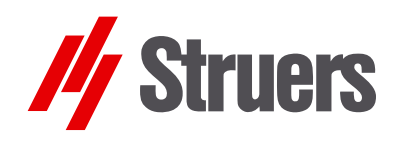

Handbuch Nr.: 14947001 Auslieferungsdatum 15.11.2012

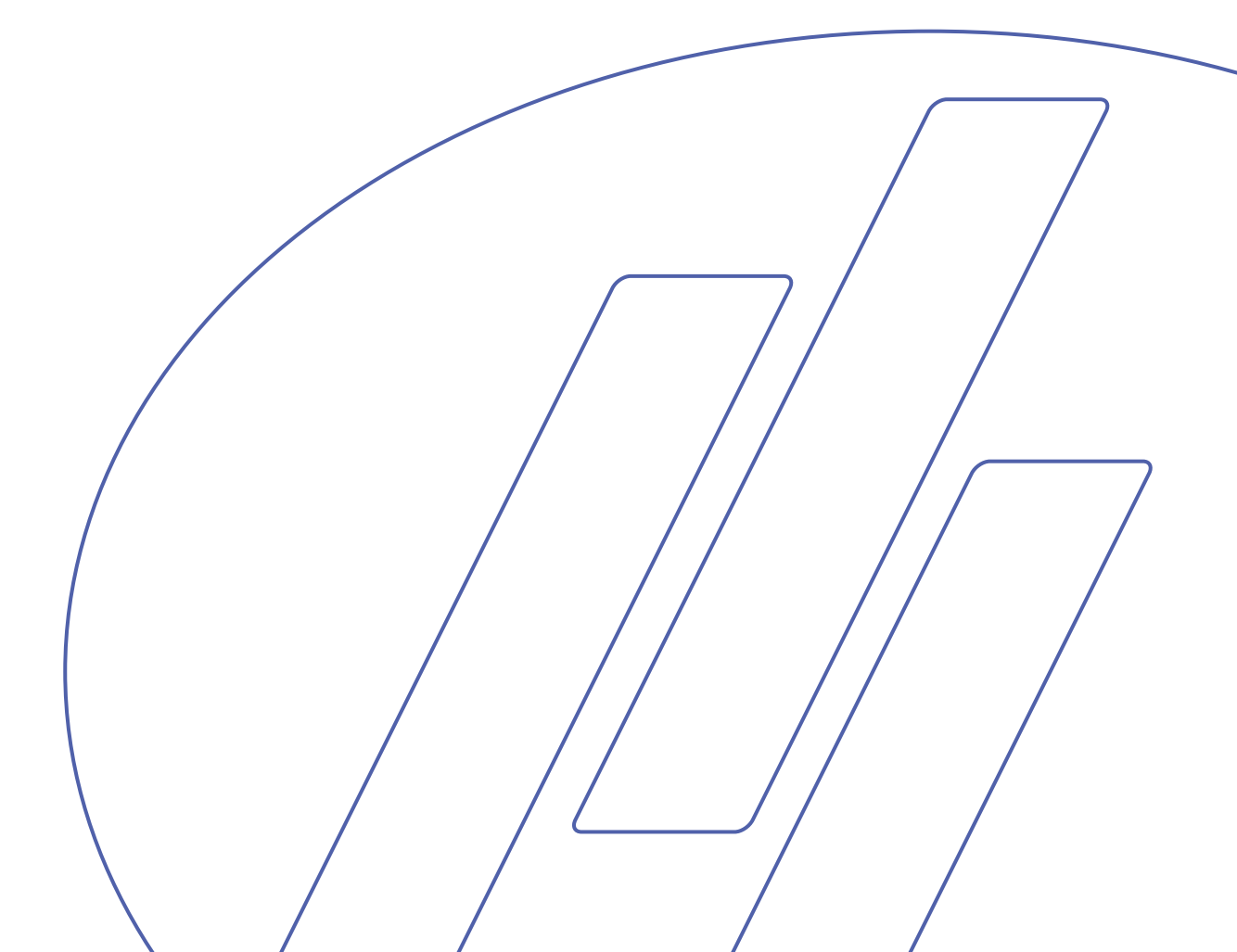

#### Inhaltsverzeichnis

#### Seite

| Benutzerhandbuch   | 1 |
|--------------------|---|
| Referenzhandbuch   |   |
| Schnellinformation |   |

Beachten Sie bitte die nachstehend genannten Einschränkungen. Zuwiderhandlung kann die Haftung der Firma Struers beschränken oder aufheben:

Gebrauchsanweisungen: Eine von der Firma Struers veröffentlichte Gebrauchsanweisung darf nur in Zusammenhang mit den Struers-Geräten benutzt werden, für die diese Gebrauchsanweisung ausdrücklich bestimmt ist.

Wartungshandbücher: Ein von der Firma Struers veröffentlichtes Wartungshandbuch darf nur von ausgebildeten Technikern benutzt werden, die von Struers dazu berechtigt wurden. Das Wartungshandbuch darf nur in Zusammenhang mit dem Struers-Gerät benutzt werden, für das dieses Wartungshandbuch ausdrücklich bestimmt ist.

Struers übernimmt für Irrtümer in Text und Bild der Veröffentlichungen keine Verantwortung. Wir behalten uns das Recht vor, den Inhalt der Gebrauchsanweisungen und Wartungshandbücher jederzeit und ohne Vorankündigung zu ändern. In den Gebrauchsanweisungen und Wartungshandbüchern können Zubehör und Teile erwähnt sein, die nicht Gegenstand oder Teil der laufenden Geräteversion sind.

**Originalgebrauchsanweisung.** Der Inhalt der Gebrauchsanweisungen und Wartungshandbücher ist Eigentum der Firma Struers. Kein Teil dieser Gebrauchsanweisung darf ohne schriftliche Genehmigung von Struers reproduziert werden.

Alle Rechte vorbehalten © Struers 2012.

**Struers A/S** Pederstrupvej 84 DK-2750 Ballerup Dänemark Telefon +45 44 600 801 Fax +45 44 600 801

Geben Sie bitte bei technischen Anfragen oder bei der Bestellung von Ersatzteilen immer die Seriennummer und die Spannung/Frequenz an. Diese Angaben finden Sie auf dem Typenschild des Geräts bzw. der Maschine.

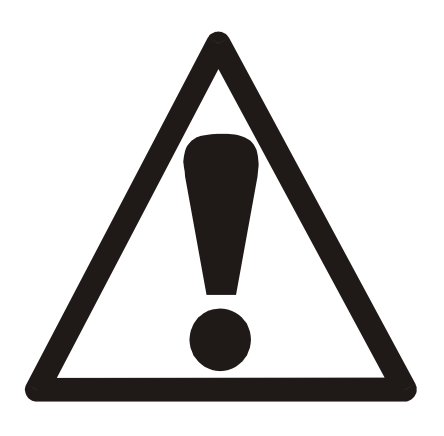

## Accutom-5 Sicherheitshinweise

## Vor Gebrauch sorgfältig lesen

- 1. Das Bedienungspersonal sollte über die Bedienung der Maschine, und Trennscheiben entsprechend der Gebrauchsanweisung und entsprechend den Anweisungen für die Trennscheiben umfassend unterrichtet sein.
- 2. Die Maschine muß auf einem sicheren und stabilen Auflagetisch abgestellt werden.
- Vergewissern Sie sich, daß die tatsächliche Netzspannung der Spannung entspricht, die auf der Rückseite der Maschine angegeben ist. Die Maschine muß geerdet sein.
- 4. Verwenden Sie nur intakte Trennscheiben. Die Trennscheiben müssen für mindestens 3000 U/min zugelassen sein. Wenn andere Trennscheiben oder Sägeblätter eingesetzt werden, vergewissern Sie sich, daß die Drehzahleinstellung der Accutom-5 der Maximaldrehzahl für die Trennscheiben oder Sägeblätter entspricht.
- 5. Halten Sie die geltenden Sicherheitsverordnungen in bezug auf die Handhabung, Mischung, Verfüllung, Entleerung und Entsorgung des Additivs für die Kühlflüssigkeit ein.
- 6. Die Probe muß fest im Probenbehalter befestigt sein.
- 7. Während Sie die Probe mit den Positionstasten positionieren, dürfen Sie die Proben, den Probenhalterkopf oder die Trennscheibe nicht berühren.
- 8. Öffnen Sie die Haube erst dann, wenn sich die Trennscheibe nicht mehr dreht.

Das Gerät darf nur für seinen vorgesehenen Anwendungszweck und wie in der Gebrauchsanweisung beschrieben verwendet werden.

Für die Benutzung der Geräte bzw. der Maschinen sind die Verbrauchsmaterialien von Struers vorgesehen. Falls unzulässiger Gebrauch, falsche Installation, Veränderung, Vernachlässigung, unsachgemäße Reparatur oder ein Unfall vorliegt, übernimmt Struers weder die Verantwortung für Schäden des Benutzers noch für solche am Gerät.

Die für Kundendienst und Reparatur erforderliche Demontage irgendwelcher Teile des Gerätes bzw. der Maschine sollte immer nur von qualifiziertem Fachpersonal (Elektromechanik, Elektronik, Pneumatik usw.) vorgenommen werden.

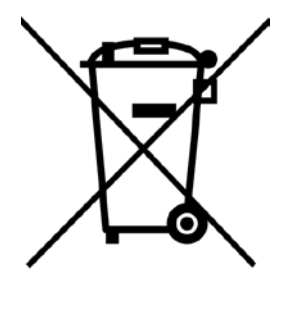

## Entsorgung

Das WEEE-Symbol auf Ihrem Gerät weist darauf hin, dass es sich um ein WEEE-relevantes Gerät handelt, dass entsprechend getrennt entsorgt werden muss.

Nähere Informationen über das Recycling dieses Produkts erhalten Sie bei der zuständigen Verwaltungsbehörde.

## Benutzerhandbuch

Inhaltsverzeichnis

Seite

## 1. Zu Beginn 3

| Packungsinhalt prüfen           | 3 |
|---------------------------------|---|
| Accutom-5 aufstellen            | 3 |
| Accutom-5 kennenlernen          | 3 |
| Netzanschluß                    | 4 |
| Ändern der Spannungseinstellung | 4 |
| Umlaufkühleinheit               | 6 |
| Software-Einstellungen          | 7 |
| Konfigurationsmenü              | 7 |
| Sprache einstellen              | 8 |
|                                 |   |

## 2. Grundzüge der Bedienung

| Gebrauch der Bedienelemente  |    |
|------------------------------|----|
| Bedienungsfeld des Accutom-5 |    |
| Tastengruppen                |    |
| Akustische Signale           | 10 |
| Hauptschalter                | 10 |
| Tasten des Bedienungsfelds   | 11 |
| Display                      | 12 |
| Lesen des Displays           |    |
| Werte ändern                 | 14 |
| Numerische Werte             | 14 |
| Alphanumerische Werte        |    |
| Probe positionieren          | 16 |
| Bezugsposition               |    |
| Absolute Position            | 16 |
| Relative Position            |    |
| Relative Nullposition        | 16 |
| Stopposition                 | 16 |
|                              |    |

| Trennen                           | 17 |
|-----------------------------------|----|
| Trennscheibe auswechseln          | 17 |
| Probe und Probenhalter einspannen | 18 |
| Probe positionieren               | 18 |
| Trennparameter einstellen         | 19 |
| Scheibe                           | 19 |
| Geschwindigkeit                   | 19 |
| Vorschub                          | 19 |
| Kraft                             | 19 |
| Rotation                          | 20 |
| Kühlwasser                        | 20 |
| Trennvorgang starten              | 20 |
| Während des Trennvorgangs         | 21 |
| Vorschubgeschwindigkeit ändern    | 21 |
| Probe einziehen                   | 21 |
| Kraftgrenze erreicht              | 21 |
| Trennvorgang Stoppen              | 22 |
| Automatischer Stopp               | 22 |
| Manueller Stopp                   | 22 |
|                                   |    |

## 3. Wartung

| Tägliche Wartungsarbeiten                  |    |
|--------------------------------------------|----|
| Die Umlaufkühlung kontrollieren            |    |
| Wöchentliche Wartungsarbeiten              | 24 |
| Auffüllen des Kühlwassertanks              | 24 |
| Tank leeren und reinigen                   | 24 |
| Tank befüllen                              | 24 |
| Wartung der Trennscheiben                  |    |
| Wartung der Diamant- und CBN-Trennscheiben |    |
| Abrasive Trennscheiben lagern              | 25 |
|                                            | -  |

## 1. Zu Beginn

## Packungsinhalt prüfen

In der Verpackung sollten sich die folgenden Teile befinden:

- 1 Accutom-5
- 1 Netzkabel
- 1 Probenhalter mit Paralleleinspannung
- 1 Trennscheibenflansch (Durchmesser: 42 mm)
- 1 Anschlagstift
- 1 Schlüssel, 17 mm
- 1 kleines Gitter
- 1 großes Gitter
- 1 Inbusschlüssel, 2 mm
- 1 Inbusschlüssel, 2,5 mm
- 1 Inbusschlüssel 3 mm
- 1 Inbusschlüssel 4 mm
- 1 Inbusschlüssel 5 mm
- 2 Schrauben M4x20
- 2 Schrauben M4x35
- 1 Satz Gebrauchsanweisungen

Accutom-5 aufstellen

Accutom-5 sollte auf einem stabilen und ebenen (Toleranz: ±1 mm) Tisch aufgestellt werden. Der Tisch muß ein Gewicht von mindestens 50 kg tragen können.

Accutom-5 kennenlernen

Nehmen Sie sich einen Augenblick Zeit, um sich mit der Position und den Bezeichnungen der Komponenten von Accutom-5 vertraut zu machen.

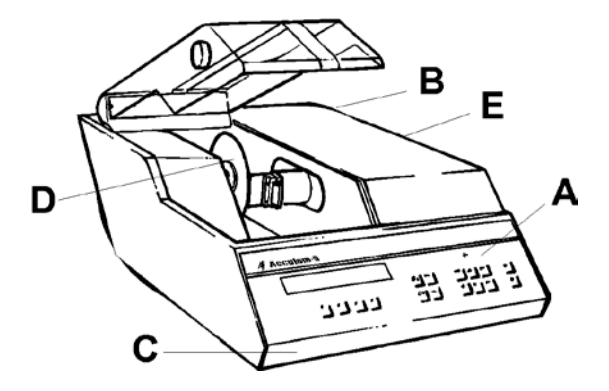

- A Bedienungsfeld/Taste(n) des Bedienungsfelds
- B Hauptschalter
- **C** Umlaufkühleinheit
- D Trennscheibe
- E Probenhalterkopf

Netzanschluß

Denken Sie bitte immer daran, das Gerät vor der Anbringung von elektrischer Ausrüstung auszuschalten.

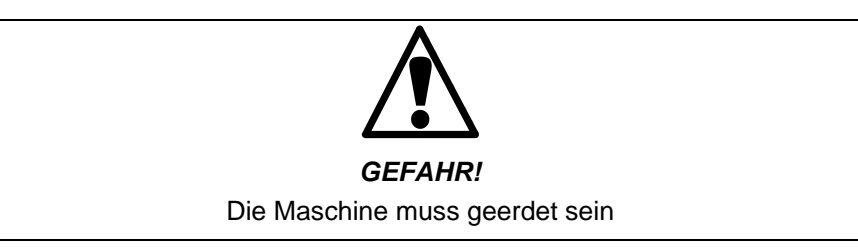

WICHTIG

Vergewissern Sie sich, daß die Netzspannung der Spannung entspricht, die auf dem Typenschild auf der Maschinenrückseite angegeben ist.

Ändern der Spannungseinstellung Die Werkseinstellung für Accutom-5 ist 240V.

Wenn die Werkseinstellung nicht Ihrer Netzspannung entspricht, können Sie die Einstellung von 240V auf 220V ändern.

 ZiehenSie den Sicherungshalter aus dem Terminal auf der Maschinenrückseite heraus und drehen Sie ihn auf die richtige Stellung.

| Netzspannung  | Einstellung |  |
|---------------|-------------|--|
| 230 oder 240V | 240V        |  |
| 200 bis 220V  | 220V        |  |

Hinweis: Die beiden zusätzlichen Einstellungen, 110V und 120V dürfen nicht verwendet werden.

 Stecken Sie den Sicherungshalter wieder in das Terminal zurück.

Das Accutom-5 wird mit 2 verschiedenen Netzkabeln geliefert:

Einphasige Stromversorgung

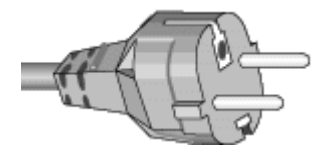

Dreiphasige Stromversorgung

Der zweipolige Stecker (europäische Schukodose) wird für einphasigen Anschluss verwendet.

Falls der mit diesem Kabel mitgelieferte Stecker nicht ihren Landesvorschriften entspricht, muss dieser durch einen zugelassenen Stecker ersetzt werden. Die Adern müssen wie folgt angeschlossen werden: gelb/grün: Erde braun: Phase blau: neutral

Der dreipolige Stecker (nordamerikanisch NEMA) wird für dreiphasigen Anschluss verwendet.

Falls der mit diesem Kabel mitgelieferte Stecker nicht ihren Landesvorschriften entspricht, muss dieser durch einen zugelassenen Stecker ersetzt werden. Die Adern müssen wie folgt angeschlossen werden: grün: Erde

schwarz: Phase weiss: Phase

Beide Kabel sind am anderen Ende mit einem IEC 320 Kabelstecker ausgestattet, der am Accutom eingesteckt wird.

*WARNUNG*! Die Ausgangsspannung dieses Kabels beträgt 200 - 240 V und nicht 110 V. Benutzen Sie dieses Kabel NICHT zum Anschluss an eine Stromversorgung mit 110 V. Nichtbeachtung kann Materialschäden zur Folge haben.

Anschluss auf der Maschinenseite

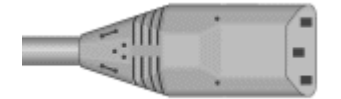

## Umlaufkühleinheit

- Ziehen Sie den Umlaufkühltank heraus.
- Befüllen Sie den Tank mit 3,88 Litern Wasser und 120 ml Struers Zusatzmittel. Der Wasserspiegel sollte sich 5 mm unterhalb des Rands des vorderen Lochs im Tankdeckel befinden.

#### WICHTIG

Sorgen Sie dafür, dass immer genügend Kühlflüssigkeit in der Wanne ist, damit die Pumpe nicht trocken läuft, sonst wird sie beschädigt.

- Stellen Sie sicher, dass der Deckel wieder fest auf dem Umlaufkühltank sitzt und schieben Sie den Tank vorsichtig in die Maschine zurück.
- Prüfen Sie, dass das Ende des Einlassschlauch wieder an der richtigen Stelle sitzt.

#### Hinweis:

Das Kühlwasser sollte mindestens einmal monatlich ausgewechselt werden.

#### WICHTIG

Achten Sie darauf, daß die Konzentration des Struers-Additivs im Kühlwasser stets stimmt (das Mischungsverhältnis ist auf der Additivflasche angegeben). Denken Sie daran, das Struers-Additiv immer hinzuzufügen, wenn Sie Wasser nachfüllen.

Verwenden Sie keine Additive auf Öl-, Benzin- oder Terpentinbasis, sondern ausschließlich die Struers-Additive.

Software-Einstellungen Konfigurationsmenü Schalten Sie die Stromversorgung am Hauptschalter ein, der sich auf der Maschinenrückseite befindet. Die folgende Anzeige wird kurz eingeblendet:

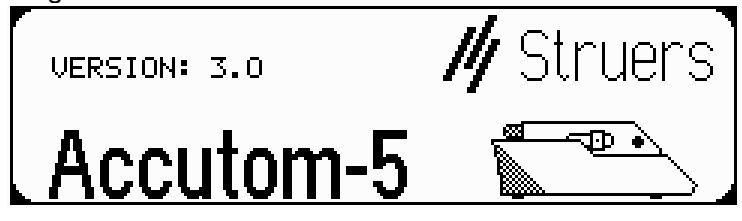

Danach wird dieselbe Anzeige eingeblendet, die zu dem Zeitpunkt angezeigt wurde, als Sie Accutom-5 ausgeschaltet haben; im allgemeinen handelt es sich dabei um eine Trennmethode. Wenn Sie Accutom-5 zum erstenmal einschalten, sollte das HAUPTMENÜ angezeigt werden. Sollte eine andere Überschrift im Display angezeigt werden, drücken Sie ESC, bis HAUPTMENÜ erscheint. (Ein langer Piepton ertönt.)

Das HAUPTMENÜ entspricht der höchsten Ebene in der Menüstruktur. Von dieser Position können Sie zu den Trennmethoden, den manuellen Funktionen oder der Konfiguration gelangen.

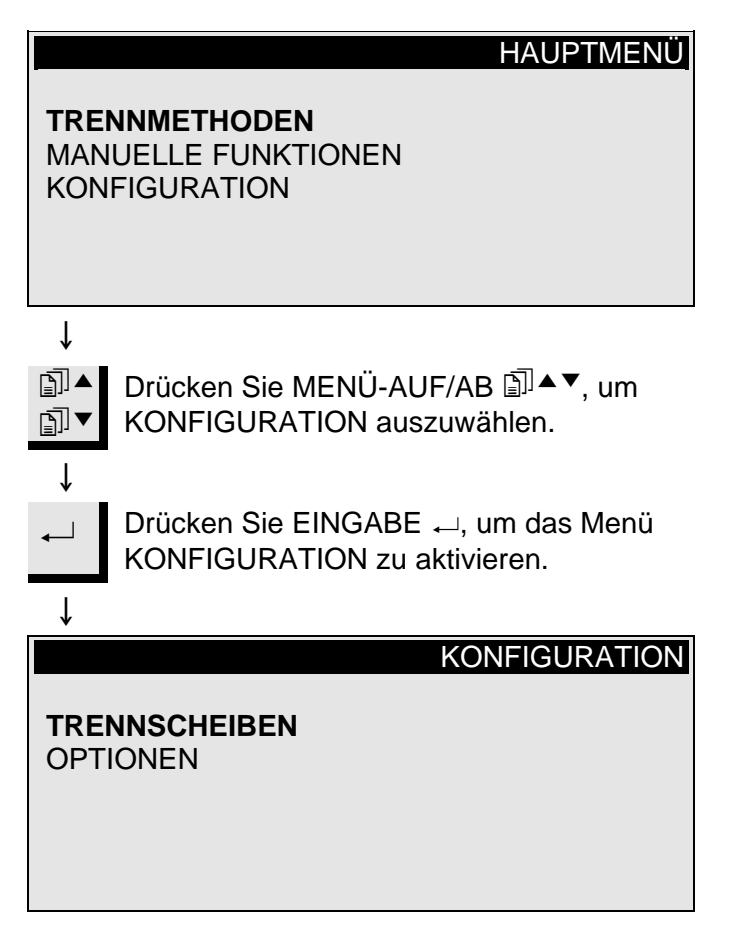

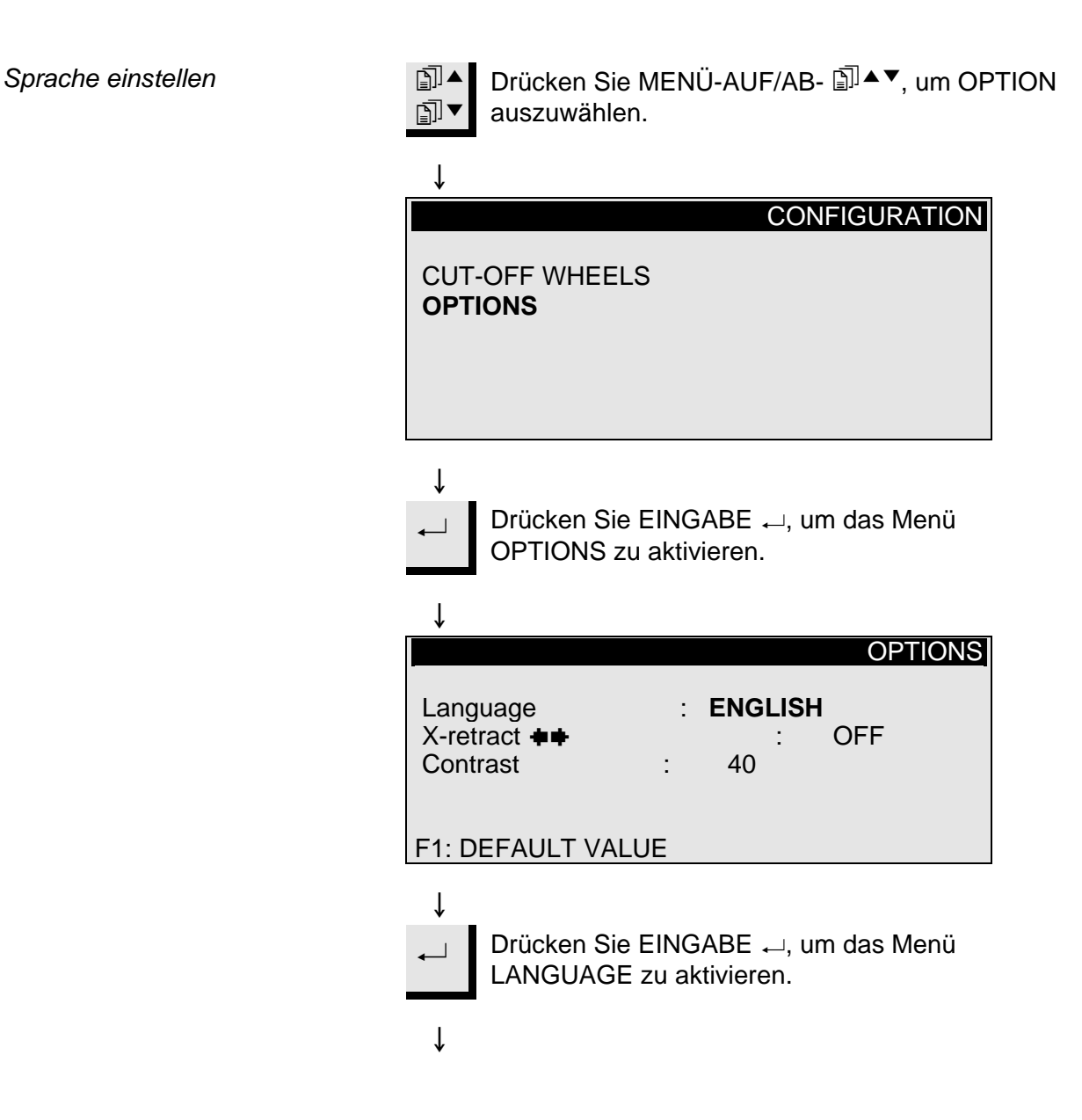

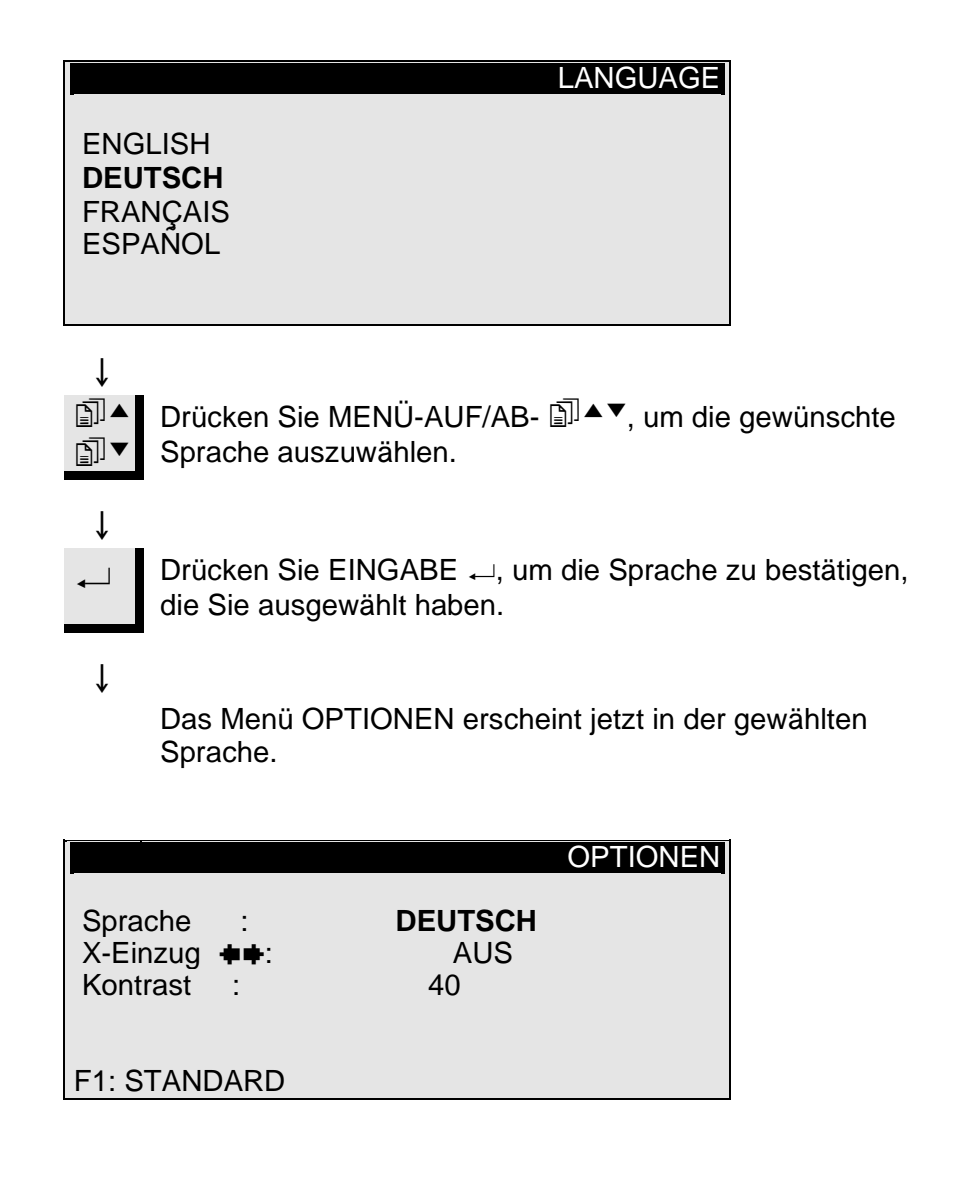

## 2. Grundzüge der Bedienung

## Gebrauch der Bedienelemente

Bedienungsfeld des Accutom-5 Tastengruppen

- Programmier- und Überwachungsfunktionen Α
- Positionierung des Probenhalters В
- Starten/Stoppen des Accutom-5 С

Akustische Signale

- *& Kurzer Piepton:* Wenn eine Taste gedrückt wird, gibt ein kurzer Piepton an, daß der Befehl akzeptiert worden ist
- Langer Piepton: Ein langer Piepton zeigt an, daß die Taste gerade inaktiv ist

Der Hauptschalter befindet sich auf der Maschinenrückseite.

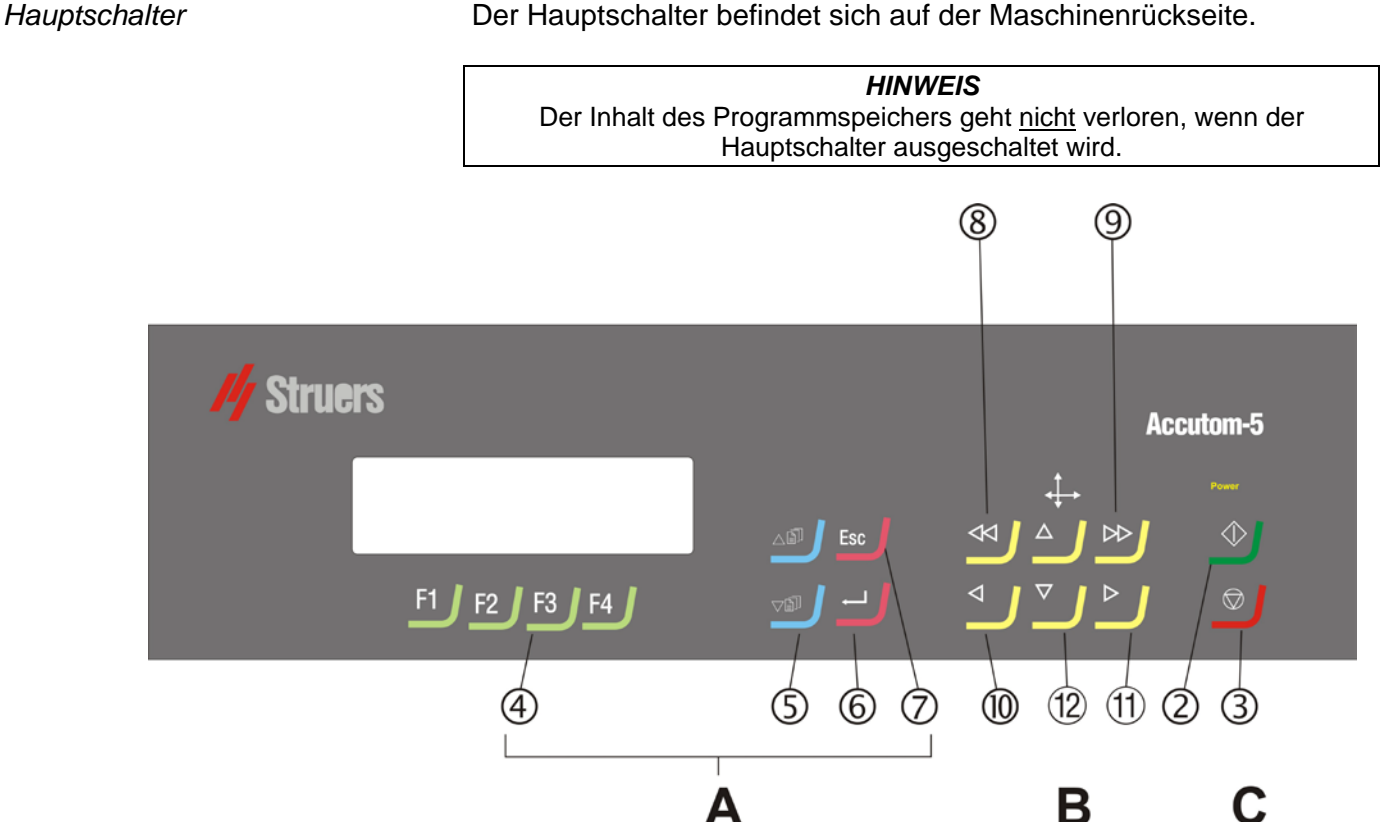

## Tasten des Bedienungsfelds

| Name                      | Taste          | Funktion                                                                                                    | Name                                 | Taste | Funktion                                                                                                    |
|---------------------------|----------------|----------------------------------------------------------------------------------------------------|--------------------------------------|-------|----------------------------------------------------------------------------------------------------|
| 1)<br>HAUPT-<br>SCHALTER  |                | Der Hauptschalter befindet sich auf<br>der Maschinenrückseite.                                                                                                    | 7<br>ESC                             | Esc   | Verlassen des aktuellen<br>Menübildschirms oder des<br>Bildschirm mit der<br>Probenhalterposition.                                                                                                    |
| 2<br>start                | $\diamondsuit$ | Starten des Trennverfahrens<br>entsprechend der voreingestellten<br>Methode. Das Umlaufkühlwasser<br>wird eingeschaltet, sofern es<br>ausgewählt wurde.                  | 8<br>SCHNELL-<br>POSITIO-<br>NIERUNG | •     | Springen zum Menü POSITION oder<br>Bewegen des Probenhalters nach links<br>in X-Richtung in Schritten von 100 $\mu$ m.<br>Halten Sie die Taste gedrückt, um die<br>Geschwindigkeit zu erhöhen.         |
| 3<br>Stopp                | $\bigcirc$     | Stoppen des Trennverfahrens. Das<br>Umlaufkühlwasser wird<br>ausgeschaltet, sofern es ausgewählt<br>wurde.                                                               | 9<br>SCHNELL-<br>POSITIO-<br>NIERUNG | ••    | Springen zum Menü POSITION oder<br>Bewegen des Probenhalters nach<br>rechts in X-Richtung in Schritten von<br>100 µm. Halten Sie die Taste gedrückt,<br>um die Geschwindigkeit zu erhöhen.             |
| 4<br>FUNKTIONS-<br>TASTEN | F1/F2<br>F3/F4 | Tasten für verschiedene Zwecke.<br>Lesen Sie den unteren Teil der<br>jeweiligen Einblendungen.                                                                           | DOSITIO-<br>NIERUNG<br>LINKS         | •     | Springen zum Menü POSITION oder<br>langsames Bewegen des<br>Probenhalters nach links in X-Richtung<br>in Schritten von 5 µm. Halten Sie die<br>Taste gedrückt, um die<br>Geschwindigkeit zu erhöhen.   |
| (5)<br>MENÜ               | Ē]▼            | Zurückblättern (▲) oder Vorblättern<br>(▼) in der Menübaumstruktur des<br>Accutom-5. Wird ein Parameter<br>geändert, so wird der Wert erhöht (▲)<br>oder verringert (▼). | (1)<br>POSITIO-<br>NIERUNG<br>RECHTS | •     | Springen zum Menü POSITION oder<br>langsames Bewegen des<br>Probenhalters nach rechts in X-<br>Richtung in Schritten von 5 µm. Halten<br>Sie die Taste gedrückt, um die<br>Geschwindigkeit zu erhöhen. |
| 6<br>EINGABE              | ⊷              | Ein markierter Parameterwert oder<br>ein Menüpunkt wird ausgewählt.                                                                                                    | 12<br>POSITIO-<br>NIERUNG<br>AUF/AB  | ▲/▼   | Springen zum Menü POSITION oder<br>Bewegen des Probenhalters nach<br>oben oder unten in Y-Richtung in<br>Schritten von 100 µm. Halten Sie die<br>Taste gedrückt, um die<br>Geschwindigkeit zu erhöhen. |

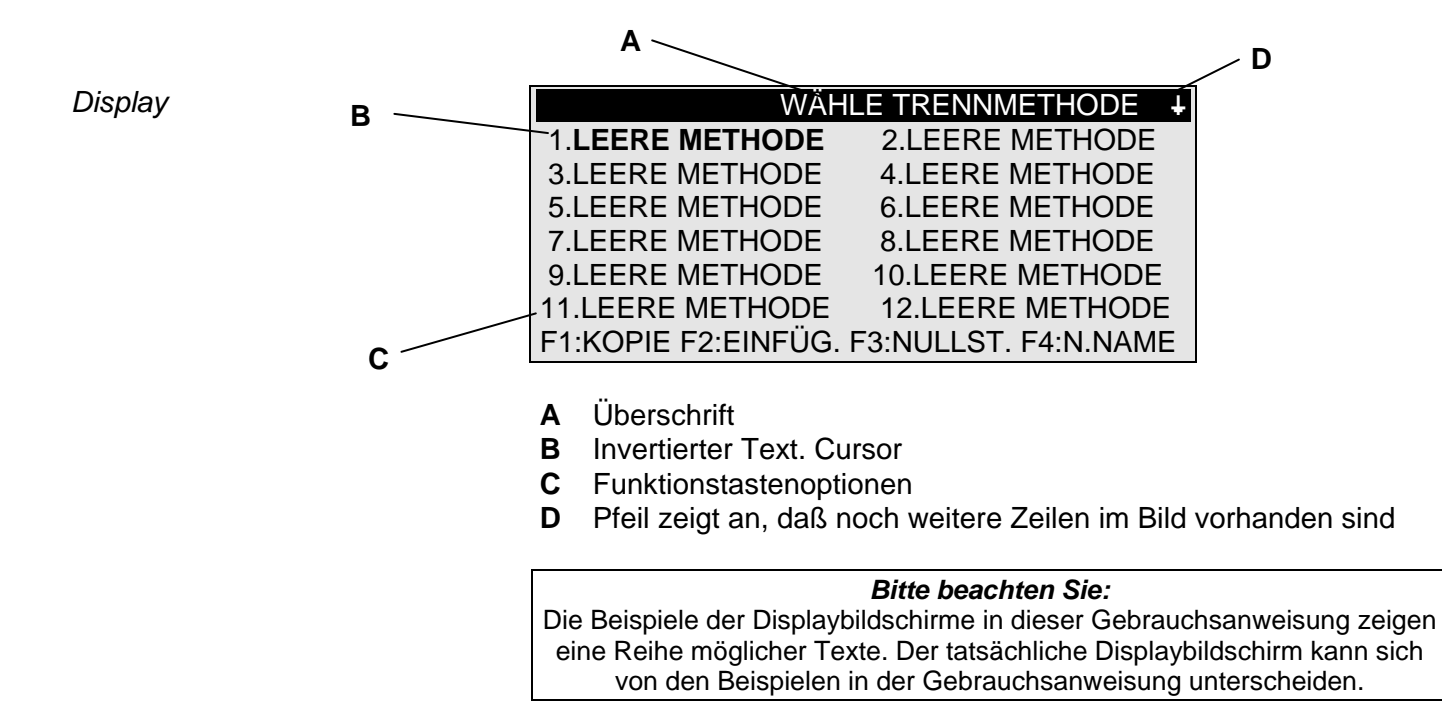

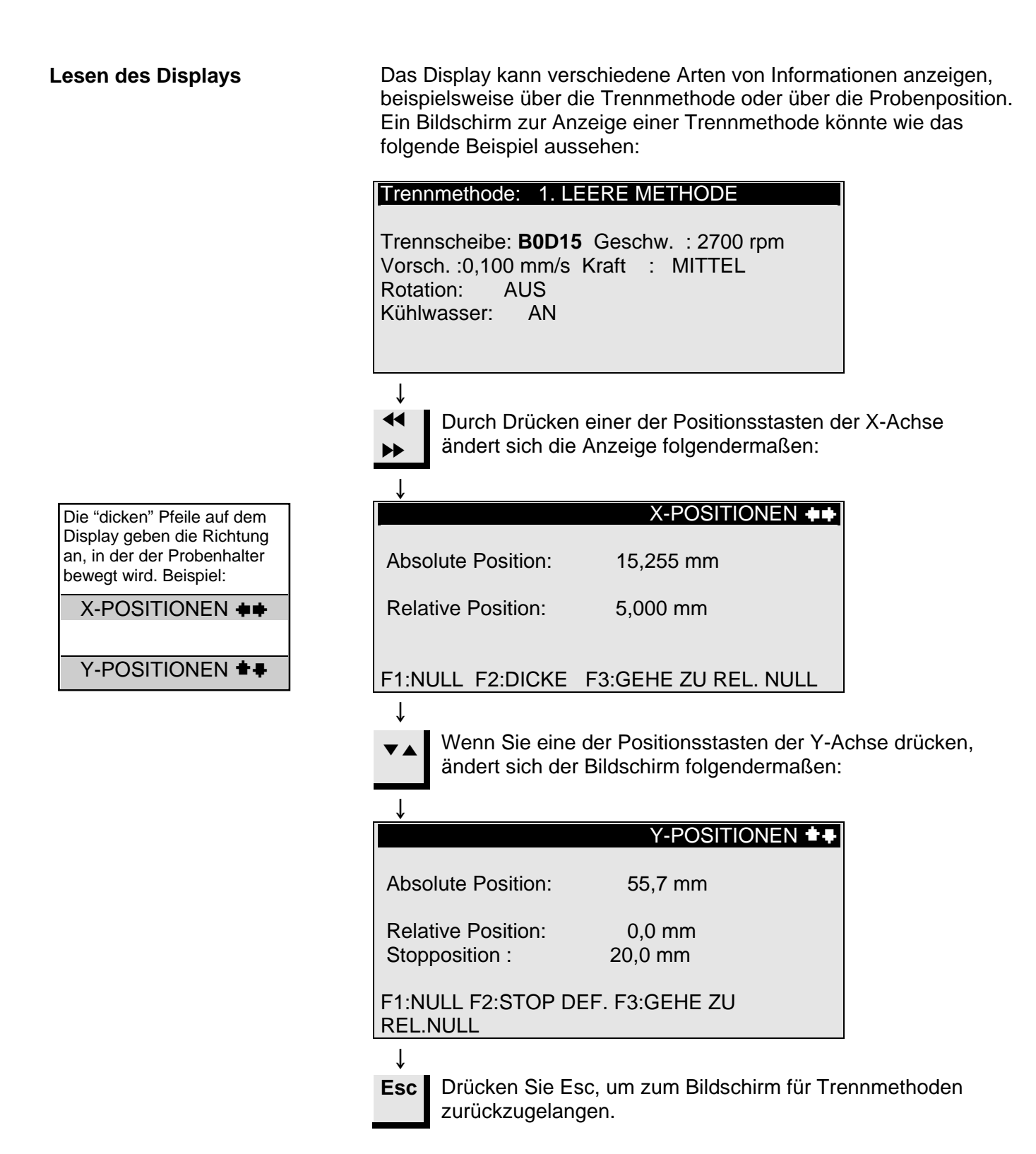

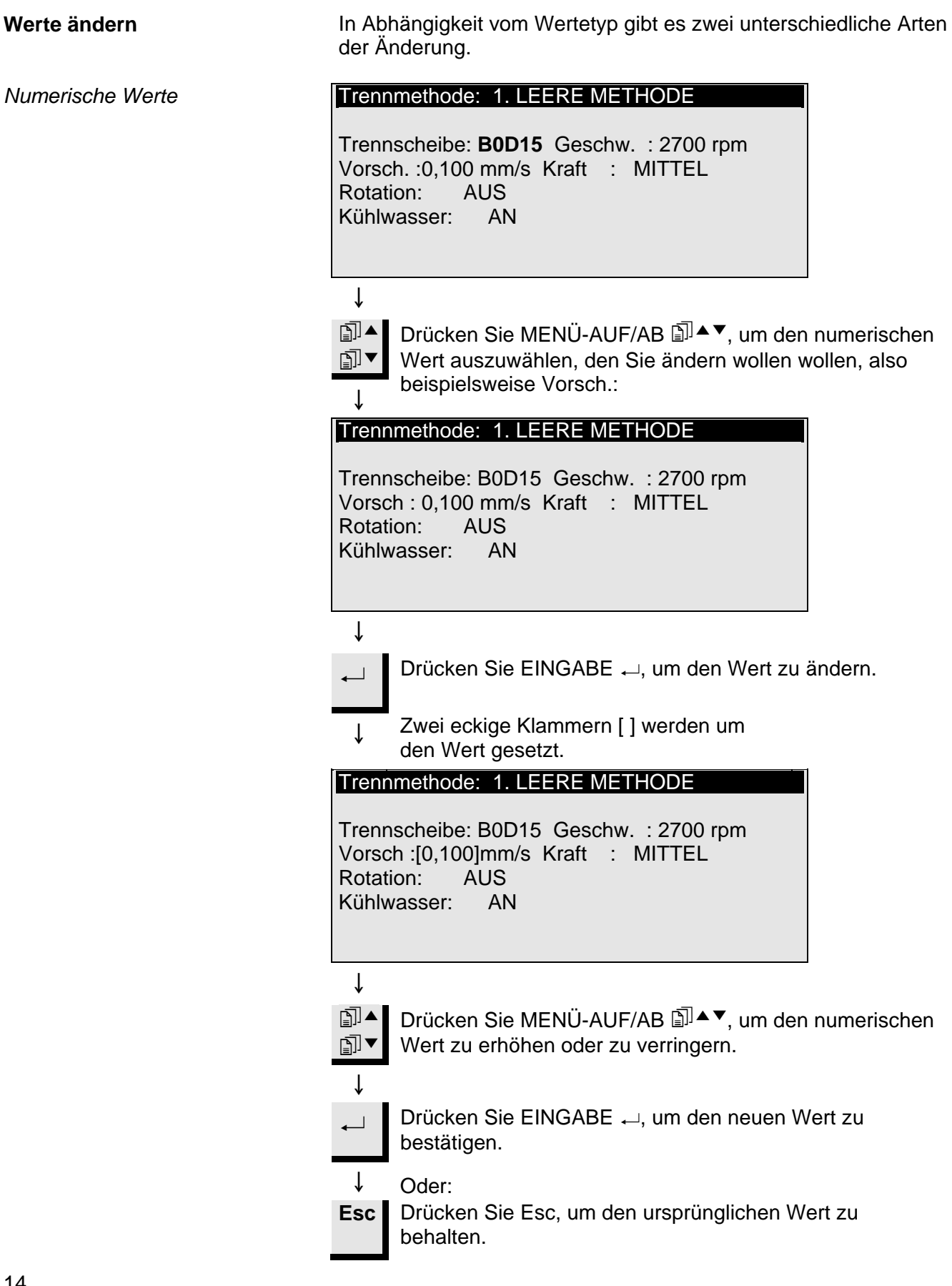

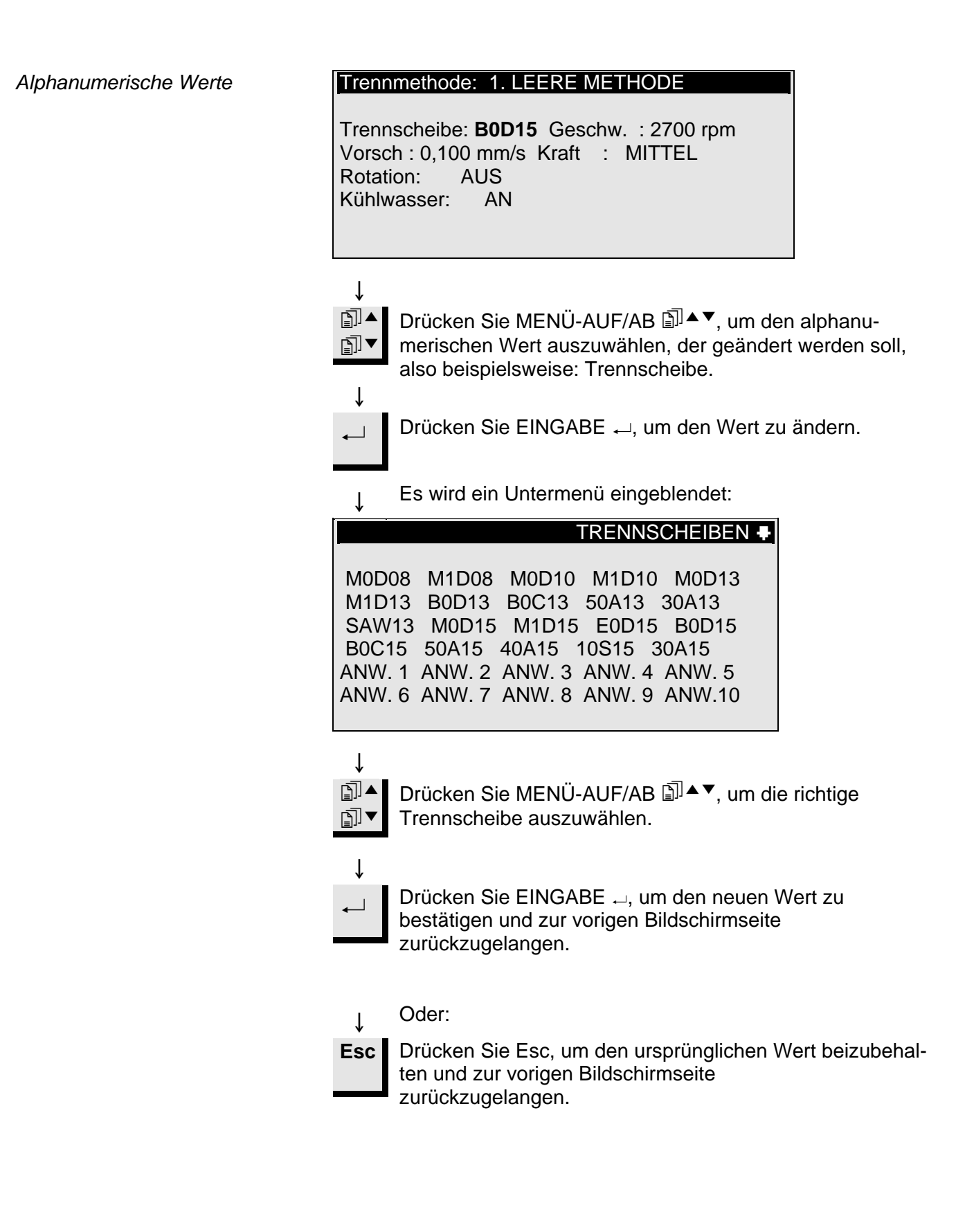

| Probe positionieren            | Nachdem Sie die Probe in den Probenhalter eingespannt haben,<br>wird der Halter in den Probenhalterkopf gesetzt und dort befestigt.<br>Zur Bewegung des Probenhalters und der Probe werden POSITION<br>▼▲▶ ◀ verwendet. Das Display zeigt die Position entweder in X-<br>oder Y-Richtung.                                                                                  |
|--------------------------------|----------------------------------------------------------------------------------------------------|
| Bezugsposition                 | Wenn die Stromversorgung bei geschlossener Haube eingeschaltet<br>wird, überprüft Accutom-5 die eigene Bezugsposition. Der<br>Probenhalter wird zur Bezugsposition (X=0,000 Y=0,0) zurück-<br>gefahren, und anschließend wird wieder die Position angefahren, die<br>eingenommen wurde, bevor die Stromversorgung eingeschaltet<br>worden ist.                             |
| Absolute Position              | Die absolute Position zeigt die Gesamtstrecke, die der Probenhalter von der Bezugsposition zurückgelegt hat.                                                                                                    |
| Relative Position              | Die relative Position entspricht so lange der absoluten Position, bis<br>sie an einem gewünschten Punkt auf Null gesetzt wird. Durch die<br>Nullsetzung wird die Berechnung der Probenbewegung in der Nähe<br>der Trennscheibe erleichtert. Der Bildschirmwert bezieht sich immer<br>auf die Strecke, die der Probenhalter seit der Nullsetzung<br>zurückgelegt hat.       |
| Relative Nullposition          | Die relative Nullposition entspricht dem Punkt, an dem die relative<br>Position entweder in X- oder Y-Richtung auf Null gesetzt wurde.<br>Nach Abschluß des Trennprozesses kehrt der Probenhalter<br>automatisch an diesen Punkt zurück. Wenn Sie während der<br>Anzeige der X- oder Y-Position auf F3 drücken, kehrt die Probe auch<br>zur relativen Nullposition zurück. |
| Stopposition                   | Es kann eine Stopposition gesetzt werde, um den Trennprozeß an<br>einem genau definierten Punkt anzuhalten. Wenn dieser Punkt<br>erreicht worden ist, wird die Probe eingezogen, und der Probenhalter<br>fährt an die relative Nullposition zurück.                                                                                                    |
| Scheibenverschleiß ausgleichen | Achten Sie bitte darauf, daß Sie beim Einstellen der Stopposition einen eventuellen Verschleiß der Trennscheibe berücksichtigen. Dies ist besonders wichtig, wenn Sie Al <sub>2</sub> O <sub>3</sub> - oder SiC-Scheiben einsetzen.                                                                                                    |

Trennen

Trennscheibe aus weenseln öhrchen mit Stopfen

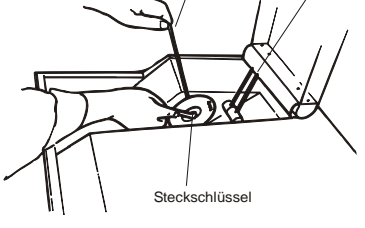

- Öffnen Sie die Haube und drehen Sie das rechte K
  ühlröhrchen in die Luft.
- Führen Sie den Anschlagstift in die Bohrung des Innenflansches ein.
- Lösen Sie die Flanschschraube mit Hilfe des Schlüssels (17 mm).
- Nehmen Sie den Außenflansch und die Scheibe ab.

#### WICHTIG

Die Toleranz zwischen Spindel und Innenflansch ist sehr gering, was bedeutet, daß die beiden Flächen absolut sauber sein müssen. Versuchen Sie niemals, die Trennscheibe gewaltsam einzusetzen, da die Spindel auf diese Weise beschädigt werden könnte. Wenn kleine Grate vorhanden sind, entfernen Sie diese mit Schleifpapier (Korngröße 1200).

- Montieren Sie die neue Trennscheibe und setzen Sie den Außenflansch wieder auf, mit der bearbeiteten Seite gegen den Innenflasch.
- Setzen Sie den Sperrstift in die Bohrung des Innenflansches ein.
- Befestigen Sie die Flanschschraube vorsichtig mit dem Schlüssel.
- Drehen Sie das rechte Kühlröhrchen wieder in seine ursprüngliche Position zurück.

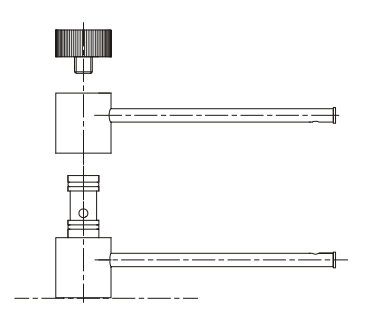
Probe und Probenhalter einspannen

#### Probe positionieren

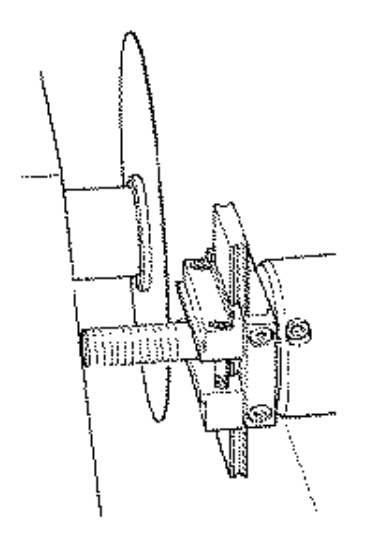

- Spannen Sie die Probe mit einem Inbusschlüssel fest in den Probenhalter ein.
- Befestigen Sie den Probenhalter im Probenhalterkopf, indem Sie den Probenhalter in die Schwalbenschwanzführung einschieben und die Schraube mit einem Inbusschlüssel festziehen.
- Wenn Sie den Trennvorgang mit Rotation oder Oszillation durchführen, sollten Probe und Probenhalter so eingespannt sein, daß sie gleichmäßig um den Probenmittelpunkt rotieren. Hierdurch läuft der Trennvorgang am schnellsten ab, da die Trennscheibe die meiste Zeit schneidet und die Möglichkeit eingeschränkt ist, daß die Trennscheibe beschädigt wird.
- Bewegen Sie die Probe in die richtige Startposition in der N\u00e4he der Trennscheibe, indem Sie hierzu die Positionstasten verwenden.
- Setzen Sie die relative Position sowohl in X- als auch in Y-Richtung auf Null, indem Sie F1 drücken, wenn Sie sich im jeweiligen Bildschirm befinden.
- Stellen Sie Stopposition ein, um die Schnittlänge zu definieren:

Sie haben zwei Möglichkeiten, um die Stopposition einzustellen: 1. Sie kennen die Größe der Probe:

- Drücken Sie EINGABE ← und verwenden Sie MENÜ AUF/AB I ↓ I ↓ um den Stoppwert zu setzen.
- Drücken Sie erneut EINGABE ←, um den Wert zu bestätigen, oder ESC, um die Eingabe abzubrechen.
- 2. Sie kennen die genaue Größe der Probe nicht:
  - Positionieren Sie die Probe mit POSITION ➡, so daß Sie sie entlang der Trennscheibe bewegen können.
  - Bewegen Sie die Probe mit POSITION 

     entlang der Trennscheibe zur erforderlichen Stopposition.
  - Drücken Sie F2:STOP DEF., um die Stopposition aufzuzeichnen.
  - Drücken Sie F3:GEHE ZU REL. NULL, um die Probe zur Ausgangsposition zurückzufahren.
  - Positionieren Sie die Probe mit POSITION <sup>44</sup> richtig vor der Trennscheibe. Verwenden Sie F3: GEHE ZU REL. NULL, sofern es möglich ist.

| Trennparameter einstellen | Alle Trennparameter können unabhängig voneinander geändert werden.                                                                                                    |
|---------------------------|----------------------------------------------------------------------------------------------------|
|                           | Im Abschnitt "Werte ändern" finden Sie Angaben darüber, wie Werte geändert werden können.                                                                                                    |
| Methodenschirm            | Trennmethode: 1. LEERE METHODE<br>Trennscheibe: B0D15 Geschw. : 2700 rpm<br>Vorschub:0,100 mm/s Kraft : MITTEL<br>Rotation: KONT. Geschw.: 3 Rich.: > <<br>Kühlwasser: AN<br>F3:ROT.TEST. F4:SICHERN                                                                                                    |
| Scheibe                   | Alle Struers-Trennscheiben sind mit ihren Standardwerten für<br>Kraftgrenze, Scheibenstärke und Geschwindigkeit aufgelistet.<br>Darüber hinaus wurden acht undefinierte Scheiben aufgenommen,<br>damit Sie eine eigene Wahl von Trennscheiben treffen können.<br>(Sehen Sie sich in diesem Zusammenhang "Konfiguration von<br>Trennscheiben" an.)                                                                                                    |
| Geschwindigkeit           | Die Geschwindigkeit der Trennscheibe kann zwischen 300 und 3000<br>U/min in Schritten von 100 U/min eingestellt werden. Die<br>Standardwerte wurden für alle Struers-Trennscheiben bereits<br>zusammen mit den Scheibendefinitionen gespeichert. Wählen Sie<br>eine andere Trennscheibe aus, wird die empfohlene Geschwindigkeit<br>automatisch eingefügt.                                                                                                    |
| Vorschub                  | Die Vorschubgeschwindigkeit kann zwischen 0,005 mm/s und 3,000<br>mm/s eingestellt werden.<br>(Im Abschnitt "Trennparameter" des Kapitels 3 "Verbrauchs-<br>materialien" finden Sie empfohlene Einstellungen.)                                                                                                    |
| Kraft                     | Die Kraftgrenze ist ein Schutz für die Trennscheibe und/oder die<br>Proben, die getrennt werden sollen. In Abhängigkeit von der Dicke<br>oder Festigkeit der Trennscheiben kann die Kraftgrenze auf drei<br>verschiedene Werte eingestellt werden: NIEDRIG, MITTEL und<br>HOCH. Die Standardwerte für sämtliche Struers-Trennscheiben<br>wurden bereits zusammen mit den Scheibendefinitionen gespeichert.<br>Wählen Sie eine andere Trennscheibe aus, wird die empfohlene<br>Kraftgrenze automatisch eingefügt. |

Rotation Nur Accutom-5 mit Rotation

Rotation: aus

Rotation: kontinuierlich

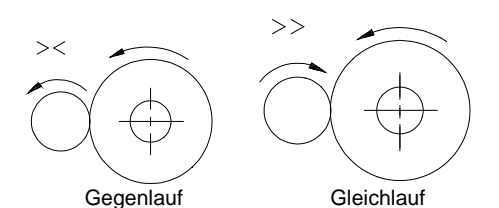

Die Probenrotation kann vorteilhaft sein, wenn große, sehr harte, beschichtete oder sehr lange Proben getrennt werden. Bei der Accutom-5 sind drei unterschiedliche Einstellungen möglich.

Die Probe rotiert nicht.

Die Probe rotiert um ihren Mittelpunkt.

Die Geschwindigkeit kann auf drei verschiedene Werte eingestellt werden: 1, 2 oder 3.

Für die Rotationsrichtung gibt es zwei Möglichkeiten: entweder Gegenlauf oder Gleichlauf. Gegenlauf wird empfohlen. Drücken Sie F3, um die Probenrotation mit den eingestellten Parametern zu testen.

Rotation: oszillierend

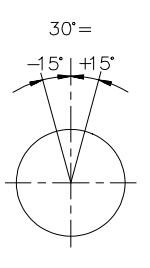

Kühlwasser

Trennvorgang starten

Die Probe pendelt/oszilliert um ihren Mittelpunkt. Die Geschwindigkeit kann auf drei verschiedene Werte eingestellt werden: 1, 2 oder 3. Der Winkel kann von 10° bis 400° eingestellt werden.

Der Winkel kann von 10° bis 400° eingestellt werden. Drücken Sie F3, um die Probenrotation mit den eingestellten Parametern zu testen.

#### Achtung

Wenn die Probe in die x- oder y- Richtung bewegt wird während Rotation auf Kontinuierlich oder Oszillierend steht, dann blinkt kurzzeitig ein Warnbescheid "Rotationsmodus" auf der Anzeige als Erinnerung dass der Rotationsmodus eingestellt ist.

Das Kühlwasser kann entweder auf AN oder AUS gestellt werden. Bei allen normalen Trennvorgängen sollte die Einstellung AN lauten.

Ehe Sie den Trennvorgang starten, vergewissern Sie sich, daß die Trennkammer sauber ist, damit das Kühlwasser ungehindert fließen kann.

- Positionieren Sie die Probe richtig.
- Stellen Sie die richtigen Trennparameter ein.
- Überzeugen Sie sich, ob die richtige Trennscheibe montiert wurde.
- Schließen Sie die Haube der Maschine.
- Drücken Sie START ①.

#### Während des Trennvorgangs

Nachdem Sie START  $\Phi$  gedrückt haben, ändert sich das Display folgendermaßen:

|                                | Vorschub TRENNEN GESTARTET                                                                                                    |                                                                                                    |
|--------------------------------|----------------------------------------------------------------------------------------------------|----------------------------------------------------------------------------------------------------|
|                                | Eingestellter Vorschub: 0,100 mm/s<br>Aktueller Vorschub : 0,100 mm/s                                                                                                    |                                                                                                    |
|                                | Restzeit des Vorgangs: 3 min                                                                                                    |                                                                                                    |
|                                | Es wird sowohl die voreingestellte als auch die tat<br>Vorschubgeschwindigkeit angezeigt.                                                                                                    | sächliche                                                                                                    |
| Vorschubgeschwindigkeit ändern | Während des Trennvorgangs kann die Vorschubg<br>geändert werden. Drücken Sie einfach auf EINGA<br>Sie die Vorschubgeschwindigkeit auf den richtiger<br>Sie EINGABE – erneut, um die Änderung zu best<br>um abzubrechen.                                                                                                    | eschwindigkeit<br>BE                                                                                                 |
| Probe einziehen                | Die einzige Möglichkeit, die Probe zu bewegen, na<br>Trennvorgang gestartet worden ist, besteht darin,<br>Trennscheibe einzuziehen. Dieser Einzug erfolgt,<br>ABWÄRTSPOSITION ▼ drücken. Die Vorwärtsbew<br>wird gestoppt und die Probe rückwärts bewegt, bis<br>losgelassen wird. Anschließend bewegt sich die P<br>der voreingestellten Vorschubgeschwindigkeit vor | achdem der<br>die Probe von der<br>wenn Sie<br>wegung der Proben<br>s die Taste wieder<br>Probe wieder mit<br>wärts. |
| Kraftgrenze erreicht           | Wenn die voreingestellte Vorschubgeschwindigke<br>werden kann, weil die Kraftgrenze erreicht ist, ver<br>automatisch die Vorschubgeschwindigkeit auf die<br>Geschwindigkeit. Dieser Wert wird angezeigt, und<br>Trennvorgang beendet ist, wird die folgende Nach<br>Display angezeigt:                                                                                | it nicht erreicht<br>ringert Accutom-5<br>maximal mögliche<br>wenn der<br>rricht auf dem                             |
|                                | TRENNEN BEENDET                                                                                                    |                                                                                                    |
|                                | Kraftgrenze wurde erreicht,<br>Vorschub wurde reduziert auf:                                                                                                    |                                                                                                    |
|                                | 0,070 mm/sec                                                                                                    |                                                                                                    |

Wenn anschließend ähnliche Proben geschnitten werden sollen, sollte die Vorschubgeschwindigkeit auf den neuen Wert oder einen Wert reduziert werden, der kleiner ist.

#### Trennvorgang Stoppen

Automatischer Stopp

Manueller Stopp

- Accutom-5 stoppt den Trennprozeß automatisch an der voreingestellten Stopposition. (Vergewissern Sie sich, daß ein eventueller Scheibenverschleiß berücksichtigt wird, wenn die Stopposition eingestellt wird.)
- Die Probe wird anschließend eingezogen, und die Trennscheibe wird gestoppt.
- Der Trennprozeß kann jederzeit während des Vorgangs gestoppt werden, indem Sie STOPP drücken. Die Probe bleibt in ihrer gegenwärtigen Position, und der Prozeß wird dort abgebrochen.
- Damit der Prozeß nicht gestoppt wird, solange sich die Trennscheibe noch in der Probe befindet, müssen Sie POSITION ▼ für die Y-Richtung und anschließend Sie F2: STOP DEF. drücken. Die Probe wird sofort eingezogen, und der Prozeß wird gestoppt, wenn die relative Nullposition erreicht wird.
- Auf dem Display erscheint wird die Anzeige, die vorhanden war, als der Trennvorgang gestartet wurde.

## 3. Wartung

#### Tägliche Wartungsarbeiten

- Reinigen Sie die Trennkammer mit einem feuchten Tuch. Verwenden Sie hierzu kein Leitungswasser, da die Gefahr besteht, daß der Umlaufkühlwassertank überläuft. Denken Sie daran, alle Schmutzpartikel aus dem Gitter zu entfernen.
- Reinigen Sie den Probenhalterkopf und Schwalbenschwanz.
- Reinigen Sie die Flansche.
- Reinigen Sie die transparente Haube mit einem feuchten Tuch.

WARNUNG! Verwenden Sie auf keinen Fall Alkohol, Aceton oder ähnliche Lösungsmittel.

Die Umlaufkühlung kontrollieren Der Flüssigkeitsstand in der Umlaufkühlung sollte nach 8 Arbeitsstunden , oder wenigstens jede Woche, überprüft werden. Wenn die Pumpe nicht mehr in das Kühlwasser eintaucht muss der Tank aufgefüllt werden. Denken Sie daran, Struers Additiv für Kühlwasser zuzusetzen, ein Teil Additiv auf 33 Teile Wasser.

Die Konzentration des Additivs wird mit Hilfe eines Refraktometers gemessen: Konzentration = Brix. Es wird Additiv für Kühlflüssigkeit zugesetzt wenn die Konzentration unter 2,7% ist und Wasser wenn die Konzentration höher als 3,3 % ist.

#### WICHTIG

Achten Sie darauf, daß die Konzentration des Struers-Additivs im Kühlwasser stets stimmt (das Mischungsverhältnis ist auf der Additivflasche angegeben). Denken Sie daran, das Struers-Additiv immer hinzuzufügen, wenn Sie Wasser nachfüllen. Verwenden Sie keine Additive auf Öl-, Benzin- oder Terpentinbasis, sondern ausschließlich die Struers-Additive.

#### Wöchentliche Wartungsarbeiten

Auffüllen des Kühlwassertanks

Tank leeren und reinigen

- Reinigen Sie den (die) Probenhalter: bewegliche Teile, Schwalbenschwanz. und Schrauben. Schmieren Sie mit säurefreiem Öl.
- Reinigen Sie die Trennkammer und die Haube gründlich. Denken Sie daran, alle Schmutzpartikel aus dem Gitter zu entfernen.

Tauschen Sie das Kühlwasser in der Umlaufkühlung mindestens einmal monatlich aus.

- Ziehen Sie die Lade vorsichtig heraus und klappen Sie die gelenkig gelagerte Frontplatte nach unten.
- Ziehen Sie den flachen Tank vorsichtig heraus.
- Nehmen Sie die Deckplatte ab und leeren Sie den Tank in einem Abfluß, der für Chemikalienabfälle zugelassen ist.
- Reinigen Sie den Tank, die Teilungsvorrichtungen und die Abdeckung mit Leitungswasser. Bringen Sie die Teilungsvorrichtungen wieder ordnungsgemäß im Tank an und setzen Sie die Deckplatte wieder an ihren vorgesehenen Ort zurück.
- Drücken Sie die Deckplatte in den Tank und vergewissern Sie sich, ob sie eingerastet ist.

#### WICHTIG

Der Behälter und die Deckplatte müssen richtig angebracht sein, weil die Pumpe ansonsten kein Wasser ansaugen kann.

#### WICHTIG

Wird das Accutom über längere Zeit nicht verwendet, spülen Sie das Umlaufkühlsystem mit klarem Wasser. Das verhindert, dass trockene Trennrückstände in die Pumpe gelangen und diese beschädigen.

Befüllen Sie den Tank mit 3,88 Litern Wasser und 120 ml Struers Zusatzmittel Der Wasserspiegel sollte 5 mm unterhalb des Rands des vorderen Lochs im Tankdeckel befinden.

 Schieben Sie die Lade mit dem Umlaufkühltank wieder in die Maschine zurück.

#### WICHTIG

Sorgen Sie dafür, dass immer genügend Kühlflüssigkeit in der Wanne ist, damit die Pumpe nicht trocken läuft, sonst wird sie beschädigt.

#### WICHTIG

Achten Sie darauf, daß die Konzentration des Struers-Additivs im Kühlwasser stets stimmt (das Mischungsverhältnis ist auf der Additivflasche angegeben). Denken Sie daran, das Struers-Additiv immer hinzuzufügen, wenn Sie Wasser nachfüllen.

Tank befüllen

#### Wartung der Trennscheiben

Wartung der Diamant- und CBN-Trennscheiben Die Genauigkeit der Diamant- und CBN-Trennscheiben und damit des Schnitts hängt davon ab, wie sorgfältig die nachstehenden Anweisungen eingehalten werden:

- Die Trennscheibe darf niemals etwa durch schwere mechanische oder thermische Belastungen überlastet werden.
- Lagern Sie die Trennscheibe an einem trockenen Ort horizontal auf einer ebenen Unterlage, und zwar vorzugsweise unter leichtem Druck.
- Eine saubere und trockene Trennscheibe korrodiert nicht. Aus diesem Grund müssen Sie die Trennscheibe vor dem Lagern reinigen und trocknen. Wenn möglich, sollten Sie gewöhnliche Reinigungsmittel für die Reinigung verwenden.
- Ein regelmäßiges Abrichten der Trennscheibe ist ebenfalls Teil der allgemeinen Wartung (siehe DETAILS UND BESONDERHEITEN DER BEDIENUNG).

Abrasive Trennscheiben lagern Diese Trennscheiben sind feuchtigkeitsempfindlich. Aus diesem Grund sollten Sie keine neuen, trockenen und gebrauchte, feuchte Trennscheiben zusammenbringen. Lagern Sie die Trennscheiben an einem trockenen Ort horizontale auf einer ebenen Unterlage.

# Referenzhandbuch

#### Inhaltsverzeichnis

Seite

| 1. | Details u | nd Besond | erheiten | der Bedienung |
|----|-----------|-----------|----------|---------------|
|----|-----------|-----------|----------|---------------|

| Konfigurationsmenü            |    |
|-------------------------------|----|
| Trennscheiben                 |    |
| Optionen                      | 29 |
| Manuelle Funktionen           |    |
| Probenrotation                |    |
| Kühlwasserpumpe               |    |
| Abrichten                     |    |
| Methodenoptionen              | 35 |
| Methode speichern             |    |
| Methode kopieren              |    |
| Methode einfügen              |    |
| Methode nullstellen           |    |
| Namen ändern                  |    |
| Prinzipien der Namensänderung | 40 |
| 2. Zubehör                    | 41 |

#### 3. Verbrauchsmaterialien

| Trennscheiben                      |    |
|------------------------------------|----|
| Trennergebnisse optimieren         |    |
| Trennparameter                     |    |
| Allgemeine Fragen zum Trennvorgang |    |
| Verbrauchsmaterialien              | 43 |
| 4. Fehlersuche                     | 44 |
| 5. Technische Daten                | 46 |
| 6. Menüstruktur                    | 47 |

## 1. Details und Besonderheiten der Bedienung

#### Konfigurationsmenü

Drücken Sie ESC, bis Sie zum Hauptmenü gelangen. (Ein langer Piepton ertönt.)

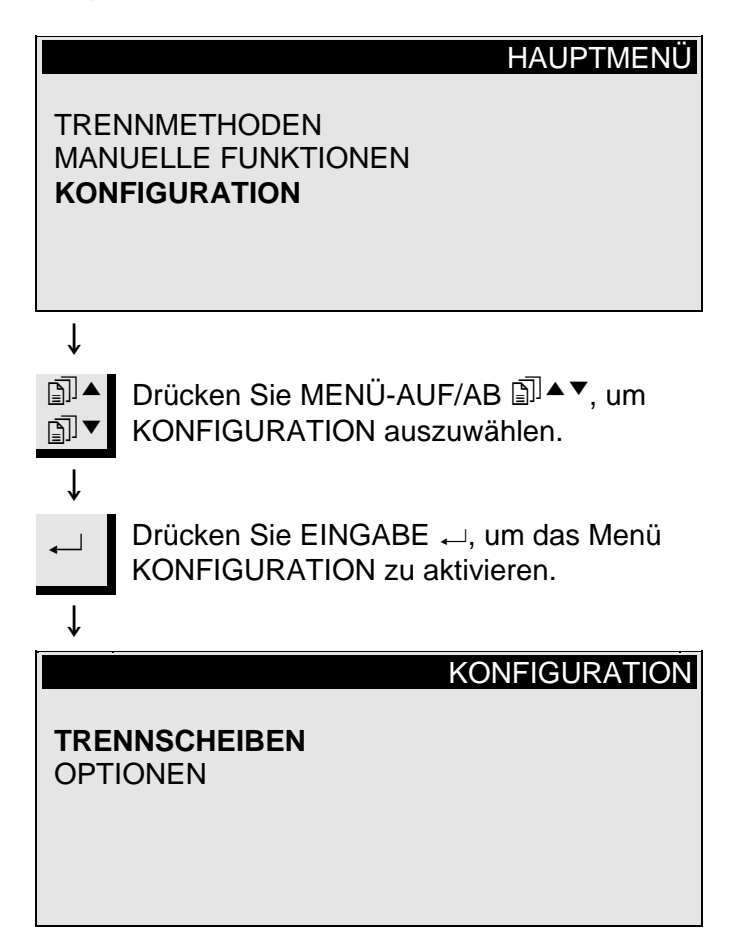

Trennscheiben

Wenn Sie andere als Struers Trennscheiben verwenden wollen, so müssen sie jene konfigurieren, so daß sie die richtigen Werte für Kraftgrenze, Scheibendicke und -geschwindigkeit enthalten. Um Ihre eigenen Trennscheiben zu konfigurieren, gehen Sie folgendermaßen vor:

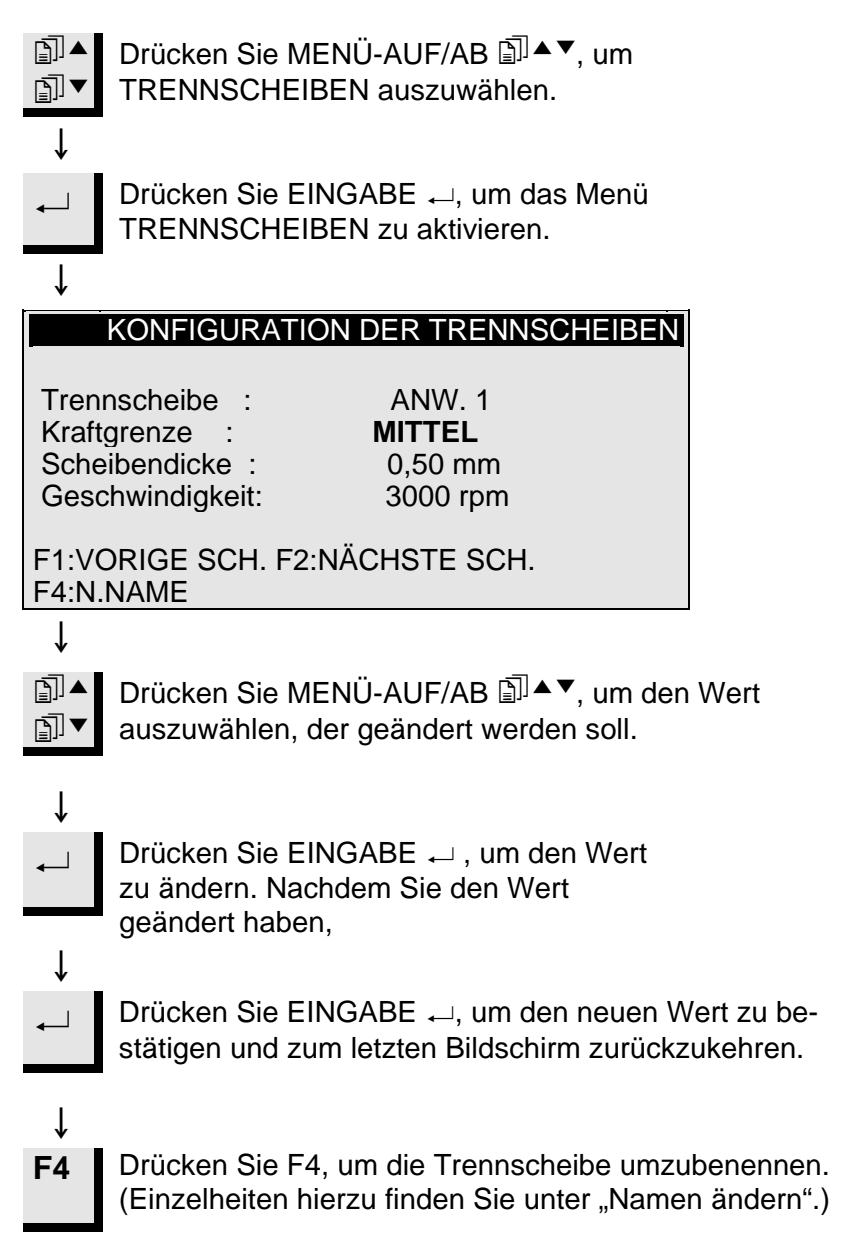

| Optionen          | Im Menü OPTIONEN können verschiedene Einträge konfiguriert werden.                                                                                                    |
|-------------------|----------------------------------------------------------------------------------------------------|
| Sprache           | Im Abschnitt "Zu Beginn" dieser Gebrauchsanweisung können Sie nachlesen, wie die Sprache geändert wird.                                                                                                    |
| X-Einzug <b>⇔</b> | Nachdem die Stopposition erreicht wurde, wird die Probe direkt zur<br>relativen Nullposition zurückgefahren. Um jeglichen Kontakt mit der<br>Trennscheibe während dieser Bewegung zu vermeiden, kann die<br>Probe von der Scheibe zurückgezogen werden, ehe die Scheibe neu<br>positioniert wird indem der X-Einzug auf EIN gesetzt wird.<br>Nach Erreichen der relativen Nullposition wird die Probe dann in die<br>ursprüngliche Position zurückgefahren. |
|                   | WICHTIG<br>Vergewissern Sie sich, daß die Y-Stopposition richtig gesetzt wurde. Wenn<br>die Probe nicht durchtrennt wurde, ehe die Probe eingezogen wird, könnte<br>die Trennscheibe beschädigt werden.                                                                                                    |
| Kontrast          | Die Kontrasteinstellung der Anzeige kann eingestellt werden.                                                                                                    |
| F1: STANDARD      | Durch das Drücken auf F1 wird die gewählte Option wieder auf die Firmenseitig eingestellten Werte rückgestellt.                                                                                                    |

Manuelle Funktionen

Mehrere Funktion können bei Accutom-5 auch manuell ausgeführt werden. Alle diese Funktionen stehen im Menü MANUELLE FUNKTIONEN zur Verfügung.

Drücken Sie ESC, bis Sie zum Hauptmenü gelangen.

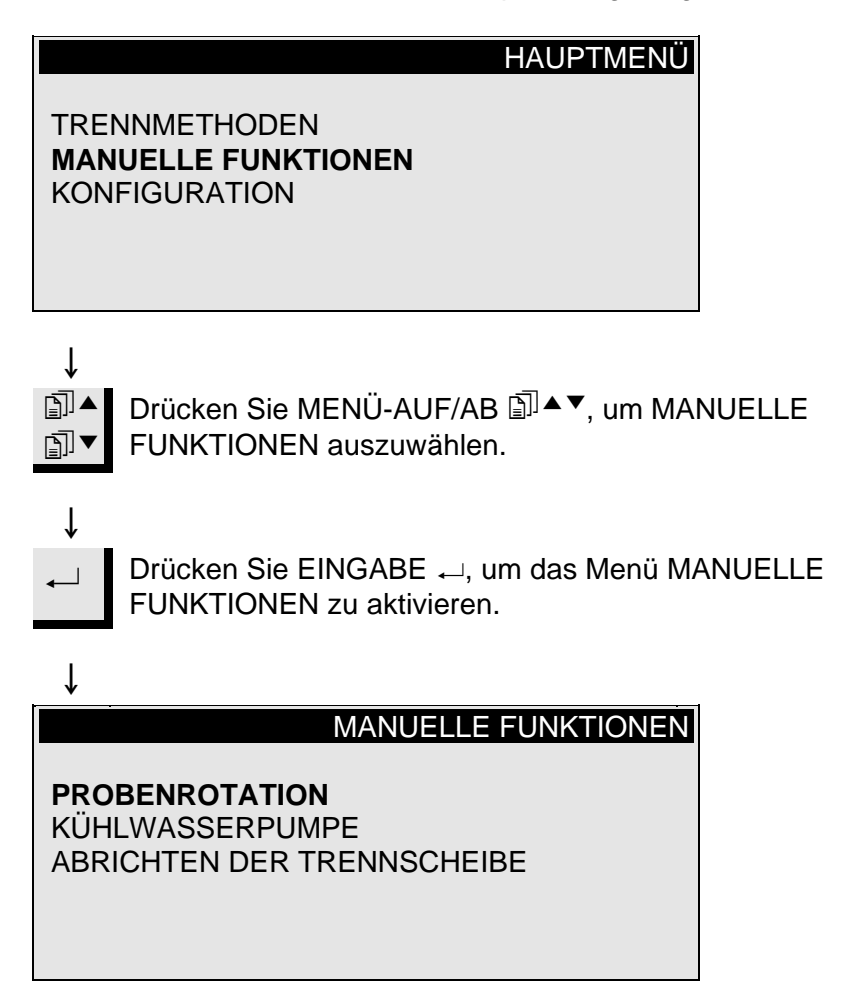

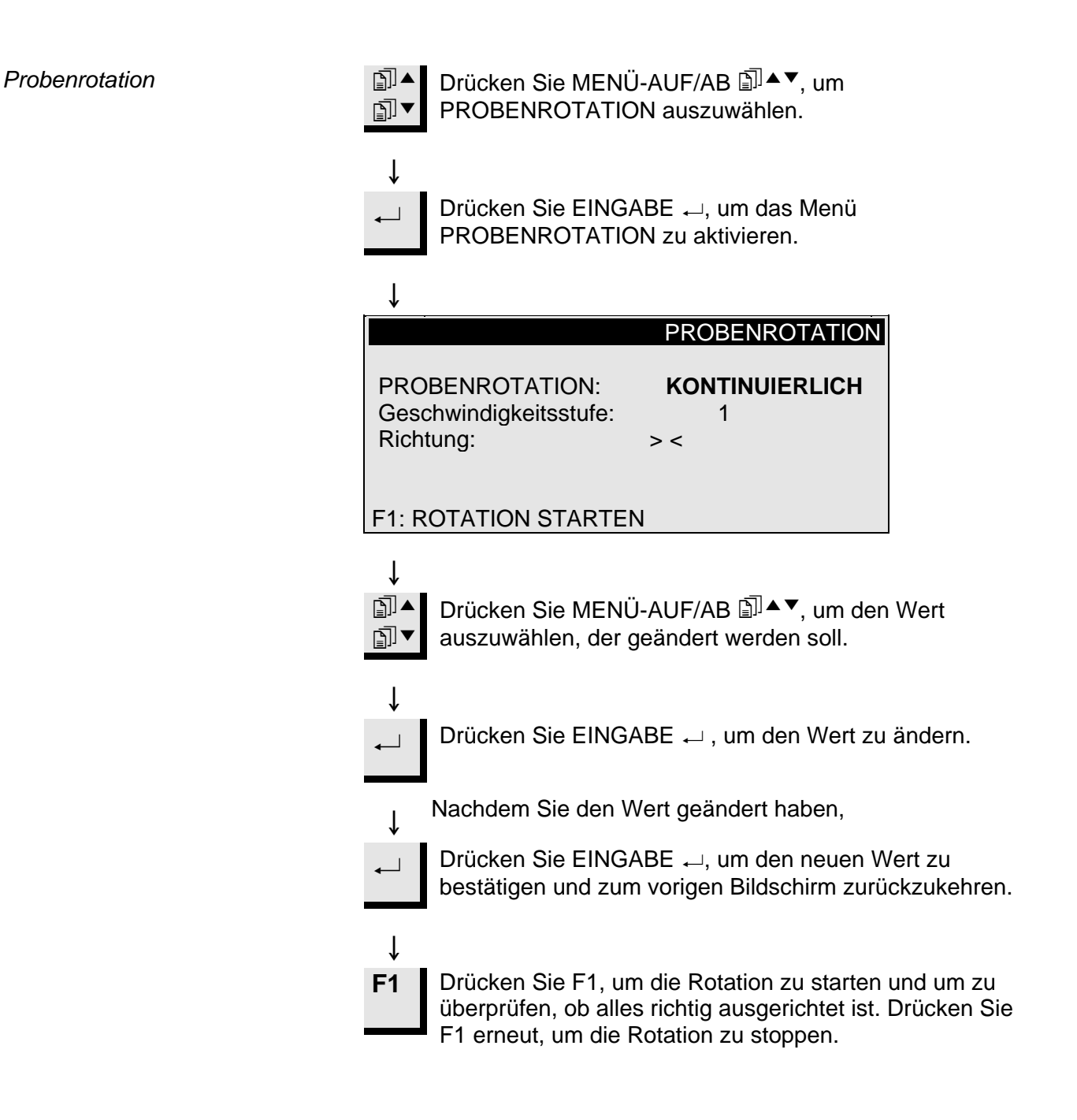

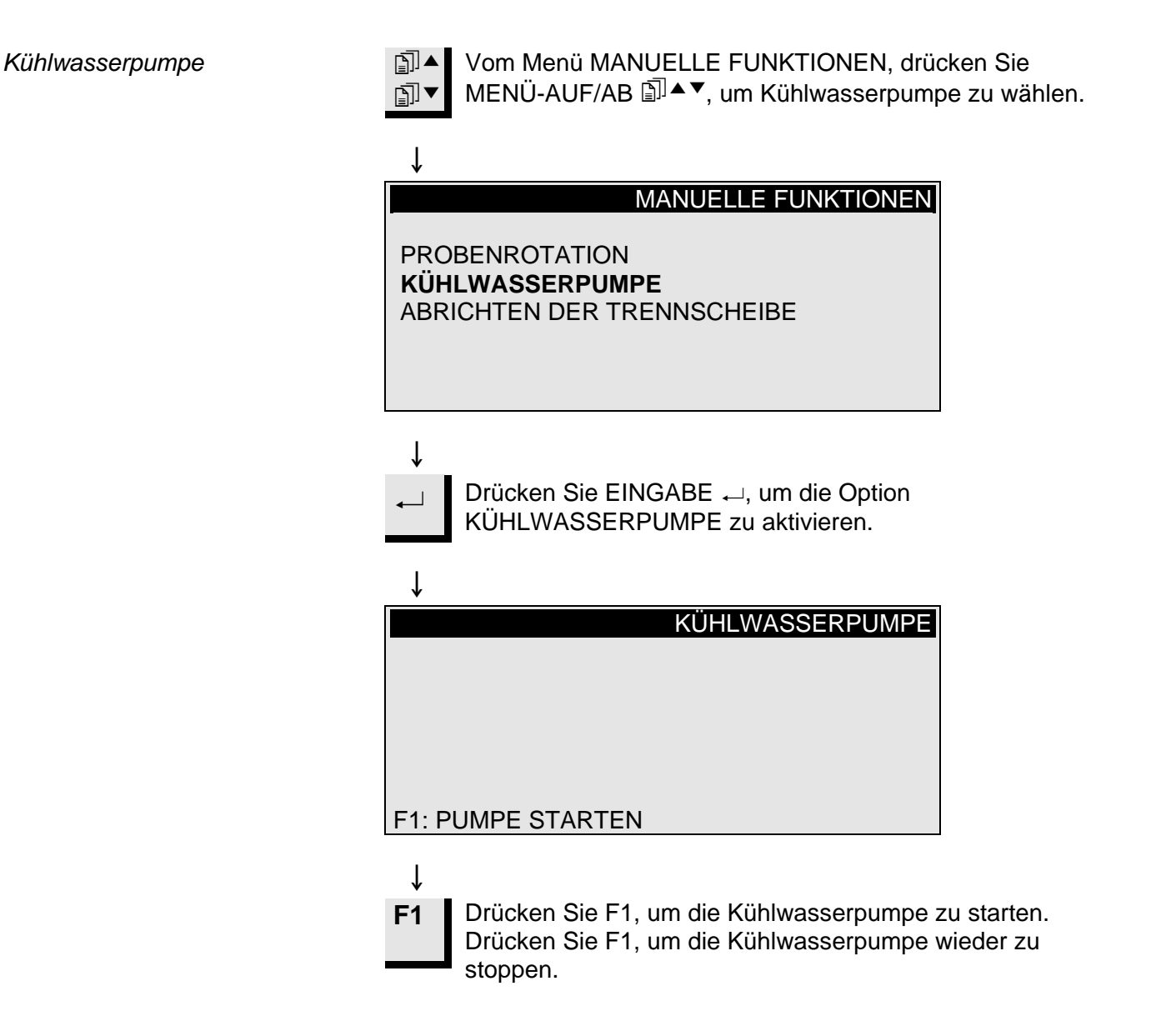

Abrichten

Abrichten der Trennscheibe

werden, um die Scheibe wieder zu öffnen und eine maximale Wirkung zu erzielen, wenn zähe Materialien getrennt worden sind. Dieses Abrichten können Sie folgendermaßen durchführen:

Setzen Sie die Trennscheibe ein, die abgerichtet werden soll.

Diamant- und CBN-Trennscheiben müssen eventuell abgerichtet

- Spannen Sie den Abrichtstab in den Probenhalter ein und positionieren Sie ihn ordnungsgemäß.
  - Der Abrichtstab muß sich vor der Scheibe befinden, so daß die Scheibe vom Abrichtstab Scheiben abtrennen kann.

Image: Solution of the second state of the second state of the second st

↓ MANUELLE FUNKTIONEN PROBENROTATION KÜHLWASSERPUMPE ABRICHTEN DER TRENNSCHEIBE

Drücken Sie EINGABE ←, um die Abrichtoption zu aktivieren.

ţ

ſ

1

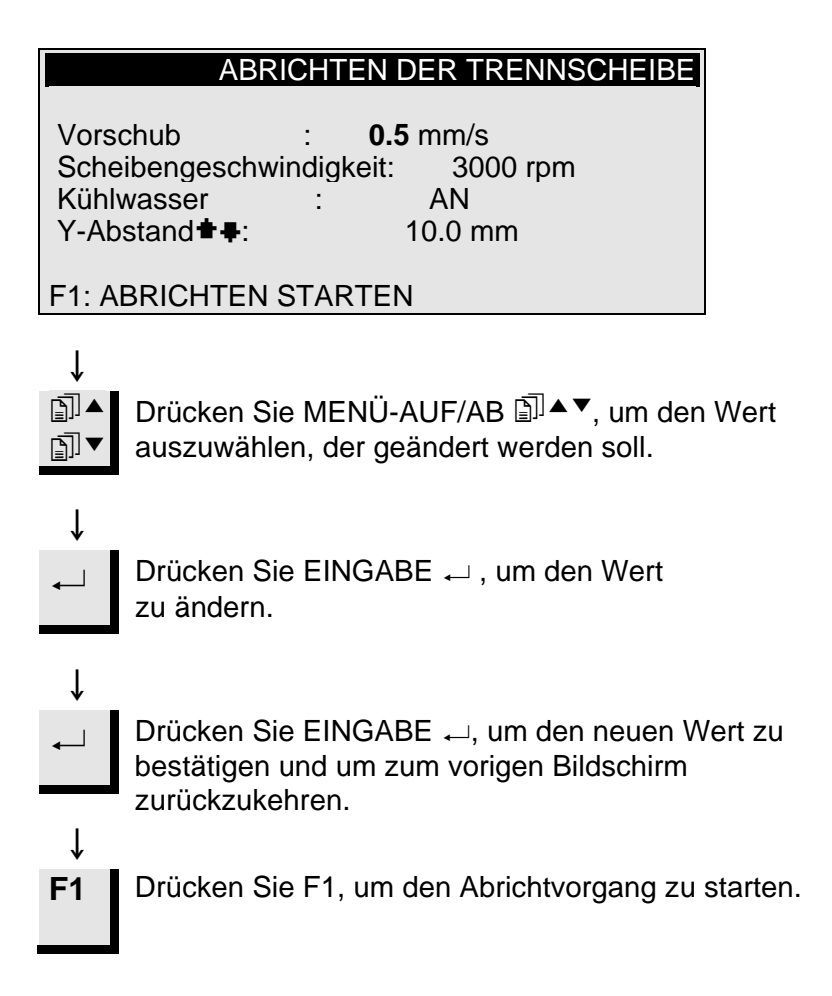

#### Methodenoptionen

Methode speichern

Während Sie mit einer speziellen Methode arbeiten, können Sie Änderungen, die Sie vorgenommen haben, in der Datenbank speichern.

Sobald ein Parameter in einer Trennmethode geändert wird, wird F4:SICHERN in der untersten Zeile des Displays angezeigt.

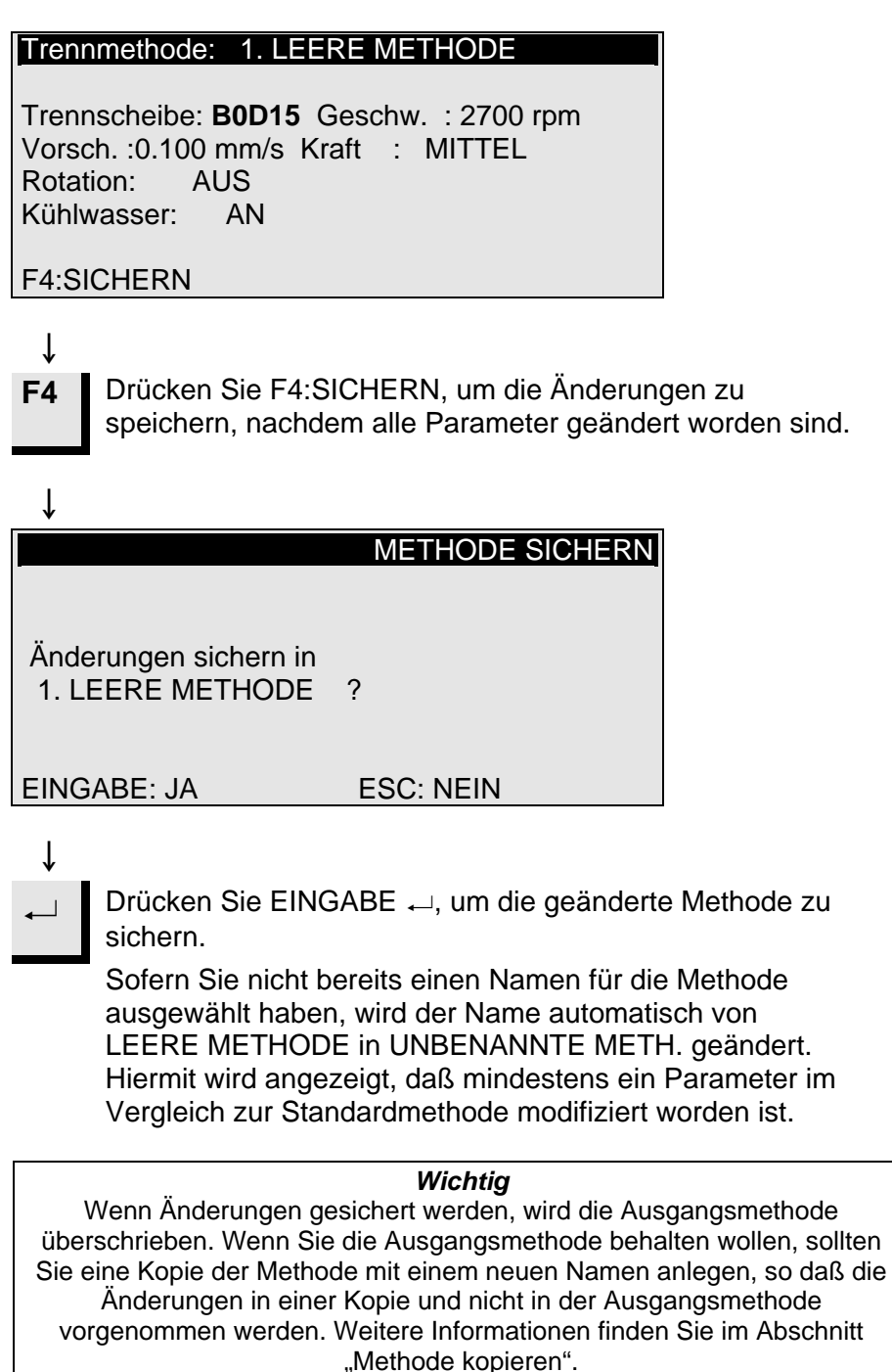

Methode kopieren

Das Kopieren einer Methode ist ein abkürzendes Verfahren, um eine neue Trennmethode auf der Grundlage einer bereits vorhandenen Methode zu erstellen.

Wählen Sie die Trennmethode aus, von der Sie eine Kopie erstellen möchten.

|                                                            | WÄHLE TRENNMETHODE 🕹                                                                                                    |
|------------------------------------------------------------|----------------------------------------------------------------------------------------------------|
| 1.UN<br>3.LEI<br>5.LEI<br>7.LEI<br>9.LEI<br>11.LE<br>F1:KC | BENANNTE METH.2.LEERE METHODEERE METHODE4.LEERE METHODEERE METHODE6.LEERE METHODEERE METHODE8.LEERE METHODEERE METHODE10.LEERE METHODEERE METHODE12.LEERE METHODEOPIEF3:NULLST. F4:N.NAME |
|                                                            |                                                                                                    |
| ↓<br>←                                                     | Drücken Sie EINGABE ←, wenn Sie sich die<br>Methodenparameter ansehen möchten.                                                                                                    |
| Ţ                                                          |                                                                                                    |
| Esc                                                        | Drücken Sie ESC, um zur obigen Anzeige<br>zurückzukehren.                                                                                                    |
| Т                                                          |                                                                                                    |
| F1                                                         | Drücken Sie F1:KOPIE, um die Methode in den<br>Pufferspeicher zu kopieren.                                                                                                    |
| ↓                                                          |                                                                                                    |
|                                                            | METHODE KOPIEREN                                                                                                    |
| Soll d<br>1. UN                                            | ie flg. Methode kopiert werden ?<br>IBENANNTE METH.                                                                                                    |
| EING                                                       | ABE: JA ESC: NEIN                                                                                                    |
| ↓                                                          |                                                                                                    |
| ←                                                          | Drücken Sie EINGABE ←, um zu bestätigen, daß die Methode in den Speicher kopiert werden soll.                                                                                             |

Methode einfügen Wenn Sie eine Methode in eine andere Methode einfügen wollen: Drücken Sie MENÜ-AUF/AB I ▲▼, um die Methode ▲ auszuwählen, in die Sie die Methode einfügen wollen. ∎∎ Ť Wenn es sich nicht um eine LEERE METHODE handelt: Drücken Sie EINGABE ←, um sich diese Methode anzusehen. Ť Esc Drücken Sie ESC, um zur obigen Anzeige zurückzukehren. Ť Drücken Sie F2:EINFÜG., um die **F2** Methode aus dem Speicher einzufügen. ſ METHODE EINFÜGEN Soll vom Speicher in Methode 3. LEERE METHODE kopiert werden ? EINGABE: JA ESC: NEIN ſ Drücken Sie EINGABE ←, um zu ▲ bestätigen, daß die Methode eingefügt werden soll.

Methode nullstellen

Wenn eine Methode nicht mehr gebraucht wird, sollte sie nullgestellt werden.

Die Parameter werden auf die Standardwerte geändert, die später ganz einfach in eine neue Methode geändert werden können. Der Methodenname wird auf LEERE METHODE geändert und teilt Ihnen auf diese Weise mit, daß Sie diese Methode modifizieren können, ohne wertvolle Daten ersetzen zu müssen.

Wählen Sie die Methode aus, die Sie nullstellen wollen.

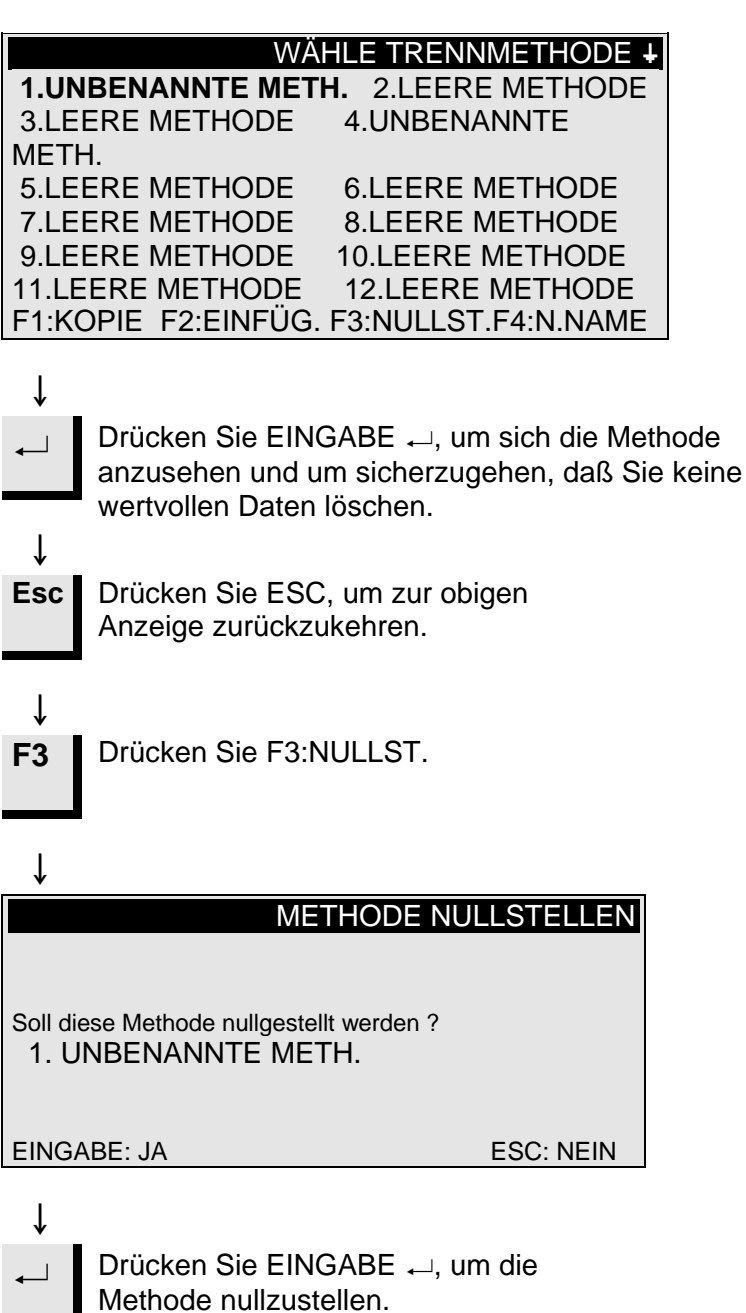

Namen ändern

Die Namen für die Methoden und Trennscheiben können nach Belieben geändert und ausgetauscht werden.

Wählen Sie die Methode oder Trennscheibe aus, die Sie umbenennen wollen.

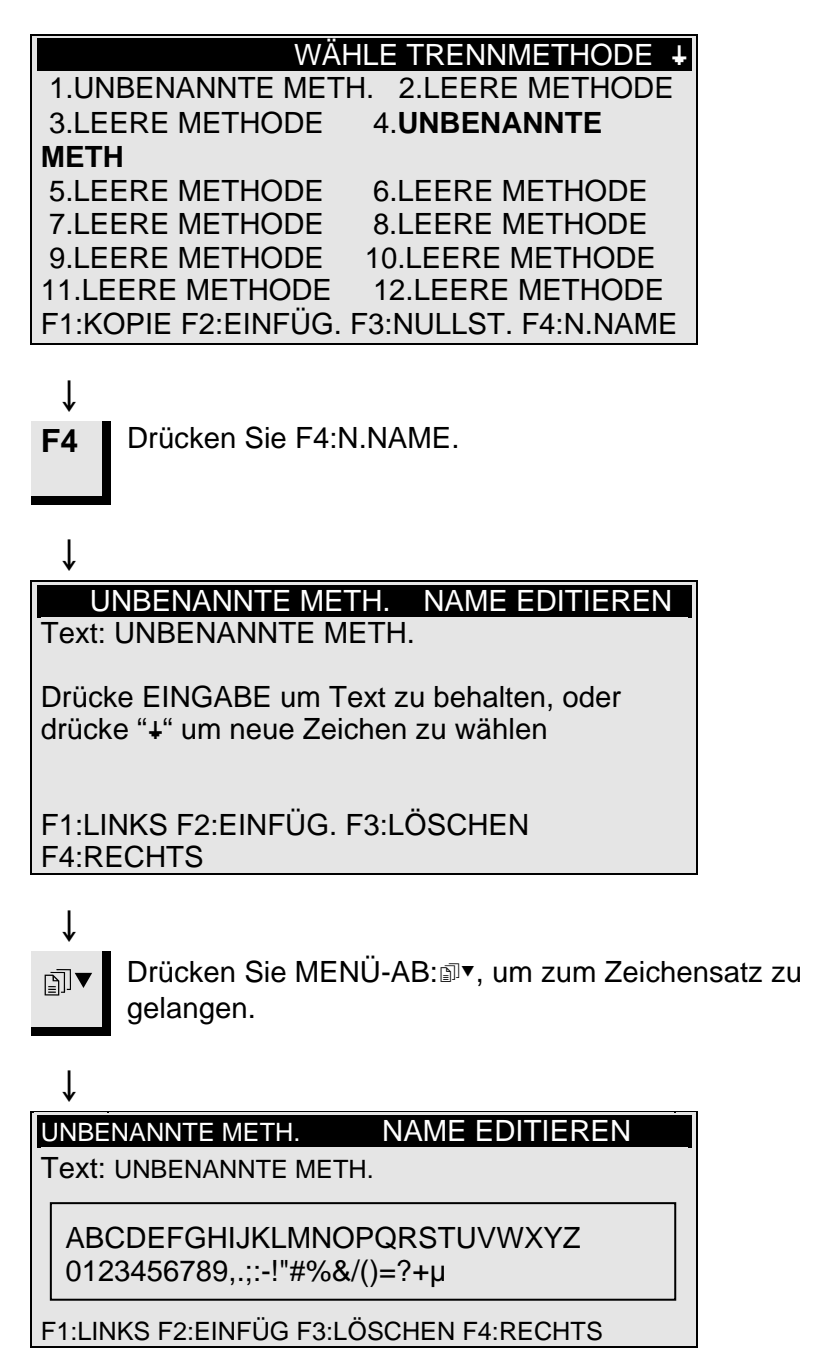

Prinzipien der Namensänderung

- Führen Sie den Hauptcursor mit Hilfe von F1:LINKS oder F4:RECHTS auf das Zeichen, das Sie ändern wollen. Verwenden Sie MENÜ-AB I ▼, um zum nächsten Zeichensatz in der nachfolgenden Zeile zu gelangen. Ein Hilfscursor in der Textzeile gibt die Position im Methodennamen an.
- Schreiben Sie den neuen Namen mit Hilfe der folgenden Tasten:
  - F1 Hiermit wird der Hauptcursor nach links bewegt.
  - F2 Es wird ein Leerzeichen in den Text eingefügt.
  - F3 Es wird ein Zeichen im Text gelöscht.
  - F4 Hiermit wird der Hauptcursor nach rechts bewegt.
  - Mit EINGABE 
    wird das neue Zeichen in den Methodennamen übernommen und der Hilfscursor im Namen nach rechts bewegt. Wiederholen Sie das Verfahren für alle Zeichen.

Schreiben Sie den neuen Namen mit Hilfe der obigen Namensänderungsverfahren.

Drücken Sie ESC, um den Editor wieder zu verlassen. Esc

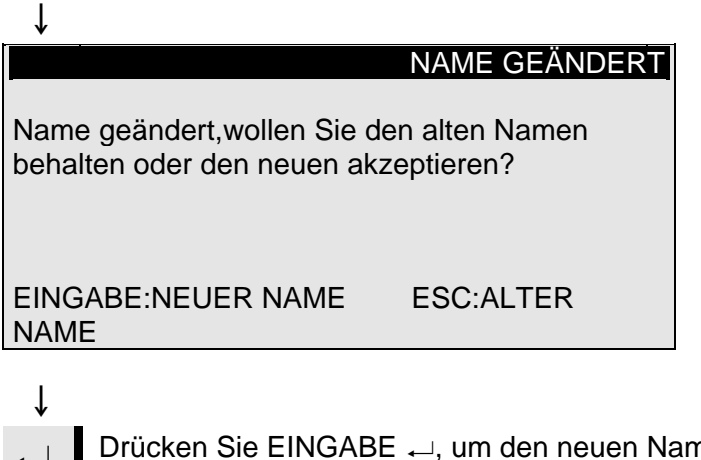

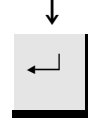

ſ

Drücken Sie EINGABE ←, um den neuen Namen zu bestätigen.

# 2. Zubehör

Flanschsätze

| _   | -   |     |     |
|-----|-----|-----|-----|
| Pro | ben | hal | ter |

| Spezifikation                                                                                           | Kat. Nr. |
|----------------------------------------------------------------------------------------------------|----------|
| Für Trennscheiben.<br>65 mm Durchmesser. Zum Einsatz in Accutom-5,<br>um höchste Präzision zu erzielen. | 04946902 |
|                                                                                                    |          |

| Spezifikation                                                                                                    | Kat. Nr. |
|----------------------------------------------------------------------------------------------------|----------|
| Für allgemeinen Einsatz. Schraubstock mit<br>maximaler Öffnung von 60 mm.                                                               | 04946903 |
| Für runde oder quadratische Proben. Tropfen-<br>form mit maximalem Öffnungsdurchmesser von<br>40 mm / 1 1/2"                            | 04946904 |
| Für unregelmäßige Proben mit 7 Schrauben.<br>Maximale Breite: 40 mm / 1 ½"                                                              | 04946905 |
| Mit Goniometer                                                                                                    | 04276911 |
| Für aufklebbare Proben                                                                                                    | 04276912 |
| Mit Vakuumspannvorrichtung für Dünnschliffe                                                                                             | 04276913 |
| Für sehr kleine Proben. Schraubstocktyp                                                                                                 | 04276915 |
| Doppel-Parallel-Schraubstock                                                                                                    | 04946909 |
| <i>Gelenke, die zwischen Schwalbenschwanz-<br/>führung und Probehalter montiert werden</i><br>Kippgelenk mit maximalem Winkel von ± 10° | 04946906 |
| Winkelgelenk mit maximalem Winkel von<br>+30/-90°                                                                                       | 04946908 |
| Sockelplatte<br>mit Schwalbenschwanz. Für die Montage anderer<br>Arten von Probenhaltern.                                               | 04276914 |

# 3. Verbrauchsmaterialien

Trennscheiben

Siehe Tabelle zur Auswahl der Trennscheiben in der *Broschüre für Trennscheiben*.

Accutom-5 akzeptiert Trennscheiben mit einem Durchmesser von 75 mm (der kleinste Flansch hat einen Durchmesser von 42 mm) bis 152 mm. Bohrung: 12,7 mm.

Trennergebnisse optimieren Trennparameter WICHTIG! Verwenden Sie stets große Flansche (65 mm), um die größtmögliche Genauigkeit zu erzielen.

In der folgenden Tabelle können Sie die richtigen Scheiben- und Trennparameter entsprechend dem Probenmaterial auswählen.

| Empfohlene Trennparameter                               |            |                  |                                             |                       |
|---------------------------------------------------------|------------|------------------|---------------------------------------------|-----------------------|
| Material                                                | Härte      | Kraft-<br>grenze | Vorschub-<br>geschwin-<br>digkeit<br>[mm/s] | Drehzahl<br>[U/min]*) |
|                                                         |            | gering           | 0,005-0,15                                  | 3000                  |
| Keramik, Mineralien und                                 |            | gering           | 0,005-0,20                                  | 3000                  |
| Kristalle                                               | >110 000   | hoch             | 0,005-0,30                                  | 3000                  |
|                                                         |            | hoch             | 0,005-0,30                                  | 2700                  |
| Hartmetalle und                                         | > HV 800   | mittel           | 0,005-0,25                                  | 3000                  |
| Hartkeramik                                             |            | mittel           | 0,005-0,25                                  | 2700                  |
| Extrem harte<br>Eisenmetalle                            | > HV 500   | mittel           | 0,005-0,25                                  | 3000                  |
| Harte und sehr harte<br>Eisenmetalle                    | HV 350-800 | mittel           | 0,05-0,30                                   | 1000-3000             |
|                                                         |            | mittel           | 0,05-0,30                                   | 1000-3000             |
| Harte und sehr harte<br>Eisenmetalle, größere<br>Proben | HV 350-800 | mittel           | 0,05-0,30                                   | 1000-3000             |
| Weiche und mittelweiche                                 | HV 30-350  | mittel           | 0,05-0,30                                   | 1000-3000             |
| Wetane                                                  |            | mittel           | 0,05-0,30                                   | 1000-3000             |
| Weiche und zähe<br>Nichteisenmetalle                    | HV 70-400  | mittel           | 0,05-0,30                                   | 1000-3000             |
| Kunststoffe und sehr<br>weiche Metalle                  | < HV 100   | mittel           | 0,05-0,30                                   | max. 1200             |

\*) Um einen geringeren Scheibenverschleiß und eine bessere Oberflächengüte zu erzielen, verwenden Sie stets die empfohlene Scheibendrehzahl.

#### Allgemeine Fragen zum Trennvorgang

In der folgenden Tabelle finden Sie mögliche Antworten auf eine Reihe allgemeiner Fragen zum Trennvorgang:

| Trennergebnisse optimieren                 |                                                                                                    |  |
|--------------------------------------------|----------------------------------------------------------------------------------------------------|--|
| Ziel                                       | Umsetzung                                                                                                    |  |
| Besser<br>Oberflächengüte                  | Verwenden Sie die geringste empfohlene<br>Vorschubgeschwindigkeit und keine Rotation des<br>Probenhalters.                                                                                                    |  |
| Geringerer<br>Scheiben-<br>verschleiß      | Verwenden Sie die geringste empfohlene Vorschub-<br>geschwindigkeit und keine Rotation des Probenhalters. Dies<br>ist bei den Scheiben mit Bakelitbindung und allen abrasiven<br>Trennscheiben besonders wichtig.                                                                                                    |  |
| Probleme mit<br>Schleiftrenn-<br>scheiben? | Die Schleiftrennscheiben sollten nicht außerhalb des<br>empfohlenen Vorschubgeschwindigkeitsbereichs eingesetzt<br>werden. Ist die Vorschubgeschwindigkeit geringer als<br>empfohlen, werden unregelmäßige Oberflächen erzeugt.<br>Bei höherer Vorschubgeschwindigkeit tritt übermäßiger<br>Scheibenverschleiß zusammen mit einem erhöhten<br>Scheibenbruchrisiko auf. |  |
| Plane Proben                               | Arbeiten Sie hauptsächlich mit geringerer<br>Vorschubgeschwindigkeit, die höchsten empfohlenen<br>Scheibengeschwindigkeiten, größtmöglichen Flansche und<br>keine Probenhalterrotation.                                                                                                    |  |
|                                            | Der erste Kerbschnitt ist besonders kritisch. Wenn die<br>Anfangsvorschubgeschwindigkeit zu groß ist, verbiegt sich<br>die Scheibe und beginnt den Trennvorgang angewinkelt. Ein<br>solcher Trennschnitt kann niemals eben sein.                                                                                                    |  |
| Bessere<br>Parallelität                    | Verwenden Sie die geringste empfohlene<br>Vorschubgeschwindigkeit.                                                                                                    |  |
| Schnellerer<br>Trennvorgang                | Richten Sie die Probe so aus, daß die Scheibe den<br>kleinstmöglichen Querschnitt schneidet, und verwenden Sie<br>dann die empfohlene maximale Vorschubgeschwindigkeit.                                                                                                    |  |

#### Verbrauchsmaterialien

| Spezifikation                                                                                                    | Kat. Nr.  |
|----------------------------------------------------------------------------------------------------|-----------|
| <i>Corrozip</i><br>Umweltfreundliches Zusatzmittel für Kühlwasser.<br>Schützt die Trennmaschinen vor Korrosion und<br>verbessert die Trenn- und Kühlqualität. Für<br>Umlaufkühleinheit. | 449900045 |
| 51                                                                                                    | 449900046 |
| Wasserfreie Trennflüssigkeit<br>Zum Trennen von wasserempfindlichen Werkstoffen<br>5 I                                                                                                  | 49900030  |

# 4. Fehlersuche

| Displaymeldung                             | Erläuterung                                                                                                    | Maßnahme                                                                                                    |
|--------------------------------------------|----------------------------------------------------------------------------------------------------|----------------------------------------------------------------------------------------------------|
| Suche XY-Referenzposition                  | Die Maschine sucht die<br>Ausgangsreferenzpositionen                                                                                        | Warten Sie, bis der Suchprozeß<br>abgeschlossen ist                                                                                                    |
| RefPos. nicht gefunden, Haube<br>schließen | Accutom-5 wurde mit offener Haube<br>gestartet und suchte nicht nach der<br>Referenzposition                                                | Schließen Sie die Haube, warten<br>Sie, bis die Suche nach der<br>Referenzposition abgeschlossen ist,<br>und drücken Sie erneut auf START<br>◊                     |
| Haube offen!                               | Sie versuchen, den Trenn oder<br>Abrichtvorgang zu starten, während<br>die Haube offen ist                                                  | Schließen Sie die Haube und drücken Sie erneut auf START $\Phi$                                                                                                    |
| Vorgang wegen offener Haube<br>gestoppt    | Sie haben die Haube während eines<br>Trenn oder Abrichtvorgangs geöffnet                                                                    | Schließen Sie die Haube und starten<br>Sie den unterbrochenen Vorgang                                                                                              |
| Vorgang läuft                              | Sie versuchen, zwei verschiedene<br>Vorgänge gleichzeitig zu starten                                                                        | Warten Sie, bis der<br>vorangegangenen Vorgang beendet<br>worden ist, und starten Sie einen<br>neuen Versuch                                                       |
| Y-Stoppos. außerhalb des<br>Trennbereichs  | Die eingestellte Stopposition liegt<br>außerhalb des Maximalbereichs in Y-<br>Richtung (max. 105,0 mm)                                      | Stellen Sie Y-Stopposition ein                                                                                                    |
| Y-Stopposition kleiner als Y-Rel<br>Pos.   | Sie versuchen, einen Trennvorgang<br>zu starten, während die relative Y-<br>Position größer oder gleich der Y-<br>Stopposition ist          | Positionieren Sie den Probenhalter<br>richtig und/oder ändern Sie die Y-<br>Stopposition                                                                           |
| Vorschub weniger als 90% der<br>Vorgabe    | Die Kraft hat die Kraftgrenze<br>(NIEDRIG, MITTEL, HOCH)<br>überschritten, und die<br>Vorschubgeschwindigkeit wird<br>automatisch reduziert | Verringern Sie die<br>Vorschubgeschwindigkeit oder<br>erhöhen Sie die Kraftgrenze, wenn<br>Sie das nächstemal dasselbe<br>Material schneiden                       |
| Vorgang gestoppt, Vorschub zu<br>gering    | Die Vorschubgeschwindigkeit wurde<br>auf weniger als 10% reduziert, weil<br>die Kraft die Kraftgrenze<br>überschritten hat                  | Verringern Sie die<br>Vorschubgeschwindigkeit, erhöhen<br>Sie die Kraftgrenze oder tauschen<br>Sie die Trennscheibe aus und<br>starten Sie den Trennvorgang erneut |
| Trennmethode nicht gewählt                 | START $\diamondsuit$ wurde gedrückt, ehe eine Trennmethode ausgewählt wurde                                                                 | Wählen Sie eine Methode aus und drücken Sie erneut auf START ♦                                                                                                    |
| Abrichtbereich überschritten               | Der Parameter Y-Abstand wurde auf<br>einen Wert eingestellt, der größer als<br>die mögliche Tischbewegung ist                               | Stellen Sie den Y-Abstand ein und drücken Sie erneut auf START ♦                                                                                                   |

| Fehlermeldungen                                               |                                                                                     |                                                                                                    |
|---------------------------------------------------------------|-------------------------------------------------------------------------------------|----------------------------------------------------------------------------------------------------|
| X-MIN-Sensor nicht aktiviert                                  | Der Induktivsensor kann die<br>Endposition des X-Tisches nicht<br>erfassen          | Überprüfen Sie, ob der Tisch<br>mechanisch blockiert ist. Ist dies<br>nicht der Fall, rufen Sie einen<br>Kundendiensttechniker von Struers                                                              |
| X-MIN-Sensor nicht deaktiviert                                | Der Induktivsensor für die X-Position<br>läßt sich nicht deaktivieren               | Überprüfen Sie, ob der Tisch<br>mechanisch blockiert ist. Ist dies<br>nicht der Fall, rufen Sie einen<br>Kundendiensttechniker von Struers                                                              |
| Encoder-Fehler                                                | Der Y-Tisch bewegt sich nicht, oder der Encoder ist defekt                          | Überprüfen Sie, ob der Tisch<br>mechanisch blockiert ist. Ist dies<br>nicht der Fall, rufen Sie einen<br>Kundendiensttechniker von Struers                                                              |
| Schleifmotor überlastet                                       | Der Hauptmotor wurde über einen<br>längeren Zeitraum einer hohen Last<br>ausgesetzt | Warten Sie, bis sich der Motor<br>abgekühlt hat. "Trennmotor wieder<br>bereit nach Überlast" wird im Display<br>eingeblendet. Stellen Sie die<br>Prozeßparameter ein, um<br>Wiederholungen zu vermeiden |
| Geräre Probleme                                               | Erläuterung                                                                         | Maßnahme                                                                                                    |
| Die Pumpe der Umlaufkühleinheit<br>funktioniert nicht richtig | Der Wasserstand in der<br>Umlaufkühlwanne ist zu niedrig                            | Prüfen Sie ob genügend Wasser in<br>der Wanne ist                                                                                                    |
|                                                               | Der Wasserauslauf ist verstopft                                                     | Entfernen Sie die Kühlschläuche und<br>lassen Sie die Pumpe laufen.<br>Spülen Sie die Schläuche mit klarem<br>Wasser bevor Sie sie wieder<br>anschliessen                                               |
|                                                               | Die Pumpe der Umlaufkühleinheit ist<br>mit Trennrückständen verunreinigt            | Spülen Sie die Pumpe mit klarem<br>Wasser indem Sie das Wasser<br>vorsichtig in das Ansaugrohr<br>drücken.                                                                                              |

# 5. Technische Daten

| Gegenstand                 | Spezifikationen                                                                                                    |                                                                                                    |
|----------------------------|----------------------------------------------------------------------------------------------------|----------------------------------------------------------------------------------------------------|
| Trennen                    | Trenngeschwindigkeit: 300-3000 U/<br>100 U/min)<br>Vorschubgeschwindigkeit: 0,005-3,<br>0,005 mm/s)<br>Max. Positioniergeschwindigkeit: Y<br>Kraftgrenzen: gering: etwa 20N; mit                      | /min (einstellbar in Schritten von<br>000mm/s (einstellbar in Schritten von<br>= 13mm/s, X = 13mm/s<br>ttel: etwa 40N; hoch: etwa 60N     |
| Positionierbereich         | Y-Richtung: 105 mm (Genauigkeit:<br>X-Richtung: 60 mm (Genauigkeit: 0                                                                                                    | 0,1 mm)<br>,005 mm)                                                                                                    |
| Probengröße                | Max. Länge der Trennprobe: 30 mn<br>Max. Länge der einzuspannenden I<br>Max. Querschnitt der Probe:<br>Trennscheibe: ø 127mm<br>und Flansch: ø 42mm:<br>Trennscheibe: ø 152mm<br>und Flansch: ø 42mm: | n, 140 mm bei ø 20 mm<br>Probe: 225 mm<br>ø40mm (ohne Rotation)<br>ø80mm (mit Rotation)<br>ø50mm (ohne Rotation)<br>ø100mm (mit Rotation) |
| Trennscheiben              | <i>Durchmesser::</i> 75 bis 152 mm / 3 bi<br><i>Max. Dicke:</i> 2 mm / 0,08"<br><i>Hole:</i> ø12.7 mm / 0,5"                                                                                          | is 6"                                                                                                    |
| Umlaufkühleinheit          | Fassungsvermögen: 4 l<br>Volumenstrom: 800 ml/min                                                                                                    |                                                                                                    |
| Motor                      | 370 W bei 3000 U/min Drehi                                                                                                    | moment 0,8Nm                                                                                                    |
| Geräuschpegel              | Etwa 65 dB (A), gemessen im Leerl<br>39,4" von der Maschine.                                                                                                    | lauf in einer Entfernung von 1,0 m /                                                                                                    |
| Höhe                       | Min. 50 m. unter dem Meeresspiege<br>Max. 3000 m über dem Meeresspie                                                                                                    | el<br>gel                                                                                                    |
| Umgebungs-<br>temperatur   | 5 - 40°C / 41 - 104°F                                                                                                    |                                                                                                    |
| Feuchtigkeit               | 0 - 95% relative Feuchte nicht kond                                                                                                    | ensierend                                                                                                    |
| Software und<br>Elektronik | <i>Display:</i> 8 x 40 Zeichen<br><i>Tasten:</i> Sensortastenfeld<br><i>Datenbank:</i> 20 Trennmethoden<br>Leiterplattensicherungen: 3.15A , 1,                                                       | ,6A SUB mini fuses                                                                                                    |
| Stromversorgung            | 50 - 60Hz (Maximallast: 2,7A)                                                                                                    | 1/3 x 220 - 240V                                                                                                    |
| Abmessungen und            | Breite                                                                                                    | 510 mm / 20"                                                                                                    |
| Gewicht                    | Tiefe                                                                                                    | 700 mm / 27,6"                                                                                                    |
|                            | Höhe                                                                                                    | 270 mm / 10,6"                                                                                                    |
|                            | Gewicht                                                                                                    | 45 kg / 99 lbs                                                                                                    |
| Sicherheitsnorm            | Bitte sehen Sie die Konformitätserk                                                                                                    | lärung                                                                                                    |

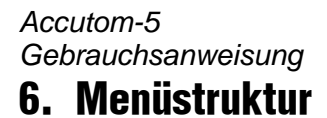

Accutom-5

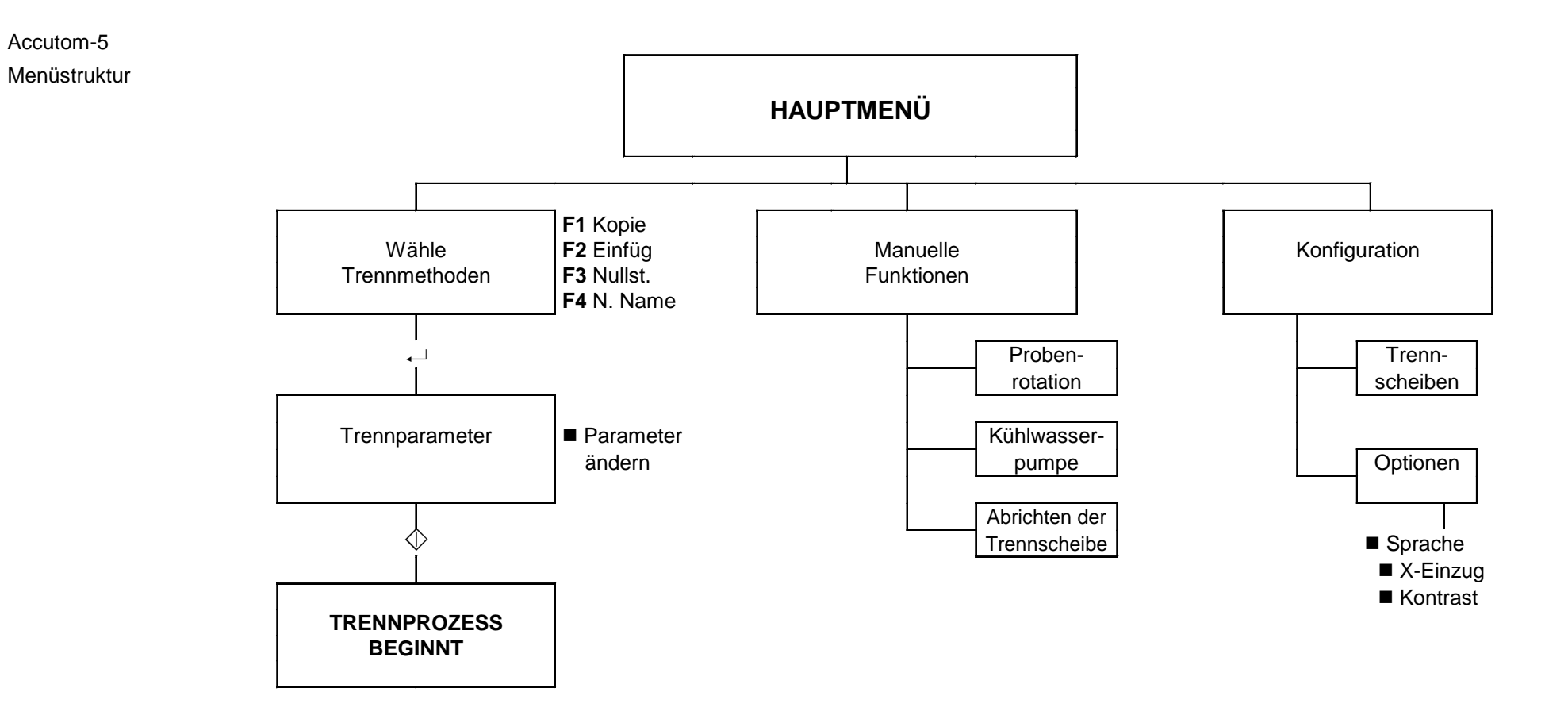

# **Schnellinformation**

#### Trennmethode laden

#### Probe positionieren

Die "dicken" Pfeile auf dem Display geben die Richtung an, in der der Probenhalter bewegt wird. Beispiel:

X-POSITIONS ++

Y-POSITIONS +

- Drücken Sie die ESC-Taste, bis das Hauptmenü angezeigt wird.
- Wählen Sie Trennmethoden aus und drücken Sie die Eingabetaste.
   Wählen Sie die Methode aus die Sie verwanden mächten und
- Wählen Sie die Methode aus, die Sie verwenden möchten, und drücken Sie die Eingabetaste →.
- Drücken Sie eine der Positionierungstasten ▼ ▲, um zur Anzeige der Y-Positionen zu gelangen.
- Plazieren Sie den Probenhalter mit der Probe in dem Probenhalterkopf und spannen Sie ihn ein.

# Wenn Sie die Schnittlänge bereits kennen (z. B. den Probendurchmesser), dann gehen Sie wie folgt vor:

- Positionieren Sie die Probe mit Hilfe der Positionierungstasten richtig vor der Trennscheibe.
- Drücken Sie eine der Positionierungstasten ▼ ▲, um zur Anzeige der Y-Positionen zu gelangen.
- Drücken Sie F1:NULLST., um die relative Y-Position auf Null zu setzen.
- Drücken Sie die Eingabetaste → und verwenden Sie die MENÜ-Pfeile ass, um den Wert für die Y-Stopposition einzustellen. Drücken Sie erneut die Eingabetaste →, um den neuen Wert zu bestätigen, oder die ESC-Taste, um den Vorgang abzubrechen.

Wenn Sie die Schnittlänge nicht kennen, gehen Sie wie folgt vor:

- Positionieren Sie die Probe mit Hilfe der Positionierungstasten richtig vor der Trennscheibe.
- Drücken Sie F1:NULLST., um die relative X-Positionen auf Null zu setzen.
- Drücken Sie eine der Positionierungstasten ▼ ▲, um zur Anzeige der Y-Positionen zu gelangen.
- Drücken Sie F1:NULLST., um die relative Y-Position auf Null zu setzen.
- Bewegen Sie die Probe mit Hilfe der Positionierungstaste 

  nach rechts, so daß sie an der Trennscheibe entlanggeführt werden kann.
- Drücken Sie F3:GEHE ZU REL. NULL, um die Probe zur ursprünglichen Y-Positionen zurückzufahren.
- Drücken Sie eine der Positionierungstasten \*\* oder \*, um zur Anzeige der X-Positionen zu gelangen.
- Drücken Sie F3:GEHE ZU REL. NULL, um die Probe zur ursprünglichen X-Position zurückzufahren.

Prozeß starten

■ Drücken Sie START <sup>(</sup>), um den Trennprozeß zu starten.

# **Accutom-5**

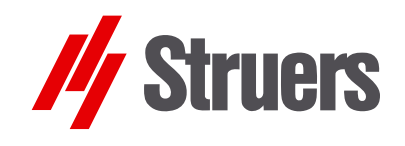

# Mode d'emploi

Mode d'emploi no.: 14947001 Date de parution 15.11.2012

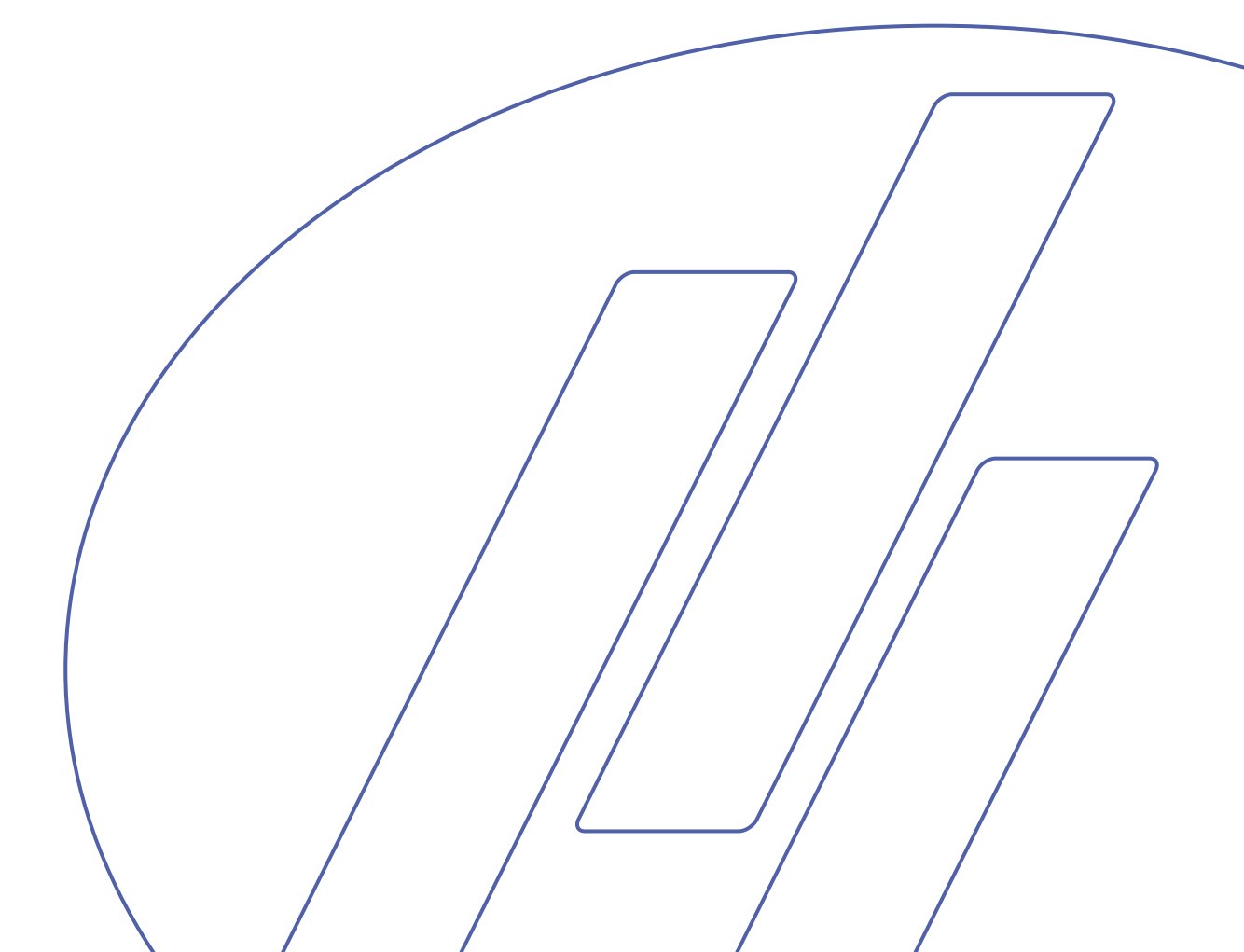

Accutom-5 Mode d'emploi

#### Table des matières

| Guide de l'utilisateur | 1  |
|------------------------|----|
| Guide de Référence     | 25 |
| Référence rapide       | 47 |

Les restrictions suivantes doivent être observées. Le non respect de ces restrictions pourra entraîner une annulation des obligations légales de Struers:

Mode d'emploi: Le mode d'emploi Struers ne peut être utilisé que pour l'équipement Struers pour lequel il a été spécifiquement rédigé.

Manuels de maintenance: Un manuel de service de Struers ne peut être utilisé que par un technicien spécialiste autorisé par Struers. Le manuel de service ne peut être utilisé que pour l'équipement Struers pour lequel il a été spécifiquement rédigé.

Struers ne sera pas tenu responsable des conséquences d'éventuelles erreurs pouvant se trouver dans le texte du mode d'emploi/illustrations. Les informations contenues dans ce mode d'emploi pourront subir des modifications ou des changements sans aucun avis préalable. Certains accessoires ou pièces détachées ne faisant pas partie de la présente version de l'équipement peuvent cependant être mentionnés dans le mode d'emploi.

Instructions d'origine. Le contenu de ce mode d'emploi est la propriété de Struers. Toute reproduction de ce mode d'emploi, même partielle, nécessite l'autorisation écrite de Struers. Tous droits réservés. © Struers 2012.

Struers A/S Pederstrupvej 84 DK-2750 Ballerup Danemark Téléphone +45 44 600 800 Téléfax +45 44 600 801

Toujours mentionner le *n° de série* et la *tension/fréquence* de l'appareil lors de questions techniques ou de commandes de pièces détachées. Vous trouverez le n° de série et la tension de l'appareil indiqués soit sur la page de garde du mode d'emploi, soit sur une étiquette collée ci-dessous. En cas de doute, veuillez consulter la plaque signalétique de la machine elle-même. La date et le n° de l'article du mode d'emploi peuvent également vous être demandés. Ces renseignements se trouvent sur la page de garde.

Accutom-5 Mode d'emploi

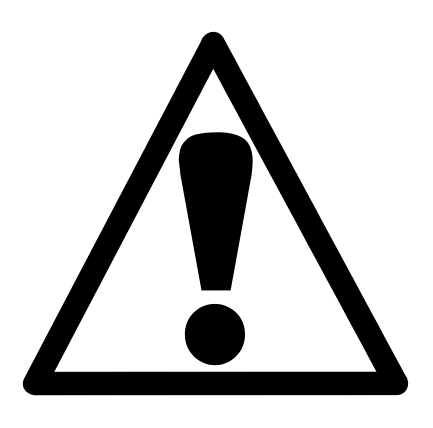

# Accutom-5 Feuille de sécurité

## A lire attentivement avant utilisation

- 1. L'opérateur doit être parfaitement instruit dans l'utilisation de la machine, ses meules de tronçonnage selon le Mode d'emploi et les instructions des meules de tronçonnage.
- 2. La machine doit être placée sur une table sûre et stable.
- **3.** S'assurer que la tension utilisée corresponde à la tension indiquée au dos de la machine. La machine doit être mise à la terre.
- 4. Les meules de tronçonnage utilisées doivent être intactes. Les meules de tronçonnage doivent être homologuées pour 3000 t/m. Si d'autres meules de tronçonnage ou scies sont utilisées, s'assurer que le réglage de la vitesse sur Accutom-5 ne dépasse pas la vitesse max. permise pour les meules de tronçonnage ou scies en question.
- Respecter les règles de sécurité en vigueur pour la manipulation, le mélange, le remplissage, le vidage et l'élimination de l'additif pour le liquide de refroidissement.
- 6. L'échantillon doit être correctement bridé dans le porte-échantillons.
- 7. Ne pas toucher l'échantillon, la tête du porte-échantillons, la meule de tronçonnage lors du positionnement de l'échantillon à l'aide des touches de contrôle POSITION.
- 8. Ne jamais essayer d'ouvrir le couvercle avant l'arrêt complet de la meule de tronçonnage.

L'équipement ne devra servir qu'à l'usage auquel il est destiné et ainsi que décrit en détails dans le Mode d'emploi.

La machine est conçue pour être utilisée avec des articles consommables fournis par Struers. En cas de mauvais usage, d'installation incorrecte, de modification, de négligence, d'accident ou de réparation impropre, Struers n'acceptera aucune responsabilité pour les dommages causés à l'utilisateur ou à la machine.

Le démontage d'une pièce quelconque de la machine, en cas d'entretien ou de réparation, doit toujours être assuré par un technicien qualifié (en électro-mécanique, électronique, mécanique, pneumatique, etc.).

Accutom-5 Mode d'emploi

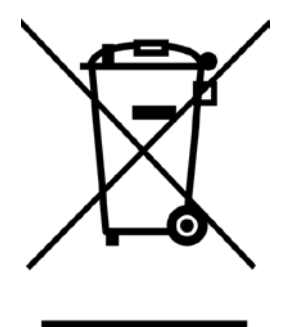

# Élimination

Les équipements marqués d'un symbole WEEE contiennent des composants électriques et électroniques et ne doivent pas être jetés avec les ordures ménagères. Veuillez contacter les autorités locales pour toutes informations sur la procédure correcte d'élimination à suivre selon la législation nationale.

# **Guide de l'utilisateur**

Table des matières

Page

#### 1. Installation 3

| Vérifier le contenu de l'emballage | 3 |
|------------------------------------|---|
| Placer Accutom-5                   | 3 |
| Se familiariser avec Accutom-5     | 3 |
| Alimentation en courant            | 4 |
| Changer les réglages du courant    | 4 |
| Unité de recyclage                 | 6 |
| Programmation du logiciel          | 7 |
| Menu de Configuration              | 7 |
| Choisir la langue                  | 8 |
|                                    |   |

### 2. Opérations de base 9

| Utilisation des touches de contrôle           | 9  |
|-----------------------------------------------|----|
| Touches de contrôle d'Accutom-5               | 9  |
| Groupes de fonctions                          | 9  |
| Signaux sonores                               | 9  |
| Emplacement de l'interrupteur principal       | 9  |
| Touches du panneau frontal                    | 10 |
| Affichage                                     | 11 |
| Lecture de l'affichage                        | 12 |
| Changer/Editer les valeurs                    | 13 |
| Valeurs numériques                            | 13 |
| Valeurs alphanumériques                       | 14 |
| Positionner l'échantillon                     | 15 |
| Position de référence                         | 15 |
| Position absolue                              | 15 |
| Position relative                             | 15 |
| Zéro relatif                                  | 15 |
| Position d'arrêt                              | 15 |
| Tronçonnage                                   | 16 |
| Changer la meule de tronçonnage               | 16 |
| Brider l'échantillon et le porte-échantillons | 17 |
| Positionner l'échantillon                     | 17 |
| Programmer les paramètres de tronçonnage      | 18 |
| Meule                                         | 18 |
| Vitesse                                       | 18 |
| Avance                                        | 18 |
| Force                                         | 18 |
| Rotation                                      | 19 |
| Eau de refroidissement                        | 19 |
|                                               |    |
| Commencer le tronconnage          | 19 |
|-----------------------------------|----|
| Pendant le tronçonnage            |    |
| Changement de la vitesse d'avance | 20 |
| Rétracter l'échantillon           | 20 |
| Limite de force atteinte          | 20 |
| Arrêter le tronçonnage            | 21 |
| Arrêt automatique                 | 21 |
| Arrêt manuel                      | 21 |
|                                   |    |

## 3. Maintenance

| Quotidienne                                   | 22 |
|-----------------------------------------------|----|
| Vérifier l'unité de recyclage                 | 22 |
| Hebdomadaire                                  | 23 |
| Remplir le réservoir d'eau de recyclage       | 23 |
| Vidange et nettoyage du réservoir             | 23 |
| Remplir le réservoir                          | 23 |
| Maintenance des meules de tronçonnage         | 24 |
| Maintenance des meules diamantées et CBN      | 24 |
| Rangement des meules de tronçonnage abrasives | 24 |
|                                               |    |

## 1. Installation

Dans la caisse de transport se trouvent les pièces suivantes:

- 1 Accutom-5
- 1 Câble électrique
- 1 Porte-échantillons avec mors parallèles
- 1 Flasque pour meule de tronçonnage (42 mm de diam.)
- 1 Tige d'arrêt
- 1 Clé (17 mm)
- 1 Petite grille
- 1 Grande grille
- 1 Clé hexagonale, 2 mm
- 1 Clé hexagonale, 2,5 mm
- 1 Clé hexagonale 3 mm
- 1 Clé hexagonale 4 mm
- 1 Clé hexagonale 5 mm
- 2 Vis M4x20
- 2 Vis M4x35
- 1 Jeu de Modes d'emploi

Placer Accutom-5

Accutom-5 doit être placée sur une table stable et plane (tolérance ±1 mm). La table doit pouvoir porter un poids de 50 kg min.

Prendre le temps de se familiariser avec l'emplacement et les noms des composants d'Accutom-5.

#### Se familiariser avec Accutom-5

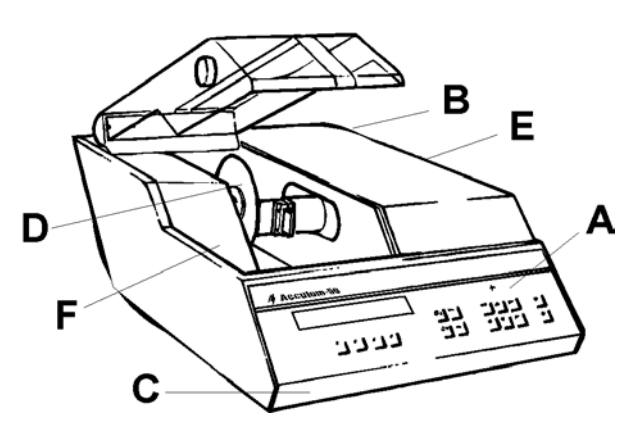

- A Panneau frontal/Touche(s) du panneau frontal
- B Interrupteur principal
- **C** Unité de recyclage
- D Meule de tronçonnage
- E Tête du porte-échantillons

#### Vérifier le contenu de l'emballage

#### Alimentation en courant

Toujours se rappeler de couper le courant lors de l'installation de l'équipement électrique.

*IMPORTANT* Vérifier que le courant utilisé correspond bien au courant indiqué sur la plaque au dos de la machine.

Changer les réglages du courant

Le réglage standard d'Accutom-5 est 240V.

Si les réglages à l'usine ne correspondent pas à la tension du réseau, le réglage peut être modifié de 240V à 220V:

- Tirer le porte-fusible de la tête de câble au dos de la machine.
- Tirer l'interrupteur de courant et le faire tourner pour le régler correctement.

| Courant requis | Réglage |
|----------------|---------|
| 230 ou 240V    | 240V    |
| 200 à 220V     | 200V    |

Noter: les deux réglages supplémentaires, 110V et 120V ne doivent pas être utilisés.

- Réinsérer l'interrupteur.
- Remettre le porte-fusible dans la tête de câble.

Accutom-5 est livrée avec 2 types de câbles électriques :

#### Alimentation monophasée

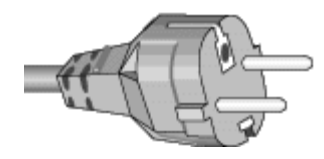

Alimentation à 3 phases

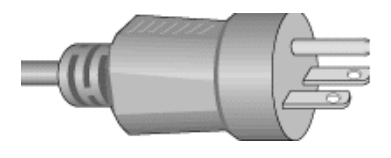

#### Branchement à la machine

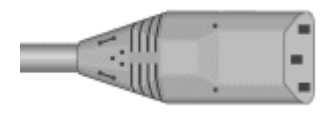

La prise à 2 tiges (Schuko européenne) est pour une utilisation monophasée.

Si la prise fournie sur ce câble n'est pas autorisée dans le pays d'utilisation, celle-ci devra être remplacée par une prise homologuée. Les fils électriques devront être branchés comme suit : Jaune/vert : terre Marron: ligne (sous courant) Bleu: neutre

La prise à 3 tiges (NEMA des Etats-Unis) est pour une utilisation à 3 phases.

Si la prise fournie sur ce câble n'est pas autorisée dans le pays d'utilisation, celle-ci devra être remplacée par une prise homologuée. Les fils électriques devront être branchés comme suit:

| vort.  | lone                 |
|--------|----------------------|
| Noir:  | ligne (sous courant) |
| Blanc: | ligne (sous courant) |

L'autre extrémité des deux câbles est équipée d'un connecteur de câble IEC 320 à connecter à Accutom.

#### ATTENTION !

Le courant de sortie de ce câble est 200 – 240V et non 110V. NE PAS utiliser ce câble pour connecter un équipement utilisant une alimentation en courant de 110V. Une telle erreur pourrait provoquer des dommages matériels.

#### Unité de recyclage

- Sortir le réservoir de recyclage.
- Remplir le réservoir de 3,88 l d'eau additionnée de 120 ml d'additif Struers. Le niveau d'eau doit être d'au minimum 5 mm au dessous du bord de l'orifice frontal du couvercle du réservoir.

#### IMPORTANT

Toujours s'assurer qu'il y a suffisamment d'eau dans le réservoir, car la pompe de recyclage serait endommagée si elle fonctionne à sec.

- Vérifier que le couvercle soit bien fixé sur le réservoir de recyclage et pousser le tiroir avec le réservoir de recyclage pour le remettre en place.
- Vérifier que l'extrémité du tube d'arrivée tombe en bonne position.

#### Noter:

L'eau de refroidissement doit être remplacée au moins une fois par mois.

#### IMPORTANT

Toujours maintenir la concentration correcte d'additif Struers dans l'eau de refroidissement (pourcentage indiqué sur la bouteille d'additif). Se rappeler d'ajouter l'additif Struers à chaque remplissage d'eau. Ne pas utiliser d'huile, pétrole, ou autres additifs à base de térébenthine, uniquement

l'additif Struers.

**Programmation du logiciel** *Menu de Configuration*  Allumer le courant à l'interrupteur principal se trouvant au dos de la machine. L'affichage suivant apparaîtra brièvement:

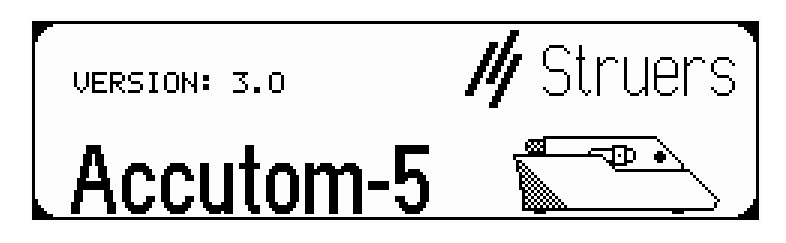

Ensuite l'affichage retournera à l'écran qui était montré avant d'éteindre Accutom-5, généralement une méthode de tronçonnage. Lorsqu'Accutom-5 est allumée pour la première fois, l'affichage qui apparaît doit être MENU PRINCIPAL. Si l'entête de l'affichage est différente, appuyer sur ESC, jusqu'à ce que MENU PRINCIPAL apparaisse. (Un bip long peut être entendu).

Le MENU PRINCIPAL est le niveau le plus élevé dans la structure de menus. A partir de là, il est possible de se déplacer dans une configuration, des fonctions manuelles et des méthodes de tronçonnage.

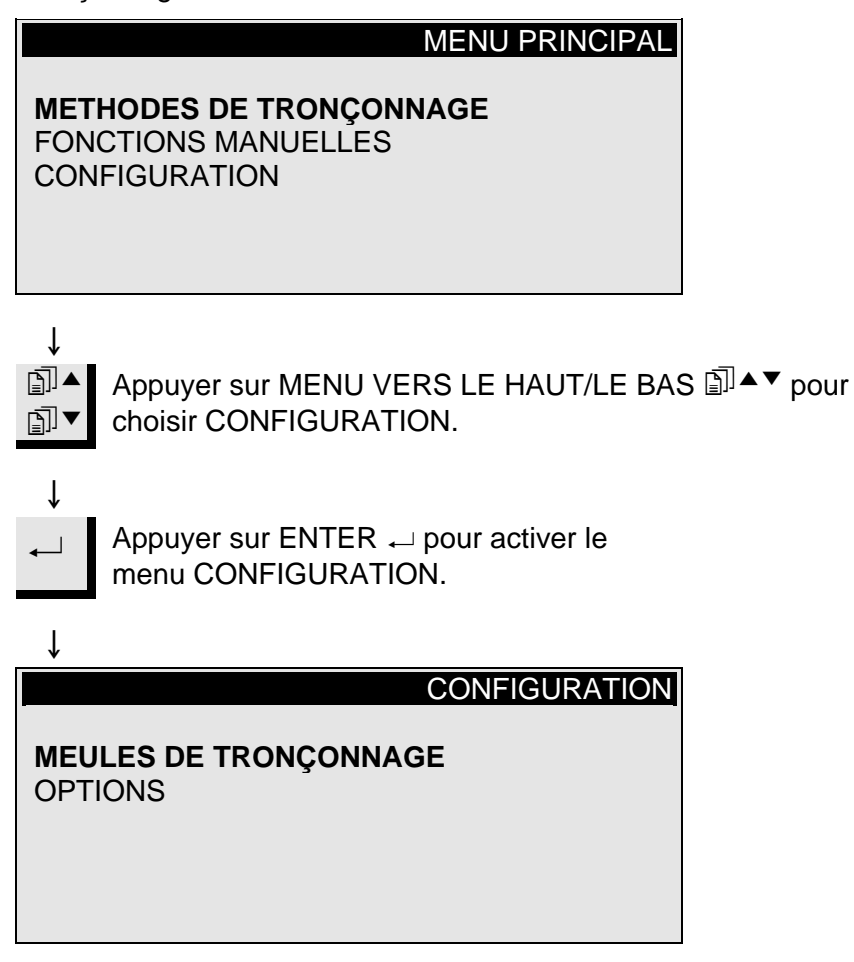

Choisir la langue

Appuyer sur MENU VERS LE HAUT/LE BAS I ▲ ▼ pour choisir OPTIONS.

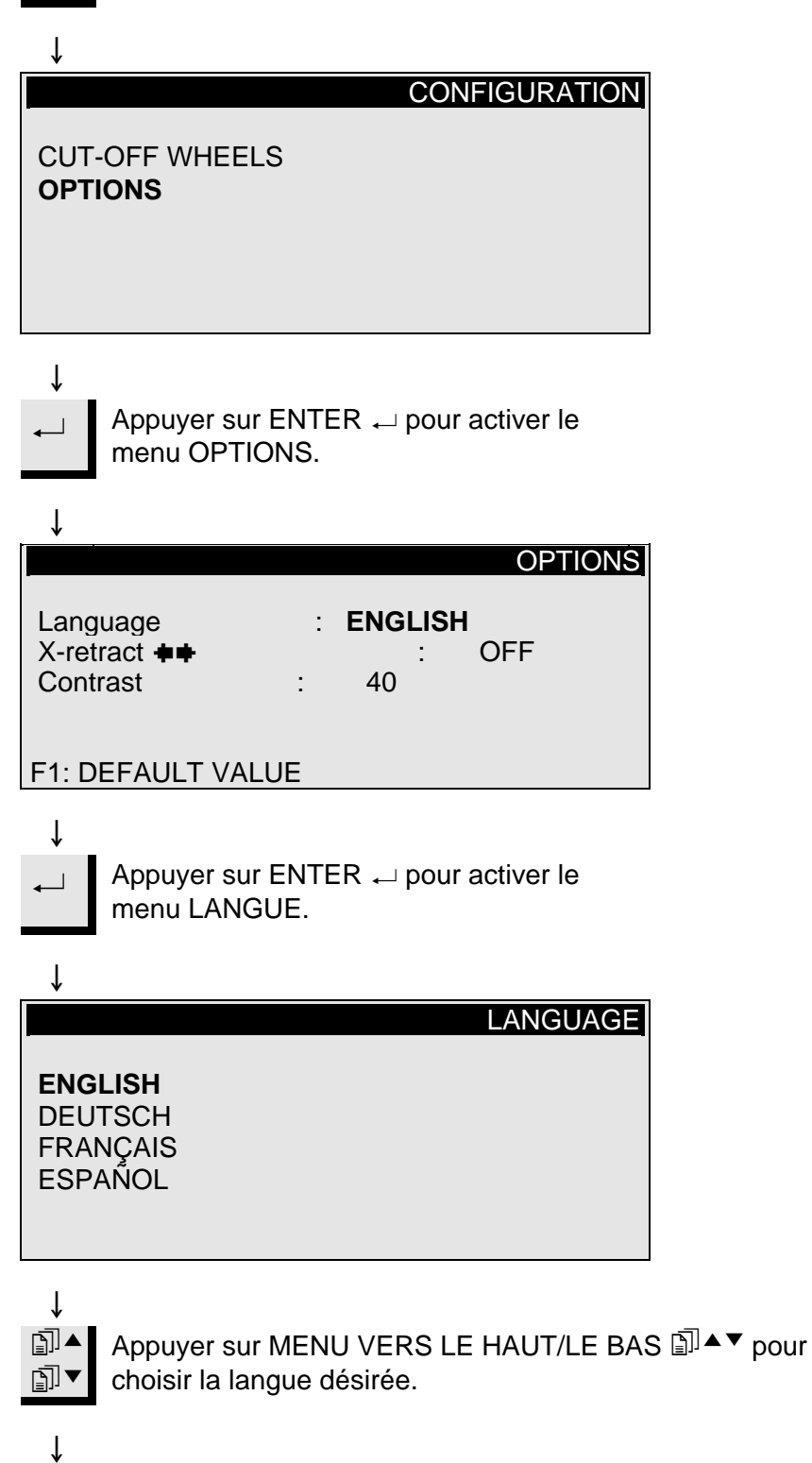

Appuyer sur ENTER ← pour accepter la langue. Le menu OPTIONS apparaît dans la langue choisie.

 $\downarrow$ 

## 2. Opérations de base

## Utilisation des touches de contrôle Touches de contrôle d'Accutom-5

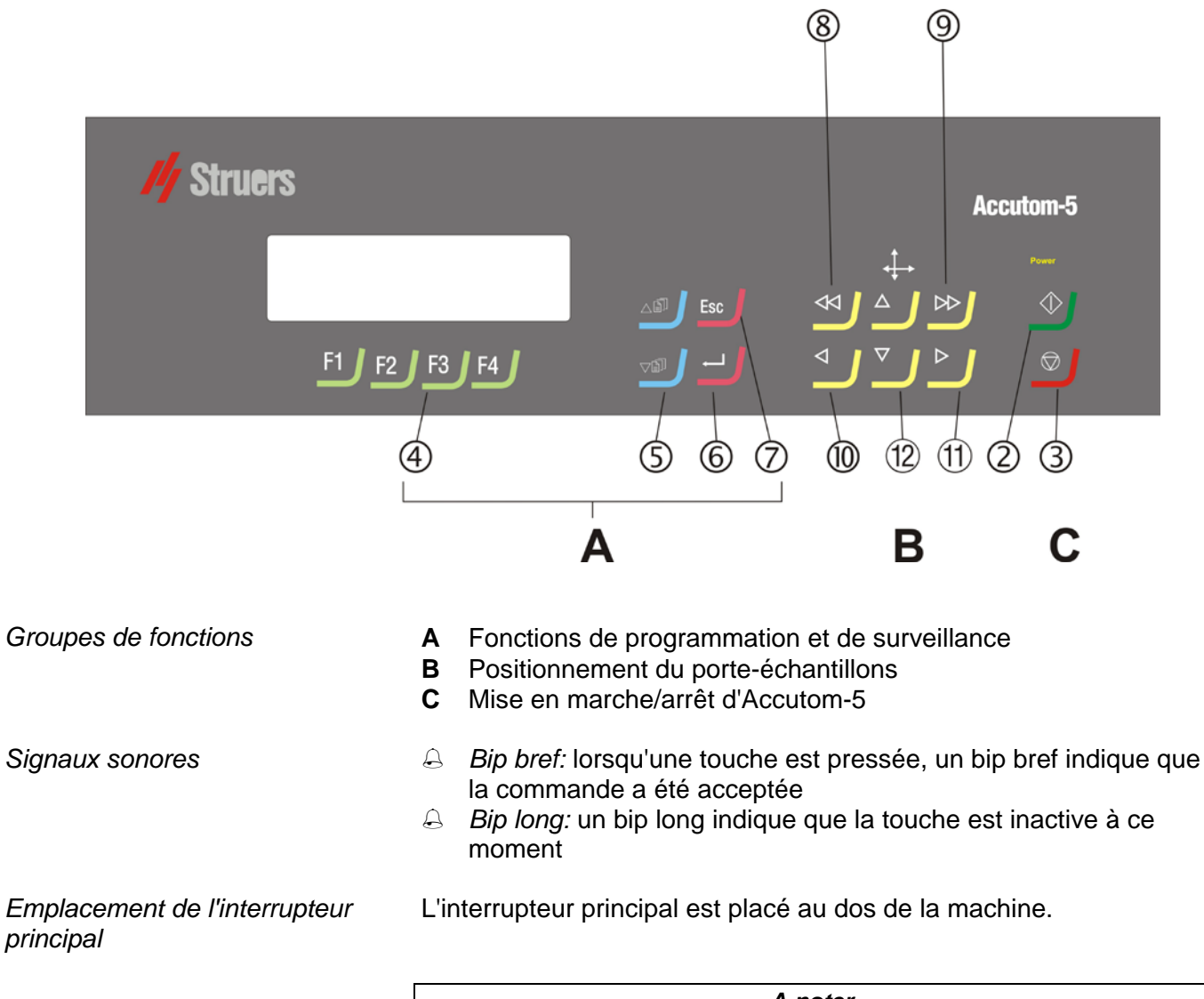

*A noter...* Le contenu de la mémoire du programme n'est <u>pas</u> perdu lorsque l'interrupteur principal est éteint.

## Touches du panneau frontal

| Nom                              | Touche         | Fonction                                                                                                    | Nom                                | Touche | Fonction                                                                                                    |
|----------------------------------|----------------|----------------------------------------------------------------------------------------------------|------------------------------------|--------|----------------------------------------------------------------------------------------------------|
| INTERRUP-<br>TEUR<br>PRINCIPAL   |                | L'interrupteur principal est placé au dos<br>de la machine.                                                                                                    | (Ż)<br>ESC                         | Esc    | Pour quitter le présent menu ou l'écran de<br>position du porte-échantillons                                                                                                    |
| 2<br>Marche                      | $\diamondsuit$ | Commence le processus de tronçonnage<br>selon la méthode pré-programmée. L'eau<br>de recyclage, si choisie, est activée.                                                 | 8<br>POSITION<br>GAUCHE<br>RAPIDE  | •      | Se déplace au menu POSITION ou<br>déplace le porte-échantillons vers la<br>gauche en direction X en échelons de 100<br>µm. Presser continûment la touche pour<br>augmenter la vitesse.         |
| 3<br>Arret                       | $\bigcirc$     | Interrompt le processus de tronçonnage.<br>L'eau de recyclage, si choisie, est<br>désactivée.                                                                            | 9<br>POSITION<br>DROITE<br>RAPIDE  | •      | Se déplace au menu POSITION ou<br>déplace le porte-échantillons vers la droite<br>en direction X en échelons de 100 µm.<br>Presser continûment la touche pour<br>augmenter la vitesse.         |
| (4)<br>TOUCHES<br>DE<br>FONCTION | F1/F2<br>F3/F4 | Touches de contrôle à usages divers. Voir<br>au bas de chaque écran.                                                                                                    | DOSITION<br>GAUCHE                 | •      | Se déplace au menu POSITION ou<br>déplace le porte-échantillons lentement<br>vers la gauche en direction X en échelons<br>de 5 µm. Presser continûment la touche<br>pour augmenter la vitesse. |
| 5<br>Menu                        | Ē] ►           | Se déplace vers le haut (▲) ou le bas (▼)<br>dans le menu arborescent d'Accutom-5.<br>Lorsqu'un paramètre est programmé, la<br>valeur est augmentée (▲) ou diminuée (▼). | (1)<br>POSITION<br>DROITE          | •      | Se déplace au menu POSITION ou<br>déplace le porte-échantillons lentement<br>vers la droite en direction X en échelons<br>de 5 µm. Presser continument la touche<br>pour augmenter la vitesse. |
| 6<br>RETOUR                      | ←              | Pour choisir une valeur de paramètre<br>marquée ou un menu.                                                                                                    | DOSITION<br>VERS LE<br>HAUT/LE BAS | ▲/▼    | Se déplace au menu POSITION ou<br>déplace le porte-échantillons vers le haut<br>ou le bas en direction Y en échelons de<br>100 µm. Presser continûment la touche<br>pour augmenter la vitesse. |

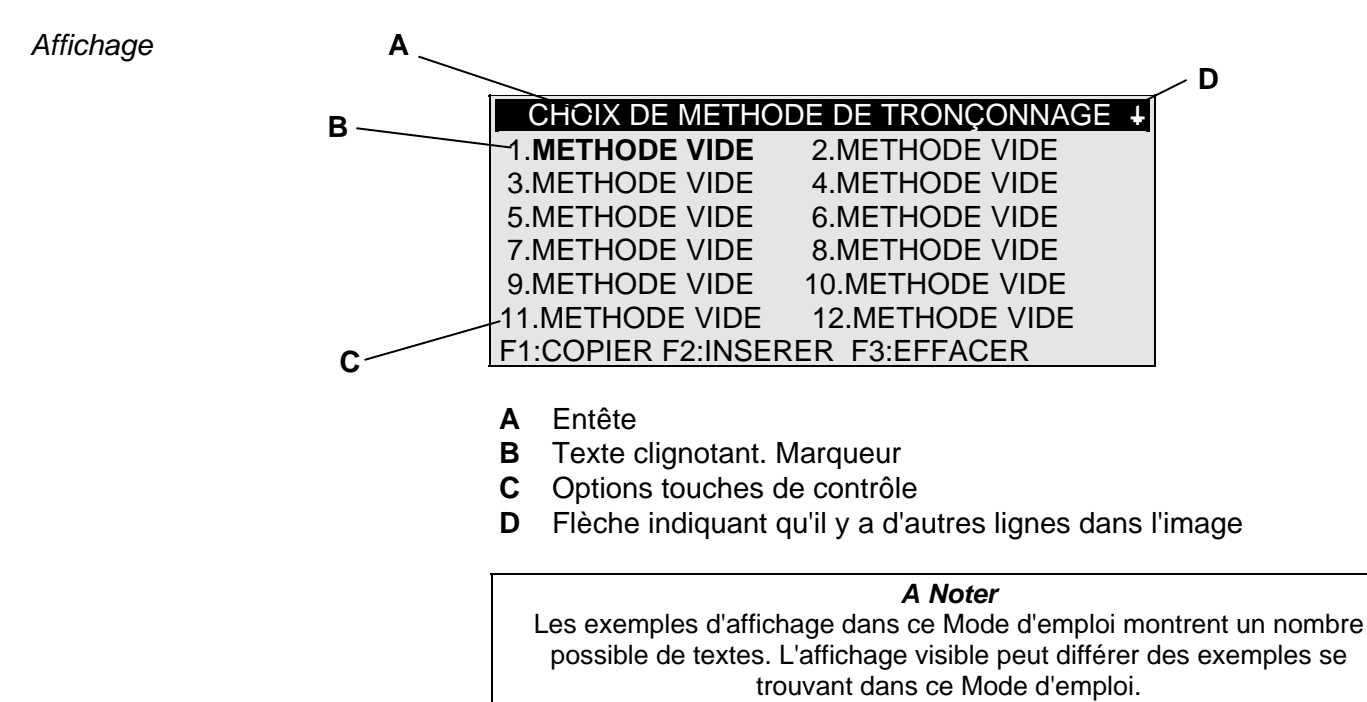

L'affichage peut montrer différentes sortes d'informations, par Lecture de l'affichage exemple sur la méthode de tronçonnage ou sur la position de l'échantillon. Un écran pour une méthode tronçonnage pourrait ressembler à l'exemple suivant: Méthode tronç.: 1. METHODE VIDE Meule : B0D15 Vitesse : 2700 t/m Avance :0.100 mm/s Limite f.: MOYENNE OFF Rotation: Eau ON : î Appuyer sur l'une des touches de positionnement sur l'axe X et l'écran apparaît comme suit: •• Les flèches près du titre Positions indiquent la ſ direction dans laquelle le POSITIONS X ++ porte-échantillons est déplacé, par exemple: Position absolue: 15.255 mm POSITIONS X ++ Position relative: 5.000 mm POSITIONS Y + F1:A ZERO F2:AJOUTER F3:A ZERO RELATIF î Appuyer sur l'une des touches de positionnement sur l'axe Y et l'écran apparaît comme suit: ſ POSITIONS Y Position absolue: 55.7 mm Position relative: 0.0 mm Position arrêt: 20.0 mm F1:A ZERO F2:ARRET F3:A ZERO RELATIF Ť

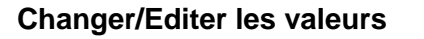

Valeurs numériques

Selon le type de valeur, il y a deux différentes façons d'éditer.

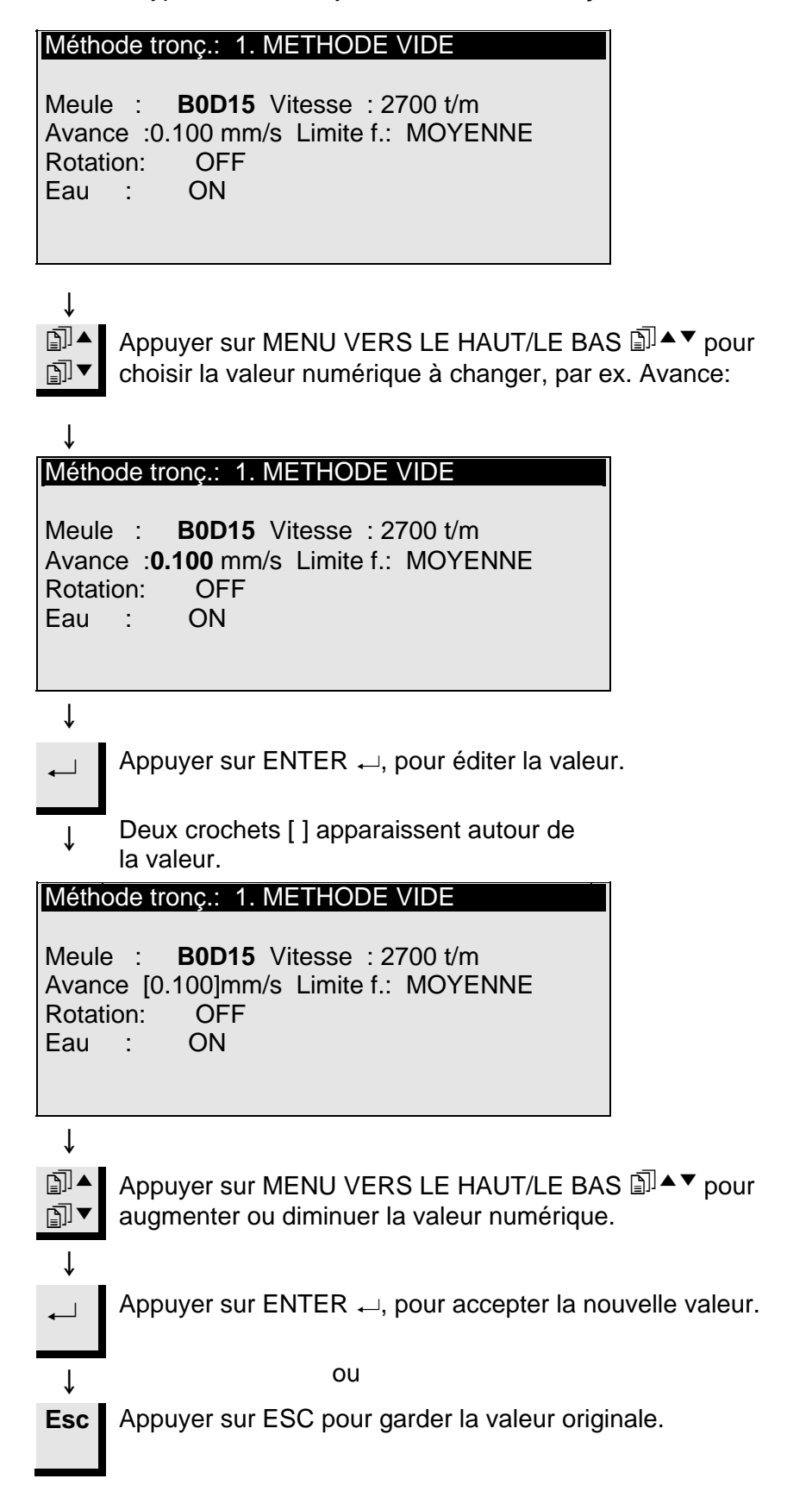

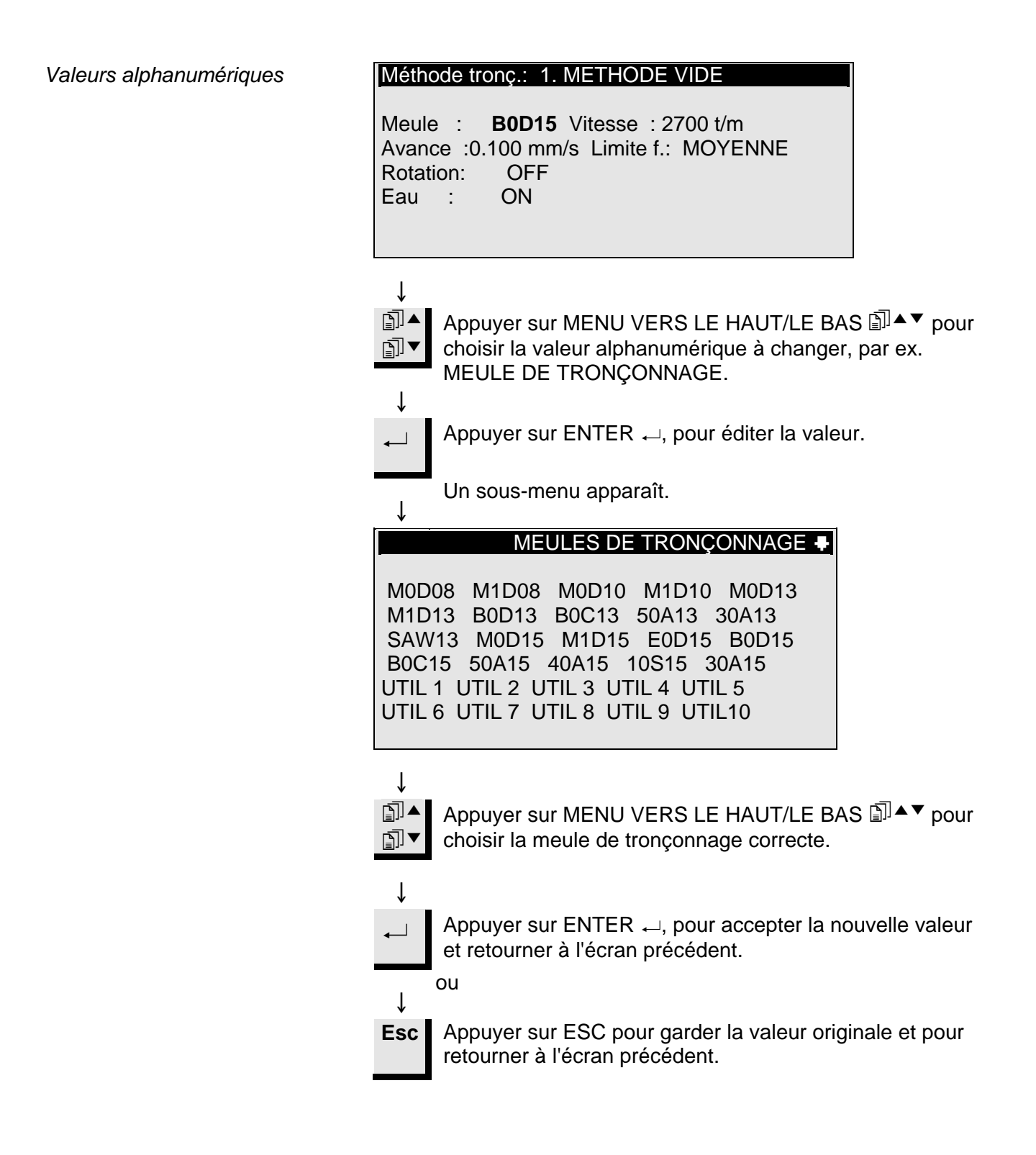

| Positionner l'échantillon     | Après le bridage de l'échantillon dans le porte-échantillons, celui-ci<br>est placé dans la tête du porte-échantillons où il est fixé. Pour<br>déplacer le porte-échantillons et l'échantillon, les touches POSITION<br>▼▲▶ ◀ sont utilisées. L'affichage montre la position en direction X<br>ou Y.                                                                           |
|-------------------------------|----------------------------------------------------------------------------------------------------|
| Position de référence         | A chaque fois que le courant est allumé alors que le couvercle est<br>fermé, Accutom-5 vérifie sa propre position de référence. La tête du<br>porte-échantillons sera éloignée autant que possible, à la position de<br>référence (X=0.000 Y=0.0), et retournera ensuite à la position où elle<br>était avant que le courant ne soit allumé.                                   |
| Position absolue              | La position absolue montre la distance totale que le porte-<br>échantillons a parcourue à partir de sa position de référence.                                                                                                    |
| Position relative             | La position relative est égale à celle de la position absolue jusqu'à ce<br>qu'elle soit mise à zéro à un point désiré. En la mettant à zéro, le<br>calcul du mouvement de l'échantillon près de la meule de<br>tronçonnage est facilité. La valeur de l'écran est toujours en rapport<br>à la distance que le porte-échantillons a parcouru depuis qu'il a été<br>mis à zéro. |
| Zéro relatif                  | La position zéro relatif est le point où la position relative en position X<br>ou Y a été mise à zéro. Le processus de tronçonnage achevé, le<br>porte-échantillons retourne automatiquement à ce point. Appuyer sur<br>F3 dans l'écran de position X ou Y permet également de faire revenir<br>l'échantillon en position zéro relatif.                                        |
| Position d'arrêt              | Une position d'arrêt peut être programmée pour interrompre le processus de tronçonnage à un point précis. Après avoir atteint ce point, l'échantillon va se retirer et retourner à la position zéro relatif.                                                                                                    |
| Compenser l'usure de la meule | En réglant la position d'arrêt, s'assurer de compenser une usure possible de la meule de tronçonnage. Ceci est particulièrement important lors de l'usage de meules $AI_2O_3$ ou SiC.                                                                                                    |

Tronçonnage

Changer la meule de tronçonnage

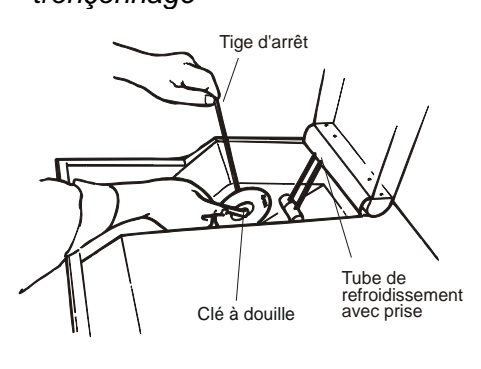

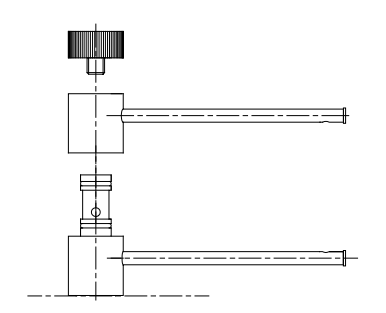

- Ouvrir le couvercle et faire basculer vers le haut le tube de refroidissement de droite.
- Insérer la tige d'arrêt dans l'orifice du flasque interne.
- Utiliser la clé (17 mm) pour desserrer la vis du flasque.
- Retirer le flasque externe et la meule.

#### IMPORTANT

La tolérance entre la broche et le flasque interne est très mince ce qui signifie que les deux surfaces doivent être absolument propres. Ne jamais essayer de presser la meule de tronçonnage, car ceci pourrait endommager la broche. S'il y a quelques petites barbures, les éliminer à l'aide d'un papier de prépolissage (granulométrie 1200).

- Monter la nouvelle meule de tronçonnage et remonter le flasque externe, avec la partie usinée, tournée vers le flasque interne.
- Insérer la tige de fermeture dans l'orifice du flasque interne.
- Fixer légèrement la vis du flasque à l'aide de clé.
- Remettre en place le tube de refroidissement de droite.

Brider l'échantillon et le porteéchantillons

#### Positionner l'échantillon

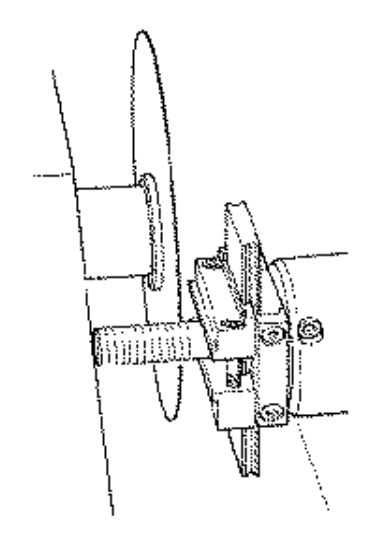

- Brider fermement l'échantillon dans le porte-échantillons à l'aide de la clé hexagonale.
- Fixer le porte-échantillons dans la tête du porte-échantillons en poussant le porte-échantillons dans la fixation en queue d'aronde et en serrant la vis à l'aide d'une clé hexagonale.
- Lors du tronçonnage par rotation ou par oscillation, l'échantillon et le porte-échantillons doivent être bridés en conséquence pour pouvoir tourner uniformément autour du centre de l'échantillon. Ainsi, le tronçonnage le plus rapide est obtenu, car la meule de tronçonnage tronçonnera la plupart du temps et le risque d'endommagement de la meule sera limité.
- Déplacer l'échantillon dans la position de départ correcte, proche de la meule de tronçonnage à l'aide des touches POSITION.
- Reprogrammer la position relative en direction X et Y en appuyant sur F1 dans les écrans respectifs.
- Programmer la position d'arrêt pour définir la longueur de la coupe:

Il y a deux façons de programmer la position d'arrêt:

- 1. Si la taille de l'échantillon est connue:
  - Appuyer sur ENTER 
    → et utiliser MENU VERS LE HAUT/LE BAS 
    ↓ pour programmer la valeur d'arrêt.
  - Appuyer de nouveau sur ENTER ← pour accepter la valeur ou sur ESC pour annuler.
- 2. Si la taille exacte de l'échantillon n'est pas connue:
  - Positionner l'échantillon à l'aide de la touche POSITION ➡ pour le déplacer le long de la meule de tronçonnage.
  - Déplacer l'échantillon le long de la meule de tronçonnage à la position d'arrêt requise à l'aide de la touche POSITION .
  - Appuyer sur F2:ARRET pour enregistrer la position d'arrêt.
  - Appuyer sur F3:A ZERO RELATIF pour replacer l'échantillon en position initiale.
  - Positionner l'échantillon correctement en face de la meule de tronçonnage à l'aide de la touche POSITION <sup>44</sup>. Si possible, utiliser F3: A ZERO RELATIF.

| Programmer les paramètres de tronçonnage | Tous les paramètres de tronçonnage peuvent être édités indépendamment l'un de l'autre.                                                                                                    |
|------------------------------------------|----------------------------------------------------------------------------------------------------|
|                                          | Voir le paragraphe Changer/Editer valeurs pour plus de détails sur comment changer les valeurs.                                                                                                    |
| Méthode Ecran                            | Méthode tronç.: 1. METHODE VIDE<br>Meule : B0D15 Vitesse : 2700 t/m<br>Avance :0.100 mm/s Limite f.: MOYENNE<br>Rotation: CONT. Vitesse: 3 Sens: > <<br>Eau : ON                                                                                                    |
|                                          | F3:Rot. TEST F4:SAUVER                                                                                                    |
| Meule                                    | Toutes les meules de tronçonnage Struers sont listées avec leur<br>valeur de référence pour la limite de force, l'épaisseur de la meule et<br>la vitesse. Sont également inclues huit meules non-définies pour le<br>propre choix de meules de tronçonnage du client (Voir également<br>Configuration de meules de tronçonnage).                                                                                                    |
| Vitesse                                  | La vitesse de la meule de tronçonnage peut être réglée entre 300 et<br>3000 t/m en échelons de 100 t/m. Les valeurs de référence pour<br>toutes les meules de tronçonnage Struers sont déjà sauvegardées<br>avec les définitions de meules. Dès qu'une meule de tronçonnage<br>différente est choisie, la vitesse recommandée est automatiquement<br>insérée.                                                                                                    |
| Avance                                   | La vitesse d'avance peut être réglée entre 0,005 mm/s et 3,000<br>mm/s.<br>(Voir le paragraphe Paramètres de tronçonnage au chapitre 3.<br>Consommables pour les réglages recommandés).                                                                                                    |
| Force                                    | La limite de force est une protection pour la meule de tronçonnage<br>et/ou les échantillons à tronçonner. Selon l'épaisseur ou la<br>résistance des meules de tronçonnage, la limite de force peut être<br>programmée à trois niveaux différents, BASSE, MOYENNE et<br>ELEVEE. Les valeurs de référence pour toutes les meules de<br>tronçonnage Struers sont déjà gardées en mémoire avec les<br>définitions des meules. Dès qu'une meule de tronçonnage différente<br>est choisie, la limite de force recommandée est automatiquement<br>insérée. |

Rotation Seulement pour Accutom-5 avec rotation

Rotation: Off

**Rotation: Continue** 

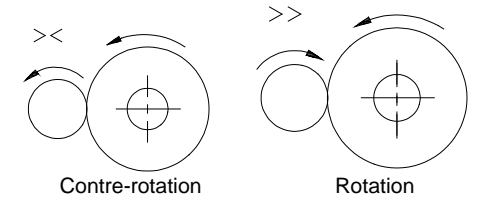

échantillons grands, très durs, revêtus ou très longs. Sur Accutom-5, trois programmations différentes sont possibles.

La rotation peut se révéler un avantage lors du tronconnage des

L'échantillon ne tourne pas.

L'échantillon tourne autour de son centre. La vitesse peut être réglée sur trois niveaux différents: 1, 2 ou 3. Le sens de rotation peut être programmé sur soit contre-rotation, soit rotation. Contre-rotation est recommandée. Appuyer sur F3 pour tester la rotation de l'échantillon avec les paramètres programmés.

Rotation: Oscillation

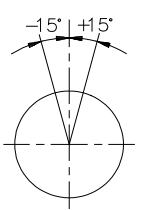

30°=

L'échantillon se balance/oscille autour de son centre. La vitesse peut être réglée sur trois niveaux différents: 1, 2 ou 3. L'angle peut être réglé de 10° à 400°. Appuyer sur F3 pour tester la rotation de l'échantillon avec les paramètres programmés.

**Noter** Lorsque l'échantillon est déplacé en direction X ou Y , avec la fonction Rotation réglée sur Cont. ou Osc. un message d'avertissement, "Mode rotation !", clignotera brièvement sur l'écran pour rappeler à l'utilisateur que le mode rotation a été choisi.

Eau de refroidissement

Commencer le tronçonnage

L'eau de refroidissement peut être réglée soit sur On, soit sur Off. Pour toutes les opérations de tronçonnage normales, le réglage doit être sur On.

Avant de commencer le tronçonnage, s'assurer que le compartiment de tronçonnage soit propre pour permettre un débit d'eau de refroidissement régulier.

- Positionner l'échantillon correctement.
- Programmer les paramètres de tronçonnage corrects.
- S'assurer que la meule de tronçonnage correcte est montée.
- Fermer le couvercle de la machine.
- Appuyer sur MARCHE  $\diamondsuit$ .

| Pendant le tronçonnage                       | Après avoir appuyer sur Marche, un nouvel affich                                                                                                    | age apparaît:                                                                                                    |
|----------------------------------------------|----------------------------------------------------------------------------------------------------|----------------------------------------------------------------------------------------------------|
|                                              | Vitesse d'avance TRONÇONNAGE COMMENCE<br>0% 100%<br>Vitesse d'avance préprog. : 0.100 mm/s Vitesse<br>d'avance actuelle : 0.100 mm/s<br>Temps du processus restant: 3 min<br>Les vitesses d'avance préprogrammée et actuelle                                                                                                    | sont affichées. La                                                                                                    |
|                                              | barre horizontale est utilisée pour affichée la vites façon graphique.                                                                                                    | se d'avance de                                                                                                    |
| <i>Changement de la vitesse<br/>d'avance</i> | Lors du processus de tronçonnage, la vitesse d'av<br>changée. Il suffit d'appuyer sur ENTER de rég<br>d'avance à la valeur correcte. Appuyer de nouvea<br>pour confirmer le changement ou sur ESC pour a                                                                                                    | vance peut être<br>gler la vitesse<br>u sur ENTER⊷<br>nnuler.                                                                                                    |
| Rétracter l'échantillon                      | La seule possibilité de déplacement de l'échantille<br>processus de tronçonnage est commencé est de<br>l'échantillon de la meule de tronçonnage. Ceci est<br>appuyant sur la touche POSITION VERS LE BAS<br>vers l'avant de l'échantillon est interrompu et l'éch<br>vers l'arrière jusqu'à ce que la touche soit de nouv<br>Alors, l'échantillon recommence de nouveau à se<br>l'avant à la vitesse d'avance préprogrammée. Si la<br>préprogrammée ne peut pas être obtenue parce of<br>force est atteinte, Accutom-5 réduit automatiquem<br>d'avance à la vitesse maximale possible. Cette va<br>une fois la coupe achevée, le message suivant ap<br>l'affichage: | on une fois que le<br>faire se rétracter<br>t possible en<br>▼ . Le mouvement<br>antillon est déplacé<br>/eau relâchée.<br>déplacer vers<br>a vitesse d'avance<br>que la limite de<br>nent la vitesse<br>leur est affichée, et<br>oparaît sur |
| Limite de force atteinte                     | TRONÇONNAGE FINI<br>Limite force atteinte pendant tronç.                                                                                                    |                                                                                                    |
|                                              | 0.070 mm/sec                                                                                                    |                                                                                                    |
|                                              |                                                                                                    |                                                                                                    |

Pour les échantillons similaires à tronçonner par la suite, la vitesse d'avance doit être réduite à la nouvelle valeur ou plus bas.

#### Arrêter le tronçonnage

Arrêt automatique

Arrêt manuel

- Accutom-5 interrompt automatiquement le processus de tronçonnage à la position d'arrêt pré-programmée. (Se rappeler d'assurer la compensation d'une usure possible de la meule lors du réglage de la position d'arrêt).
- L'échantillon est alors rétracté et la meule de tronçonnage est arrêtée.
- Le processus de tronçonnage peut être interrompu à n'importe quel moment pendant l'opération en appuyant sur la touche ARRET <sup>O</sup>. L'échantillon reste dans sa position actuelle et le processus s'arrête là.
- Pour éviter d'interrompre le processus alors que la meule de tronçonnage se trouve toujours dans l'échantillon, appuyer sur la touche POSITION 
   pour la direction Y, puis appuyer sur F2: ARRET. L'échantillon se rétracte immédiatement et le processus sera interrompu lorsque la position du zéro relatif est atteinte.
- L'affichage revient à ce qu'il était avant le début du tronçonnage.

## 3. Maintenance

Quotidienne

- Nettoyer le compartiment de tronçonnage à l'aide d'un chiffon humide. Ne pas utiliser d'eau du robinet, car il y aurait un risque de trop-plein dans le réservoir d'eau de recyclage. Se rappeler d'éliminer de la grille toutes les particules de salissures.
- Nettoyer la tête du porte-échantillons et les dispositifs de fermeture de la queue d'aronde.
- Nettoyer les flasques.
- Nettoyer le couvercle transparent à l'aide d'un chiffon humide.

**ATTENTION!** Ne pas utiliser d'alcool, d'acétone ou autres détergents similaires.

Vérifier l'unité de recyclage

L'eau de refroidissement dans l'unité de recyclage doit être vérifiée après 8 heures d'utilisation ou au moins chaque semaine. L'unité doit être remplie si la pompe de rinçage ne parvient plus à atteindre l'eau de refroidissement. Ne pas oublier d'ajouter l'additif pour liquide de refroidissement de Struers: Une part d'additif pour 33 parts d'eau.

Pour vérifier la concentration d'additif, utiliser un réfractomètre. Concentration = valeur Brix. La concentration d'additif devra toujours se trouver entre 2,7 et 3,3 %. Ajouter l'additif pour liquide de refroidissement de Struers si la concentration est trop faible.

#### IMPORTANT

Toujours maintenir la concentration correcte d'additif Struers dans l'eau de refroidissement (pourcentage indiqué sur la bouteille d'additif). Se rappeler d'ajouter l'additif Struers à chaque remplissage d'eau. Ne pas utiliser d'huile, pétrole, ou autres additifs à base de térébenthine, uniquement le additif Struers.

22

#### Hebdomadaire

#### Remplir le réservoir d'eau de recyclage

Vidange et nettoyage du réservoir

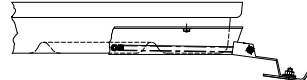

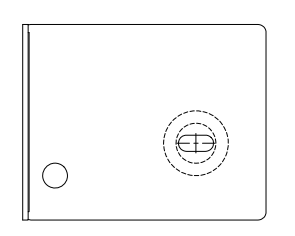

Remplir le réservoir

- Nettoyer le(s) porte-échantillons: parties amovibles, queues d'aronde et vis. Graisser avec de la graisse exempte d'acide.
- Nettoyer le compartiment de tronçonnage et le couvrir correctement. Se rappeler d'éliminer de la grille toutes les particules de salissure.

Remplacer l'eau de refroidissement dans l'unité de recyclage au moins une fois par mois.

- Tirer doucement le tiroir et abaisser la plaque frontale à charnières.
- Sortir précautionneusement le réservoir plat.
- Retirer la plaque du haut et vider le réservoir à un système d'écoulement approuvé pour l'élimination des produits chimiques.
- Nettoyer le réservoir, les parois de séparation et le couvercle à l'eau du robinet. Placer correctement les parois de séparation dans le réservoir et remettre en place la plaque du haut.
- Presser le couvercle dans le réservoir et s'assurer qu'il soit correctement fixé.

#### IMPORTANT

Le réservoir et la plaque du haut doivent être placés correctement, sinon la pompe ne parviendra pas à aspirer l'eau.

#### IMPORTANT

Rincer le système de recyclage à l'eau propre si Accutom n'est pas utilisée pendant des périodes de temps prolongées. Cela empêchera les résidus de tronçonnage de sécher et d'endommager l'intérieur de la pompe.

- Remplir le réservoir de 3,88 l d'eau additionnée de 120 ml d'additif Struers d'eau. Le niveau d'eau ne doit pas être en dessous de 5 mm du bord de l'orifice frontal du couvercle du réservoir.
- Remettre en place le tiroir contenant l'unité de recyclage.

#### IMPORTANT

Toujours s'assurer qu'il y a suffisamment d'eau dans le réservoir, car la pompe de recyclage serait endommagée si elle fonctionne à sec.

#### IMPORTANT

Toujours maintenir constante la concentration en additif Struers dans l'eau de recyclage (le pourcentage est indiqué sur la bouteille d'additif). Se rappeler d'ajouter l'additif Struers à chaque remplissage d'eau.

## Maintenance des meules de tronçonnage

Maintenance des meules diamantées et CBN

La précision des meules de tronçonnage diamantées et CBN, et donc de la coupe, dépend de la précision avec laquelle les instructions suivantes ont été suivies:

- Ne jamais exposer la meule de tronçonnage à une surcharge, telle que surcharge mécanique lourde ou chaleur.
- Conserver les meules de tronçonnage dans un endroit sec, en position horizontale sur un support plan, de préférence sous pression légère.
- Une meule de tronçonnage propre et sèche ne doit pas corroder. La meule doit donc être nettoyée et séchée avant d'être rangée. Si possible, utiliser des produits de nettoyage ordinaires.
- Un dressage régulier de la meule de tronçonnage fait aussi partie de la maintenance générale (voir OPERATIONS AVANCEES).

Ces meules sont sensibles à l'humidité. Il ne faut donc pas mélanger des meules neuves et sèches à des meules humides. Conserver ces meules de tronçonnage dans un endroit sec, en position horizontale sur un support plan.

Rangement des meules de tronçonnage abrasives

# **Guide de Référence**

#### Table des matières

Page

## 1. Opérations avancées

| Menu Configuration                     | 26 |
|----------------------------------------|----|
| Meules de tronçonnage                  | 27 |
| Options                                | 28 |
| Fonctions manuelles                    | 29 |
| Rotation de l'échantillon              |    |
| Pompe de recyclage                     | 31 |
| Dressage                               |    |
| Options de méthodes                    |    |
| Sauvegarder une Méthode                |    |
| Copier une méthode                     | 35 |
| Insérer une méthode                    |    |
| Effacer une méthode                    |    |
| Editer les noms                        |    |
| Nommer les principes d'édition         |    |
| 2. Accessoires                         | 40 |
|                                        | -  |
| 3. Consommables                        |    |
| Meules de tronçonnage                  | 41 |
| Optimiser les résultats du tronçonnage | 41 |
| Paramètres de tronçonnage              | 41 |

| Co | Questions sur le tronçonnage courantes |    |
|----|----------------------------------------|----|
| 4. | Indications d'erreurs                  | 43 |
| 5. | Données techniques                     | 45 |
| 6. | Structure de Menus                     |    |

## 1. Opérations avancées

#### **Menu Configuration**

Appuyer sur ESC jusqu'à ce que le Menu principal soit atteint. (Un bip long retentit).

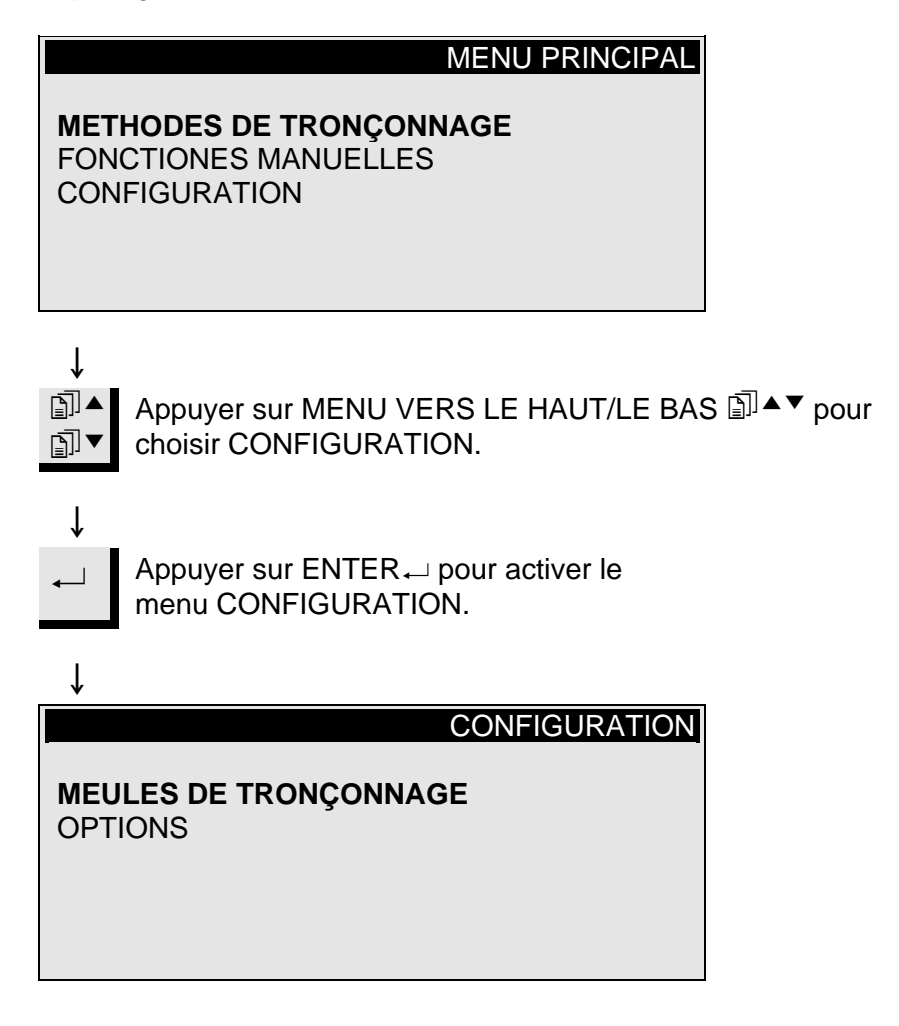

Meules de tronçonnage

Pour utiliser d'autres meules que les meules de tronconnage Struers, celles-ci doivent être configurées pour contenir les valeurs correctes de limite de force, d'épaisseur de meule et de vitesse. Pour que l'utilisateur configure ses propres meules de tronçonnage,

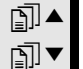

Appuyer sur MENU VERS LE HAUT/LE BAS I ▲▼ pour choisir MEULES DE TRONÇONNAGE.

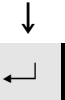

ſ

ſ

ſ

Appuyer sur ENTER → pour activer le menu MEULES DE TRONÇONNAGE.

| $\downarrow$                                |                   |  |
|---------------------------------------------|-------------------|--|
| CONFIGURATION DES I                         | MEULES DE         |  |
|                                             |                   |  |
| Meule de tronçonnage :<br>Limite de force : | UTIL 1<br>MOYENNE |  |
| Epaisseur de la meule:                      | 0.50 mm           |  |
| vitesse de la meule :                       | 3000 t/m          |  |

F1:MEULE PREC. F2:MEULE SUIV. F4:NOM

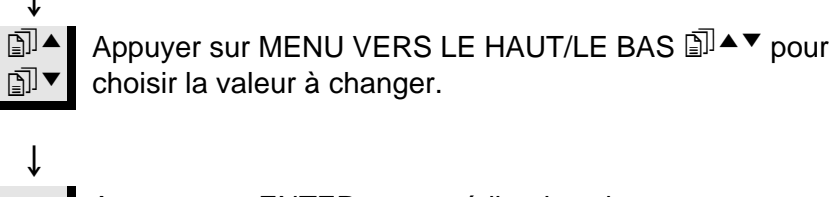

Appuyer sur ENTER → pour éditer la valeur.

Après avoir changer la valeur,

Appuyer sur ENTER → pour accepter la nouvelle valeur et pour retourner à l'écran précédent.

ſ F4 Appuyer sur F4 pour donner un nouveau nom à la meule de tronçonnage. (Pour plus de détails, voir Editer les Noms).

| Options                 | Dans le menu d'options, différents articles peuvent être configurés.                                                                                                    |
|-------------------------|----------------------------------------------------------------------------------------------------|
| Langue                  | Voir comment changer de langue à la section Installation de ce Mode d'emploi.                                                                                                    |
| X-rétracte <b>≑</b> ≢   | Après avoir atteint la position d'arrêt, l'échantillon retourne<br>normalement directement à la position zéro relatif. Pour éviter tout<br>contact avec la meule de tronçonnage pendant ce mouvement,<br>l'échantillon peut être rétracté de la meule avant d'être repositionné<br>en réglant X-rétracte sur ON.<br>Après avoir atteint la position zéro relatif, l'échantillon retourne alors<br>à sa position originale. |
|                         | <i>IMPORTANT</i><br>S'assurer que la position d'arrêt Y soit correctement programmée. Si<br>l'échantillon n'est pas complètement tronçonné avant que l'échantillon ne<br>soit rétracté, il est possible que la meule de tronçonnage soit endommagée.                                                                                                    |
| Contraste               | Le réglage du contraste sur l'affichage peut être réglé.                                                                                                    |
| F1: VALEUR DE REFERENCE | Une pression de la touche F1 mettra à zéro l'option invertie à la valeur de référence réglée à l'usine.                                                                                                    |

**Fonctions manuelles** 

Sur Accutom-5, plusieurs fonctions peuvent aussi être effectuées manuellement. Toutes ces fonctions sont disponibles au Menu Fonctions manuelles.

Appuyer sur ESC jusqu'au Menu principal.

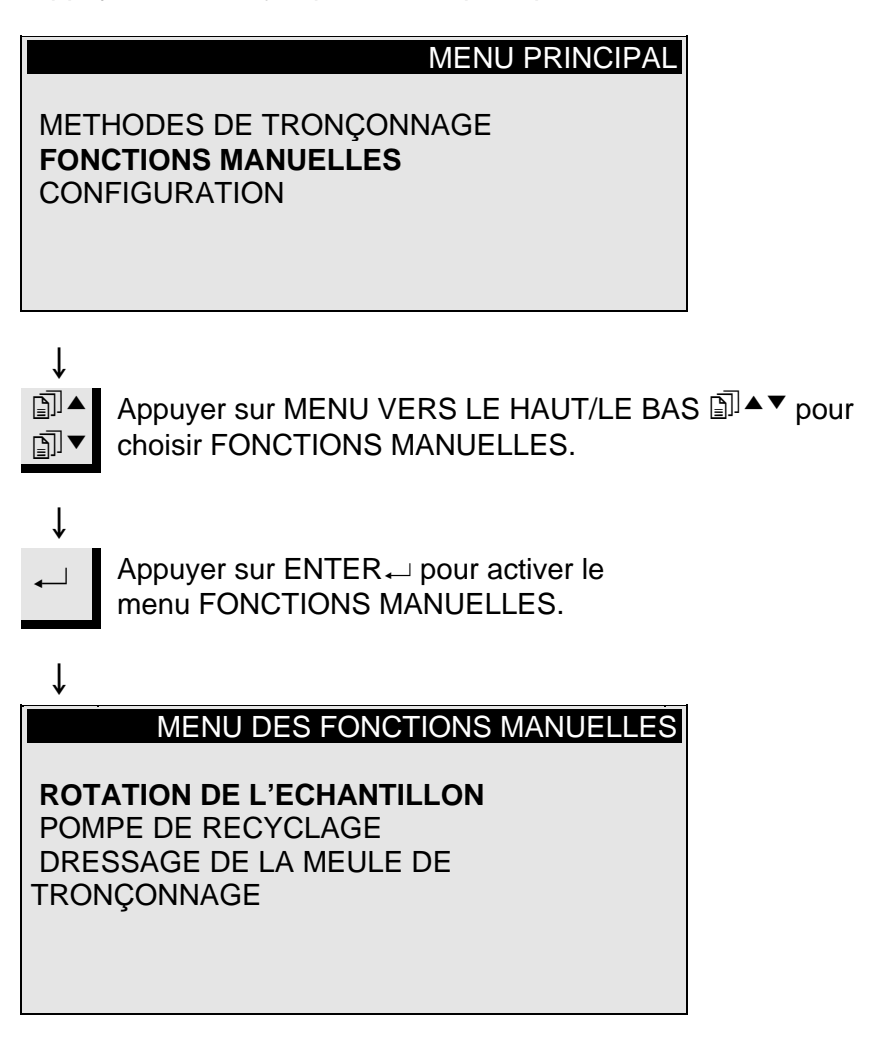

Rotation de l'échantillon

Appuyer sur MENU VERS LE HAUT/LE BAS I ▲ ▼ pour choisir ROTATION ECHANTILLONS.

## ↓ \_\_\_\_\_ / E

Appuyer sur ENTER → pour activer le menu ROTATION ECHANTILLONS.

| $\downarrow$                                                              |                                                                                                    |
|---------------------------------------------------------------------------|----------------------------------------------------------------------------------------------------|
| ROTATION DE L'ECHANTILLON                                                 |                                                                                                    |
| Rotation de l'échantillon:CONTINUENiveau de vitesse:1Sens de rotation:> < |                                                                                                    |
| F1:RC                                                                     | DTATION MARCHE                                                                                                    |
|                                                                           | Appuyer sur MENU VERS LE HAUT/LE BAS I ▲▼ pour choisir la valeur à changer.                                                                 |
| ↓                                                                         | Appuyer sur ENTER  →  pour éditer la valeur.                                                                                                |
| ↓                                                                         | Après avoir changé la valeur,                                                                                                    |
| ←                                                                         | Appuyer sur ENTER → pour accepter la nouvelle valeur et pour retourner à l'écran précédent.                                                 |
| ↓<br>F1                                                                   | Appuyer sur F1 pour commencer la rotation et vérifier que tout est aligné correctement. Appuyer de nouveau sur F1 pour arrêter la rotation. |

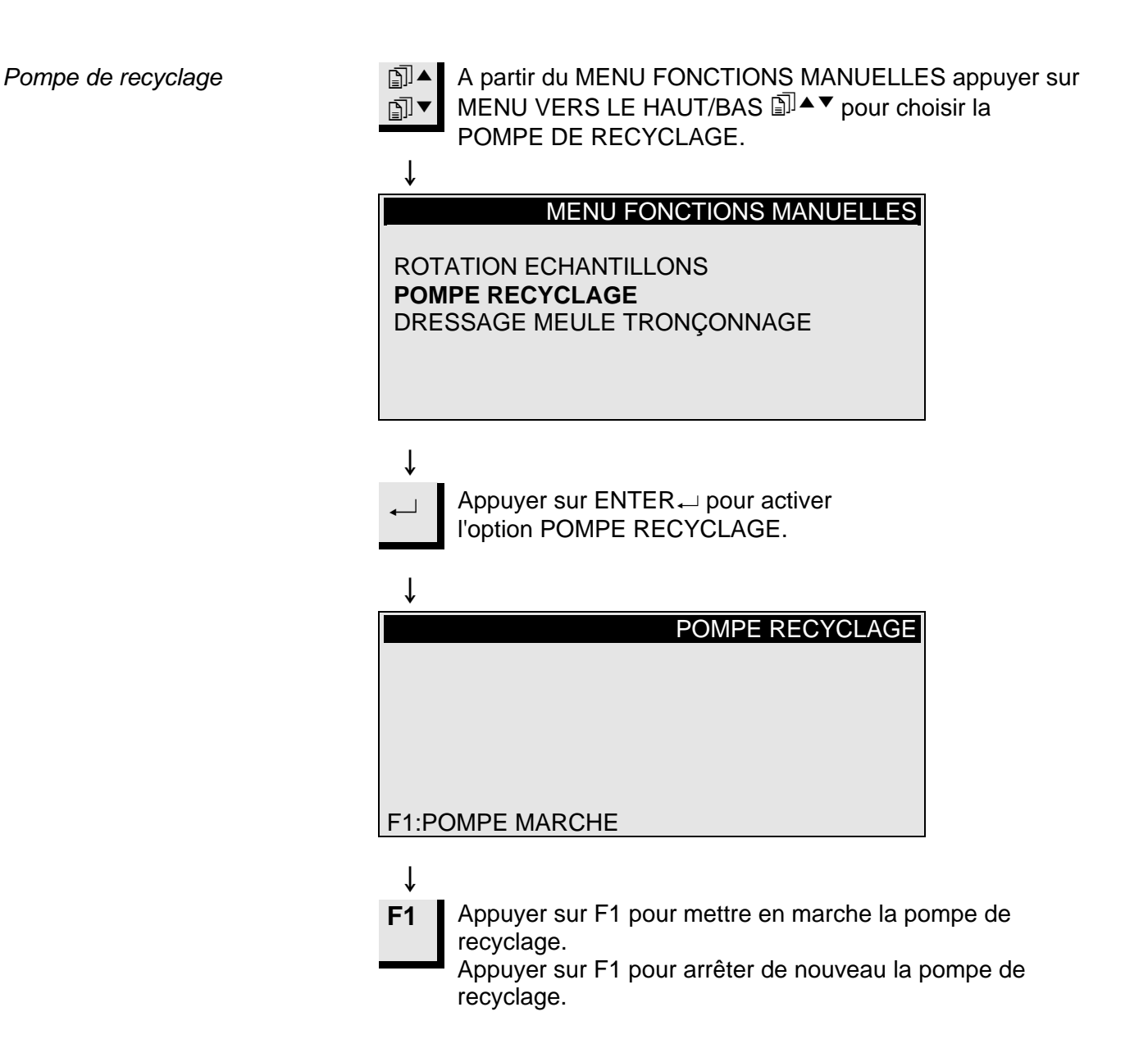

#### Dressage

Dressage des meules de tronçonnage

Les meules de tronçonnage diamantées et CBN peuvent avoir besoin d'un dressage pour "acérer" de nouveau la meule et obtenir un effet maximum après le tronçonnage des matériaux ductiles. Pour cela, procéder comme suit:

- Monter la meule de tronçonnage à dresser.
- Brider le bâtonnet de dressage dans le porte-échantillons et le positionner correctement.
  - Le bâtonnet de dressage doit se trouver en face de la meule afin que la meule coupe des "tranches" du bâtonnet de dressage.

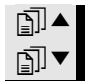

Ť

A partir du MENU FONCTIONS MANUELLES appuyer sur MENU VERS LE HAUT/BAS I → pour

choisir DRESSAGE MEULE TRONÇONNAGE.

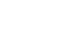

#### MENU FONCTIONS MANUELLES

ROTATION DE L'ECHANTILLON POMPE RECYCLAGE DRESSAGE DE LA MEULE DE TRONÇONNAGE

## ↓

Appuyer sur ENTER ← pour activer l'option DRESSAGE MEULE TRONÇONNAGE.

↓

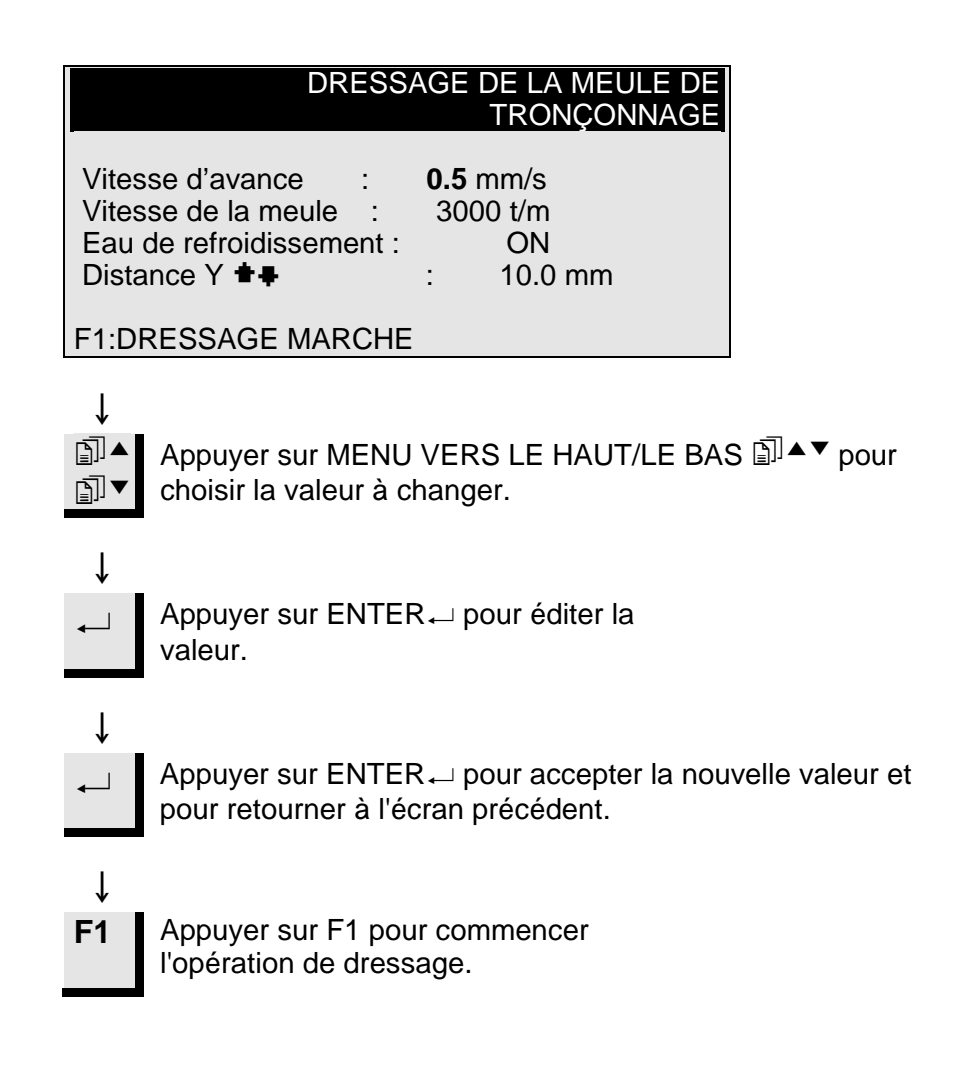

#### Options de méthodes

Sauvegarder une Méthode

En travaillant avec une méthode spécifique, il est possible de garder en mémoire les changements opérés dans la base de données.

Dès qu'un paramètre est changé dans une méthode de tronçonnage, F4:SAUVER apparaîtra au bas de l'affichage.

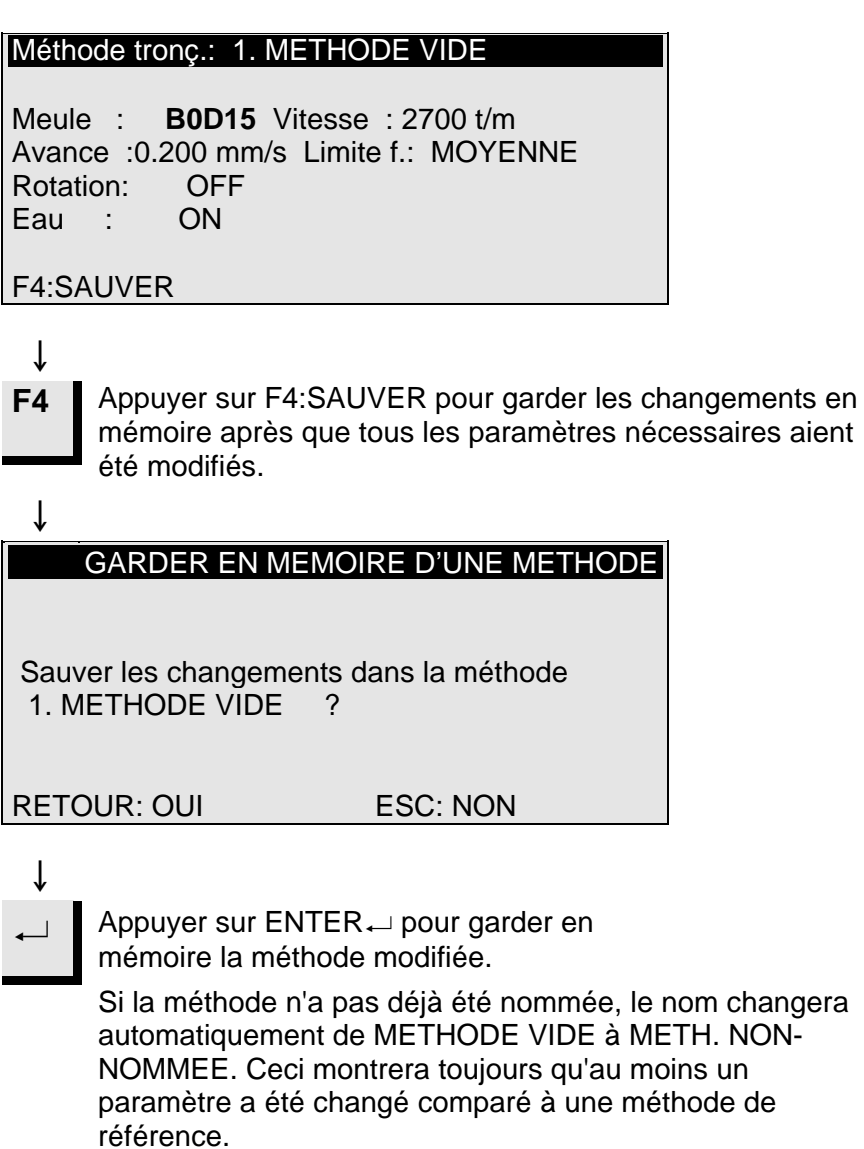

#### Important

Lorsque des changements sont sauvegardés, la méthode originale sera automatiquement remplacée. Pour garder la méthode originale, il est nécessaire de faire une copie de la méthode en lui attribuant un nouveau nom, effectuant ainsi des changements dans une copie plutôt que de changer la méthode originale. Voir Copier une méthode.

Copier une méthode

Copier une méthode est un raccourci pour créer une nouvelle méthode de tronçonnage en se basant sur une méthode déjà existante.

Choisir la méthode de tronçonnage à partir de laquelle copier.

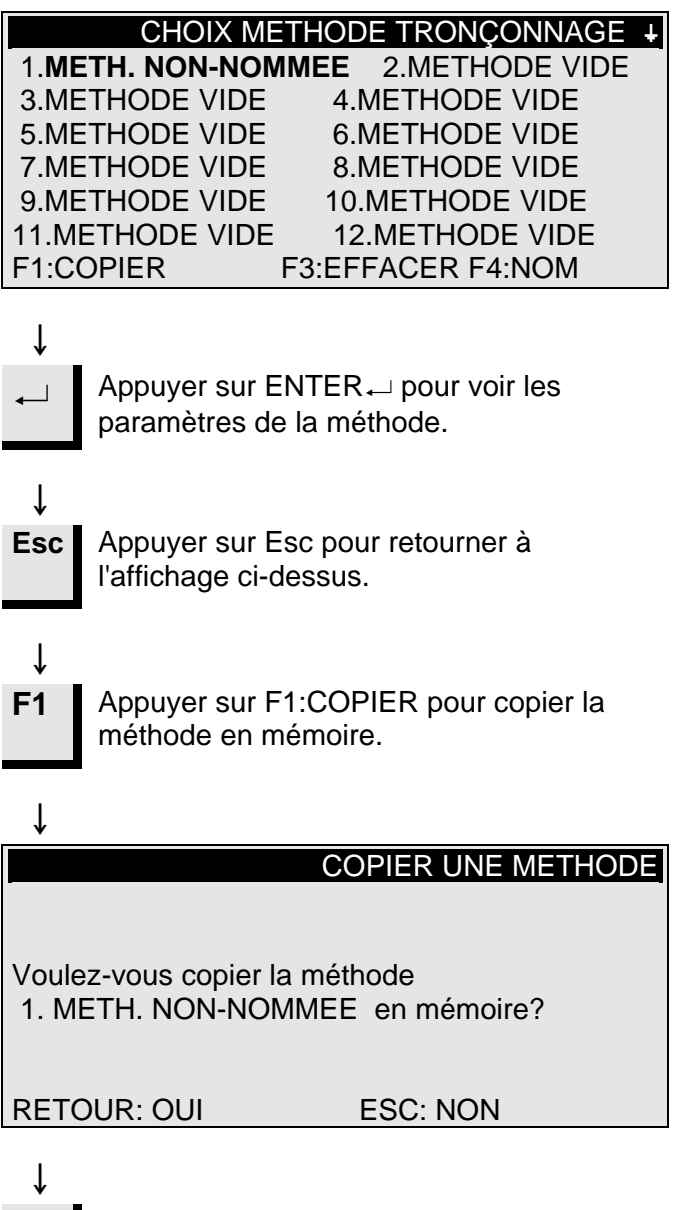

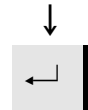

Appuyer sur ENTER ← pour accepter de copier la méthode en mémoire.

Insérer une méthode Pour insérer une méthode dans une autre méthode: Appuyer sur MENU VERS LE HAUT/LE BAS I ▲▼ pour choisir la méthode, dans laquelle insérer une méthode. ∎∎ ↓ S'il ne s'agit pas d'une METHODE VIDE: Appuyer sur ENTER → pour voir la  $\downarrow$ méthode. Ť Appuyer sur Esc pour retourner à Esc l'affichage ci-dessus. Ť Appuyer sur F2:INSERER pour insérer la **F2** méthode à partir de la mémoire. ſ **INSERTION D'UNE METHODE** Voulez-vous sauver la mémoire dans 2. METHODE VIDE ? **RETOUR: OUI** ESC: NON ſ Appuyer sur ENTER ← pour accepter l'insertion de la méthode.

Effacer une méthode

Si une méthode n'est plus utile, il faut l'effacer.

Les paramètres seront remplacés par les valeurs de référence, pouvant facilement être remplacées par une nouvelle méthode, plus tard.

Le nom de la méthode sera remplacé par: METHODE VIDE, indiquant qu'il est possible de copier dans cette méthode, ou de la modifier, sans risquer d'effacer des données de valeur.

Choisir la méthode à effacer.

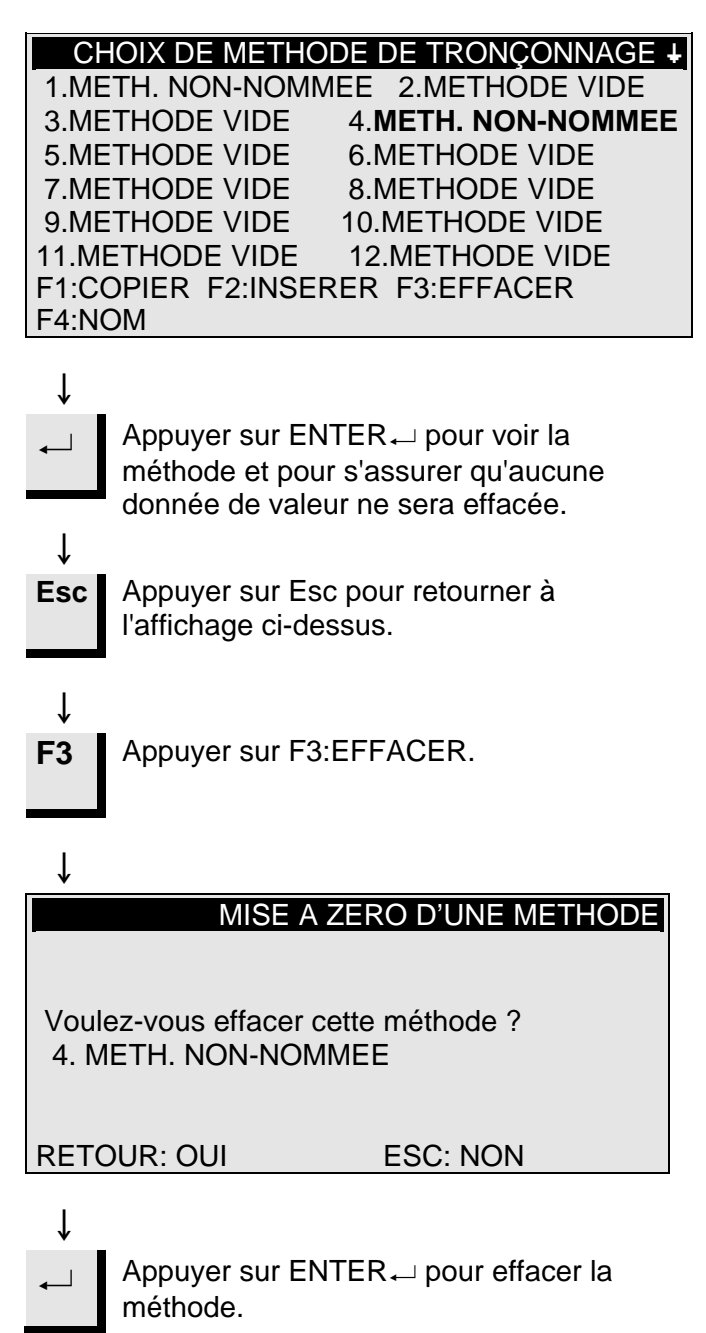
#### Accutom-5 Mode d'emploi

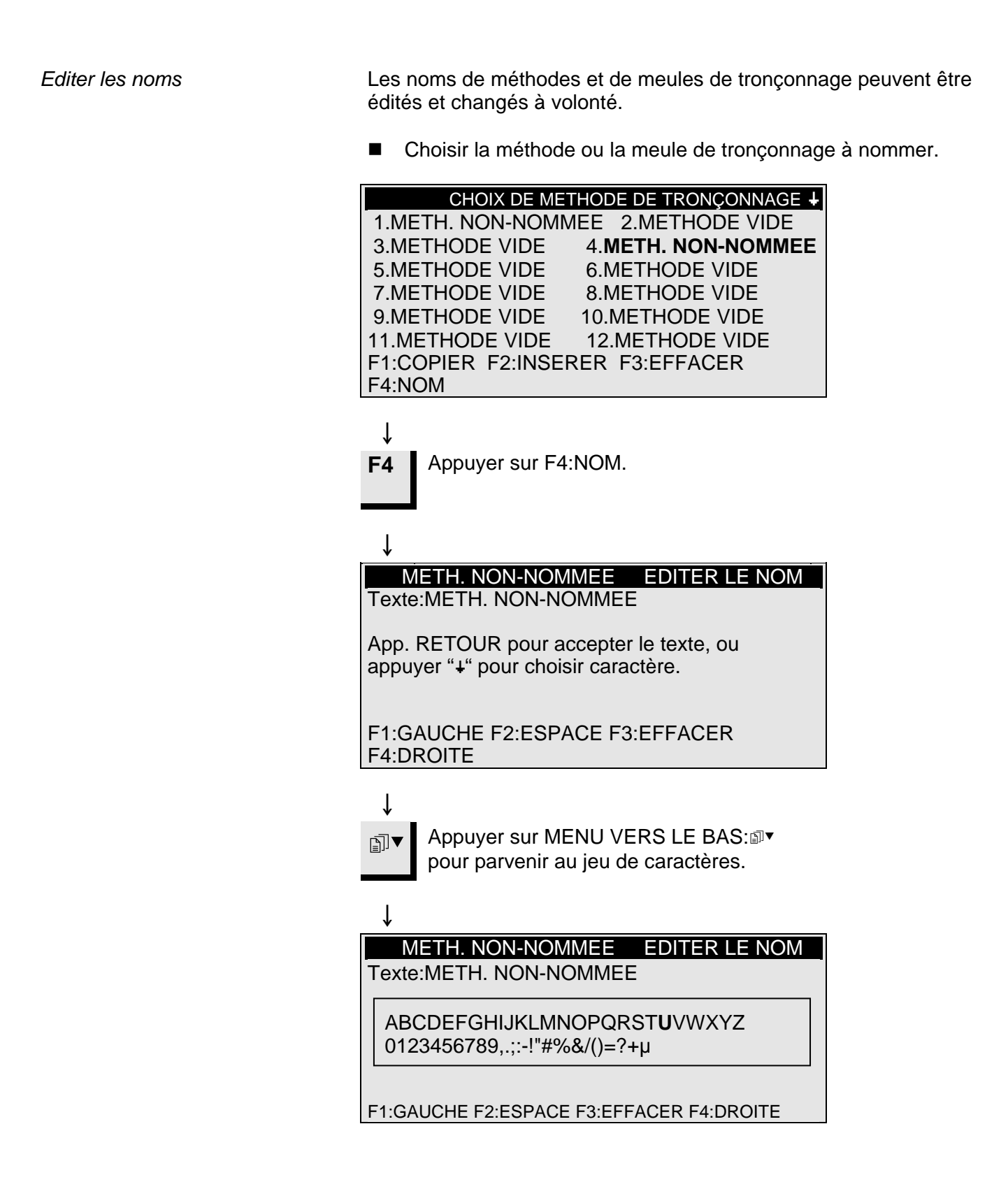

Nommer les principes d'édition

- Placer le marqueur principal sur le caractère à changer à l'aide de F1:GAUCHE ou F4:DROITE. Utiliser MENU VERS LE BAS
   Image: pour se déplacer au jeu de caractères de la ligne suivante. A la ligne suivante, un marqueur auxiliaire montrera la position dans le nom de la méthode.
- Ecrire le nouveau nom à l'aide des touches suivantes:
  - F1 Déplace le marqueur principal vers la gauche
  - **F2** Insère un espace dans le texte
  - F3 Efface un caractère dans le texte
  - F4 Déplace le marqueur principal vers la droite
  - ← ENTER place le nouveau caractère dans le nom de la méthode et déplace le marqueur auxiliaire dans le nom, vers la droite. Répéter la procédure pour chaque caractère.
- Ecrire le nouveau nom à l'aide des procédures d'édition
   ↓ des noms sus-mentionnées.
- **Esc** Appuyer sur Esc pour quitter de nouveau l'éditeur.
  - ţ

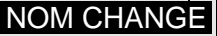

Nom changé, voulez-vous garder l'ancien nom, ou accepter le nouveau nom ?

RETOUR:NOUVEAU NOM ESC:GARDER ANC. NOM

# ţ

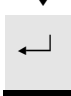

Appuyer sur ENTER → pour accepter le nouveau nom.

# 2. Accessoires

Jeux de flasques

|--|

| Spécification                                                                                     | No. de<br>cat. |
|---------------------------------------------------------------------------------------------------|----------------|
| Pour meules de tronçonnage.                                                                       | 04946902       |
| 65 mm de diam. Pour une utilisation sur<br>Accutom-5 pour parvenir à la plus grande<br>précision. |                |

| Spécification                                                                                                    | No. de<br>cat. |
|----------------------------------------------------------------------------------------------------|----------------|
| Pour un usage général. Avec mors avec une ouverture max. de 60 mm                                                                  | 04946903       |
| Pour échantillons ronds ou carrés. En forme de goutte avec une ouverture max. de $\emptyset$ 40 mm / $\emptyset$ 1 $\frac{1}{2}$ " | 04946904       |
| Pour échantillons irréguliers, avec 7 vis.<br>Largeur max. de 40 mm / 1 ½"                                                         | 04946905       |
| Avec goniomètre                                                                                                    | 04276911       |
| Pour échantillons adhérents                                                                                                    | 04276912       |
| Avec mandrin de céramique à vide pour les lames minces                                                                             | 04276913       |
| Pour les petits échantillons. Avec mors                                                                                            | 04276915       |
| Double mors parallèle                                                                                                    | 04946909       |
| Joints à monter entre la queue d'aronde et le<br>porte-échantillons                                                                |                |
| Joint basculant avec angle max. $\pm$ 10°                                                                                          | 04946906       |
| Joint en angle avec angle max. +30/-90°                                                                                            | 04946908       |
| <i>Plaque de base</i><br>En queue d'aronde. Pour les autres types de<br>porte-échantillons                                         | 04276914       |

# 3. Consommables

#### Meules de tronçonnage

Se référer au Guide de sélection dans la *Brochure sur les meules de tronçonnage* de Struers.

Accutom-5 accepte les meules de tronçonnage d'un diamètre de 75 mm (le flasque le plus petit est de ø42 mm) jusqu'à 152 mm. Orifice 12,7 mm.

*IMPORTANT!* Utiliser toujours des flasques larges (65 mm) pour la précision la plus élevée possible.

# Optimiser les résultats du tronçonnage

Utiliser le tableau suivant pour choisir la meule et les paramètres de tronçonnage corrects selon le matériau échantillon.

| Paramètres | de | tronçor | nage |
|------------|----|---------|------|
|------------|----|---------|------|

| Paramètres de tronçonnage recommandés                                      |               |                    |                               |                                   |
|----------------------------------------------------------------------------|---------------|--------------------|-------------------------------|-----------------------------------|
| Matériau                                                                   | Dureté        | Limite de<br>force | Vitesse<br>d'avance<br>[mm/s] | Vitesse de la<br>meule<br>[t/m]*) |
| Céramique, minéraux et                                                     |               | BASSE              | 0,005-0,15                    | 3000                              |
| cristaux                                                                   |               | BASSE              | 0,005-0,20                    | 3000                              |
|                                                                            | >110 000      | ELEVEE             | 0,005-0,30                    | 3000                              |
|                                                                            |               | ELEVEE             | 0,005-0,30                    | 2700                              |
| Carbures frittés et                                                        |               | MOYENNE            | 0,005-0,25                    | 3000                              |
| céramique dure                                                             | >110 000      | MOYENNE            | 0,005-0,25                    | 2700                              |
| Métaux ferreux<br>extrêmement durs                                         | > HV 500      | MOYENNE            | 0,005-0,25                    | 3000                              |
| Métaux ferreux durs et                                                     | et HV 350-800 | MOYENNE            | 0,05-0,30                     | 1000-3000                         |
| très durs                                                                  |               | MOYENNE            | 0,05-0,30                     | 1000-3000                         |
| Métaux ferreux durs et<br>très durs avec des<br>dimensions plus<br>grandes | HV 350-800    | MOYENNE            | 0.05-0.30                     | 1000-3000                         |
| Métaux tendres et                                                          |               | MOYENNE            | 0,05-0,30                     | 1000-3000                         |
| moyennement tendres                                                        | HV 30-350     | MOYENNE            | 0,05-0,30                     | 1000-3000                         |
| Métaux non-ferreux tendres et ductile                                      | HV 70-400     | MOYENNE            | 0,05-0,30                     | 1000-3000                         |
| Plastique et métaux très tendres                                           | < HV 100      | MOYENNE            | 0,05-0,30                     | max. 1200                         |
|                                                                            |               |                    |                               |                                   |

\*) Pour une usure minimale de la meule et une meilleure qualité de surface, toujours utiliser la vitesse de meule la plus élevée recommandée.

# Accutom-5 Mode d'emploi

# Questions sur le tronçonnage courantes

Le tableau suivant montre les réponses possibles à un certain nombre de questions sur le tronçonnage courantes:

| Optimiser les résultats de tronçonnage                       |                                                                                                    |  |
|--------------------------------------------------------------|----------------------------------------------------------------------------------------------------|--|
| Objectif                                                     | Comment y parvenir                                                                                                    |  |
| Meilleure qualité<br>de la surface                           | Utiliser la vitesse d'avance recommandée la plus basse et pas de rotation du porte-échantillons.                                                                                                    |  |
| Moindre usure<br>de la meule                                 | Utiliser la vitesse d'avance recommandée la plus<br>basse et pas de rotation du porte-échantillons. Ceci<br>est surtout important avec les meules à liant de résine<br>et toutes les meules de tronçonnage abrasives.                                                                                                    |  |
| Problèmes avec<br>les meules de<br>tronçonnage<br>abrasives? | Les meules de tronçonnage abrasives ne devraient<br>pas être utilisées en dehors de leur marge de vitesse<br>d'avance recommandée. A des vitesses d'avance<br>plus basses que celles recommandées, elles<br>produiraient des surfaces de coupe irrégulières. A<br>des vitesses d'avance plus élevées, il y aurait une<br>usure de meule excessive, ainsi qu'un risque plus<br>élevé de brisure de la meule. |  |
| Echantillons plus<br>plats                                   | Utiliser tout d'abord des vitesses d'avance basses, la vitesse de meule la plus élevée recommandée, les flasques les plus larges possible et pas de rotation du porte-échantillons.                                                                                                    |  |
|                                                              | Le trait de scie initial est particulièrement critique. Si<br>la vitesse d'avance initiale est trop élevée, la meule<br>va plier et va commencer le tronçonnage en angle.<br>Une telle coupe ne sera jamais plate.                                                                                                    |  |
| Meilleur<br>parallélisme                                     | Utiliser la vitesse d'avance recommandée la plus basse.                                                                                                    |  |
| Tronçonnage<br>plus rapide                                   | Orienter l'échantillon de façon à ce que la meule<br>coupe la lame transversale la plus petite possible et<br>utiliser alors la vitesse d'avance recommandée<br>maximum.                                                                                                    |  |

#### Consommables

| Spécification                                                                                                    | No. de cat. |
|----------------------------------------------------------------------------------------------------|-------------|
| <i>Corrozip</i><br>Non-nuisible à l'environnement. Pour protéger la machine<br>de la corrosion et pour améliorer les qualités de<br>tronçonnage et de refroidissement. Pour l'unité de<br>recyclage. | 449900045   |
| 51                                                                                                    | 449900046   |
| <i>Liquide de tronçonnage exempt d'eau</i><br>Pour le tronçonnage des matériaux sensibles à l'eau<br>5 l                                                                                             | 49900030    |

# 4. Indications d'erreurs

| Messages d'erreur                         |                                                                                                    |                                                                                                    |  |  |
|-------------------------------------------|----------------------------------------------------------------------------------------------------|----------------------------------------------------------------------------------------------------|--|--|
| Message sur l'affichage                   | Explication                                                                                                    | Action                                                                                                    |  |  |
| Chercher position de réf. XY              | La machine recherche les positions<br>de référence initiales                                                                        | Attendre que le processus de<br>recherche soit terminé                                                                                 |  |  |
| Pos. de réf. pas trouvée, fermer couv.    | Accutom-5 a été mise en marche<br>avec le couvercle ouvert et n'a pas<br>recherché sa position de référence                         | Fermer le couvercle, attendre que la recherche de la référence soit accomplie et appuyer de nouveau sur MARCHE $\diamondsuit$          |  |  |
| Couvercle ouvert!                         | Tentative de commencement du<br>processus de tronçonnage ou d'un<br>dressage alors que le couvercle est<br>ouvert                   | Fermer le couvercle et appuyer de nouveau sur MARCHE ↔                                                                                 |  |  |
| Processus arrêté par couvercle<br>ouvert  | Le couvercle a été ouvert pendant un<br>processus de tronçonnage ou un<br>processus de dressage                                     | Fermer le couvercle et recommencer<br>le processus interrompu                                                                          |  |  |
| Processus en cours!                       | Tentative de commencement de<br>deux processus simultanément                                                                        | Attendre que le processus précédent soit achevé et recommencer                                                                         |  |  |
| Pos. arrêt Y sort de la marge de tronç.   | La position d'arrêt programmée se<br>trouve en dehors de la marge<br>maximum en direction Y (max. 105,0<br>mm)                      | Régler la position d'arrêt Y                                                                                                    |  |  |
| Pos. arrêt Y inférieure à Y-relative      | Tentative de commencement d'un<br>processus de tronçonnage lorsque la<br>position Y relative est supérieure ou<br>égale à l'arrêt Y | Positionner le porte-échantillons<br>correctement et/ou changer la<br>position d'arrêt Y                                               |  |  |
| Avance inf. à 90% de valeur préprog.      | La force a excédé la limite de force<br>(BASSE, MOYENNE, ELEVEE) et la<br>vitesse d'avance est<br>automatiquement réduite           | Diminuer la vitesse d'avance ou<br>augmenter la limite de force lors du<br>prochain tronçonnage du même<br>matériau                    |  |  |
| Tronçonnage arrêté, avance trop<br>faible | La vitesse d'avance a été réduite à<br>moins de 10% en raison de la force<br>dépassant la limite de force                           | Diminuer la vitesse d'avance,<br>augmenter la limite de force ou<br>remplacer la meule de tronçonnage<br>et recommencer le tronçonnage |  |  |
| Méth. tronç. non-choisie                  | MARCHE                                                                                                    | Choisir une méthode et appuyer de nouveau sur MARCHE $\Phi$                                                                            |  |  |
| Marge dressage dépassée                   | Le paramètre de distance Y est réglé<br>à une valeur supérieure au<br>mouvement possible de la table                                | Régler la distance Y et appuyer de nouveau sur MARCHE ♦                                                                                |  |  |

| Messages d'erreur                                       |                                                                                       |                                                                                                    |
|---------------------------------------------------------|---------------------------------------------------------------------------------------|----------------------------------------------------------------------------------------------------|
| Message sur l'affichage                                 | Explication                                                                           | Action                                                                                                    |
| Palpeur X-MIN non-activé                                | Le palpeur inductif ne parvient pas à<br>détecter la position finale de la table<br>X | Vérifier qu'il n'y a pas de blocage<br>mécanique de la table. Si cela n'est<br>pas le cas, appelez le SAV Struers                                                                     |
| Palpeur X-MIN non-désactivé                             | Le palpeur inductif de la position X<br>ne peut pas être désactivé                    | Vérifier qu'il n'y a pas de blocage<br>mécanique de la table. Si cela n'est<br>pas le cas, appelez le SAV Struers                                                                     |
| Erreur encoder                                          | La table Y ne se déplace pas, ou<br>l'encoder est défectueux                          | Vérifier qu'il n'y a pas de blocage<br>mécanique de la table. Si cela n'est<br>pas le cas, appelez le SAV Struers                                                                     |
| Moteur tronç. surchargé                                 | Le moteur principal a été exposé à<br>une charge élevée pendant un<br>certain temps   | Attendre que le moteur soit refroidi.<br>"Moteur tronç. prêt après surcharge"<br>apparaîtra bientôt sur l'écran. Régler<br>les paramètres de processus pour<br>éviter les répétitions |
| Problèmes de machine                                    | Explication                                                                           | Action                                                                                                    |
| La pompe de recyclage ne<br>fonctionne pas correctement | Le niveau d'eau dans le réservoir de recyclage est trop bas                           | Vérifier qu'il y a suffisamment d'eau<br>dans le réservoir de recyclage                                                                                                    |
|                                                         | L'écoulement de l'eau est bloqué                                                      | Retirer les tubes de refroidissement<br>et faire fonctionner la pompe de<br>recyclage.<br>Rincer les tubes de refroidissement à<br>l'eau propre avant de remplacer                    |
|                                                         | La pompe de recyclage est polluée<br>par des résidus de tronçonnage                   | Rincer la pompe à l'eau propre en<br>pressant avec précaution de l'eau<br>fraîche dans le tube d'arrivée                                                                              |

# 5. Données techniques

| Sujet                                      | Spécifications                                                                                                    |                                                                                                    |
|--------------------------------------------|----------------------------------------------------------------------------------------------------|----------------------------------------------------------------------------------------------------|
| Tronçonnage                                | Vitesse de tronçonnage: 300 à 3000 t/<br>Vitesse d'avance: 0,005 à 3,000 mm/s<br>mm/s)<br>Vitesse de positionnement max.: Y = 1<br>Limites de force: BASSE: env. 20N; M<br>60N                         | m (réglable en échelons de 100 t/m)<br>(réglable en échelons de 0,005<br>3 mm/s, X = 13 mm/s<br>OYENNE: env. 40N; ELEVEE: env.                             |
| Marge de<br>positionnement                 | Direction Y: 105 mm (précision 0,1 mn<br>Direction X: 60 mm (précision 0,005 m                                                                                                    | ו)<br>m)                                                                                                    |
| Taille<br>d'échantillon                    | Longueur max. de l'échantillon tronçor<br>Longueur max. de l'échantillon à bride<br>Coupe transversale max. de l'échantill<br>meule de ø127mm et flasque de ø42m<br>meule de ø152mm et flasque de ø42m | ané: 30 mm, 140 mm à ø20 mm<br>r: 225 mm<br>on:<br>m: ø40mm (sans rotation)<br>ø80mm (avec rotation)<br>m: ø50mm (sans rotation)<br>ø100mm (avec rotation) |
| Meules de<br>tronçonnage                   | <i>Diamètre:</i> ø75 à ø152 mm / 3 à 6"<br><i>Epaisseur max.:</i> 2 mm / 0,08"<br><i>Orifice:</i> ø12,7 mm / 0,5"                                                                                      | · · · · · · · · · · · · · · · · · · ·                                                                                                    |
| Unité de<br>recyclage                      | <i>Contenu:</i> 4 I<br><i>Débit:</i> 800 ml/min                                                                                                    |                                                                                                    |
| Moteur                                     | 370 W à 3000 t/m. Torsion continue 0,8 Nm                                                                                                    |                                                                                                    |
| Niveau de bruit                            | Env. 65 dB (A) mesuré en marche à vide, à une distance de 1,0 m de la machine.                                                                                                    |                                                                                                    |
| Altitude                                   | Min. 50 m en dessous du niveau de la mer<br>Max 3000 m au dessus du niveau de la mer                                                                                                    |                                                                                                    |
| Température<br>ambiante                    | 5-40°C                                                                                                    |                                                                                                    |
| Humidité                                   | 0-95% RH sans condensation                                                                                                    |                                                                                                    |
| Logiciel et<br>composants<br>électroniques | Affichage: 8 x 40 caractères<br>Touches de contrôle: touches à effleur<br>Base de données: 20 méthodes de tr<br>Fusibles PCB: 3,15A, 1,6A SUB mini-f                                                   | ement<br>onçonnage<br>usibles.                                                                                                    |
| Logiciel et<br>composants<br>électroniques | Affichage: 4 x 40 caractères<br>Touches de contrôle: touches à effleur<br>Base de données: 20 méthodes de tro                                                                                          | ement<br>nçonnage                                                                                                    |
| Alimentation en courant                    | 50 - 60Hz (charge max. de 2,7A)                                                                                                    | 1/3 x 220 - 240V                                                                                                    |
| Dimensions et                              | Largeur                                                                                                    | 510 mm                                                                                                    |
| poids                                      | Profondeur                                                                                                    | 700 mm                                                                                                    |
|                                            | Hauteur                                                                                                    | 270 mm                                                                                                    |
|                                            | Poids                                                                                                    | 45 kg                                                                                                    |
| Standard de<br>sécurité                    | se référer à la Déclaration de conform                                                                                                    | té                                                                                                    |

# 6. Structure de Menus

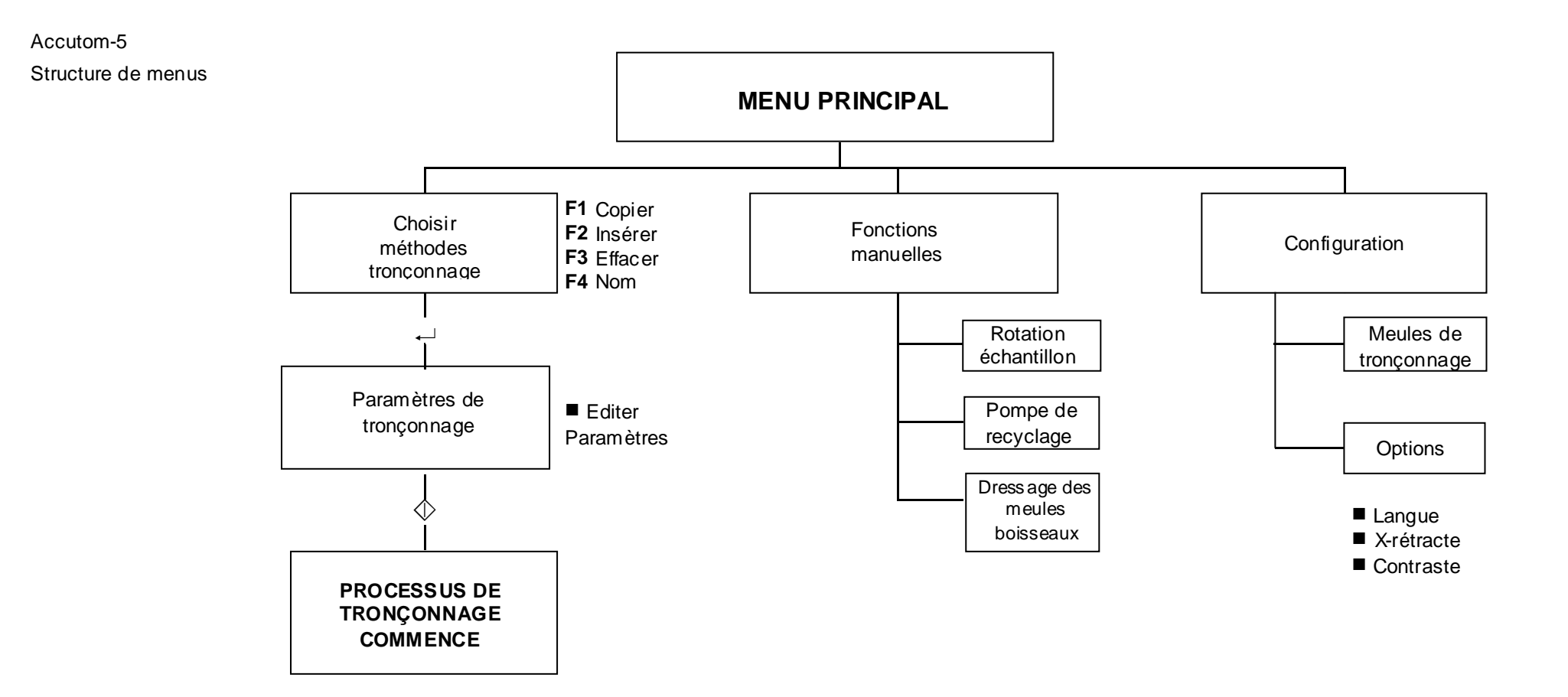

# **Référence rapide**

Charger une méthode de tronçonnage

Positionner l'échantillon

Les flèches suivantes sur l'affichage indiquent la direction dans laquelle le porte-échantillons est déplacé, par exemple:

#### POSITIONS X ++

POSITIONS Y ++

- Appuyer sur ESC jusqu'à ce que le Menu principal apparaisse.
  - Choisir Méthodes de tronçonnage ou prépolissage et appuyer sur ENTER →.
- Choisir la méthode à utiliser et appuyer sur ENTER...
- Appuyer sur l'une des touches de positionnement ▼ ▲ pour parvenir à l'écran de positions Y.
- Placer le porte-échantillons avec l'échantillon dans la tête du porteéchantillons et le brider.

Si la longueur de tronçonnage est déjà connue (c'est à dire le diamètre de l'échantillon) :

- Positionner l'échantillon correctement en face de la meule de tronçonnage à l'aide des touches de positionnement.
- Appuyer sur l'une des touches de positionnement ▼ ▲ pour parvenir à l'écran de positions Y.
- Appuyer sur F1: A ZERO pour remettre à zéro la position Y relative.
- Appuyer sur ENTER... et utiliser les flèches de MENU III pour régler la valeur d'arrêt Y. Appuyer de nouveau sur Retour ... pour accepter la nouvelle valeur ou sur ESC pour annuler.

Si la longueur de l'échantillon n'est pas connue à l'avance:

- Positionner l'échantillon correctement en face de la meule de tronçonnage à l'aide des touches de positionnement.
- Appuyer sur F1: A ZERO pour remettre à zéro la position relative X.
- Appuyer sur l'une des touches de positionnement ▼ ▲ pour parvenir à l'écran de positions Y.
- Appuyer sur F1: A ZERO pour remettre à zéro la position relative Y.
- Déplacer l'échantillon vers la droite à l'aide des touches de positionnement b afin qu'il puisse passer le long de la meule de tronçonnage.
- Déplacer l'échantillon le long de la meule de tronçonnage à la position d'arrêt désirée à l'aide de la touche de position A. Appuyer sur F2: ARRET pour enregistrer la position d'arrêt.
- Appuyer sur F3:A ZERO RELATIF pour faire revenir l'échantillon à la position initiale Y.
- Appuyer sur l'une des touches de positionnement <sup>▲</sup> ou <sup>▲</sup> pour parvenir à l'écran des positions X.
- Appuyer sur F3:A ZERO RELATIF pour faire revenir l'échantillon à la position initiale X.

Commencer le processus

■ Appuyer sur MARCHE 
♦ pour commencer le processus de tronçonnage.

# Accutom-5

# 使用手册

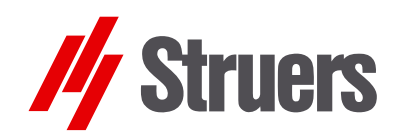

手册编号: 14947001 发行日期: 15.11.2012

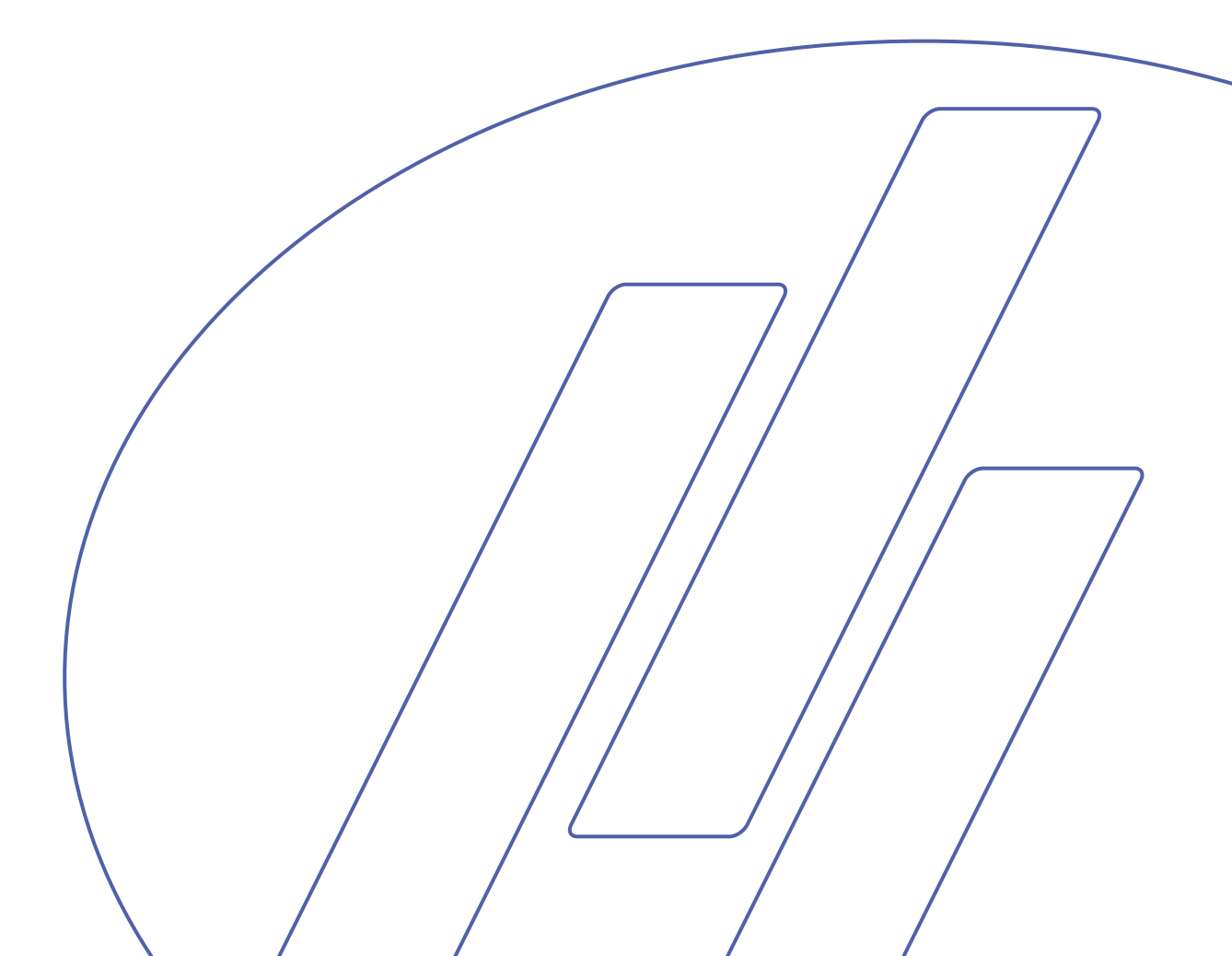

# **目录**页码 田户指南 1

| 用户指南    | 1 |
|---------|---|
| 参考指南    |   |
| 快速参考指南. |   |

如果您有技术问题需要咨询或者当您需要订购配件时,请务必说明序号以及电压/频率。您可在机身的型号牌 上找到该产品序号和电压。我们可能还会要求您提供手册的发布日期和编号。这些信息可以在封面页找到。

应注意遵守以下相关限制,若违反本限制,Struers 有权拒绝履行相关法定义务: 使用手册:Struers 使用手册仅可用于其所涉及到的 Struers 设备。 服务手册:Struers 服务手册仅可由 Struers 授权的受训技术人员使用。仅用于其所涉及到的 Struers 设备。

Struers 公司对手册文字/插图中的错误不负任何责任。手册中相关信息的改变恕不另行通知。手册中可能会提到当前版本设备中未包括的零配件。

手册内容版权归 Struers 所有。未经 Struers 公司书面许可,请勿对手册内容进行复制。

版权所有© Struers 2012

Struers A/S Pederstrupvej 84 DK-2750 Ballerup Denmark 电话 +45 44 600 800 传真 +45 44 600 801

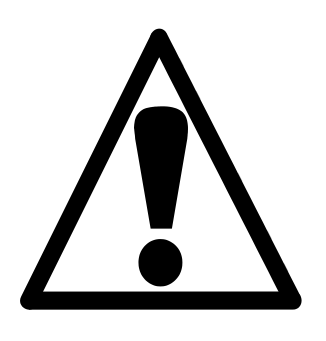

# Accutom-5

安全防范表

# 使用前务必仔细阅读

- 有关本机器及其切割轮的使用,必须根据本使用手册及切割轮使用说明 对使用者进行必要的培训和指导。
- 2. 机器必须安置在安全稳当的工作台上。
- **3.** 必须确保机器运行的实际电压值在机身背部标注的电压范围内。机器必须接地。
- 必须使用完好无损的切割轮。切割轮最小转速为 3000 rpm。如使用其他 切割轮或锯齿形砂轮,必须确保切割轮或锯齿形砂轮的速度在符合 Accutom-5 所规定的最大转速范围内。
- **5.** 对冷却液添加剂进行处理、混合、填充、倾倒和废弃时应遵守当地的安 全守则。
- 6. 必须将试样牢固固定在试样夹具座上。
- 使用定位控制器进行试样定位时,不得接触试样、试样夹具座头部或切 割轮。
- 8. 切割轮未完全停止运转时,不得打开机盖。

本设备仅作特定用途,操作必须严格遵循此使用手册。

本设备设计结合使用由 Struers 提供的耗材。如因误用、安装不当、改装、疏忽、意外或维修不当而导致用户 受伤或设备受损, Struers 概不负责。

在维护或维修过程中,应由训练有素的资深技术人员(机电、电子、机械、风动等)来拆卸设备部件。

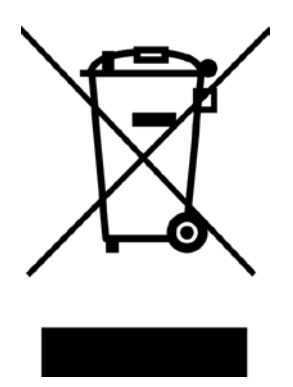

# 废弃处理

标有 WEEE 符号的设备含有电子或电气元件,禁止作为一般的废物处理。

关于如何依据本国法规对这些设备进行合法处理,请咨询您当地有关的政府部门获取更多信息。

# 用户指南

# 目录

页码

| 1. 开始                                                      |
|------------------------------------------------------------|
| 检查包装内容                                                     |
| 放置 Accutom-5                                               |
| 开始认识 Accutom-53                                            |
| 申源 4                                                       |
| 改变由压设置 4                                                   |
| 循环冷却装置 6                                                   |
| <b>软件设置</b> 7                                              |
| 3. (1) 交互                                                  |
| RL且木干                                                      |
| 山口 仪直                                                      |
| <b>2.</b> 基本操作                                             |
| 使用控制器                                                      |
| Accutom-5 的面板控制器                                           |
| 按键群                                                        |
| 声响信号                                                       |
| <ul> <li>(1) (1) (1) (1) (1) (1) (1) (1) (1) (1)</li></ul> |
| 面板控制器                                                      |
| 显示                                                         |
| 读取显示 12                                                    |
| 更改/编辑数值                                                    |
| 数值                                                         |
| 字母数字值                                                      |
| 定位试样                                                       |
| 原始位置15                                                     |
| 绝对位置                                                       |
| 相对位置15                                                     |
| 相对起始位置15                                                   |
| 停止位置                                                       |
| 切割                                                         |
| 更换切割轮                                                      |
| 夹持试样及试样夹具座                                                 |
| 定位试样                                                       |

| 设置切割参数  |    |
|---------|----|
| 切割轮     |    |
| 速度      |    |
| 进给      |    |
| 切割力     |    |
| 旋转      |    |
| 水       |    |
| 启动切割    |    |
| 切割期间    |    |
| 更改进给速度  |    |
| 退出试样    |    |
| 达到切割力范围 |    |
| 停止切割    | 21 |
| 自动停止    | 21 |
| 手动停止    | 21 |
|         |    |

# 3. 维护

| 日常维护           | 22 |
|----------------|----|
| 检查循环冷却装置       | 22 |
| 周维护            | 23 |
| 重新填充冷却水箱       | 23 |
| 清空与清洗水箱        | 23 |
| 填充水箱           | 23 |
| 维护切割轮          | 24 |
| 维护金刚石及 CBN 切割轮 | 24 |
| 存放磨削切割轮        | 24 |
|                |    |

# 1. 开始

检查包装内容

包装箱内应有以下部件:

- 1 Accutom-5
- **2** 主电缆
- 1 带平行虎钳的试样夹具座
- 1 切割轮法兰(42 mm 直径)
- 1 止动销
- 1 扳手,17mm
- 1 小铁格栅
- 1 大铁格栅
- 1 内六角扳手,2mm
- 1 内六角扳手, 2.5 mm
- 1 内六角扳手, 3 mm
- 1 内六角扳手, 4 mm
- 1 内六角扳手, 5 mm

必须至少可承受 50 kg 的重量。

- 2 螺钉 M4x20
- 2 螺钉 M4x35
- 1 使用手册,套

放置Accutom-5

开始认识Accutom-5

请您花一些时间熟悉 Accutom-5 组件的位置及其名称。

Accutom-5 应放置在稳定的平面工作台上(公差为±1 mm)。工作台

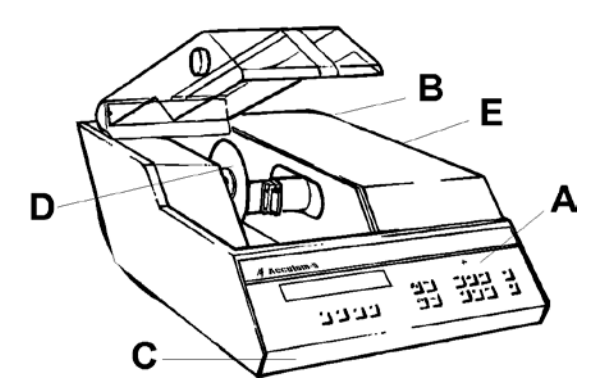

- A 面板/面板控制器
- **B** 总开关
- C 循环冷却装置
- **D** 切割轮
- E 试样夹具座头部

# 安装电气设备时,切记切断电源!

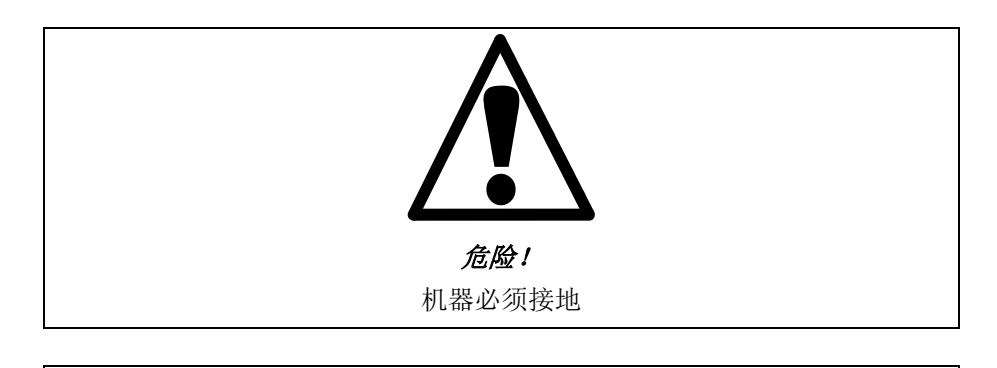

**重要** 检查主线电压是否在机器背部型号牌上规定的电压值范围内。

出厂电压设置为 240 V。

如出厂设置与实际主线电源供应设置不符,则可在 220 V 至 240 V 之间对此 设置加以改变:

- 从机器背部上的电缆终端中拔下保险丝盒。
- 将电压开关旋转至适当的档位设置。

| 要求电压        | 设置    |
|-------------|-------|
| 230 或 240 V | 240 V |
| 200 或 220 V | 200 V |

注意:不得使用另 2 种电压值——110 V 与 120 V。

- 重新插上电压开关。
- 将保险丝盒重新插入电缆终端。

电源

改变电压设置

#### Accutom-5 配备 2 种类型主线电缆:

2 插脚(欧洲 Schuko) 插头适用于单相连接。

如该电缆插头不适用于您的国家,则必须选用适当的插头来代替。导 线必须按以下方式进行连接: 黄/绿:地线 褐色: 火线(带电) 蓝色: 中线

3 插脚(北美 NEMA) 插头适用于 3 相电源接头。

如该电缆插头不适用于您的国家,则必须选用适当的插头来代替。导 线必须按以下方式进行连接: 绿色:地线 黑色:火线(带电) 白色:火线(带电)

另一终端上的2条电缆都配备有 IEC 320 电缆接头(其均需连接在 Accutom 上)。

| 警告!                                  |
|--------------------------------------|
| 此电缆输出电压为 200 – 240 V,而非 110 V。       |
| 不得将此电缆连接在使用 110 V 电源的机器上。此操作将可能导致财产损 |
| 失。                                   |

单相供电

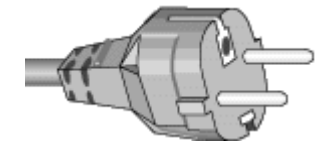

3相供电

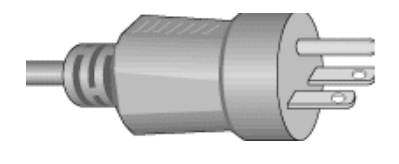

连接至机器

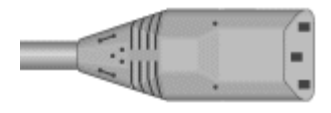

循环冷却装置

- 拔出循环水箱。
- 往水箱里注入 3.88 I 水及 120 ml Struers 冷却液添加剂。水位应 在水箱盖前排洞孔边缘以下 5 mm 处。

*重要!* 应始终确保水箱内储水充足,如储水耗尽,将导致循环泵受损。

- 检查水箱盖是否安全就位在循环水箱上,并再次将带循环水箱的 抽屉式部件推回原位。
- 检查进水管末端是否安装到位。

*注意:* 冷却水至少每月需更换1次。

#### 重要

冷却水中的 Struers 添加剂必须始终维持合适的浓度(添加剂容器上规定有 百分比)。每次注水时切记添加 Struers 添加剂。仅可使用 Struers 添加剂, 不得使用任何由石油、汽油或松节油制成的添加剂。

**软件设置** 配置菜单

总开关上的电源开关位于机器背部。将短暂显示如下图案:

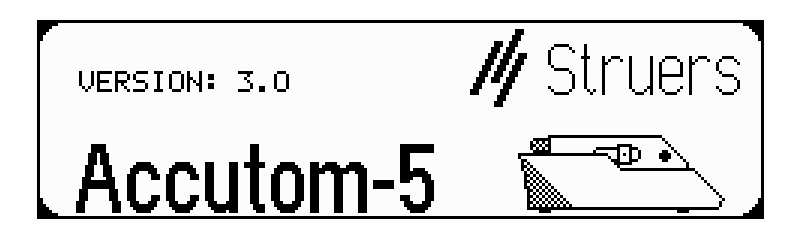

然后,显示屏将改变为与 Accutom-5 关闭前的显示屏相同的屏幕,通 常为一种切割方法。第一次打开 Accutom-5 时,显示屏上应出现"主 菜单"。如显示屏上的显示有异,则应按下退出键,直至出现"主菜 单"(可听见较长的嘟嘟声)。

"主菜单"为菜单结构的最高级别。在这里,可进入"配置"、"手动功能"及"切割方法"等菜单。

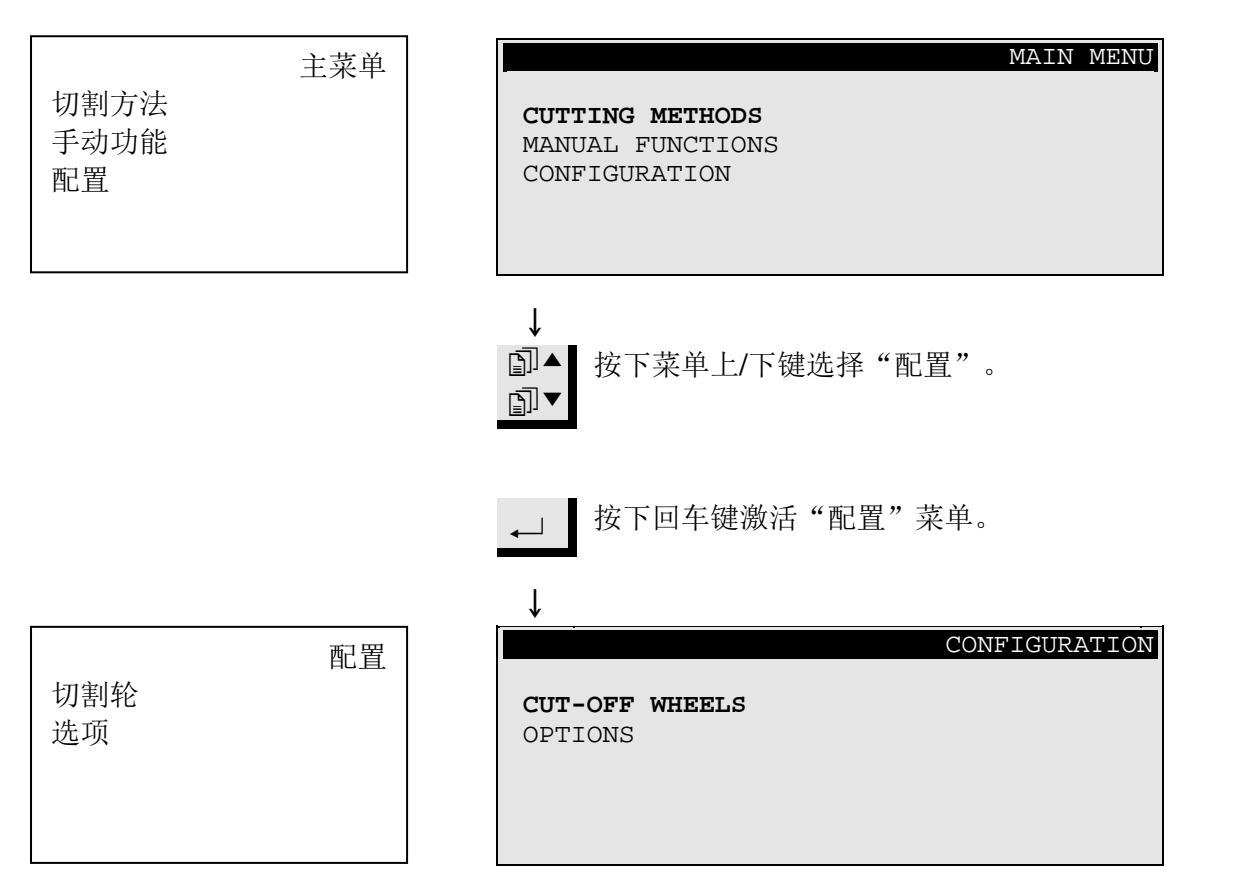

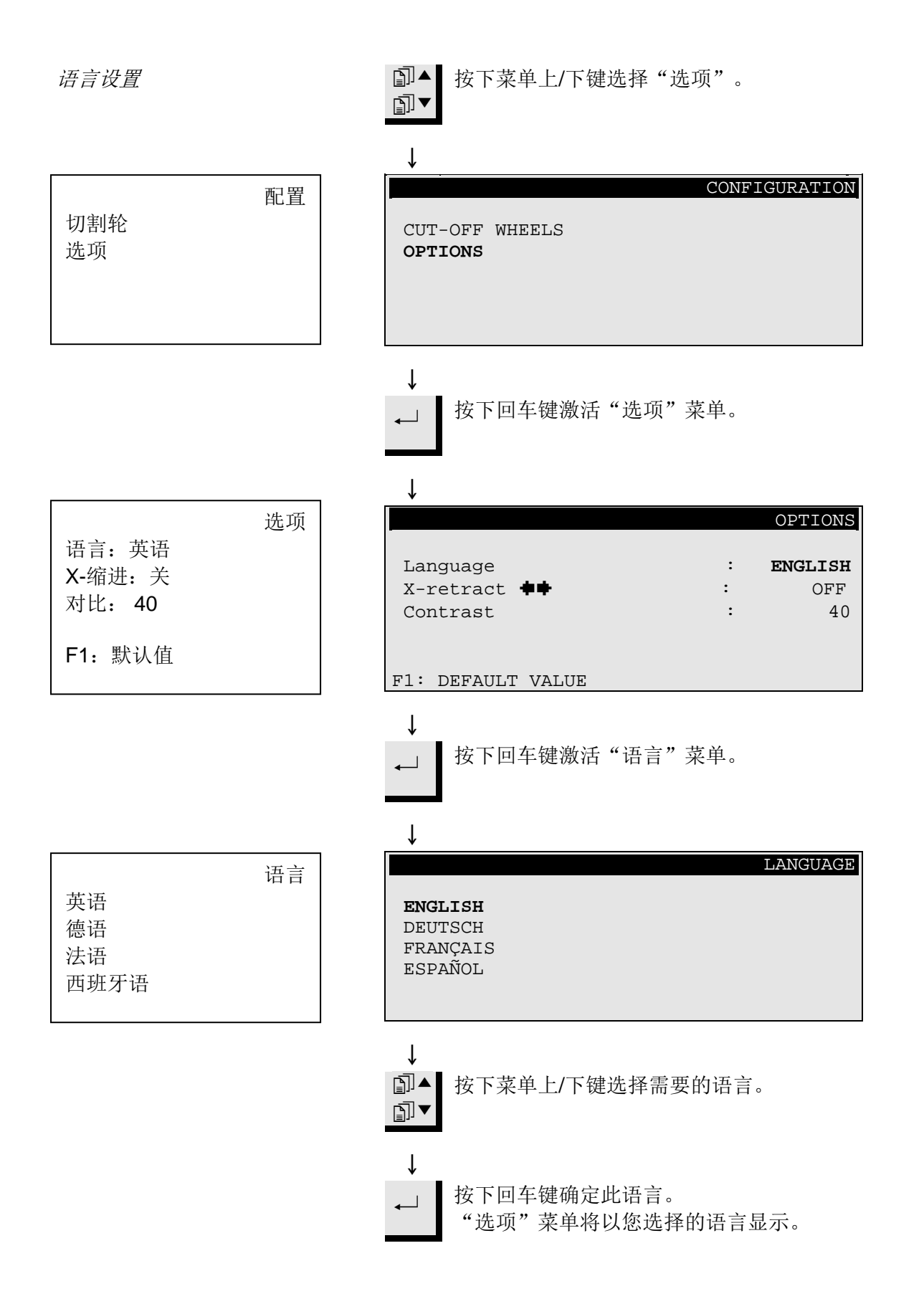

8

2. 基本操作

#### 使用控制器 Accutom-5 的面板控制器

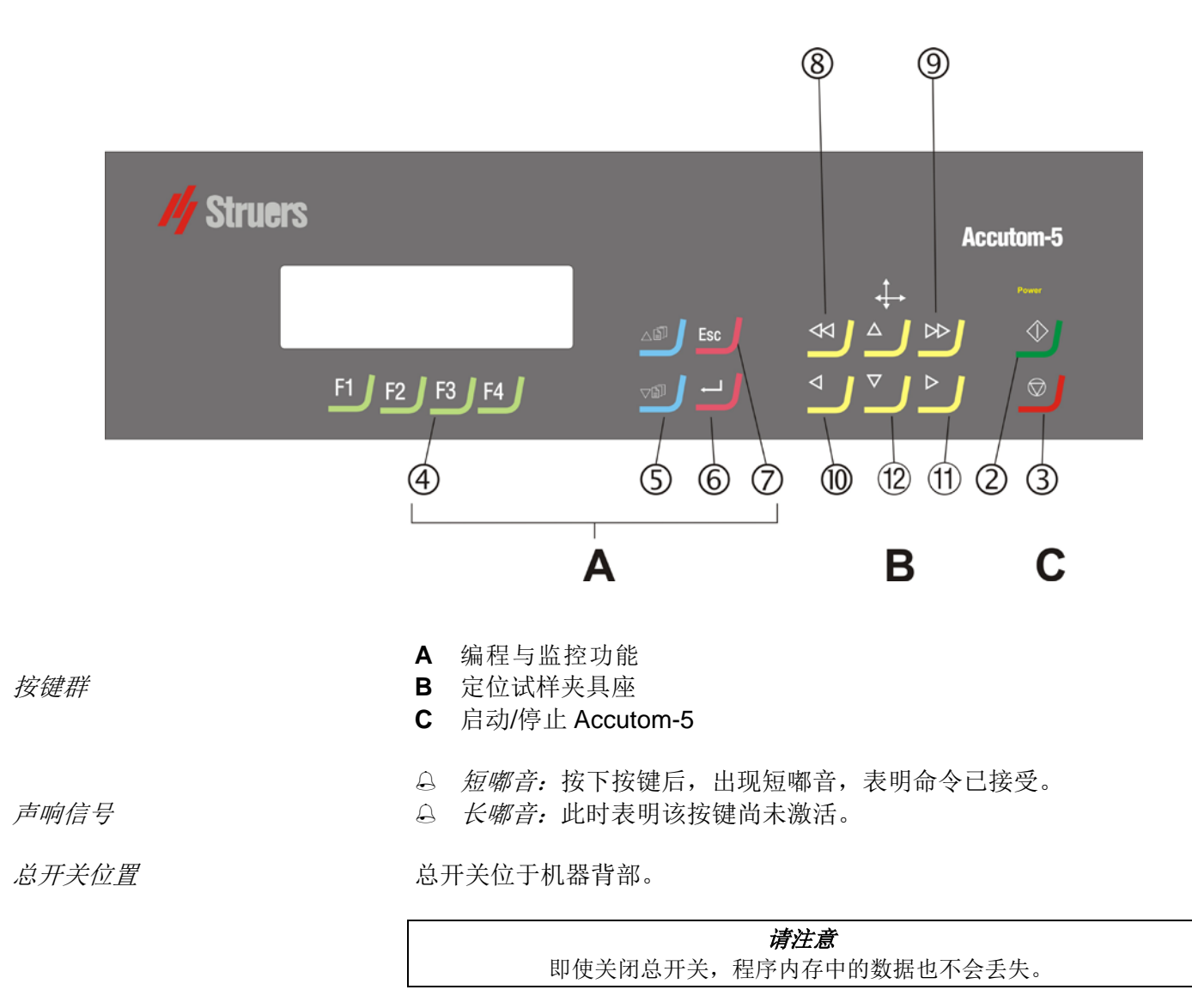

# 面板控制器

| <b>名称</b><br>①<br><sup>总开关</sup> | 按键             | <b>功能</b><br>总开关位于机器背部。                                      | <b>名称</b><br>⑦<br>退出    | 按键<br>Esc | <b>功能</b><br>退出当前菜单或试样夹具座位置<br>界面。                           |
|----------------------------------|----------------|--------------------------------------------------------------|-------------------------|-----------|--------------------------------------------------------------|
| <b>②</b><br>启动                   | $\diamondsuit$ | 根据预设的方法,启动切割程<br>序。如选择了循环水,则会打开<br>此功能。                      | <b>⑧</b><br>快速定位<br>(左) | •         | 切换至"定位"菜单或将试样夹<br>具座在 X 方向以 100 μm 步长左<br>移。持续按住按键以加快速度。     |
| 3<br>停止                          | $\bigcirc$     | 停止切割程序。如选择了循环<br>水,则会关闭此功能。                                  | <b>⑨</b><br>快速定位<br>(右) | ••        | 切换至"定位"菜单或将试样夹<br>具座在 X 方向以 100 μm 步长右<br>移。持续按住按键以加快速度。     |
| ④ 功能键                            | F1/F2<br>F3/F4 | 多种用途控制。参见各单独屏幕<br>底部说明。                                      | <b>①</b><br>位置左         | •         | 切换至"定位"菜单或将试样夹<br>具座在X方向以5µm步长慢慢左<br>移。持续按住按键以加快速度。          |
| <b>⑤</b><br>菜単                   | Ē]▼            | Accutom-5 树形结构菜单内上翻<br>(▲) /下翻(▼)键。设置参数时,数<br>值将增加(▲)或减少(▼)。 | <b>(1)</b><br>位置右       | •         | 切换至"定位"菜单或将试样夹<br>具座在 X 方向以 5 μm 步长慢慢<br>右移。持续按住按键以加快速<br>度。 |
| <b>⑥</b><br>回车                   | ←              | 选择标出的参数值或选择 1 个菜<br>单。                                       | <b>12</b><br>位置上/下      | ▲/▼       | 更改定位菜单或将试样夹具座在<br>Y方向以 100 µm 步长上移或下<br>移。持续按住按键以加快速度。       |

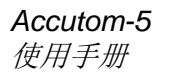

显示

|     | Α        |         |               |            | _ D |
|-----|----------|---------|---------------|------------|-----|
| -   |          | *       | SELECT CUTTIN | g method 🕹 | ſ   |
| В — | 1.EMPTY  | METHOD  | 2.EMPTY       | METHOD     |     |
|     | 3.EMPTY  | METHOD  | 4.EMPTY       | METHOD     |     |
|     | 5.EMPTY  | METHOD  | 6.EMPTY       | METHOD     |     |
|     | 7.EMPTY  | METHOD  | 8.EMPTY       | METHOD     |     |
|     | 9.EMPTY  | METHOD  | 10.EMPTY      | METHOD     |     |
|     | 11.EMPTY | METHOD  | 12.EMPTY      | METHOD     |     |
|     | F1:COPY  | F2:INSE | RT F3:RESET   | F4:RENAME  |     |
| C   |          |         |               |            | •   |

| 空方法                               | 选择切割方法 |
|-----------------------------------|--------|
| F1:复制<br>F2:插入<br>F3:重置<br>F4:重命名 |        |

**B** 反向文本、光标

**C** 功能键选项

D 箭头表示下方还有更多内容供显示

*请注意* 此使用手册中的显示屏示例列出了多种可能出现的文本。实际显示屏可能与 使用手册中的示例有出入。

#### 读取显示

显示屏可显示各种类型的信息,如切割方法及取样位置等。以下示例 为切割方法显示屏:

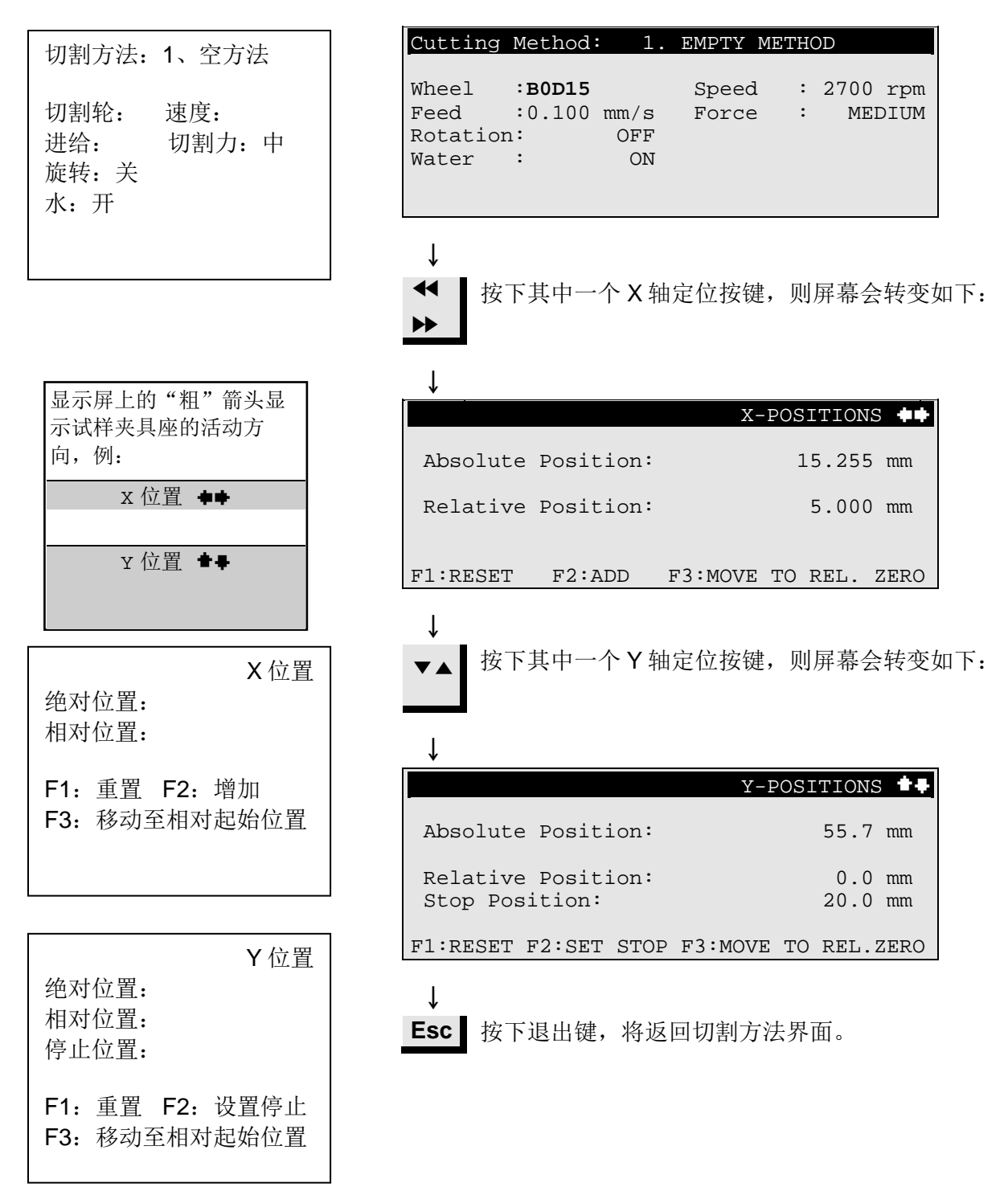

# 更改/编辑数值

#### 根据数值类型,有两种不同的编辑方法。

#### 数值

| 切割方法:                          | 1、空方法        |
|--------------------------------|--------------|
| 切割轮: 过<br>进给: 5<br>旋转:关<br>水:开 | 速度:<br>刃割力:中 |

| Cutting                            | Method                | l: 1.                        | EMPTY ME       | THOD            |             |
|------------------------------------|-----------------------|------------------------------|----------------|-----------------|-------------|
| Wheel<br>Feed<br>Rotatior<br>Water | :<br>:0.100<br>:<br>: | B0D15<br>0 mm/s<br>OFF<br>ON | Speed<br>Force | : 2700<br>: MEI | rpm<br>DIUM |
| ↓<br>▲ 按<br>▼                      | 下菜单」                  | 二/下键选                        | 择需要更词          | 收的数值,           | 如进给:        |
| ↓                                  |                       |                              |                |                 | 1           |

切割方法: 1、空方法 切割轮: 速度: 进给: 切割力:中 旋转:关 水:开

| 切割方法:                      | 1、空方法        |
|----------------------------|--------------|
| 切割轮:<br>进给:<br>旋转:关<br>水:开 | 速度:<br>切割力:中 |

| Cutting                            | Method                  | : 1.                       | EMPTY          | METHC | D                  |
|------------------------------------|-------------------------|----------------------------|----------------|-------|--------------------|
| Wheel<br>Feed<br>Rotation<br>Water | : I<br>:0.100<br>:<br>: | 30D15<br>mm/s<br>OFF<br>ON | Speed<br>Force |       | 2700 rpm<br>MEDIUM |

### ↓

ſ

按下回车键,编辑数值。

\_\_\_\_\_\_数值周围出现 2 个方括号[]。

| Cutting                            | Method:                   | 1.                        | EMPTY          | METHC | D                  |
|------------------------------------|---------------------------|---------------------------|----------------|-------|--------------------|
| Wheel<br>Feed<br>Rotation<br>Water | : B<br>[0.100]<br>n:<br>: | 0D15<br>mm/s<br>OFF<br>ON | Speec<br>Force |       | 2700 rpm<br>MEDIUM |

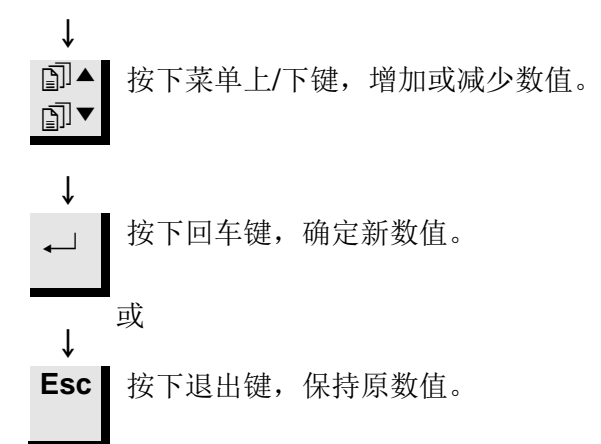

字母数字值

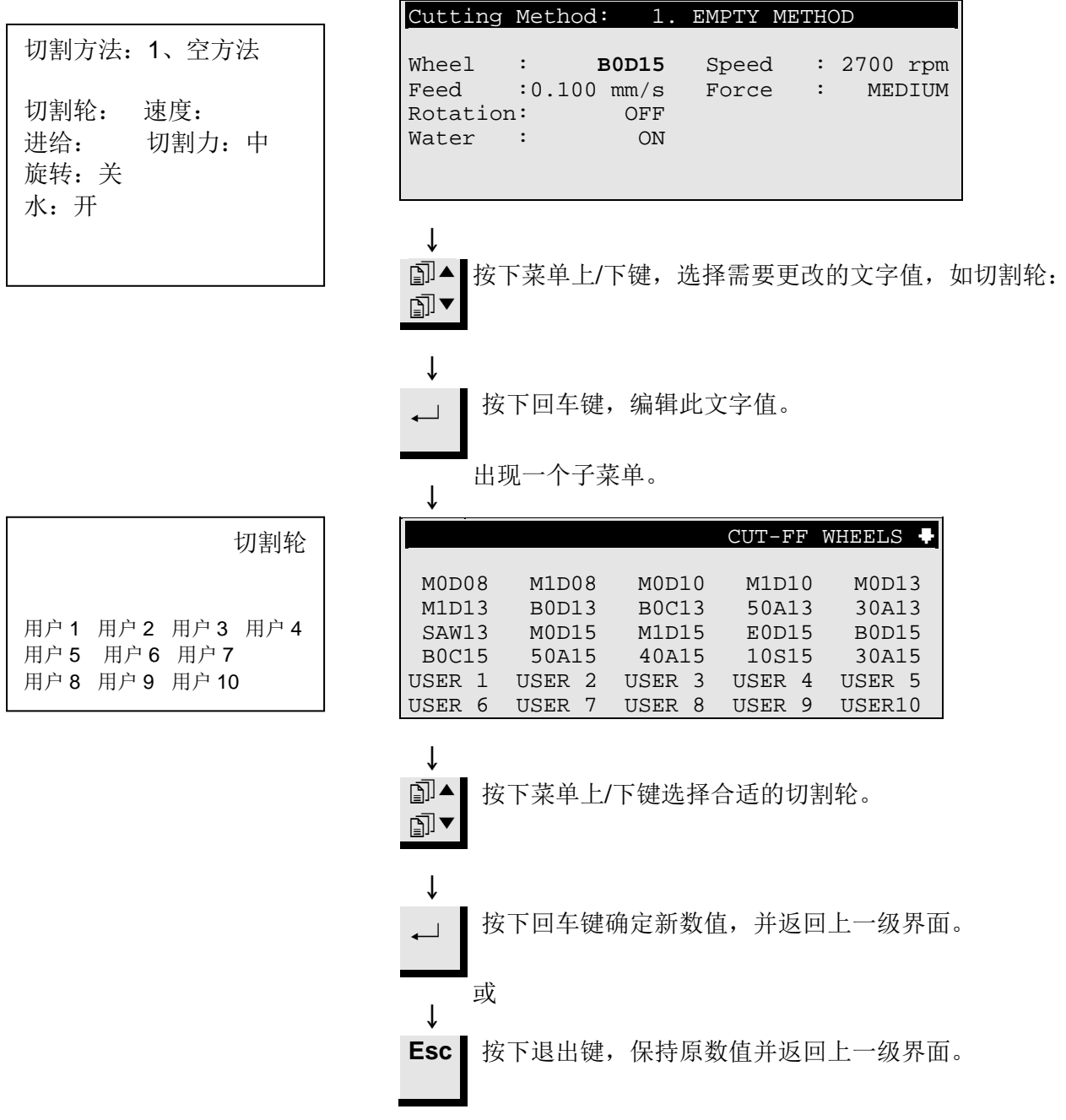

| 定位试样   | 在将试样夹入试样夹具座后,试样夹具座将固定在试样夹具座头部。<br>使用定位键▼▲▶◆◆来移动试样夹具座及试样。显示屏将显示X或Y方<br>向位置。                   |
|--------|----------------------------------------------------------------------------------------------|
| 原始位置   | 每次机盖关闭状态下打开电源后,Accutom-5都将检测其原始位置。<br>试样夹具座头部将尽最大可能返回至原始位置(X=0.000,Y=0.0)。其<br>后返回至电源打开前的位置。 |
| 绝对位置   | 绝对位置将显示试样夹具座离原始位置的总距离。                                                                       |
| 相对位置   | 当将其在目的点上设置为零时,相对位置与绝对位置相同。通过归零<br>设置,试样(接近切割轮)运动计算将更容易。屏幕值将一直显示为<br>归零后试样夹具座的运动距离。           |
| 相对起始位置 | 相对起始位置即X或Y位置内的相对位置归零后的那个点。切割程序<br>完成后,试样夹具座将自动返回至该点。显示X或Y位置屏幕时,按<br>下F3键,试样夹具座同样将返回相对起始位置。   |
| 停止位置   | 设置停止位置可在精确点上停止切割程序。到达该点后,试样将取消<br>运行,并返回相对起始位置。                                              |
| 更换磨损轮  | 设置停止位置以更换可能磨损的切割轮。使用Al <sub>2</sub> O <sub>3</sub> 或SiC切割轮时,<br>这一点至关重要。                     |

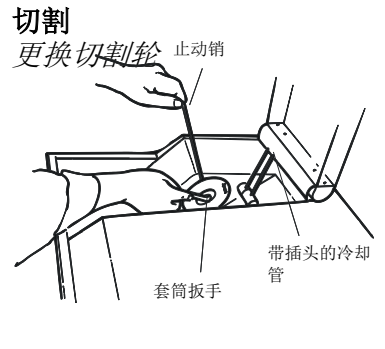

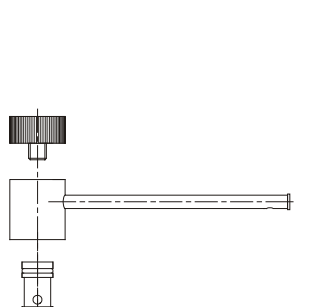

- 打开机盖,在空中旋转右冷却管。
- 将止动销插入到内法兰的孔中。
- 使用扳手(17mm)将法兰螺丝拧松。
- 拆下外部法兰和砂轮。

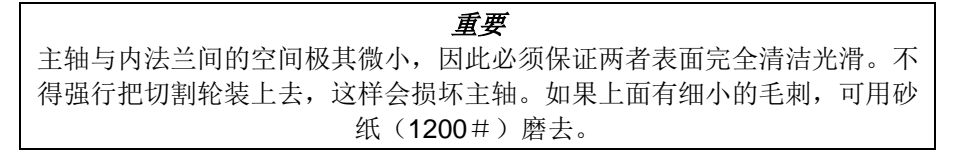

- 安装新切割轮,重新安装外法兰,加工面面朝内法兰。
- 将定位销嵌入内法兰洞孔中。
- 轻轻地用扳手将法兰螺钉拧紧。
- 旋转右冷却管至其初始位置。

夹持试样及试样夹具座

定位试样

### ■ 使用适当的内六角扳手将试样牢牢地固定在试样夹具座上。

- 将试样夹具座推入咬合器,以便将试样夹具座固定在试样夹具座 头部。使用内六角扳手拧紧螺钉。
- 旋转切割或振动切割时,应将试样及试样夹具座夹紧,以便它们 能均匀地围绕试样中心旋转。因切割轮在大部分时间内都在进行 切割,从而可达到最快速的切割效果,而切割轮磨损的可能性也 大大降低。
- 使用定位键,将试样移至接近切割轮的正确的启动点。
- 在各自界面下,按下 F1 键,重置 X 及 Y 方向的相对位置。
- 设置停止位置,以确定切割长度:

### 设置停止位置方法有二:

- 1. 如知道试样规格:
  - 按下回车键并使用菜单上/下键,设置停止值。
  - 再次按下回车键以确定新数值,或按下退出键取消。
- 2. 不知道试样精确规格时:
  - - 使用定位键
     > 定位试样;这样即可将试样沿着切割轮方向移
     动。
  - 使用定位键▲将试样沿着切割轮方向移动,直至需要停止的位置。
  - 按下 F2 键(设置停止值),以记录停止位置。
  - 按下 F3 键(移至相对起始位置),将试样移回初始位置。
  - 使用定位键<sup>◀</sup>将试样定位在切割轮前部合适的位置。如有必要,可使用 F3 键(移至相对起始位置)。

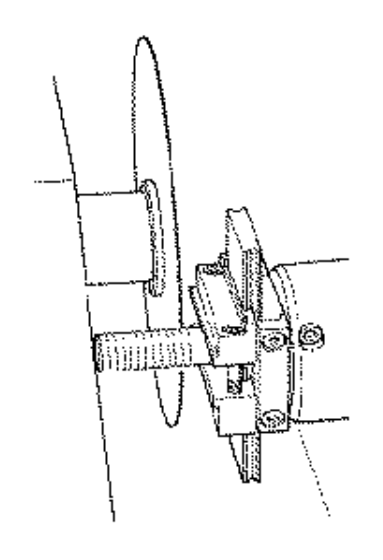

**设置切割参数** 所有切割参数均可独立编辑。

参见更改/编辑值部分,以了解更改值详情。

| 方法界面 | Cutting Method: 1. EMPTY METHOD                                                                                       |
|------|----------------------------------------------------------------------------------------------------|
|      | Wheel : B0D15 Speed : 2700 rpm<br>Feed :0.100 mm/s Force : MEDIUM<br>Rotation: CONT. Speed: 1 Dir.: > <<br>Water : ON |
|      | F3:TEST ROTATION F4:SAVE                                                                                              |
| 切割轮  | 所有 Struers 切割轮都列出了其切割力范围、切割轮厚度及速度默认值。也包括 8 个未定义的切割轮,用于输入您选择的切割轮的信息。                                                   |
| 速度   | 可在 300 至 3000 rpm 间,以 100 rpm 步长设置切割轮速度。所有<br>Struers 切割轮速度默认值已连同切割轮定义值一起保存。无论选择何<br>种切割轮,都将自动嵌入推荐的速度。                |
| 进给   | 可将进给速度设置在 0.005 mm/s 至 3.000 mm/s 之间(参见切割参数<br>第 3 章。耗材部分查看推荐设置)。                                                     |
| 切割力  | 切割力范围是为了保护切割轮和/或待切试样。根据切割轮的厚度及强度,可设置三种级别的切割力范围:低、中和高。所有 Struers 切割轮切割力默认值已连同切割轮定义值一起保存。无论选择何种切割轮,都将自动嵌入推荐的切割力范围。      |

旋转

仅带有旋转装置的 Accutom-5 才具 切割大型、坚硬、有涂层或较长的试样时,试样旋转功能极具优势。 备旋转功能

旋转:关闭

试样不旋转。

旋转:持续

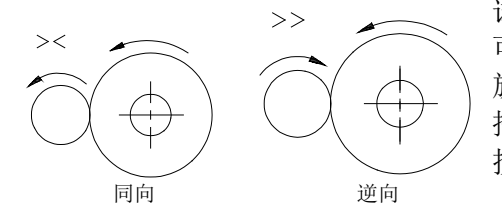

试样围绕其中心位置旋转。 可设置三种不同级别的速度:1、2或3。 旋转方向可设为同向或逆向。 推荐逆向。 按下F3键,使用参数测试试样旋转。

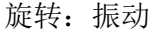

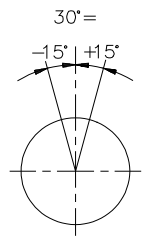

试样围绕其中心位置摇摆/振动。 可设置三种不同级别的速度:1、2或3。 可在10°至400°间调节角度。 按下F3键,使用参数测试试样旋转。

*注意* 当试样在X或Y方向移动,旋转设置为逆向或振动时,屏幕将短暂出现警告 信息"旋转模式",提示已选中旋转模式。

Л

启动切割

冷却水可设置为开或关。对于常用的切割操作来说,一般设置成开启。

启动切割前,应确保切割室干净,以保证冷却水自由流动。

- 正确定位试样。
- 设置合适的切割参数。
- 确保已安装合适的切割轮。
- 关闭机盖。
- 按下启动键。

切割期间

按下启动键后,显示屏将转换如下:

| Feed Spee     | ed          | CUI | TTING STARTED |
|---------------|-------------|-----|---------------|
| 0%            | 100%        |     |               |
| Pre-set Feed  | Speed       | :   | 0.100 mm/s    |
| Actual Feed   | Speed       | :   | 0.100 mm/s    |
| Remaining Pro | ocess Time: |     | 3 min         |

同时显示预设及实际进给速度。横条用于图解显示进给速度。

切割进程中可更改进给速度。按下回车键,设置合适的值以更改进给 速度。再次按下回车键确定此次更改,或按下退出键取消。

切割进程启动后,只有从切割轮上回撤试样时才有可能移动试样。可 通过按下"向下定位▼"键来完成此操作。试样将停止前进,并向后移 动直至再次松开按键。然后,试样将再次以预设的进给速度前进。如 因切割力范围限制而无法达到预设的进给速度,Accutom-5将自动降 低进给速度至最大可能的速度。将显示此值,并在切割完成后显示如 下信息:

| -     | CUTTING FINISHE                                         |
|-------|---------------------------------------------------------|
| Force | limit was reached during cutting feed speed reduced to: |
|       | 0.070 mm/sec                                            |

如果后面还要切割相似试样,进给速度应减至新值或更低数值。

.....

进料速度 切割启动

预设进给速度: 实际进给速度: 剩余程序时间:

更改进给速度

退出试样

达到切割力范围

切割完成

在切割时已达到切割力范 围 进给速度减至 0.070 mm/sec

# 停止切割

自动停止

手动停止

- Accutom-5 在预设的停止位置上自动停止切割进程(设置停止位置时,应确保已补偿了可能的切割轮磨损)。
- 试样回撤,切割轮停止运转。
- 切割期间通过按下停止键 <sup>(1)</sup>, 可随时停止切割进程。试样保持在 其实际位置上, 切割程序亦在该处停止。
- 按下定位键<sup>▼</sup>进行 Y 方向调节,再按下 F2 键(设置停止),可避免出现切割轮仍在试样内而进程停止的现象。到达相对起始位置时,试样将立刻回撤,进程停止。
- 显示屏将返回至切割启动前的界面。

# 3. 维护

#### 日常维护

- 用湿布清洗切割室。不得使用自来水,因其可能导致循环冷却水 箱溢流。切记将壁上的污垢颗粒全部清理掉。
- 清洗试样夹具座头部及楔形进给器的夹子。
- 清洗法兰。
- 用湿布清洗透明机盖。

**警告!** 不得使用酒精、丙酮或类似的溶剂。

检查循环冷却装置

每使用 8 小时后应对冷却装置的冷却水进行检查,或至少每周检查一次。如冲洗泵无法到达冷却水,则必须对冷却器进行重新注水。 记得为冷却液添加 Struers 添加剂,比例为: 1 份添加剂兑 33 份冷却 液。

使用折射计来检查添加剂浓度。

浓度=Brix 值。浓度应始终处于 2.7 至 3.3 %之间。如浓度过低,请为 冷却液添加 Struers 添加剂。

*重要* 冷却水中的 Struers 添加剂必须始终维持合适的浓度(添加剂容器上规定有 百分比)。每次注水时切记添加 Struers 添加剂。
周维护

### 重新填充冷却水箱

清空与清洗水箱

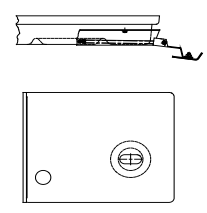

填充水箱

- 清洗试样夹具座:活动部件、楔形进给器及螺钉等。使用无酸油 进行润滑。
- 彻底清洗切割箱及机盖。切记将壁上的污垢颗粒全部清理掉。

循环冷却装置内的冷却水必须至少每月更换 1 次。

- 小心地拉出抽屉式部件,降低连接的面板。
- 小心地拔出平底水箱。
- 拆除盖板,将水箱内物质倒空在可用于倾倒化学废品的排水沟中。
- 用自来水清洗水箱、分隔部分及机盖。
- 将分隔部分准确地安装在水箱内,并盖上机盖。
- 将盖板按压回水箱,并确保其已就座到位。

**重要** 必须准确地安置容器及盖板,否则水泵将无法抽取冷却水。

**重要** 如长期不使用 Accutom,则必须用清水冲洗循环冷却系统。这将防范切割材 料的残留物干结从而导致水泵内部受损。

- 往水箱注入 3.88 | 清水及 120 ml Struers 添加剂。水位应在水箱 盖前排洞孔以下 5 mm 处。
- 将抽屉式部件连同循环水箱一起推回原处。

**重要** 应始终确保水箱内储水充足,储水耗尽将毁坏循环泵。

*重要* 冷却水中的 Struers 添加剂必须始终维持合适的浓度(添加剂容器上规定有 百分比)。每次注水时切记添加 Struers 添加剂。

#### 维护切割轮

维护金刚石及CBN切割轮

金刚石及 CBN 切割轮的精密度极高,因此切割时必须谨遵以下说明:

- 切割轮不得超负荷工作,如重型机械负荷或热负荷。
- 切割轮应存放在干燥场所,水平地置放在平坦的支架上,最好有 轻微压力。
- 干净干燥的切割轮不会腐蚀。因此,存储前应对切割轮进行清 洁、干燥处理。如有必要,可使用普通的清洁剂进行清洗。
- 定期对切割轮进行修整处理亦是日常维护的一部分(参见"高级 操作"章节)。

此类型切割轮对潮湿气候极其敏感。因此,不要将新的、干燥的切割 轮与已用过的潮湿切割轮一起存放。将切割轮存放在干燥场所,水平 地置放在平坦的支架上。

存放磨削切割轮

# 参考指南

### 目录

### 页码

| 4           | 言仰場此            |             |
|-------------|-----------------|-------------|
| ▋∎          | 局级探作            | 00          |
| 阳口道         | 1)米平<br>切到幼     | . 20        |
|             | り刮牝<br>と面       | . 21<br>ວວ  |
| 毛テ          | - 処坝<br>h т 出 能 | . 20<br>20  |
| <b>J</b> -4 | 7.97形           | . 29<br>.20 |
|             | 风什 <i>派</i> 将   | 31          |
|             | 修整              | 32          |
| 方法          | ▶               | 34          |
| / .         | 保存方法            | . 34        |
|             | 复制方法            | . 35        |
|             | 插入方法            | . 36        |
|             | 重置方法            | . 37        |
|             | 编辑名称            | . 38        |
|             | 名称编辑原则          | . 39        |
| 2.          | 附件              | . 40        |
| 3.          | 耗材              |             |
| 切割          | <u> </u>        | . 41        |
| 忧化          | L切割效果           | . 41        |
|             | 切割参数            | . 41        |
| ±€ +        | 一版切刮问题<br>+     | . 42        |
| 邗作          | 4               | .42         |
| 4.          | 故障排除            | .43         |
| 5.          | 技术数据            | .45         |
| 6.          | 菜单总览            | . 46        |

# 1. 高级操作

### 配置菜单

一直按下退出键直至返回至主菜单(可听到较长的蜂鸣音)。

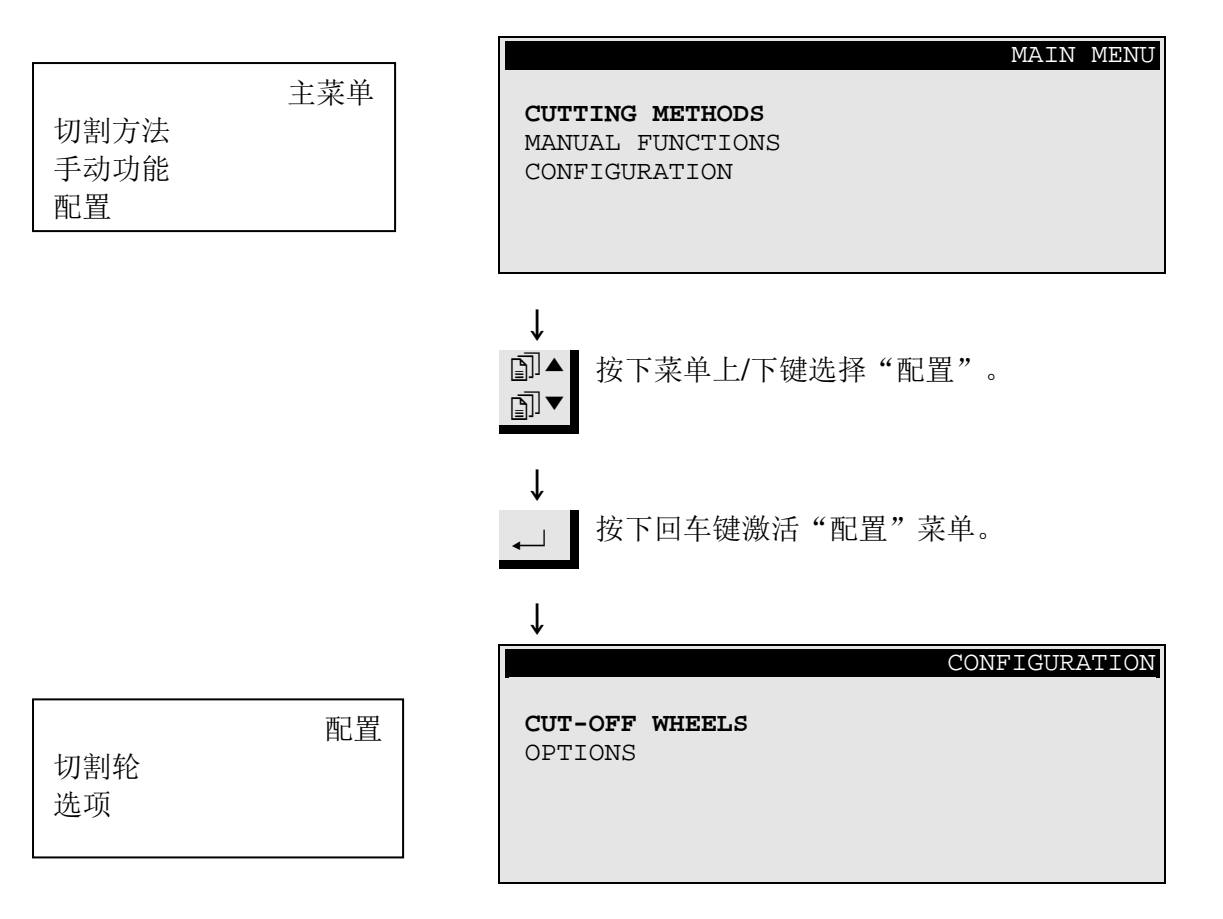

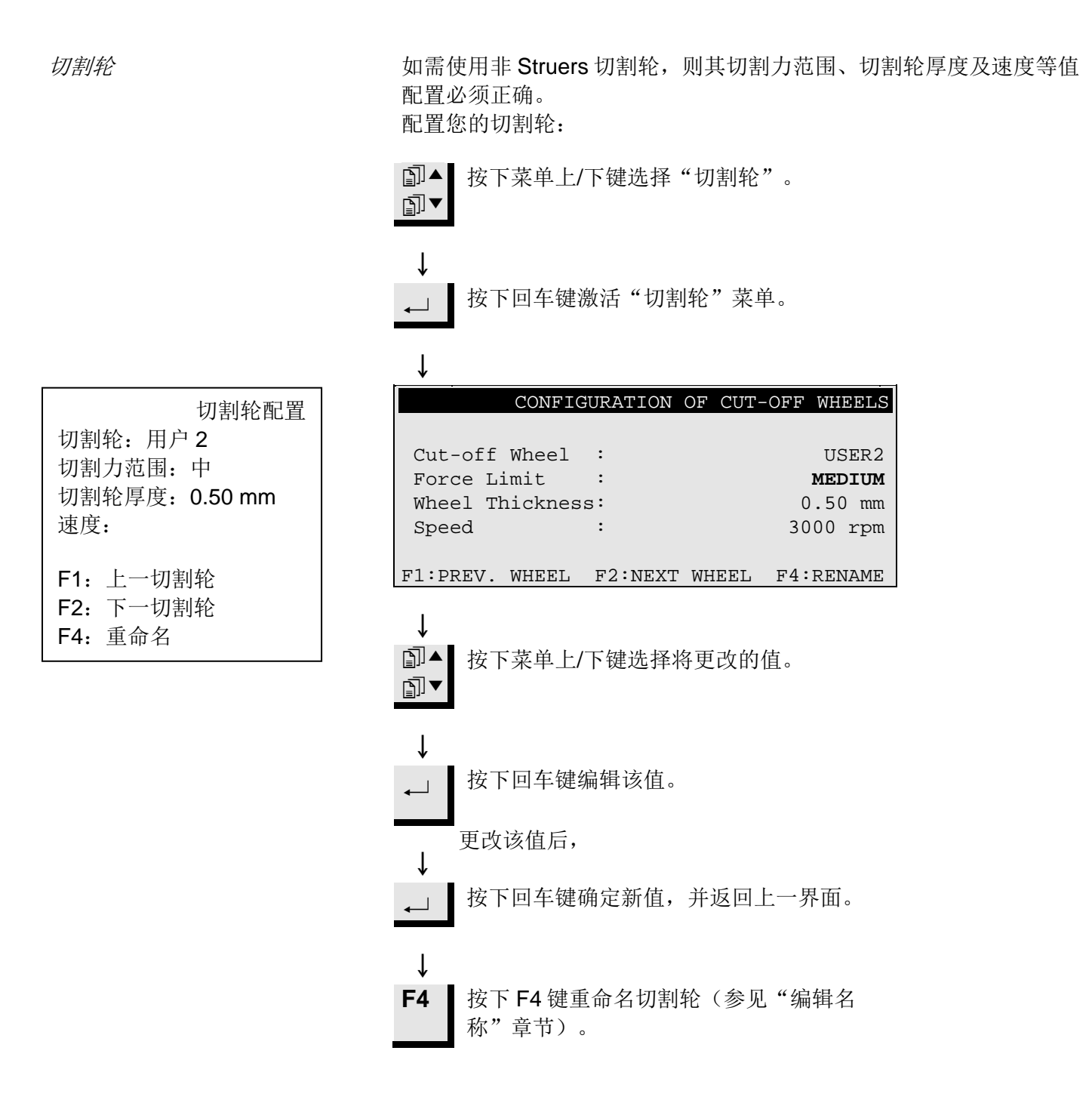

选项菜单中可配置各种项目。

| <i>选项</i><br>语言 | 参阅本使用手册之入门章节了解如何更改语言设置。                                                                                        |  |  |
|-----------------|----------------------------------------------------------------------------------------------------|--|--|
| X缩进 ♣♣          | 到达停止位置后,正常情况下,试样会直接后退至相对初始位置。为<br>避免此活动期间接触到切割轮,可通过设置"X缩进"为"开"状<br>态,以在重新定位前从切割轮上回撤试样。<br>到达相对初始位置后,试样即返回原始位置。 |  |  |
|                 | <b>重要</b><br>确促又值止位置设置正确。加方但主切容过送的桂阳玉让过送泪山切到於                                                                  |  |  |
|                 | 确保了停止位直设直止确。如在仍不切牙风杆的肩仍下位风杆返出切割花,<br>则切割轮可能受损。                                                                 |  |  |
| 对比              | · · · · · · · · · · · · · · · · · · ·                                                                          |  |  |

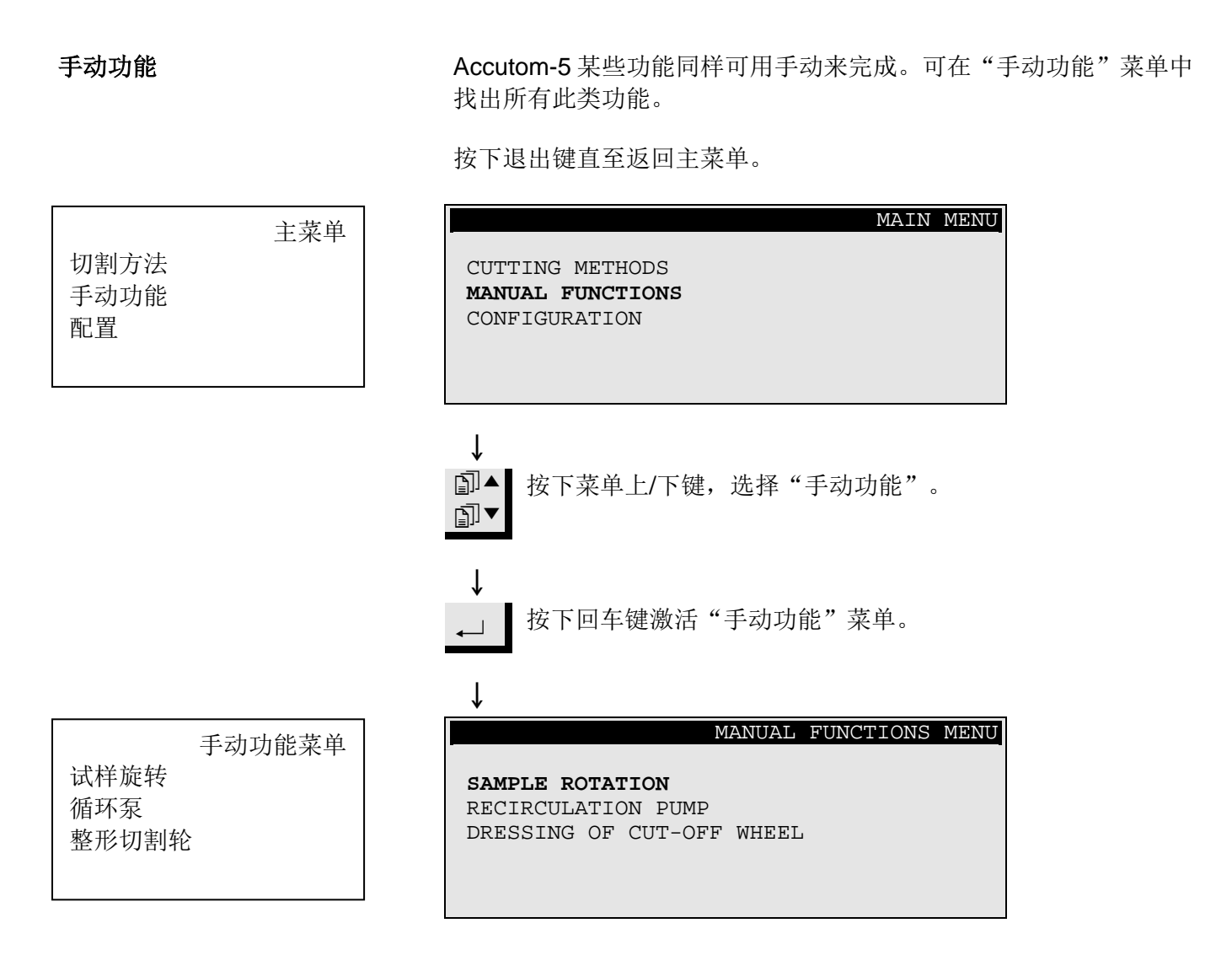

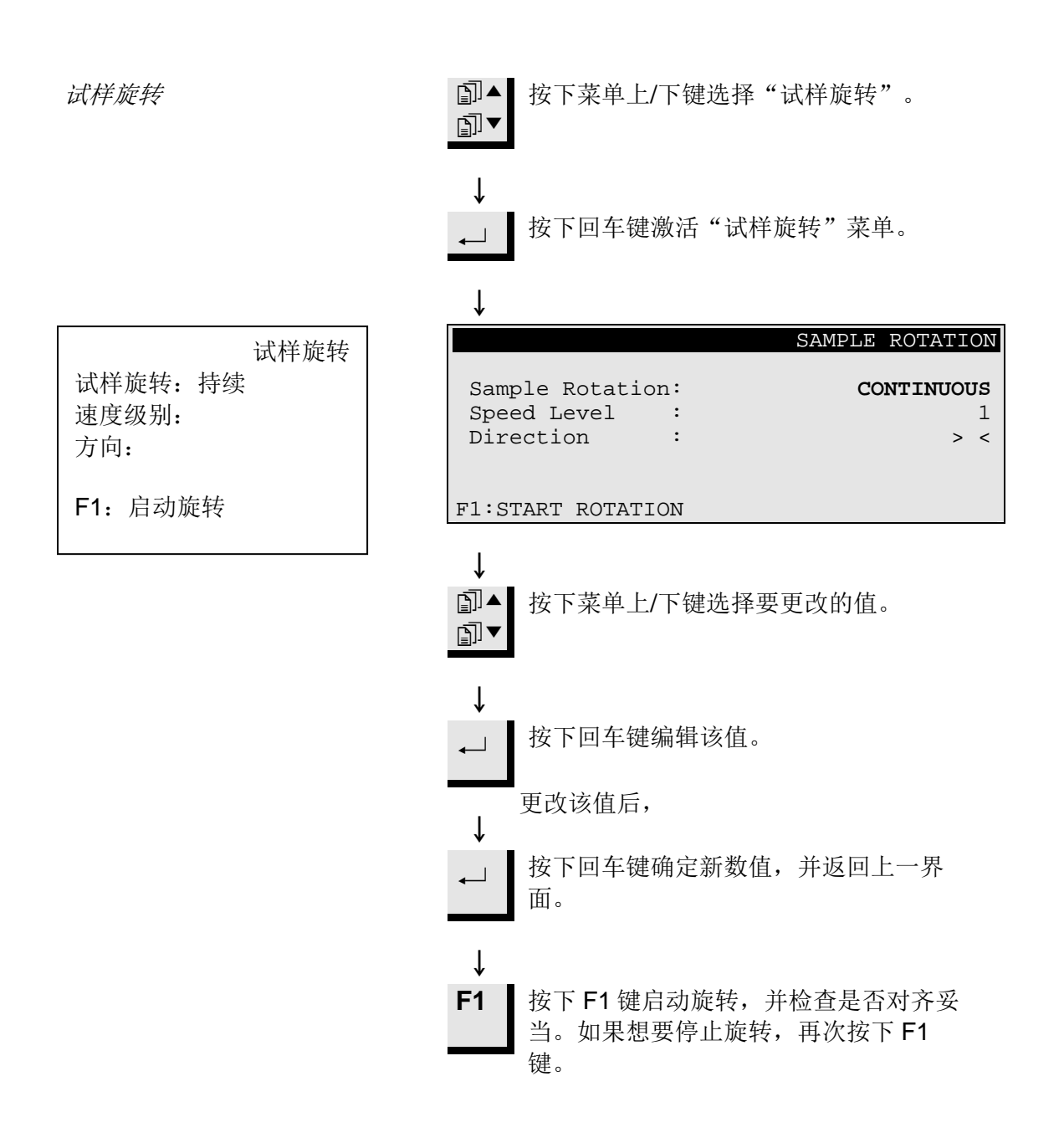

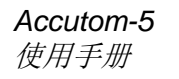

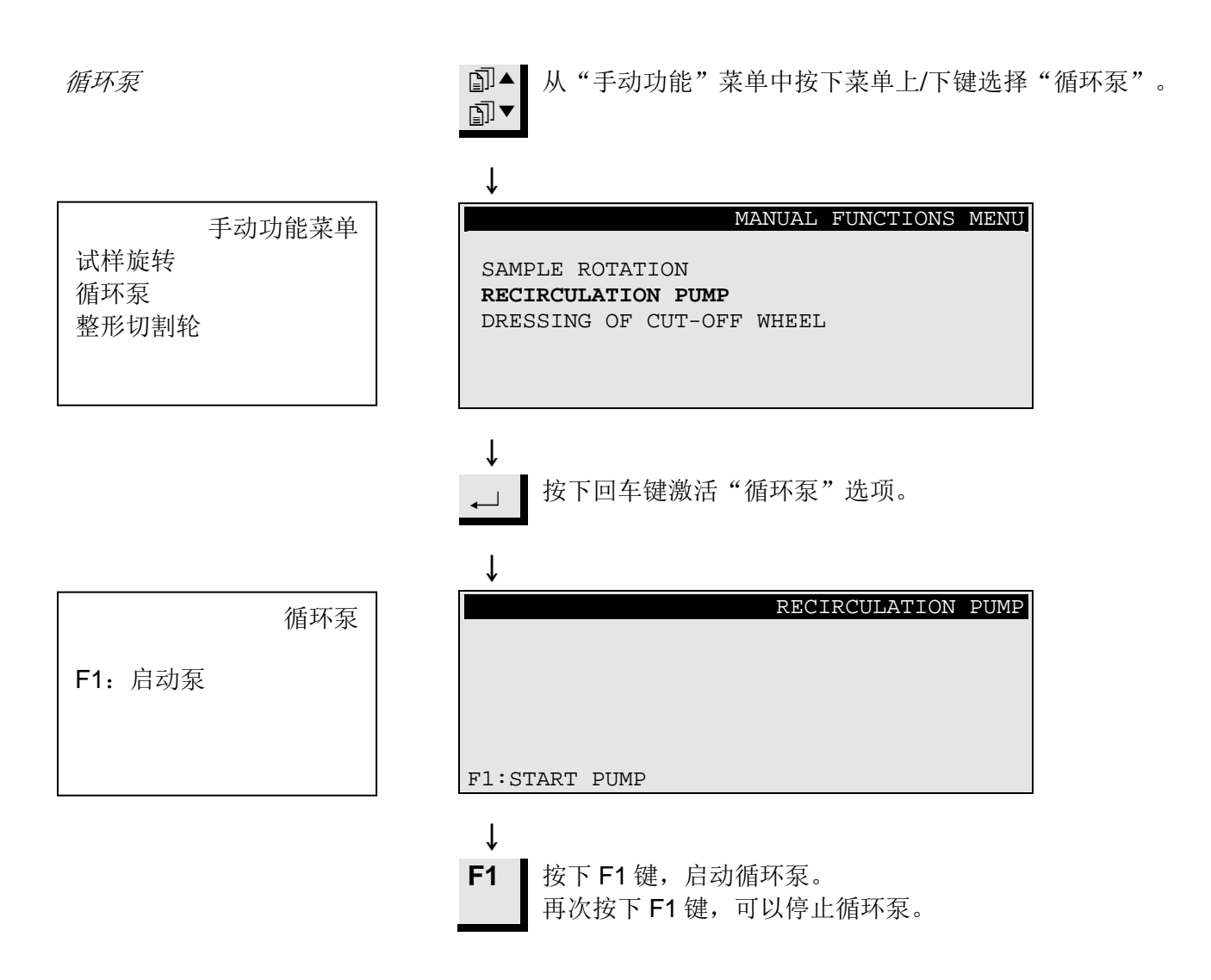

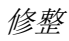

修整切割轮

切割韧性材料后,金刚石及 CBN 切割轮可能需要进行修整,以获得最 佳切割效果。具体步骤如下:

- 安装好要修整的切割轮。
- 将磨刀棒夹紧在试样夹具座内,并正确定位。
  - 磨刀棒必须处于切割轮前部位置,这样切割轮才能将磨刀棒
     切成薄片。

□▲ 从"手动功能"菜单中按下菜单上/下键,选择"修整切割□▼ 轮"。

### ↓

Ť

手动功能菜单 试样旋转 循环泵 整形切割轮

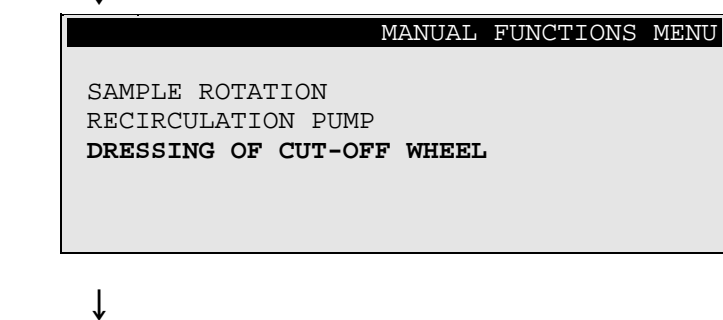

按下回车键激活修整选项。

0.5 mm/s

3000 rpm

10.0 mm

ON

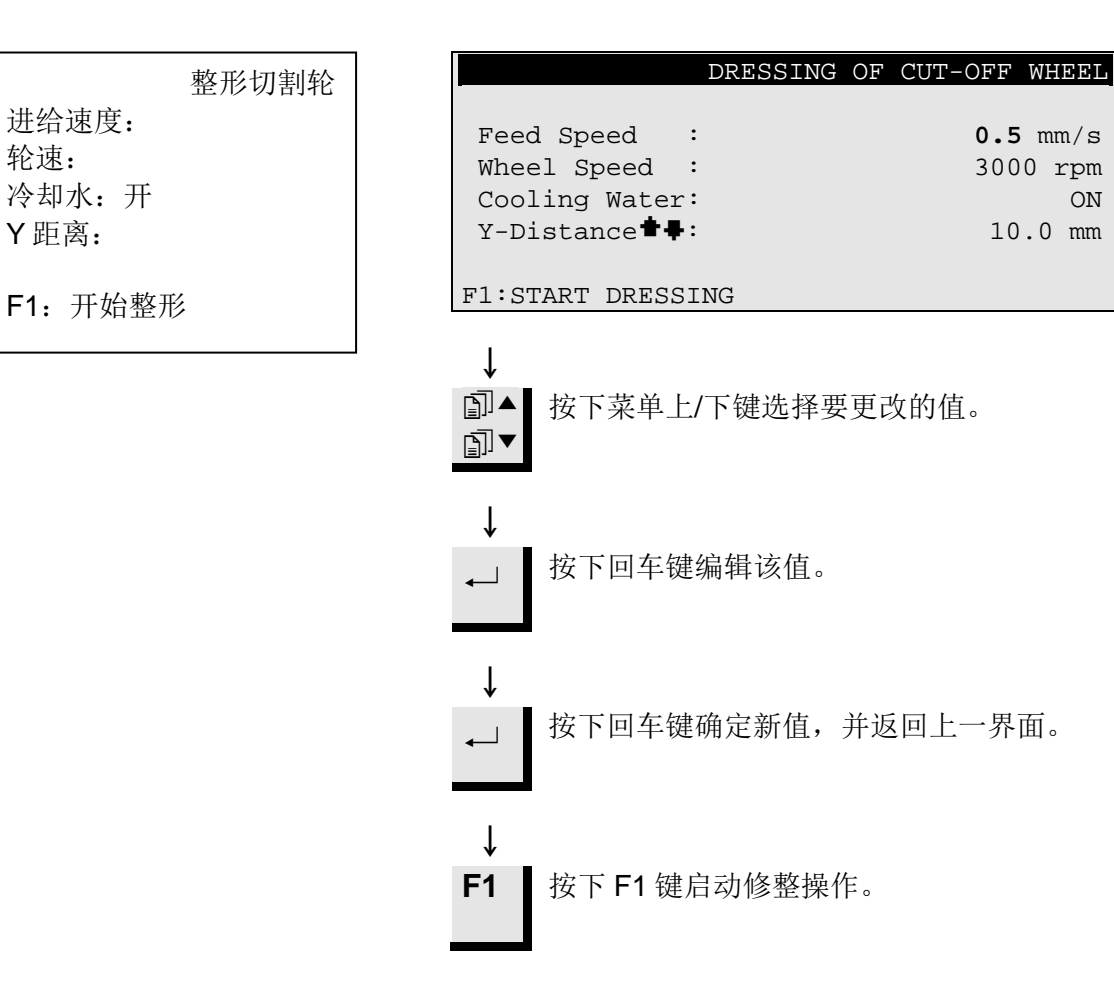

| <b>方法选项</b><br>保存方法                                            | 当在使用一种特定的方法时,可以将您对该方法做的更改保存在数据<br>库中。                                                                                 |
|----------------------------------------------------------------|----------------------------------------------------------------------------------------------------|
|                                                                | ■ 一旦更改了切割方法中的某一参数,显示屏底端将显示"F4:保存"。                                                                                    |
| 切割方法: 1、空载方法                                                   | Cutting Method: 1. EMPTY METHOD                                                                                       |
| 切割轮:     轮速:       进给:     切割力:       旋转:     关       水:     开 | Wheel : <b>B0D15</b> Speed : 2700 rpm<br>Feed :0.200 mm/s Force : MEDIUM<br>Rotation: OFF<br>Water : ON               |
|                                                                | F4:SAVE                                                                                                    |
| <b>F4:</b> 保存                                                  | ↓                                                                                                    |
| 保存方法<br>保存更改方法至<br>1.空方法?<br>回车键: 是                            | ↓ SAVE METHOD<br>Save changes in method<br>1. EMPTY METHOD ?                                                          |
| 退出键: 省                                                         | ENTER: YES ESC: NO                                                                                                    |
|                                                                | <ul> <li>↓</li> <li>按下回车键保存更改后的方法。</li> <li>除非您已经为此方法命名,否则此方法的名字将自动从"空方法"转为"未命名方法"。这表示这和默认方法相比,其参数至少改变了一个。</li> </ul> |
|                                                                | <b>重要</b><br>保存更改时,原始方法将被覆盖。如欲保留原始方法,则须对此方法进行复<br>制并重命名。即更改复制的方法,而不是更改原始方法。参见"复制方法"<br>章节。                            |

复制方法

### 复制方法是在现有方法的基础上创建新切割方法的一种捷径。

■ 选择需要复制的切割方法。

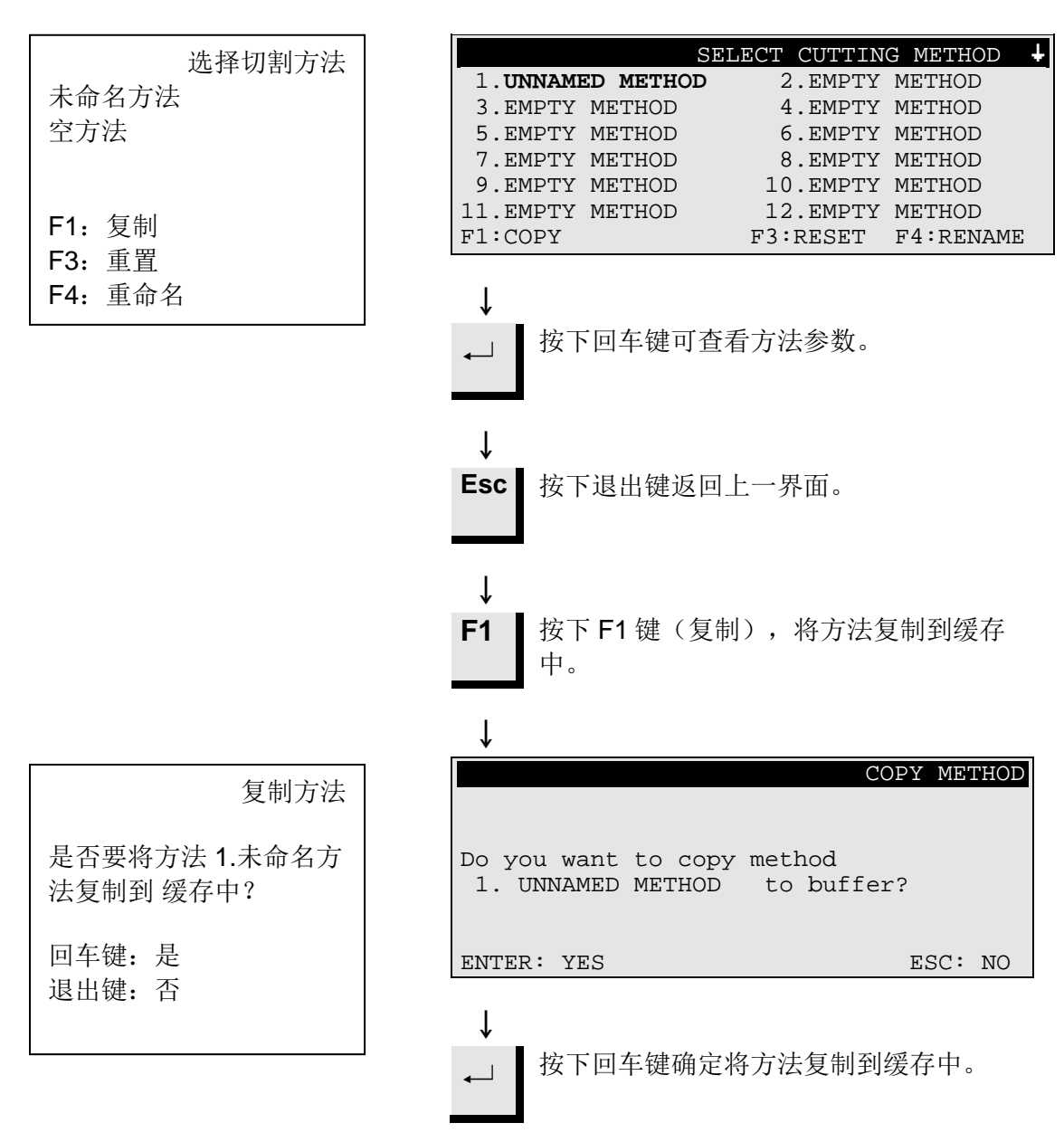

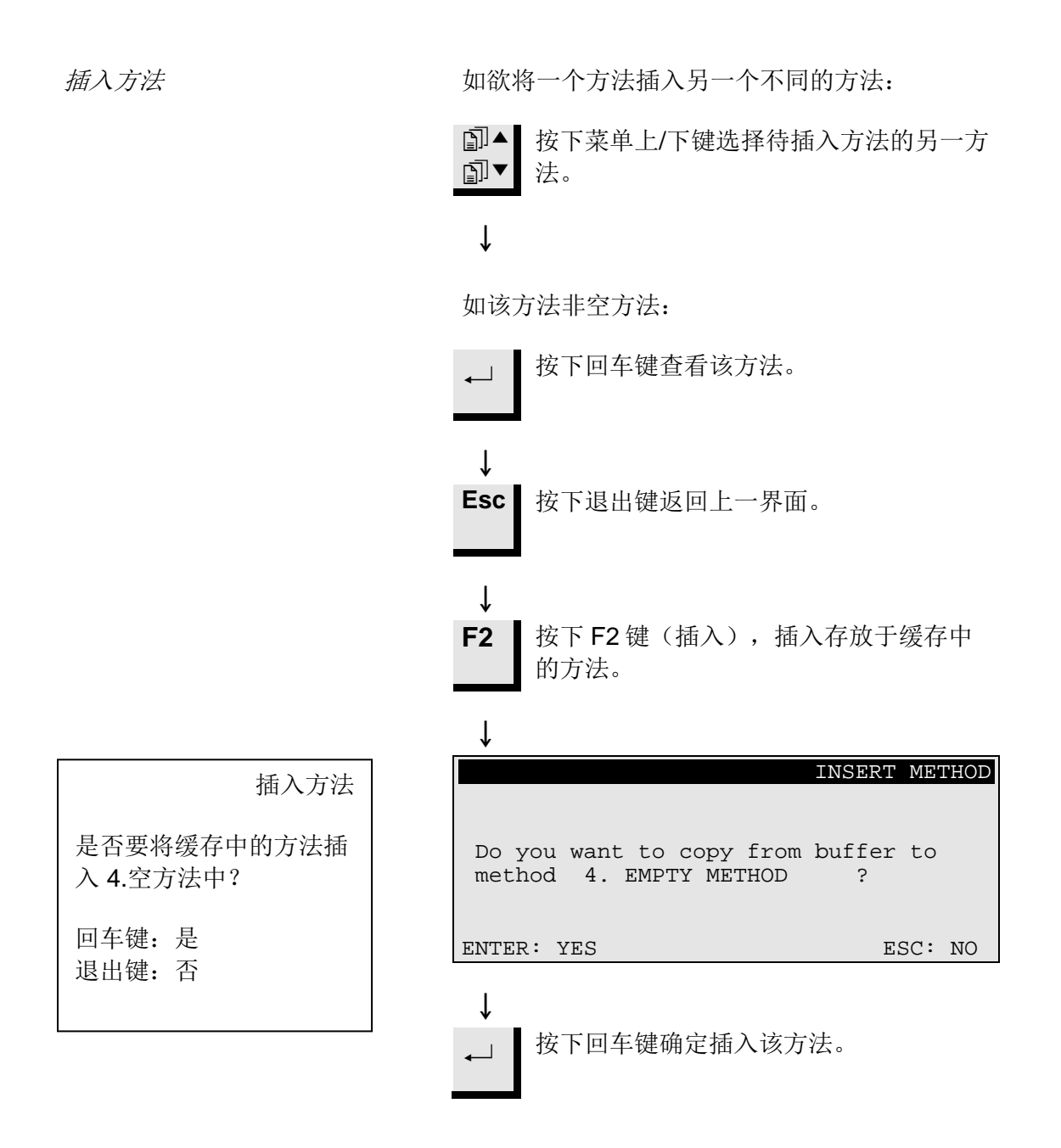

如不再使用某一方法,则应重置它。

参数将变成默认值,您可以在以后通过修改默认值轻松地将方法转换 为新方法。

方法名称将变成"空方法",意味着您可对该方法进行复制或更改, 而不会替换掉任何有用的数据。

■ 选择需要重置的方法。

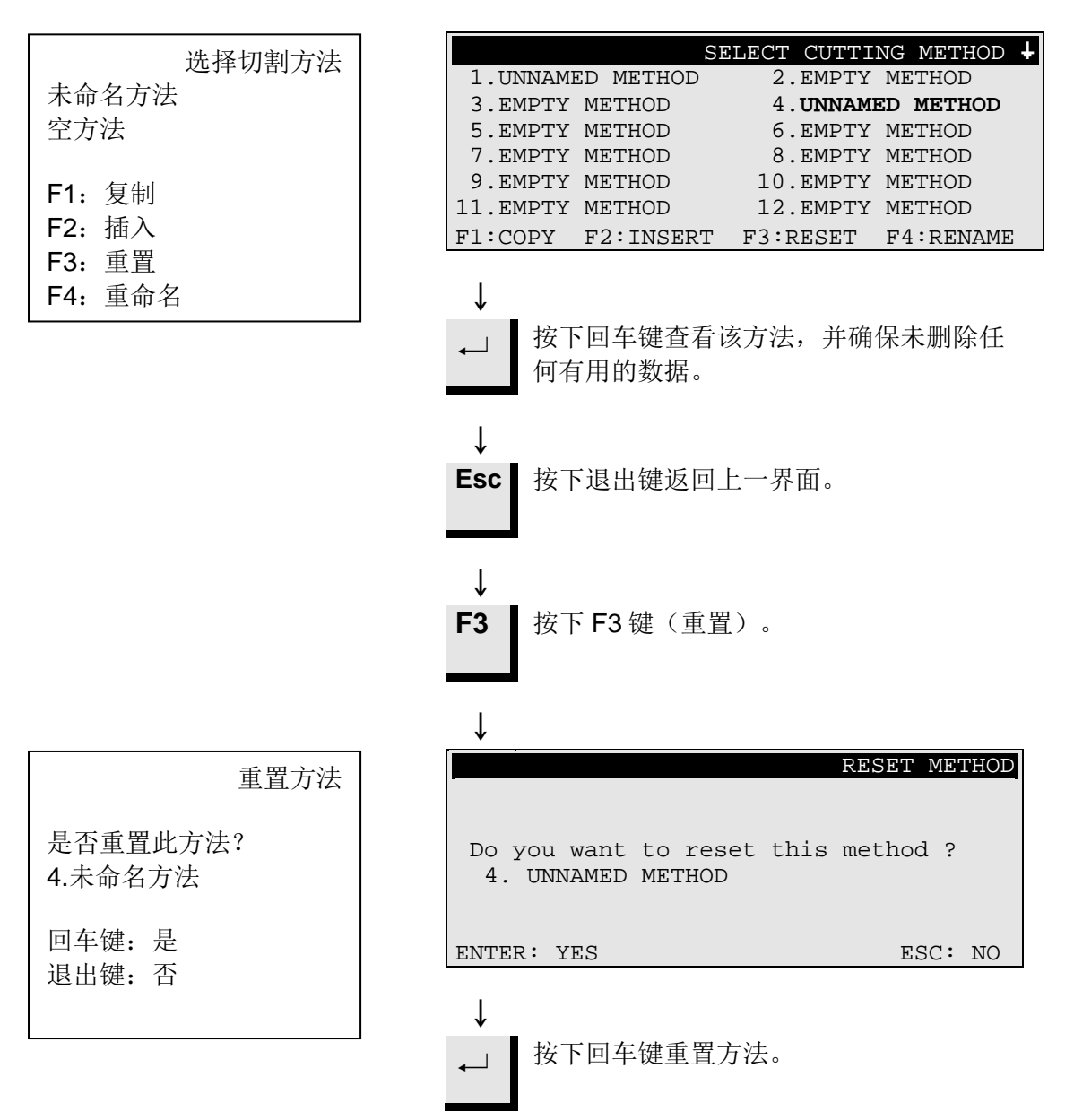

编辑名称

### 可根据个人喜好,编辑并更改方法名称和切割轮名称。

■ 选择需要重命名的方法或切割轮。

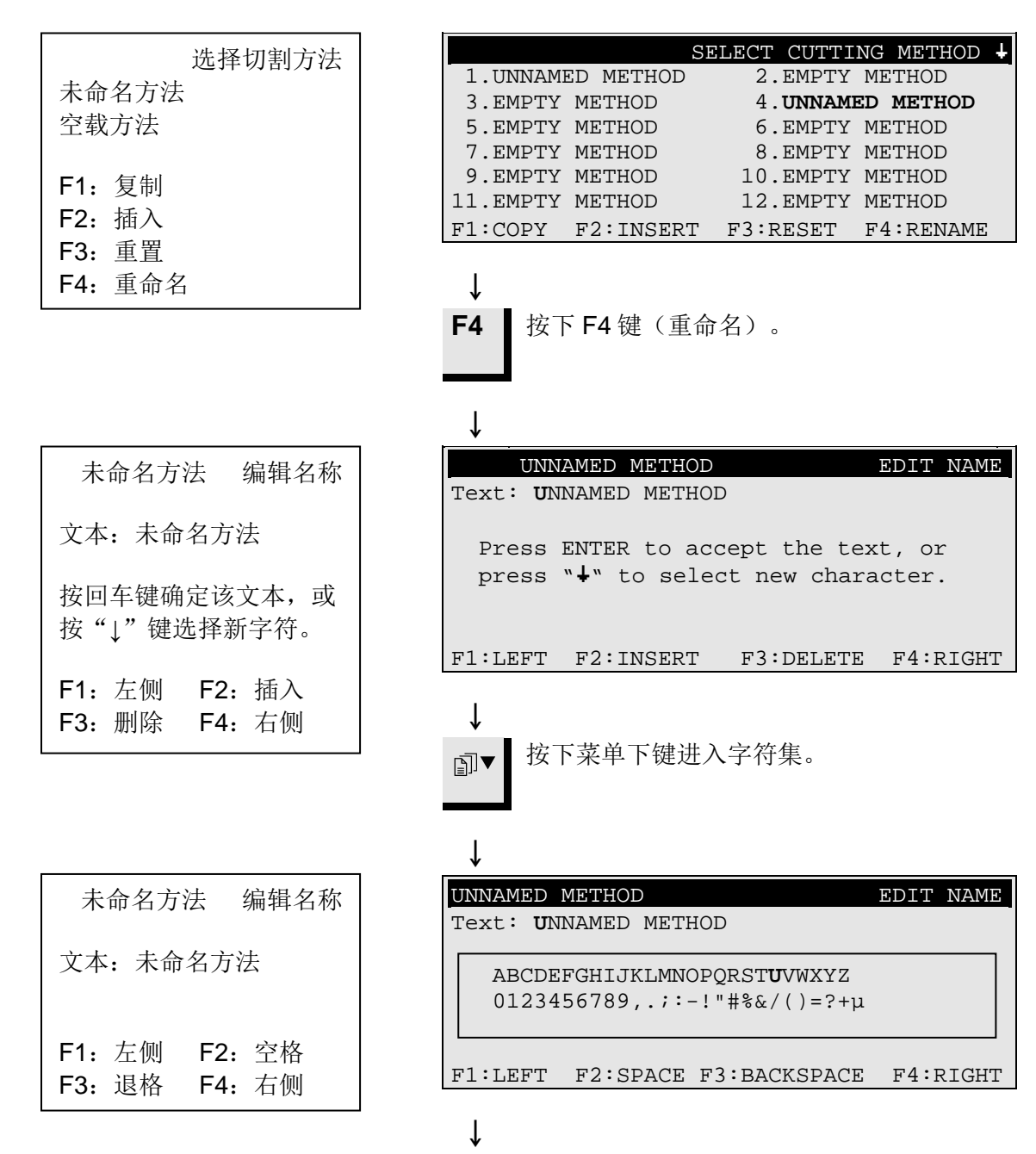

名称编辑原则

- 使用 F1 键 (左侧) 或 F4 键 (右侧),将主光标移至想要更改的 字符处。然后按下菜单下键进入下一行的字符集。则文本行中将 出现一个辅助光标,用来标示该字符将出现在方法名称中的位 置。
- 使用以下按键输入新名称: F1将主光标左移 F2在文本中插入一个空格 F3删除文本左侧的一个字符 F4将主光标右移
  - → 按下回车键在名称中插入一个新字符,并将名称中的辅助光 标右移一位。对每个字符重复以上的过程。。

NAME CHANGED

使用以上名称编辑程序来输入新名称。

**Esc** 按下退出键,离开编辑界面。

### Ţ

Ť

The name is changed, do you want to keep the old name, or accept the new name ? ENTER: ACCEPT NEW NAME ESC: KEEP OLD NAME Ť

> 按下回车键确定新名称。  $\leftarrow$

| 名称改变                            |
|---------------------------------|
| 该名称己改变,是否保留<br>原名称,或者接受新名<br>称? |
| 回车键: 接受新名称<br>退出键: 保留原名称        |

# 2. 附件

法兰组

| 规格                             | 编号 <b>:</b> |
|--------------------------------|-------------|
| 用于 65 mm 直径切割轮,用于 Accutom-5,以获 | 04046002    |
| 得最精密切割效果。                      | 04946902    |

试样夹具座

| 规格                     | 编号:      |
|------------------------|----------|
| 通用。虎钳,最大开口为 60 mm。     | 04946903 |
| 用于圆型或方形试样。泪珠形夹具,最大开口为  | 04946904 |
| 40 mm/ ø 1 ½"。         |          |
| 用于异形试样,带7个螺钉。最大宽度为     | 04946905 |
| 40 mm/1 ½"             |          |
| 带测角仪                   | 04276911 |
| 用于粘贴试样                 | 04276912 |
| 用于夹紧薄片的陶瓷真空夹盘          | 04276913 |
| 用于小型试样。虎钳              | 04276915 |
| 双平行虎钳                  | 04946909 |
| 安装在咬合器和试样夹具座之间的连接头。    |          |
| 可倾斜连接头,最大张角为±10°       | 04946906 |
| 角形连接头,最大张角为+30/-90°。   | 04946908 |
| 带咬合器的底座。用于安装其他类型的试样夹具座 | 04276914 |

### 3. 耗材

切割轮

请参考Struers切割轮\_手册中的选择指南。

Accutom-5 可以使用的切割轮直径范围为: 75 mm (法兰最小直径为 42 mm)~152 mm。孔径为 12.7 mm。

*重要*! 始终使用大法兰(65 mm),以获得最高可能的精密度。

优化切割效果

切割参数

根据试样材质,结合下表,选择适当的切割轮及切割参数。

| 推荐的切割参数            |                       |       |            |           |
|--------------------|-----------------------|-------|------------|-----------|
| 材料                 | 硬度                    | 切割力范围 | 进给速度       | 轮速        |
|                    |                       |       | [mm/s]     | [rpm]*)   |
| 陶瓷、矿物及晶体           |                       | 低     | 0.005-0.15 | 3000      |
|                    |                       | 低     | 0.005-0.20 | 3000      |
|                    | > П V 000             | 高     | 0.005-0.30 | 3000      |
|                    |                       | 高     | 0.005-0.30 | 2700      |
| 硬质合金与硬陶            | > HV 800              | 中     | 0.005-0.25 | 3000      |
|                    |                       | 中     | 0.005-0.25 | 2700      |
| 极硬的黑色金属            | > HV 500              | 中     | 0.005-0.25 | 3000      |
| 硬及较硬的黑色金属          | 较硬的黑色金属<br>HV 350-800 | 中     | 0.05-0.30  | 1000-3000 |
|                    | 110 330-800           | 中     | 0.05-0.30  | 1000-3000 |
| 较大尺寸的硬及较硬的<br>黑色金属 | HV 350-800            | 中     | 0.05-0.30  | 1000-3000 |
| 软及中等软度金属           | HV 30-350             | 中     | 0.05-0.30  | 1000-3000 |
|                    |                       | 中     | 0.05-0.30  | 1000-3000 |
| 柔韧的有色金属            | HV 70-400             | 中     | 0.05-0.30  | 1000-3000 |
| 塑料及较软的金属           | < HV 100              | 中     | 0.05-0.30  | 最大 1200   |

\*) 为获得更低磨损及更好的表面制备效果,请总是采用推荐的最高的切割轮速度。

一般切割问题

### 下表即为常见切割问题的可能解答:

| 优化切割效果         |                                                                                                    |  |
|----------------|----------------------------------------------------------------------------------------------------|--|
| 目标             | 实现方法                                                                                                 |  |
| 更好的表面品质        | 采用推荐的最低进给速度,且不旋转试样夹具座。                                                                               |  |
| 更低的切割轮磨损       | 采用推荐的最低进给速度,且不旋转试样夹具座。使用树脂<br>键切割轮及所有磨削切割轮时,则尤为重要。                                                   |  |
| 磨削切割轮相关问<br>题? | 使用磨削切割轮时,不得采用超出推荐范围的进给速度。如<br>采用的速度低于推荐的进给速度,则会形成不规则的切割<br>面。如高于推荐的进给速度,则会导致切割轮磨损过大,并<br>增加切割轮破损的风险。 |  |
| 更平坦的试样         | 首先应采用低进给速度、推荐的最高轮速、最大可能的法<br>兰,且不旋转试样夹具座。                                                            |  |
|                | 对初始切口要求很严格。如初始进给速度过高,切割轮将会<br>变形,如此在开始切割时会有一个角度。这样不可能获得平<br>整表面。                                     |  |
| 更好的平行度         | 采用推荐的最低进给速度。                                                                                         |  |
| 切割更快           | 把试样摆正,使砂轮切割的试样横截面最小,并采用推荐的<br>最高进给速度。                                                                |  |

耗材

| 规格                   | 编号:      |
|----------------------|----------|
| Corrozip             |          |
| 冷却液添加剂,不污染环境。保护机器免受腐 |          |
| 蚀,并提高切割和冷却性能。用于循环冷却装 |          |
| 置。                   |          |
| 11                   | 49900045 |
| 51                   | 49900046 |
| 切割液                  |          |
| 无水切割液,用于切割水敏性材料      | 49900030 |
| 51                   |          |

# 4. 故障排除

| 错误信息            |                                      |                                    |  |
|-----------------|--------------------------------------|------------------------------------|--|
| 显示信息            | 说明                                   | 解决方法                               |  |
| 搜索 XY 初始位置      | 机器搜索最初的原始位置。                         | 等待搜索结束                             |  |
| 初始位置未找到,关闭机盖。   | 机盖打开时 Accutom-5 启动了,且未<br>搜索初始位置。    | 关闭机盖,等待搜索结束,并再次按<br>下启动键           |  |
| 机盖打开!           | 机盖打开时,尝试启动切割程序或修<br>整功能。             | 关闭机盖并再次按下启动键                       |  |
| 机盖打开使程序停止       | 切割或修整进程中时打开了机盖。                      | 关闭机盖,重启中断的程序                       |  |
| 程序运行            | 在同一时间尝试启动两个不同的程<br>序。                | 等待先期程序运行完毕再作尝试                     |  |
| Y停止位置超出切割范围     | 设置的停止位置超出 Y 方向的最大范围(最大范围: 105.0 mm)。 | 调节 Y 停止位置                          |  |
| Y 停止位置小于 Y 相对位置 | 当 Y 相对位置大于或等于 Y 停止位置<br>时,尝试启动切割程序。  | 准确定位试样夹具座或更改 Y 停止位置                |  |
| 进给速度低于预设值的 90%  | 力度超过了切割力范围(低、中、<br>高),进给速度自动降低。      | 下次切割同一材质材料时,降低进给<br>速度或增加切割力范围     |  |
| 切割中断,进给速度过低     | 因切割力超过切割力范围,使进给速<br>度降低至 10%以下。      | 降低进给速度,增加切割力范围或更<br>换切割轮,并再次启动切割程序 |  |
| 未选择切割方法         | 选择切割方法前就按下了启动键。                      | 选择1个切割方法,并再次按下启动<br>键              |  |
| 超出修整范围          | 参数 Y 距离设置的数值超过工作台可<br>移动的范围。         | 调节Y距离,并再次按下启动键                     |  |

| 错误信息            |                          |                                                        |  |
|-----------------|--------------------------|--------------------------------------------------------|--|
| 显示信息            | 说明                       | 解决方法                                                   |  |
| X-MIN 传感器未激活    | 感应传感器无法探测 X 工作台的终端<br>位置 | 检查工作台是否有机械障碍。如不是<br>此原因,请联系 Struers 技术维修人<br>员         |  |
| X-MIN 传感器无法解除激活 | X位置上的感应传感器无法解除激活         | 检查工作台是否有机械障碍。如不是<br>此原因,请联系 Struers 技术维修人<br>员         |  |
| 编码器错误           | Y 工作台无法移动,或编码器出现问题       | 检查工作台是否有机械障碍。如不是<br>此原因,请联系 Struers 技术维修人<br>员         |  |
| 切割电机过载          | 主电机高负荷时间过长               | 等待电机冷却。显示屏将显示"过载<br>后,切割电机已准备妥当"。调节程<br>序参数,以避免再次出现此故障 |  |
| 机器故障            | 说明                       | 解决方法                                                   |  |
| 循环泵无法正常工作       | 循环水箱内的水位过低               | 检查循环水箱内的储水是否充足                                         |  |
|                 | 出水口堵塞                    | 拆除冷却管,并运行循环泵。更换前<br>用清水冲洗冷却管                           |  |
|                 | 循环泵被切割残留物污染              | 让清水缓慢流入进水管,对水泵进行<br>冲洗                                 |  |

# 5. 技术数据

| 主题     | 规格                                                                                                    |                                                                                |  |
|--------|----------------------------------------------------------------------------------------------------|--------------------------------------------------------------------------------|--|
| 切割     | <i>切割速度:</i> 300-3000 rpm (调节步长为 100 rpm)<br><i>进给速度:</i> 0.005-3.000 mm/s (调节步长为 0.005 mm/s)<br><i>最大定位速度:</i> Y = 13 mm/s, X = 13 mm/s<br><i>切割力范围:</i> 低: 约 20N; 中: 约 40N; 高: 约 60N |                                                                                |  |
| 定位范围   | Y 方向: 105 mm(精度: 0.1 mm)<br>X 方向: 60 mm (精度: 0.005 mm)                                                                                                    |                                                                                |  |
| 试样尺寸   | <i>可切割的最大试样长度:</i> 30 mm,在<br><i>可夹持的最大试样长度:</i> 225 mm<br><i>试样最大横截面:</i><br>ø 127mm 切割轮与 ø42 mm 法兰:<br>ø152mm 切割轮与 ø42mm 法兰:                                                         | ø20 mm 时 140 mm<br>ø40mm (不带旋转)<br>ø80mm (带旋转)<br>ø50mm (不带旋转)<br>ø100mm (带旋转) |  |
| 切割轮    | <i>直径:</i> ø75至 ø152 mm / 3至 6"<br><i>最大厚度:</i> 2 mm / 0.08"<br><i>洞孔:</i> ø12.7 mm / 0.5"                                                                                             |                                                                                |  |
| 循环冷却装置 | <i>容量:</i> 4 l<br><i>流速:</i> 800 ml/min                                                                                                    |                                                                                |  |
| 电机     | 370 W / 3000 rpm 持续扭矩: 0.8 Nm                                                                                                    |                                                                                |  |
| 声级     | 空转时,离机器 1.0 m / 39.4"远的声级约为 65 dB(A)                                                                                                    |                                                                                |  |
| 海拔高度   | 最低:海平面下 50 米<br>最高:海拔 3000 米                                                                                                    |                                                                                |  |
| 周围温度   | 5-40°C/41-104°F                                                                                                    |                                                                                |  |
| 湿度     | 0-95% 相对湿度,无冷凝                                                                                                    |                                                                                |  |
| 软件及电子  | <i>显示:</i> 8 x 40 字符<br><i>控制器:</i> 接触板<br><i>数据库:</i> 20 种切割方法 <i>PCB 保险丝:</i> 3.15A, 1.6A SUB 小型保险丝                                                                                  |                                                                                |  |
| 电源供应   | 50-60Hz (最大载荷 2.7A)                                                                                                    | 1/3 x 220 - 240V                                                               |  |
| 规格及重量  | 宽度                                                                                                    | 510 mm / 20"                                                                   |  |
|        | 深度                                                                                                    | 700 mm / 27.6"                                                                 |  |
|        | 高度                                                                                                    | 270 mm / 10.6"                                                                 |  |
|        | 重量                                                                                                    | 45 kg / 99 lbs                                                                 |  |
| 安全标准   | 请参考"一致性声明"                                                                                                    |                                                                                |  |

6. 菜单总览

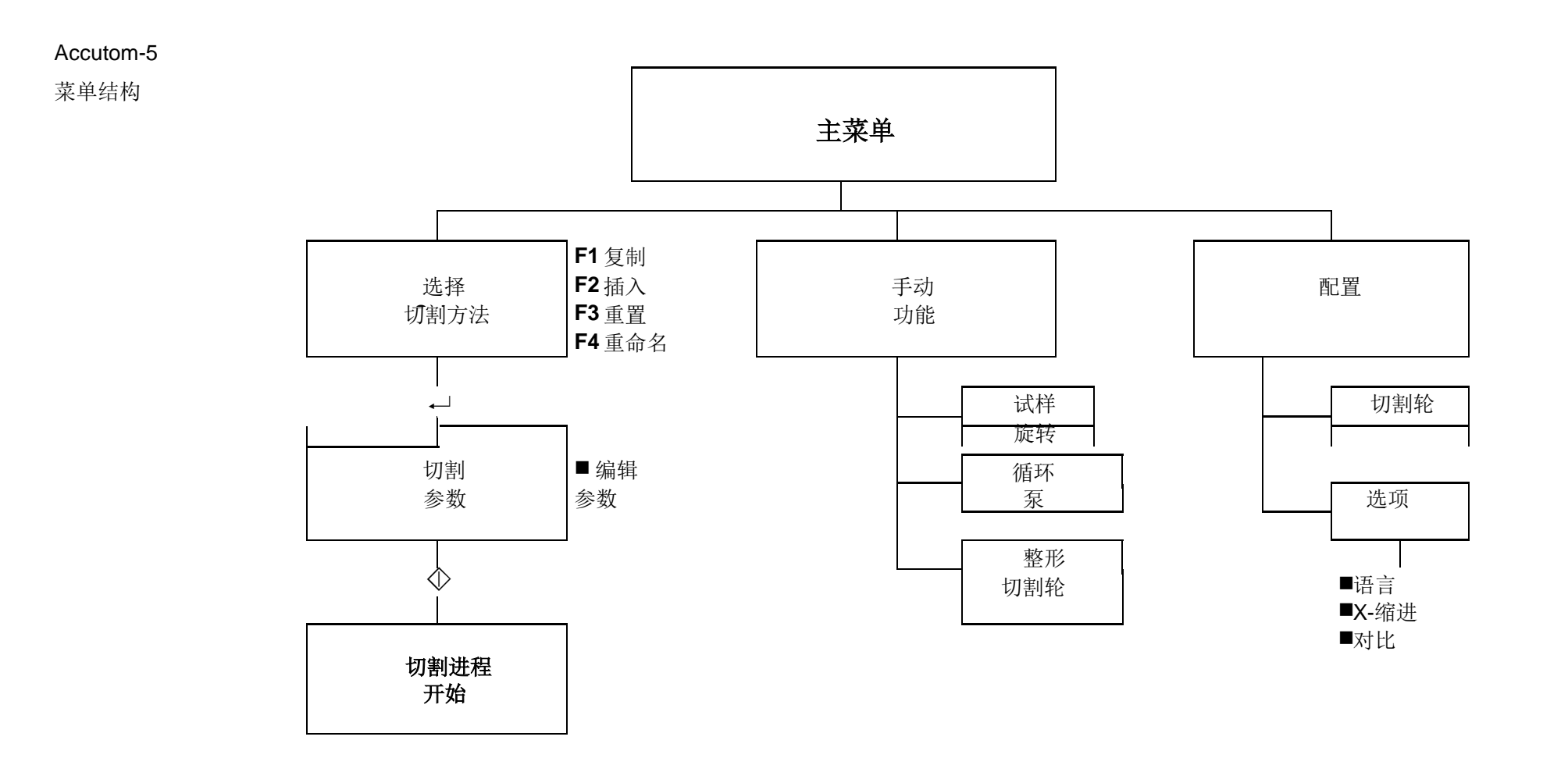

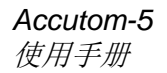

# 快速参考指南

### 读取切割方法

#### 定位试样

| 显示屏上的"粗"箭头表明<br>试样夹具座的活动方向。<br>例: |
|-----------------------------------|
| ▼ 位置 ▲▲                           |
|                                   |
|                                   |
| v 位置 ♣♣                           |
|                                   |
|                                   |
|                                   |

- 按下退出键直至出现主菜单。
- 选择切割方法并按下回车键。
- 选择需要使用的方法并按下回车键。
- 按下其中1个定位按键▼▲,转换为Y位置界面。
- 将试样夹具座及试样一起放入试样夹具座头部,并夹紧。

### 如切割长度已知(如试样直径):

- 使用定位键将试样正确定位在切割轮前部合适的位置。
- 按下其中1个定位按键▼▲,转换为Y位置界面
- 按下 F1 键(重置),重置 Y 相对位置。
- 按下回车键,并使用菜单箭头副▲副▼来调节Y停止值。再次按下回 车键确定新数值,或按下退出键取消。

### 如切割长度事先未知:

- 使用定位键将试样定位在切割轮前部合适的位置。
- 按下 F1 键(重置),,重置 X 相对位置。
- 按下其中1个定位按键▼▲,转换为Y位置界面。
- 按下 F1 键(重置)重置 Y 相对位置。
- 使用定位键▶将试样移至右侧——这样即可让试样沿着切割轮方向移动。
- 使用定位键▲将试样沿着切割轮方向移动,直至需要停止的位置。
   按下 F2 键(设置停止值),以记录停止位置。
- 按下 F3 键(移至相对起始位置),将试样移回最初的 Y 位置。
- 按下其中1个定位按键 **\*\*** 或 键,转换为 X 位置界面。
- 按下 F3 键(移至相对起始位置),将试样移回最初的 X 位置。

启动程序

■ 按下启动键 ◆ 启动切割程序。

# **Accutom-5**

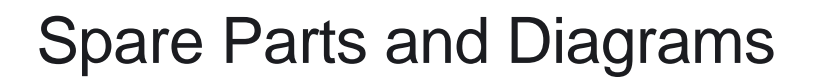

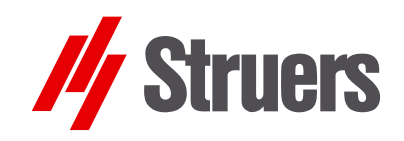

Manual No.: 14947001 Date of Release 1Í .FF.20FG

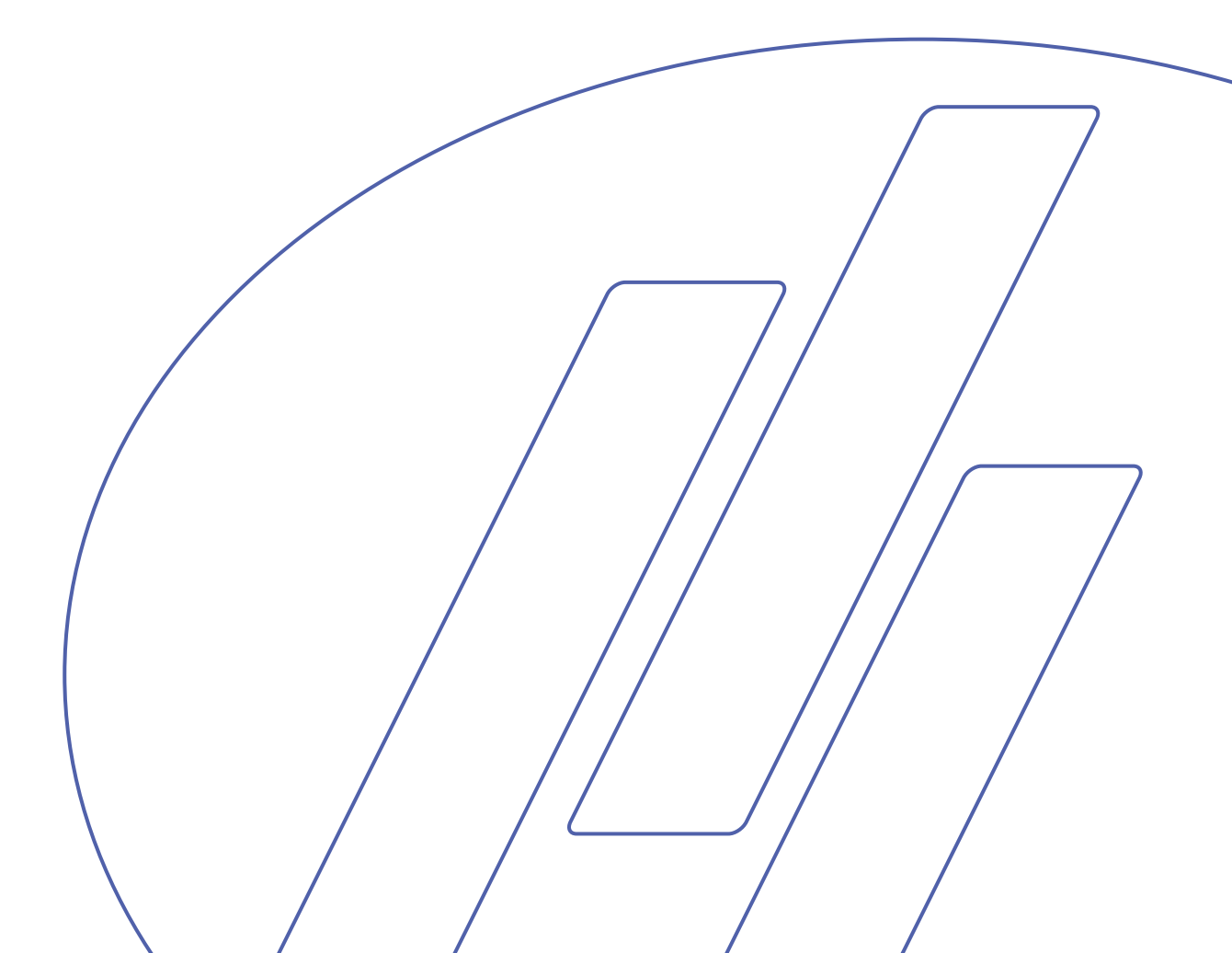

# Always state *Serial No* and *Voltage/frequency* if you have technical questions or when ordering spare parts.

The following restrictions should be observed, as violation of the restrictions may cause cancellation of Struers legal obligations:

Instruction Manuals: Struers Instruction Manual may only be used in connection with Struers equipment covered by the Instruction Manual.

**Service Manuals:** Struers Service Manual may only be used by a trained technician authorised by Struers. The Service Manual may only be used in connection with Struers equipment covered by the Service Manual.

Struers assumes no responsibility for errors in the manual text/illustrations. The information in this manual is subject to changes without notice. The manual may mention accessories or parts not included in the present version of the equipment.

The contents of this manual is the property of Struers. Reproduction of any part of this manual without the written permission of Struers is not allowed.

All rights reserved. © Struers 2012.

Struers A/S Pederstrupvej 84 DK-2750 Ballerup Denmark Telephone +45 44 600 800 Telefax: +45 44 600 801 Accutom-5 Spare Parts and Diagrams

# **Spare Parts and Diagrams**

### **Table of contents**

### Drawing

### Drawings

| Cabinet            |           |
|--------------------|-----------|
| Water Cock         |           |
| Recirculation Tank |           |
| Bottom             |           |
| Back plate         | 14940054F |
| Various Parts      |           |

### Diagrams

| Wiring Diagram | 15013452E            |
|----------------|----------------------|
| Block Diagrams | $15013052\mathrm{E}$ |

The drawings are not to scale. Some of the drawings may contain position numbers not used in connection with this manual. Accutom-5 Spare Parts and Diagrams

# Spare Part List for Accutom-5

| Drawing  | Pos. | Spare Part                                     | Cat no.  |
|----------|------|------------------------------------------------|----------|
| 14940021 |      | Cabinet                                        |          |
|          | 15   | Seal for cover                                 | R4940218 |
|          | 25   | Safety switch                                  | 2SS00012 |
|          | 70   | Cover                                          | 14940240 |
| 14940044 |      | Water cock                                     |          |
|          | 10   | Pipe branch                                    | 14940420 |
|          | 15   | O-ring 7.65-1.78 (10 pcs)                      | RIO17812 |
|          | 20   | O-ring 10.82-1.78 (10 pcs)                     | 130MP057 |
|          | 30   | Socket for water nozzle                        | R4940422 |
|          | 40   | End piece for water nozzle                     | 14940428 |
|          | 60   | Water nozzle with internal thread for stopper  | R4940421 |
|          | 70   | Stopper for water nozzle with thread           | R4940429 |
| 14940041 |      | Recirculation Tank                             |          |
|          | 10   | Bottom plate                                   | 14949005 |
|          | 20   | Fitting for Drawer                             | 2JX04230 |
|          | 50   | Front plate for Recirculation tank             | 14949006 |
|          | 60   | Foil for recirculation drawer                  | 15010315 |
|          | 90   | Tension spring                                 | R4940416 |
| 14940051 |      | Bottom                                         |          |
|          | 20   | Rubber foot, with distance (pos. 30) and screw | R4910140 |
|          | 910  | Silicone suction hose ø8/ø12 (3 pcs)           | 14942908 |
| 14940054 |      | Back Plate                                     |          |
|          | 50   | Fuse glass tube 6.3A (10 pcs)                  | 315MP134 |

# Spare Part List for Accutom-5

Drawing

Pos. Spare Part

Cat no.

### Various Parts

| 14940527 |
|----------|
| 14940529 |
| 427MP012 |
| 14278017 |
| 14278016 |
| R2600718 |
| 14940220 |
| R4940222 |
| 14940701 |
| 427MP085 |
| RGR00020 |
| RGR00025 |
| RGR00030 |
| RGR00040 |
| RGR00050 |
| 14942906 |
| 14940221 |
|          |

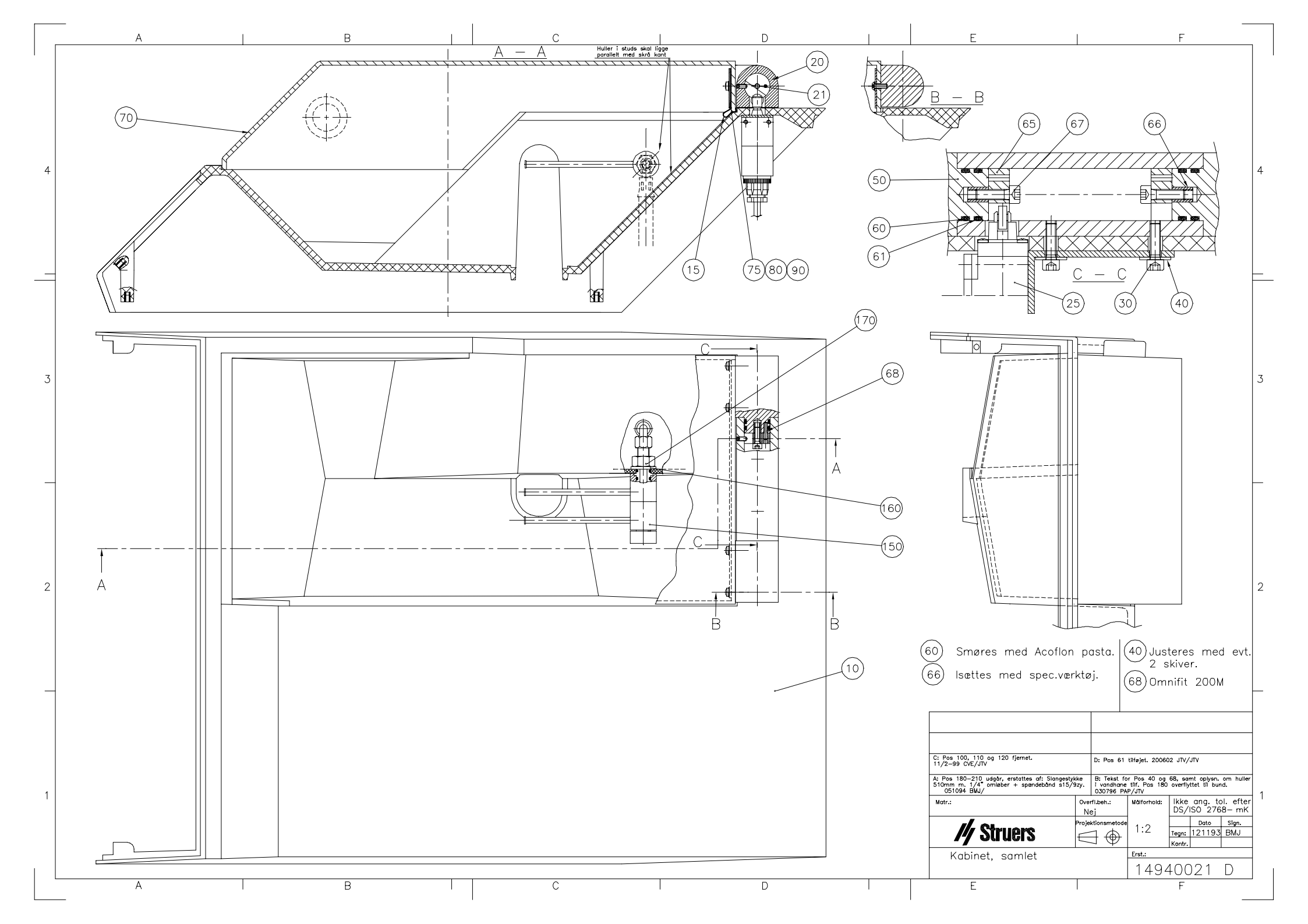

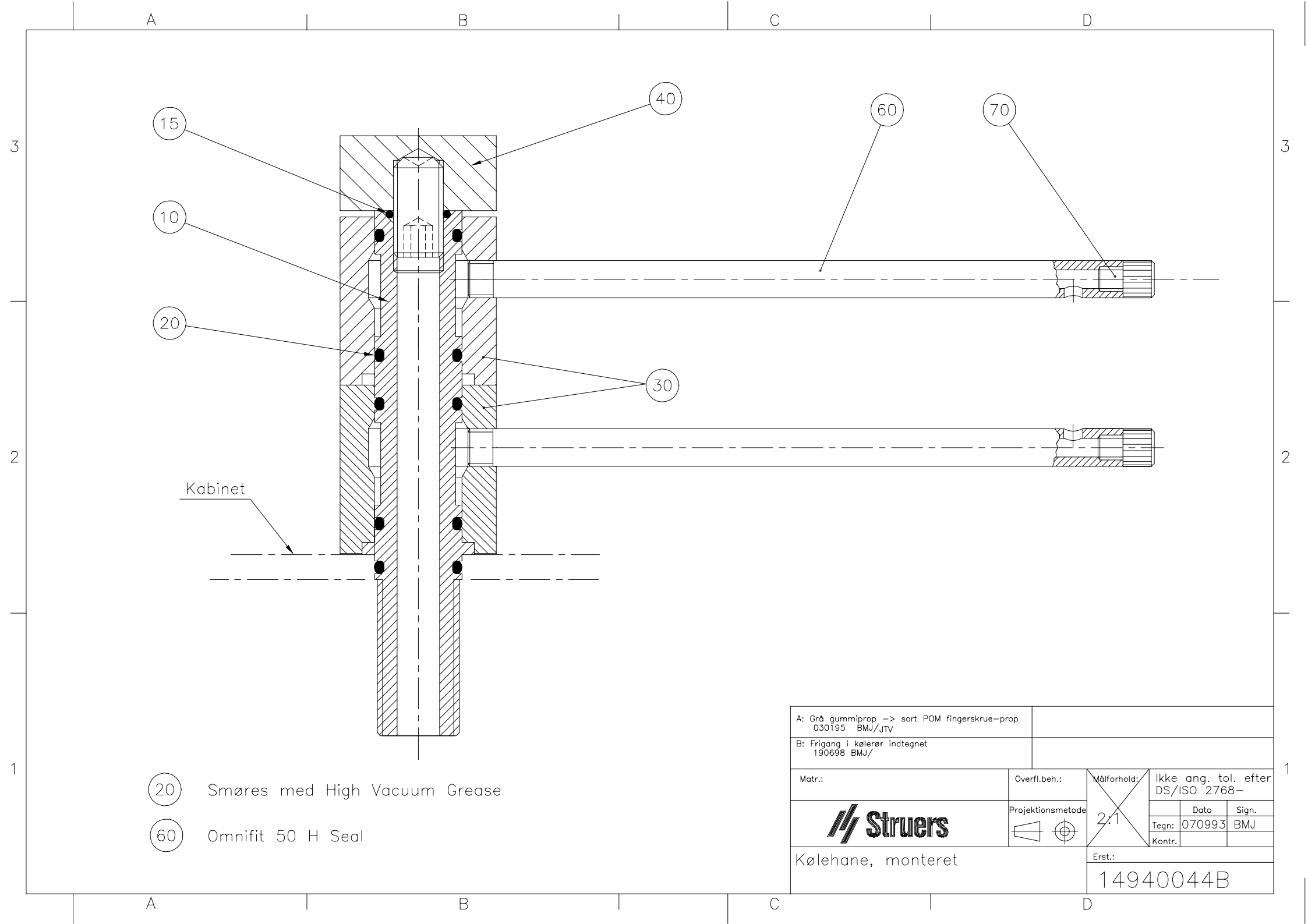

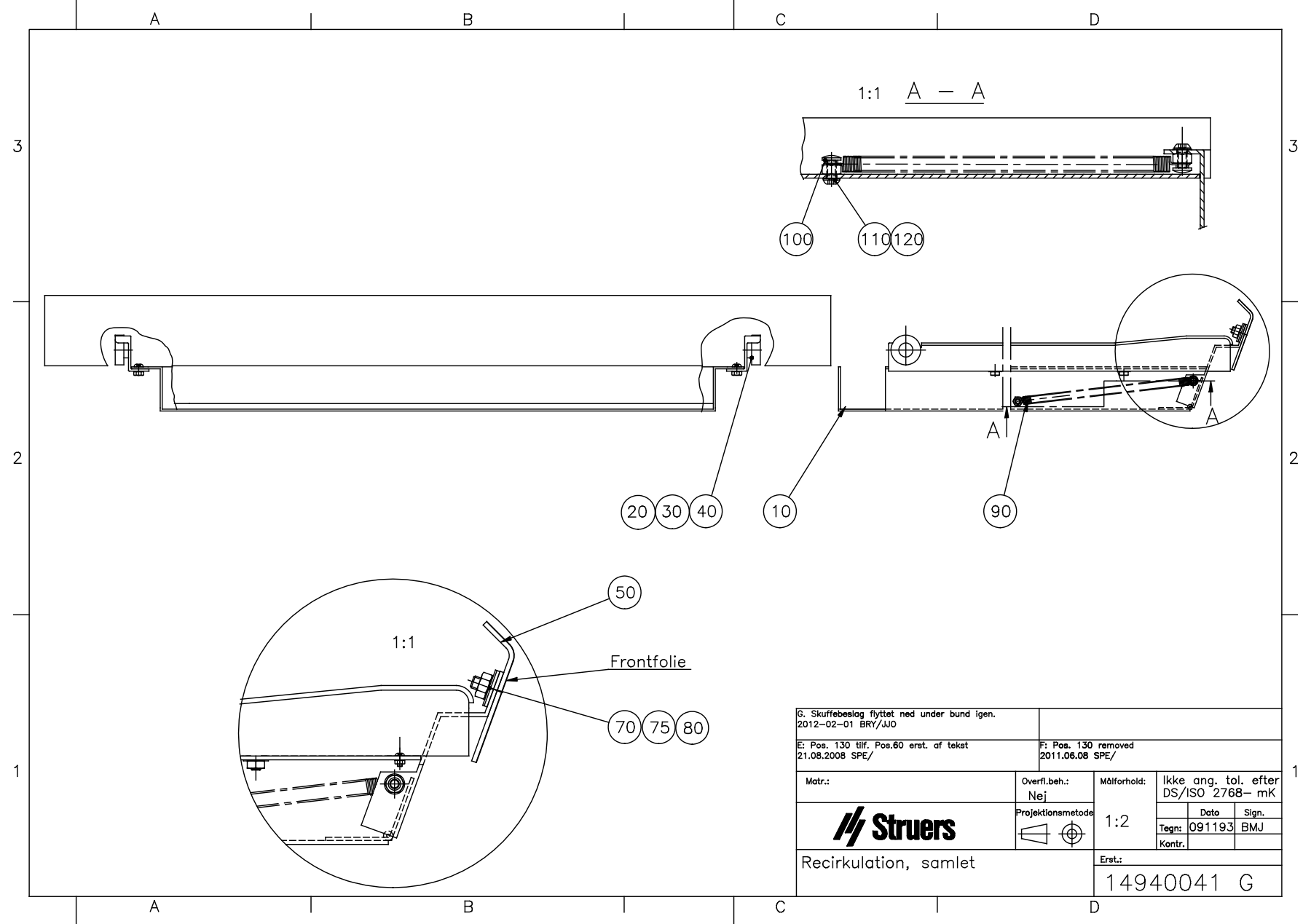

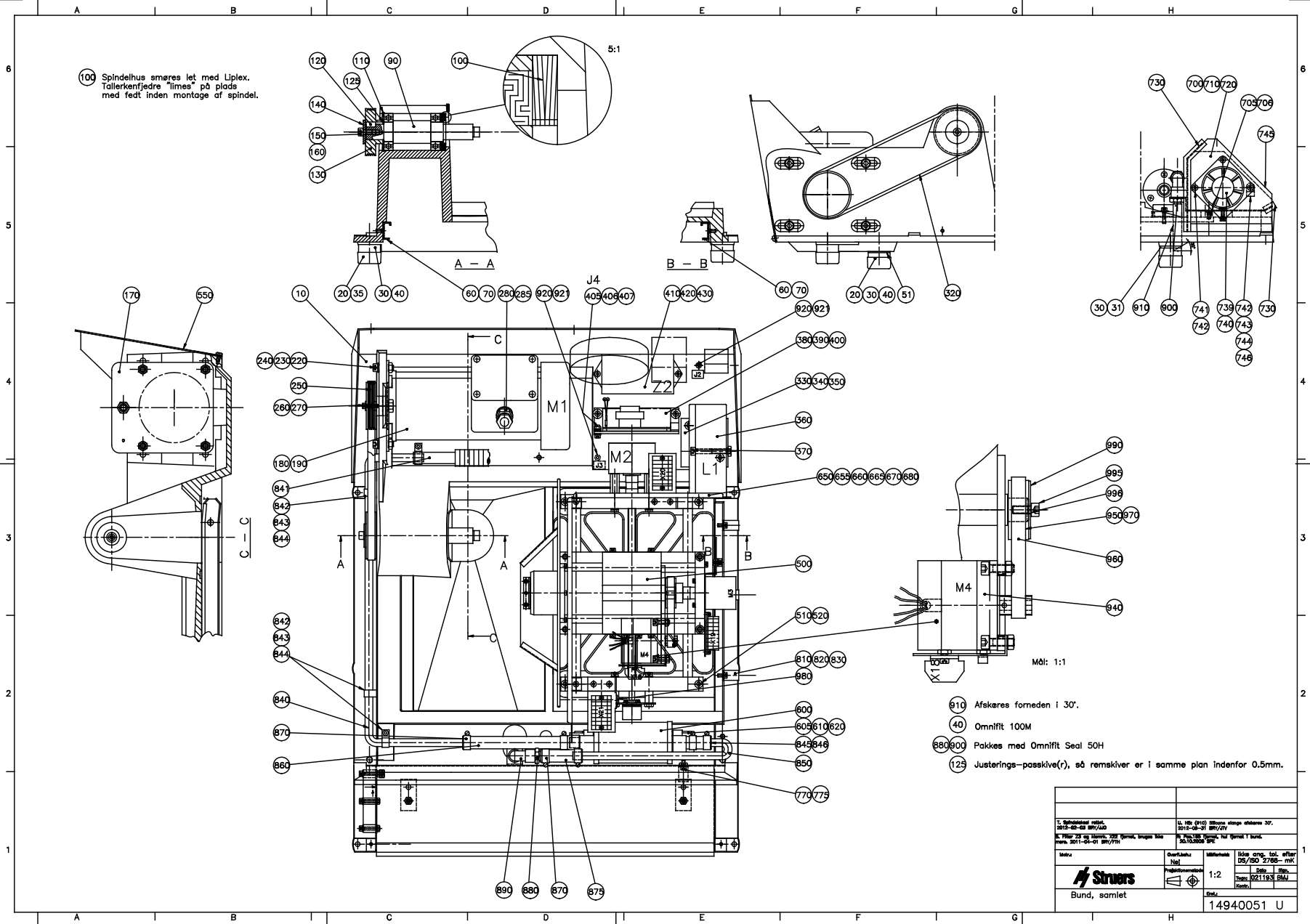

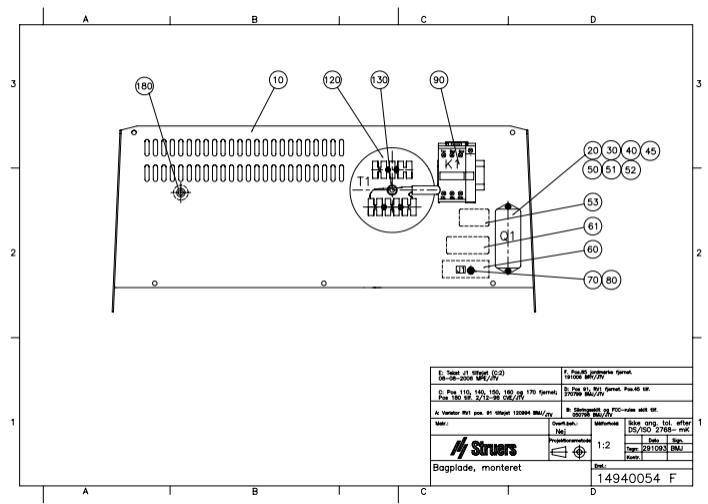
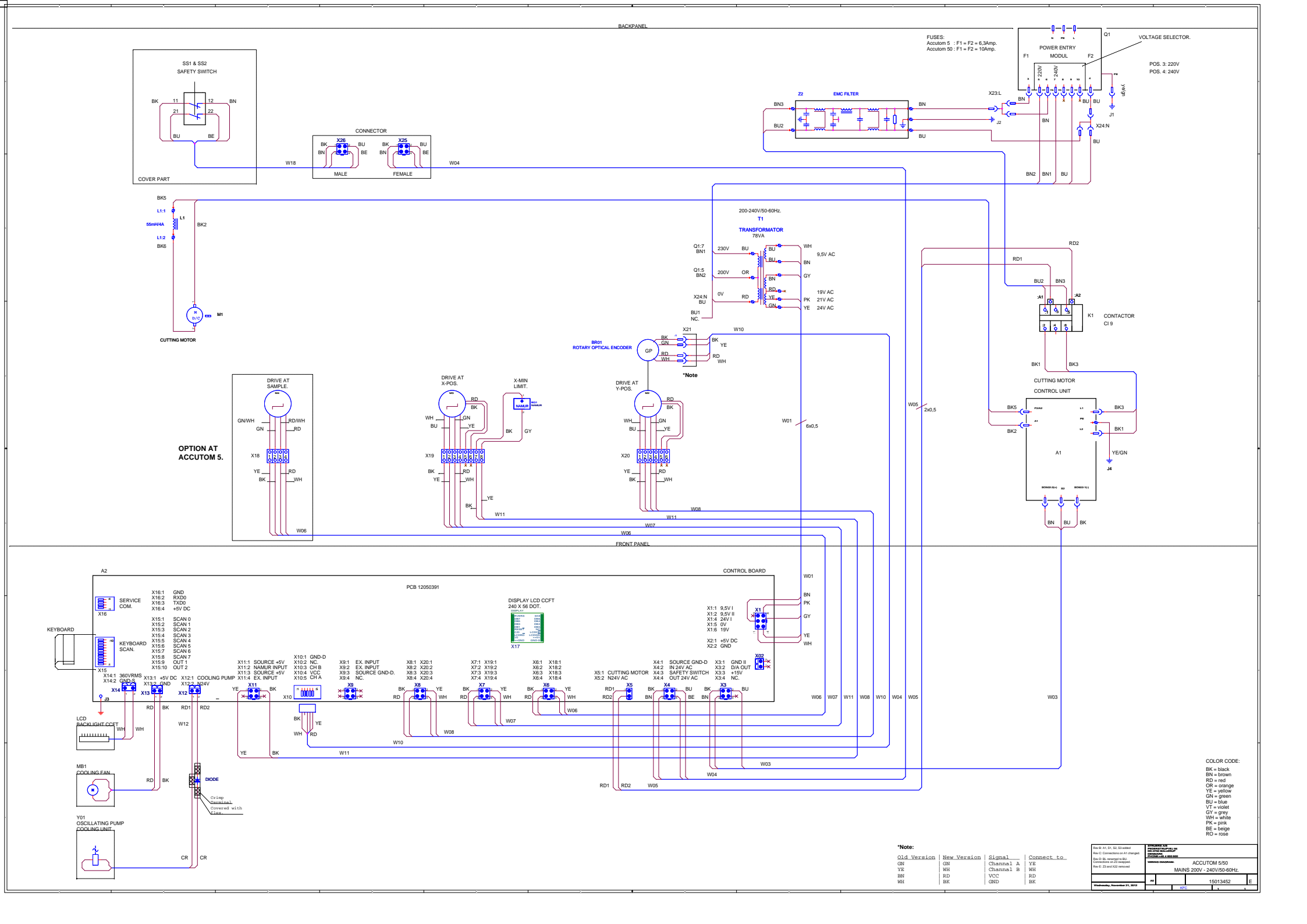

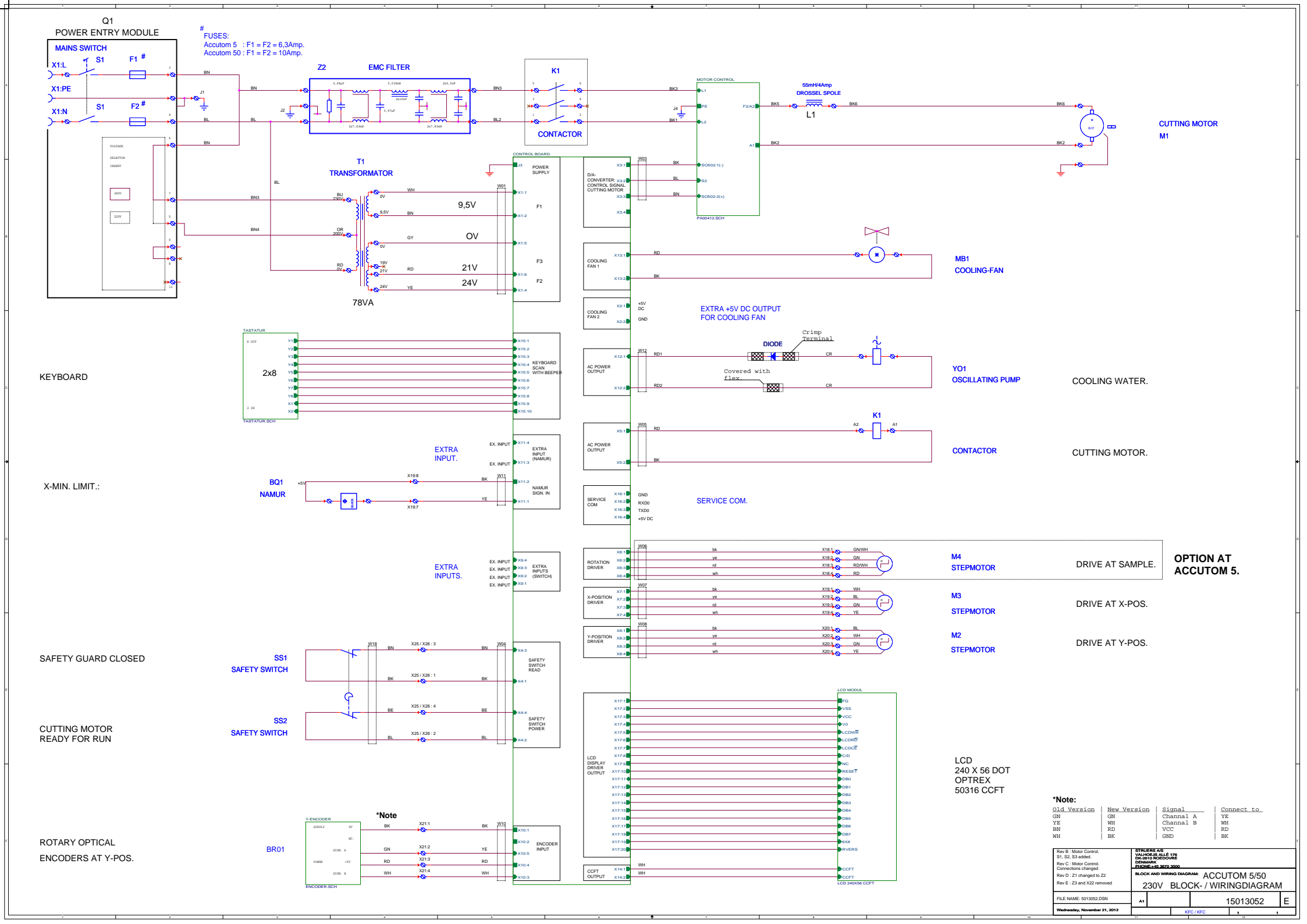

# **Declaration of Conformity**

| Manufacturer    Struers A/S      Pederstrupvej 84    DK-2750 Ballerup, Denmark      Telephone +45 44 600 800    Harawith dealarea that | nglish              |
|----------------------------------------------------------------------------------------------------|---------------------|
| Herewith dealeres that                                                                                                    | nufacturer          |
| Product Name:Accutom-5Type No:494Machine Type:Precision cut-off machine                                                                | ewith declares that |

is in conformity with the provisions of the following directives:

| Safety of Machinery          | 2006/42/EC according to the following standard(s):<br>EN ISO 12100:2011, EN60204-1:2006/AC:2010.   |
|------------------------------|----------------------------------------------------------------------------------------------------|
| Low Voltage Directive        | 2006/95/EC according to the following standard(s):<br>EN60204-1:2006/AC:2010.                      |
| EMC-Directive                | 2004/108/EC according to the following standard(s):<br>EN61000-6-1:2007, EN61000-6-3:2007/A1:2011. |
| RoHS                         | 2011/64/EC according to the following standard(s): EN 50581:2012.                                  |
| Supplementary<br>Information | The equipment complies with the American standards: FCC part 15, subpart B and UL508.              |

The above has been declared according to the global method, module A

Christian Skjøld Heyde,

Date: 14.01.2014

Vice President, R & D and Production, Struers A/S

// Struers

| Dansk                                                                                            | Overensstemmelseserkl                                                               | æring                                         | My Struers |
|--------------------------------------------------------------------------------------------------|-------------------------------------------------------------------------------------|-----------------------------------------------|------------|
| Fabrikant                                                                                        | Struers A/S<br>Pederstrupvej 84<br>DK-2750 Ballerup, Danmark<br>Telefon 44 600 800  |                                               |            |
| erklærer herved, at                                                                              | Produktnavn:Accutom-5Type nr.:494Maskintype:Præcisionsskæremaskine                  |                                               |            |
| er i overensstemmelse me                                                                         | følgende EU-direktiver:                                                             |                                               |            |
| Maskindirektivet                                                                                 | 2006/42/EF efter følgende norm(er):<br>EN ISO 12100:2011, EN60204-1:2006/AC:2010.   |                                               |            |
| Lavspændingsdirektivet                                                                           | 2006/95/EF efter følgende norm(er):<br>EN60204-1:2006/AC:2010.                      |                                               |            |
| EMC-direktivet                                                                                   | 2004/108/EF efter følgende norm(er):<br>EN61000-6-1:2007, EN61000-6-3:2007/A1:2011. |                                               |            |
| RoHS                                                                                             | 2011/64/EC efter følgende norm(er):<br>EN 50581:2012.                               |                                               |            |
| SupplerendeEndvidere overholdes de amerikanske normer:IplysningerFCC part 15, subpart B og UL508 |                                                                                     |                                               |            |
| Ovenstående overensstemmelse(r) er erklæret iflg. den globale metode, modul A                    |                                                                                     |                                               |            |
|                                                                                                  | 1. 16g                                                                              | y h                                           |            |
|                                                                                                  | Dato: 14.01.2014 Christian Skiold H<br>Vice President, U                            | leyde,<br>dvikling og Produktion, Struers A/S | 3          |

| Deutsch                                                                         | Konformitätserklärung                                                                                  | <b>///</b> Struers |  |  |
|---------------------------------------------------------------------------------|----------------------------------------------------------------------------------------------------|--------------------|--|--|
| Hersteller                                                                      | Struers A/S<br>Pederstrupvej 84<br>DK-2750 Ballerup, Danmark<br>Telefon +45 44 600 800                 |                    |  |  |
| erklärt hiermit, daß                                                            | Produktname:Accutom-5Typennr.:494Maschinenart:Präzisionstrennmaschine                                  |                    |  |  |
| konform ist mit den einschl                                                     | ägigen EG-Richtlinien                                                                                  |                    |  |  |
| Sicherheit der<br>Betriebsanlage                                                | 2006/42/EG gemäß folgender Normen:<br>EN ISO 12100:2011, EN60204-1:2006/AC:2010.                       |                    |  |  |
| Niederspannungs -<br>Direktive                                                  | 2006/95/EG EG gemäß folgender Normen:<br>EN60204-1:2006/AC:2010.                                       |                    |  |  |
| EMC-Direktive                                                                   | 2004/108/EG gemäß folgender Normen:<br>EN61000-6-1:2007, EN61000-6-3:2007/A1:2011.                     |                    |  |  |
| RoHS                                                                            | 2011/64/EC gemäß folgender Normen:<br>EN 50581:2012.                                                   |                    |  |  |
| Ergänzungs-information                                                          | Die Maschine entspricht ebenfalls den amerikanischen FCC Normen:<br>FCC Teil 15, Abschnitt B und UL508 |                    |  |  |
| Die obenstehende Konformität ist in Folge der globalen Methode, Modul A erklärt |                                                                                                    |                    |  |  |
|                                                                                 | 1. Keyk                                                                                                |                    |  |  |

Datum: 14.01.2014

Christian Kjold Heyde, Stellvertretender Geschäftsführer, Entwicklung und Produktion, Struers A/S

| Français                                                                                                    | Déclaration d                                                                             | e conformité                                                                 | M Struers |  |
|----------------------------------------------------------------------------------------------------|-------------------------------------------------------------------------------------------|------------------------------------------------------------------------------|-----------|--|
| Fabricant                                                                                                    | Struers A/S<br>Pederstrupvej 84<br>DK-2750 Ballerup, Denm<br>Téléphone +45 44 600 80      | ark<br>00                                                                    |           |  |
| Déclare ci-après que                                                                                                    | Nom du produit:<br>Type no:<br>Type de machine:                                           | Accutom-5<br>494<br>Machine pour le tronçonnage de précision                 |           |  |
| est conforme aux disposit                                                                                                    | ions des Directives CE suiv                                                               | antes:                                                                       |           |  |
| Sécurité des machines                                                                                                    | 2006/42/CE conforme aux normes suivantes:<br>EN ISO 12100:2011, EN60204-1:2006/AC:2010.   |                                                                              |           |  |
| Directive de basse<br>tension                                                                                                | 2006/95/CE conforme aux normes suivantes:<br>EN60204-1:2006/AC:2010.                      |                                                                              |           |  |
| Directive EMC                                                                                                    | 2004/108/CE conforme aux normes suivantes:<br>EN61000-6-1:2007, EN61000-6-3:2007/A1:2011. |                                                                              |           |  |
| RoHS                                                                                                    | 2011/65/UE conforme aux normes suivantes:<br>EN 50581:2012.                               |                                                                              |           |  |
| InformationsL'équipement est conforme aux standards américains:supplémentairesFCC paragraphe 15, sous-paragraphe B et UL508. |                                                                                           |                                                                              |           |  |
| La déclaration ci-dessus a été faite d'après la méthode globale, module A                                                    |                                                                                           |                                                                              |           |  |
|                                                                                                    | Date: 14.01.2014                                                                          | Christian Skjola Heyde,<br>Vice- President, R & D et Production, Struers A/S |           |  |

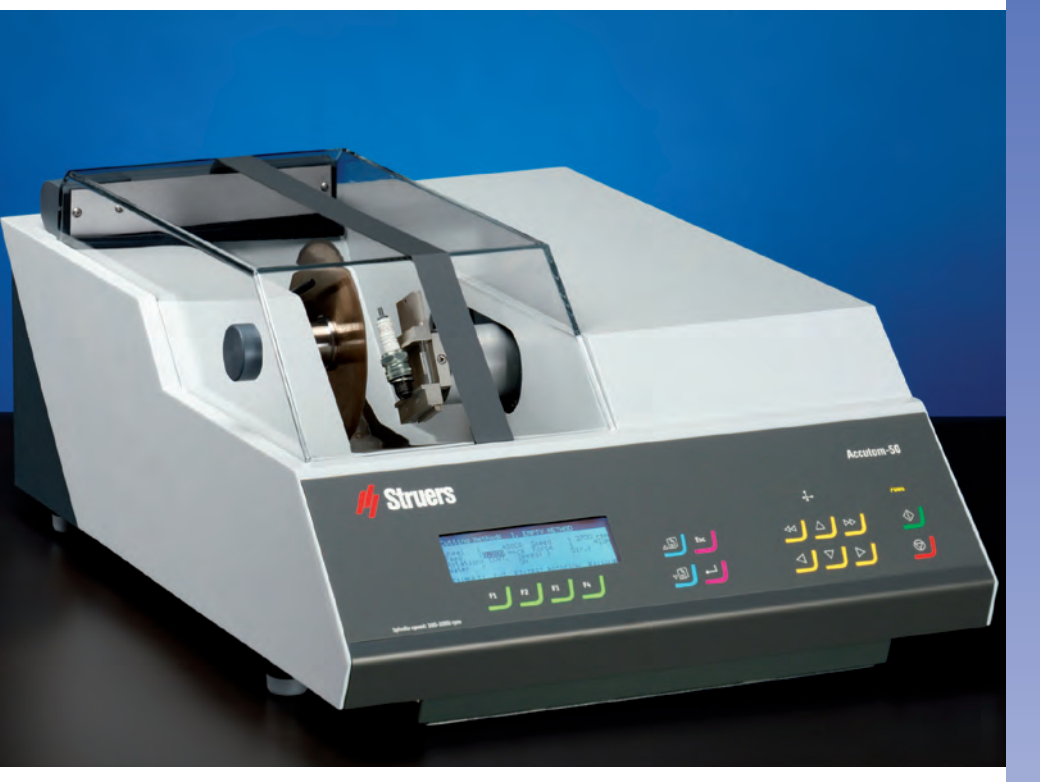

### **Common features of Accutom-5/-50**

- Positioning accuracy of 5  $\mu m$
- Pre-set, constant feed speed (0.005 to 3 mm/sec)
- Adjustable force limit
- Sample rotation or oscillation
- Variable cut-off wheel speed up to 3,000 rpm
- Menu control and digital read-out
- Built-in cut-off wheel list
- Database with user-definable cutting methods
- Built-in recirculation cooling unit
- Enclosed cutting chamber with safety switch

### Common application areas:

- Precise and deformation-free cutting of:
- Metals
- Electronic components
- Ceramics
- Composites
- Crystals
- Sintered carbides
- Minerals
- Fibre reinforced materials
- Biomaterials (teeth and bones)

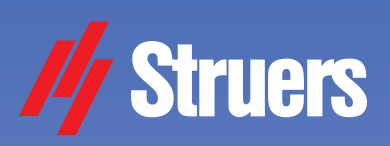

# Accutom-5

Automatic precision cut-off machine

Accutom-50 ... and grinding machine

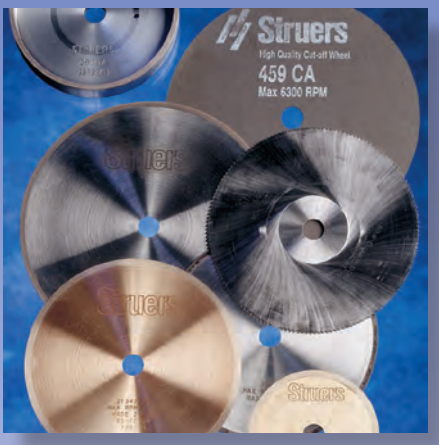

### Additional features of Accutom-50

- Serial cutting of slices (Multi-cut)
- Grinding of thin sections
- Target grinding in components
- Variable cut-off wheel speed up to 5,000 rpm
- Database for both cutting and grinding methods
- Improved menu control

### Additional application areas:

- Precise serial cutting of all materials
- Thin sections of minerals
- Thin sections of ceramics
- Target grinding in components

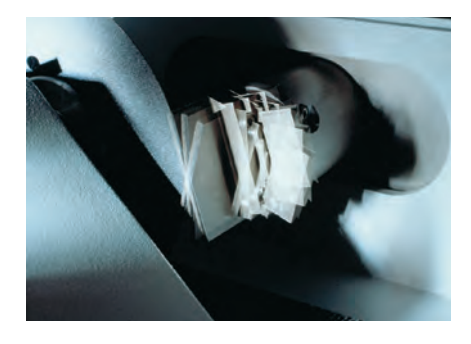

Accutom-50 is based on the known and well tested technology of Accutom-5. Sample positioning within 5  $\mu$ m combined with constant feed speed and sample rotation or oscillation represents the utmost in precision cutting. The addition of fully automatic serial cutting and precision grinding facilities, together with even higher wheel speeds, makes Accutom-50 the most universal tool in precision manufacturing of samples.

### Working principle

Both Accutom-5 and Accutom-50 are built on the same, precisely manufactured, cast frame. The use of step motors to control the movement of the sample in both X- and Y-directions enables very precise positioning.

### Positioning accuracy of 5 µm

The high resolution of the step motor makes it possible to position the sample with an extraordinary precision of 5  $\mu$ m. The total movement of the sample in the X-direction is 60 mm.

### Pre-set, constant feed speed

The feed speed can be pre-set and controlled in the range of 0.005 to 3 mm/ sec. This wide range allows even the most delicate materials to be cut. Both the pre-set and the actual speeds are shown on the display. If the preset force limit is reached, the feed speed will be reduced and the process stopped if the speed has fallen below a specified limit.

### Adjustable force limit

Oscillating movement is used for cutting oblong samples, thus reducing the cutting

time considerably

To protect thin cut-off wheels or fragile samples, the force limit can be set to three different levels: Low, Medium and High.

### Sample rotation or oscillation

Sample rotation or oscillation reduces the contact area between cut-off wheel and sample to a minimum. This results in a decrease in frictional heat and allows fast cutting of extremely hard materials.

# Variable cut-off wheel speed up to 3000 rpm

The motor of Accutom-5 has variable cut-off wheel speeds from 300 up to 3000 rpm in steps of 100 rpm. This allows both high and low speed cutting and enables a more accurate choice of wheel speed for different cut-off wheel diameters.

### Menu control and digital readout

Accutom-5 is operated from a touch pad on the ergonomically designed, slanting front. All parameters, both for positioning and cutting, are presented on the LC-Display.

### Built-in cut-off wheel list

A list of all Struers cut-off wheels is stored in an internal database together with their name, respective thickness and force limit.

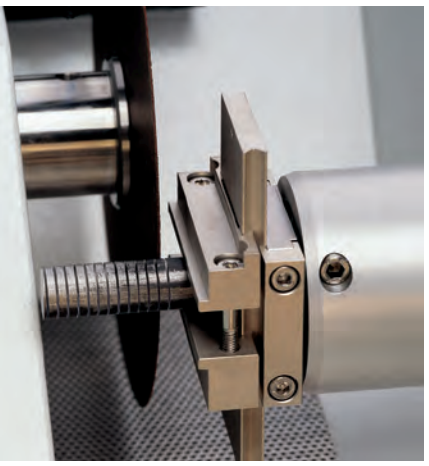

Accutom-50 can be programmed to automatically cut series of slices from the same samples

# Database with user-definable cutting methods

After establishing a method for a specific material, all settings can be saved in a database and recalled at any time. Accutom-5 has a storage capacity of ten methods.

### Built-in recirculation cooling unit

With a capacity of four litres, and a very high through-put, the recirculation cooling unit ensures a constant low temperature during the cut, and an efficient removal of cutting debris.

# Enclosed cutting chamber with safety switch

The fully transparent cover is equipped with a safety switch to prevent the cutoff wheel from starting whilst the cover is open. The sample can be inserted and positioned but the cut-off wheel itself can only be activated when the cover has been closed properly, thus providing maximum safety for the operator.

# Accutom-50 provides the following additional features:

### Serial cutting of slices (Multi-cut)

Accutom-50 can be programmed to automatically cut series of slices from the same sample. The advanced software will also compensate for the wheel thickness and for slight drift of the cutoff wheel. This results in very precise sections with an identical thickness, as required in failure analysis or the examination of biomaterials.

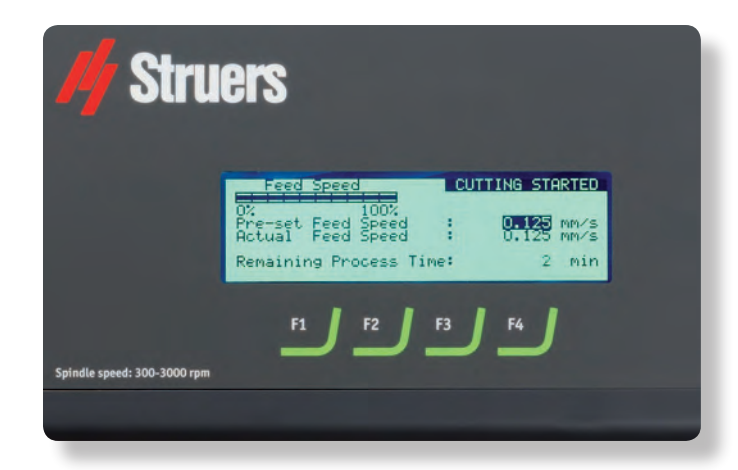

After the process has been started, the display changes and the relevant parameters are shown

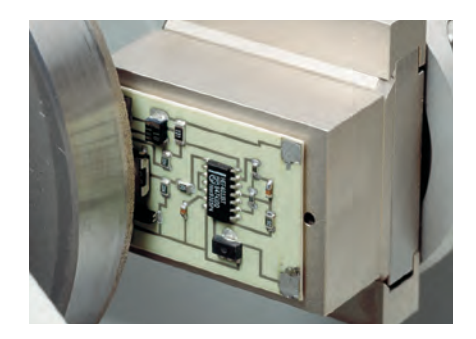

### Grinding of thin sections

The thickness ground during each different operation associated with a thin section can be easily adjusted or even saved in different grinding methods. After grinding the glass plate to the precise thickness, the position of the sample holder is set to zero. Thereafter the thickness of the thin section is entered directly.

### Target grinding in components

When the precise position of a component within a sample is known, Accutom-50 can be programmed to grind down to precisely that position. The position can be adjusted in steps of 5  $\mu$ m.

# Variable cut-off wheel speed up to 5000 rpm

The variable cut-off wheel speed can be adjusted from 300 up to 5000 rpm in steps of 100 rpm. This grants even higher precision as the drift of the cutoff wheel is reduced because of the higher speed. Also, the feed speed can be increased without experiencing any deterioration in the high quality of the cut surface.

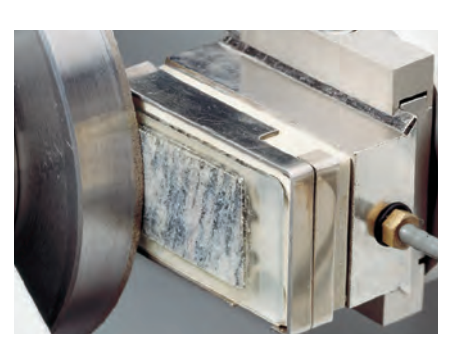

# Database for both cutting and grinding methods

Accutom-50 is equipped with a database capable of storing 20 cutting and 10 grinding methods.

### Improved menu control

Subsequent menus for the selection of cutting or grinding parameters greatly facilitate the operation. Together with the larger display the new menu control improves the user-friendliness of Accutom-50.

### Cut-off wheels

As Accutom-50 works with programmable constant feed speeds, all types of cut-off wheels, including abrasive wheels, can be used.

Struers offer a large variety of Diamond, CBN,  $AI_2O_3$  and SiC cut-off wheels cove-ring all possible applications. Also, saw blades for the cutting of very soft metals or plastics can be used on Accutom-5/50 due to the cover with the safety switch. Grinding on Accutom-50 can be carried out in two different ways: The grinding operation can be stopped at a specified position, or a well-defined amount of material can be removed

### Cup wheels

Two different types of cup wheels, resin and metal bonded, are available for grinding on Accutom-50.

### **Specimen holders**

All specimen holders for Accutom-5/-50 are provided with a dovetail plate. This means that the samples can be clamped into the sample holder outside the cutting chamber, and then easily inserted into the dovetail fixture of Accutom-5/-50.

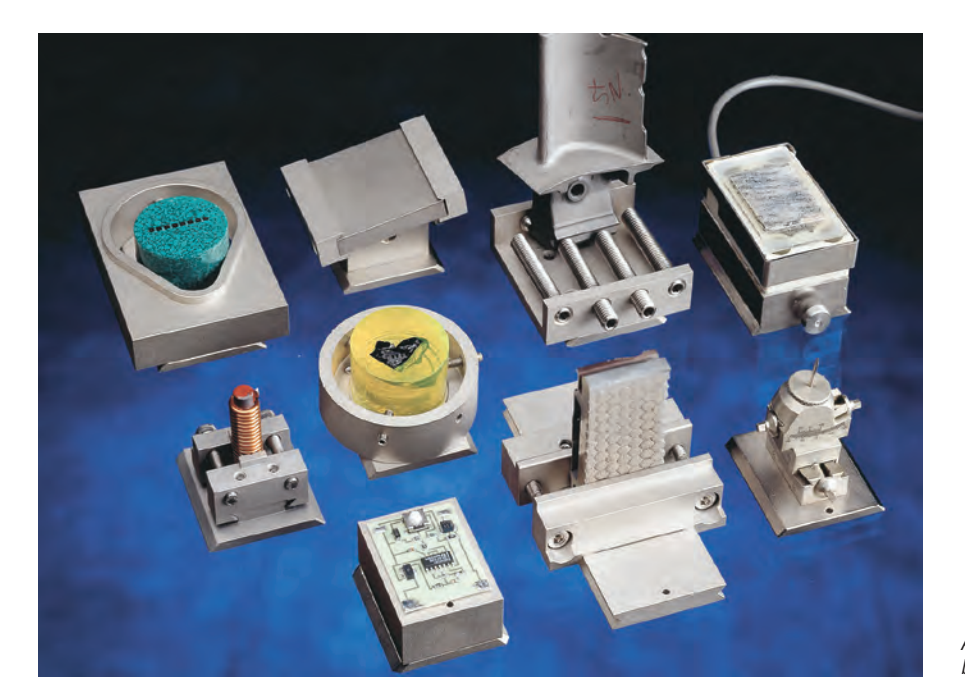

A wide range of specimen holders can be used on Accutom machines

#### Technical data

| Cutting                                                                                             | Accutom-5                                                                                                    | Accutom-50                                                                                                    |                      |
|----------------------------------------------------------------------------------------------------|----------------------------------------------------------------------------------------------------|----------------------------------------------------------------------------------------------------|----------------------|
|                                                                                                    | Cutting speed: 300-3000 rpm<br>(adjustable in steps of 100 rpm)<br>Feed speed: 0.005-3.000 mm/s<br>(adjustable in steps of 0.005 mm/s)<br>Max.pos.speed: Y=13 mm/s X=10 mm/s<br>Force limits: low: approx. 20 N<br>medium: approx. 40 N;<br>high: approx. 60 N | Cutting speed: 300-5000 rpm<br>(adjustable in steps of 100 rpm<br>Feed speed: 0.005-3.000 mm/s<br>(adjustable in steps of 0.005 m<br>Max.pos.speed: Y=13 mm/s X=<br>Force limits:low: approx. 20 N<br>medium: approx. 40 N;<br>high: approx. 60 N | )<br>m/s)<br>10 mm/s |
| Pos. range                                                                                          | Y direction:<br>X direction:                                                                                                    | 105 mm (precision 0.1 mm),<br>60 mm (precision 0.005 mm)                                                                                                    |                      |
| Sample size                                                                                         | Max length of cut-off sample:<br>Max length of sample to be clamped:<br>Max sample cross section:<br>ø127 mm cut-off wheel and<br>ø42 mm flange:<br>ø152 mm cut-off wheel and<br>ø42 mm flange:                                                                | 30 mm, 140 mm at ø20 mm<br>225 mm<br>ø40 mm (without rotation)<br>ø80 mm (with rotation)<br>ø50 mm (without rotation)<br>ø100 mm (with rotation)                                                                                                  |                      |
| Recirculation cooling unit                                                                          | Contents: 4 I<br>Flow: 800 ml/min                                                                                                    | Contents: 4 I<br>Flow: 800 ml/min                                                                                                    |                      |
| Motor                                                                                               | 370 W at 3000 rpm                                                                                                    | 550 W at 5000 rpm                                                                                                    |                      |
| Software and<br>electronics                                                                         | Display: 4 x 40 characters<br>Controls: touch pad<br>Database: 10 cutting methods                                                                                                    | Display: 4 x 40 characters<br>Controls: touch pad<br>Database: 20 cutting and 10 gri<br>methods                                                                                                    | nding                |
| Power supply                                                                                        | 1-3 x 200-240 V / 50/60 Hz                                                                                                    |                                                                                                    |                      |
| Dimensions<br>and weight                                                                            | Width: 510 mm / 20", Depth: 700 mm / 27.6",<br>Weight: 45 kg / 99 lbs                                                                                                    | Height: 270 mm / 10.6",                                                                                                    |                      |
| Specification<br>Accutom-5                                                                          | S                                                                                                    |                                                                                                    | <b>Cat. no.</b>      |
| Motorised position<br>Complete with re<br>Cut-off wheels, a                                         | machine with variable speed. Automatic feeding v<br>oning system and digital read-out, with built-in sar<br>circulation cooling unit, flange sets 42 mm dia. ar<br>dditive for cooling fluid and additional specimen h                                         | with electronic control of feed speed.<br>nple rotation and oscillation.<br>Id specimen holder (04946903).<br>Iolders are ordered separately.                                                                                                    | 04946227             |
| <b>Accutom-5</b><br>Precision cut-off<br>Motorised positio<br>42 mm dia. and s<br>Cut-off wheels, a | machine with variable speed. Automatic feeding v<br>oning system and digital read-out. Complete with<br>specimen holder (04946903). Without built-in san<br>dditive for cooling fluid and additional specimen h                                                | vith electronic control of feed speed.<br>recirculation cooling unit, flange sets<br>uple rotation and oscillation.<br>olders are ordered separately.                                                                                             | 04946127             |
| Accutom-50<br>Precision cut-off<br>Automatic feedin<br>read-out, with bu                            | and grinding machine with variable speed. Equipp<br>g with electronic control of feed speed. Motorised<br>ilt-in sample rotation and oscillation. Complete wi                                                                                                  | ed with Multi-cut feature.<br>positioning system and digital<br>th recirculation cooling unit,                                                                                                    | 05016227             |

| Accessories                                                                                                    |          |                                                                                                    |
|----------------------------------------------------------------------------------------------------|----------|----------------------------------------------------------------------------------------------------|
| Specimen holders<br>Three jaw-chuck<br>For general use. Vice type with max. opening 60 mm<br>For round or square specimens. Teardrop type with max. opening ø 40 mm / ø 1½"<br>For irregular specimens, with 7 screws. Max. width 40 mm / 1½"<br>With goniometer<br>For adhering specimens<br>With ceramic vacuum chuck for thin sections<br>For small specimens. With double parallel vice<br>For long specimens, With double parallel vice<br>For cylindrical specimens, max. dia. 40 mm |          | 05036919<br>04946903<br>04946904<br>04946905<br>04276911<br>04276912<br>04276915<br>04946900<br>04946900 |
| Joints to be mounted between the dovetail and the specimen holder<br>Tilting joint with max. angle ±10°<br>Angling joint with max. angle +30/-90°                                                                                                    |          | 04946906<br>04946908                                                                                     |
| <b>Base Plate</b><br>With dovetail. For mounting of other types of specimen holders                                                                                                    |          | 04276914                                                                                                 |
| Flange Sets<br>For cut-off wheels, 65 mm dia., to achieve highest precision<br>For cup wheels, only to be used on Accutom-50                                                                                                    |          | 04946902<br>05016901                                                                                     |
| Additive for Cooling Fluid<br>For Recirculation Cooling Unit. To protect the machine from corrosion,<br>and to improve cutting and cooling qualities                                                                                                    | 1  <br>5 | 49900045<br>49900046                                                                                     |
|                                                                                                    |          |                                                                                                    |

flange sets 42 mm dia. and specimen holder (04946903). Cut-off wheels, additive for cooling fluid,

cup wheels, additional specimen holders, and the flange set for cup-wheels are ordered separately.

See special brochure for more information about cut-off wheels.

Struers' equipment is in conformity with the provisions of the applicable International Directives and their appurtenant Standards. (Please contact you local supplier for details)

Struers' products are subject to constant product development. Therefore, we reserve the right to introduce changes in our products without notice.

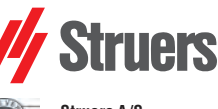

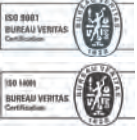

Struers A/S Pederstrupvej 84 DK-2750 Ballerup, Denmark Phone +45 44 600 800 Fax +45 44 600 801 struers@struers.dk www.struers.com

#### AUSTRALIA & NEW ZEALAND NETHERLANDS Struers Australia Struers GmbH Nederland 27 Mayneview Street Milton QLD 4064 Elektraweg 5 3144 CB Maassluis Telefoon: +31 (10) 599 7209 Fax: +31 (10) 5997201 Australia Phone: +61 7 3512 9600 Fax: +61 7 3369 8200 netherlands@struers.de info.au@struers.dk ÖSTERREICH Struers GmbH BELGIQUE (Wallonie) Struers S.A.S. 370, rue du Marché Rollay F- 94507 Champigny sur Marne Cedex Zweigniederlassung Österreich Betriebsgebiet Puch Nord 8 5412 Puch Telefon: +43 6245 70567 Téléphone +33 1 5509 1430 Télécopie +33 1 5509 1449 Fax: +43 6245 70567-78 austria@struers.de . struers@struers.fr POLAND **BELGIUM (Flanders)** Struers Sp. z o.o. Oddział w Polsce Struers GmbH Nederland ul. Jasnogórska 44 31-358 Kraków Phone +48 12 661 20 60 Elektraweg 5 3144 CB Maassluis Telefoon: +31 (10) 599 7209 Fax: +31 (10) 5997201 Fax +48 12 626 01 46 netherlands@struers.de poland@struers.de CANADA ROMANIA Struers Ltd. 7275 West Credit Avenue Struers GmbH Sucursala Sibiu Mississauga, Ontario L5N 5M9 Str.Scoala de Inot, nr. 18 RO-550005 Sibiu Phone +40 269 244 558 Phone +1 905-814-8855 Fax +1 905-814-1440 info@struers.com Fax +40 269 244 559 romania@struers.de CHINA Struers Ltd. SCHWEIZ No. 1696 Zhang Heng Road Struers GmbH Zhang Jiang Hi-Tech Park Shanghai 201203, P.R. China Zweigniederlassung Schweiz Weissenbrunnenstraße 41 Phone +86 (21) 6035 3900 Fax +86 (21) 6035 3999 CH-8903 Birmensdorf Telefon +41 44 777 63 07 Fax +41 44 777 63 09 struers@struers.cn switzerland@struers.de CZECH REPUBLIC SINGAPORE Struers GmbH Organizační složka Havlíčkova 361 Struers Singapore 627A Aljunied Road. CZ-252 63 Roztoky u Prahy Phone +420 233 312 625 #07-08 BizTech Centre Singapore 389842 Phone +65 6299 2268 Fax +65 6299 2661 Fax: +420 233 312 640 czechrepublic@struers.de struers.sg@struers.dk DEUTSCHLAND Struers GmbH Carl-Friedrich-Benz-Straße 5 SHOMI Struers Suomi D-47877 Willich Telefon +49 (0) 2154 486-0 Kalevankatu 43 00180 Helsinki Puhelin +358 (0)207 919 430 Faksi +358 (0)207 919 431 Fax +49 (0) 2154 486-222 verkauf@struers.de finland@struers.fi FRANCE Struers S.A.S. SWEDEN 370, rue du Marché Rollay Struers Sverige F-94507 Champigny sur Marne Cedex Téléphone +33 1 5509 1430 Télécopie +33 1 5509 1449 Ekbacksvägen 22 168 69 Bromma Telefon +46 (0)8 447 53 90 Telefax +46 (0)8 447 53 99 struers@struers.fr info@struers.se IRELAND UNITED KINGDOM Struers Ltd. Unit 11 Evolution@ AMP Struers Ltd. Unit 11 Evolution @ AMP Whittle Way, Catcliffe Rotherham S60 5BL Whittle Way, Catcliffe Rotherham S60 5BL Tel: +44 0845 604 6664 Fax: +44 0845 604 6651 Tel: +44 0845 604 6664 Fax: +44 0845 604 6651 info@struers.co.uk info@struers.co.uk ITALY USA Struers Italia Struers Inc. Via Monte Grappa 80/4 20020 Arese (MI) 24766 Detroit Road Westlake, OH 44145-1598 Tel. +39-02/38236281 Fax +39-02/38236274 Phone +1 440 871 0071 Fax +1 440 871 8188 struers.it@struers.it info@struers.com ΙΔΡΔΝ Marumoto Struers K.K.

Takara 3rd Building 18-6, Higashi Ueno 1-chome Taito-ku, Tokyo 110-0015 Phone +81 3 5688 2914 Fax +81 3 5688 2927

struers@struers.co.jp

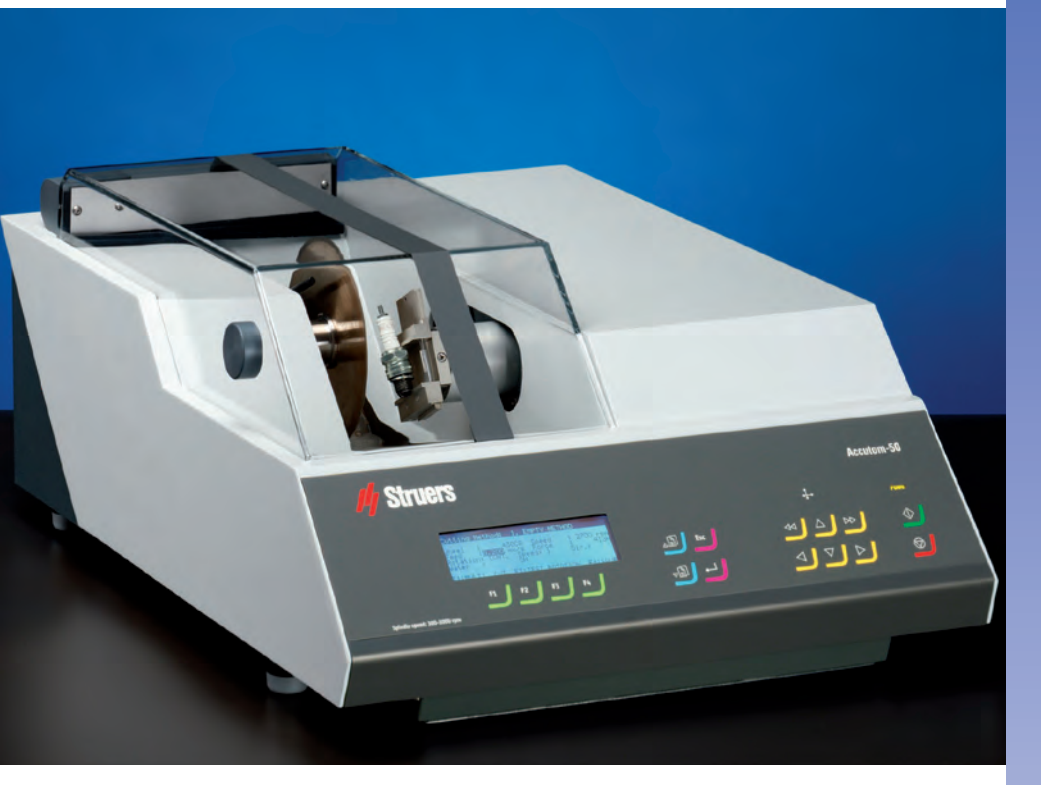

### Allgemeine Funktionsmerkmale von Accutom-5/50

- Positionierung auf 5 µm genau
- Konstante, einstellbare Vorschubgeschwindigkeit (0,005 bis 3 mm/s)
- Einstellbare Kraftgrenzwerte
- Rotation oder Oszillation der Probe
- Variable Drehgeschwindigkeit der Trennscheibe bis 3000 U/min
- Menüsteuerung und Digitalanzeige
- Integrierte Liste mit Trennscheiben
- Datenbank mit benutzerdefinierbaren Trennmethoden
- Eingebaute Umlaufkühleinheit
- Geschlossene Trennkammer mit Sicherheitsvorrichtung

### Anwendungsbereiche:

- Präzises und verformungsfreies/Trennen von:
- Metallen
- Elektronischen Komponenten
- Keramik
- Verbundwerkstoffen
- Kristallen
- Hartmetallen
- Mineralien
- Faserverstärkten Materialien
- Medizinischen Materialien (Zähne und Knochen)

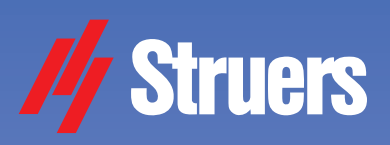

# Accutom-5

Automatische Präzisionstrennmaschine

## Accutom-50

... und Präzisionsschleifmaschine

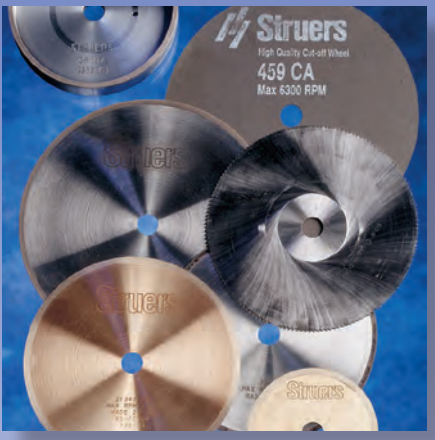

### Zusätzliche Funktionsmerkmale von Accutom-50

- Serielles Trennen von Scheiben (Mehrfachtrennen)
- Schleifen von Dünnschliffen
- Zielschleifen in Komponenten
- Variable Drehzahl der Trennscheibe bis maximal 5000 U/min
- Datenbank sowohl für Trenn-
- als auch Schleifverfahren
- Verbesserte Menüsteuerung

### Zusätzliche Anwendungsbereiche:

- Präzises serielles Trennen aller Materialien
- Mineralogische Dünnschliffe
- Keramische Dünnschliffe
- Zielschleifen in Komponenten

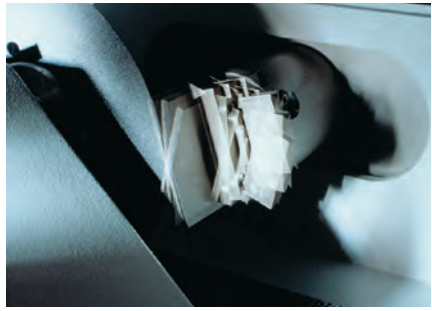

die Trennzeit wesentlich verkürzt wird

Accutom-50 baut auf der bekannten und hinreichend getesteten Technologie von Accutom-5 auf. Die Positionierungs-möglichkeit der Probe innerhalb 5 µm sowie die konstante Vorschubgeschwin-digkeit und Probenrotation oder Oszillation stellen zur. Zeit das Nonplusultra beim Präzisionstrennen dar. Accutom-50 kann zusätzlich vollautomatisch Serienschnitte herstellen und zum Präzisionsschleifen verwendet werden. Zusammen mit der noch höheren Scheibengeschwindigkeit stellt Accutom-50 die universellste Maschine zur Präzisionsherstellung von Proben dar.

### Funktionsprinzip

Sowohl Accutom-5 als auch Accutom-50 sind auf den gleichen, präzisionsgefertigten gegossenen Rahmen aufgebaut. Da Schrittmotoren verwendet werden, um die Probenbewegung in X- und Y-Richtung zu steuern, kann in Schritten von 5 µm positioniert werden.

### Positioniergenauigkeit von 5µm

Bedingt durch die hohe Auflösung des Schrittmotors kann die Probe mit einer außergewöhnlichen Genauigkeit von 5 µm positioniert werden. Die Probe kann in X-Richtung maximal um 60 mm bewegt werden.

### Konstante, voreingestellte Vorschubgeschwindigkeit

Die Vorschubgeschwindigkeit kann im Bereich von 0,005 bis 3 mm/s voreingestellt und gesteuert werden. Aufgrund dieses großen Bereichs können selbst äußerst empfindliche Materialien getrennt werden. Sowohl die voreingestellte als auch die tatsächliche Vorschubgeschwindigkeit werden auf dem Display angezeigt. Wenn der voreingestellte Wert der Kraftgrenze erreicht wird, verringert sich die Vorschubgeschwindigkeit, und der Prozeß wird abgebrochen, sofern die Geschwindigkeit unter einen spezifizierten Grenzwert gefallen ist.

Bei länglichen Proben wird die Probe oszilliert, wodurch

### Einstellbare Kraftgrenze

Um dünne Trennscheiben oder empfindliche Proben zu schützen, ist es möglich, die Kraftgrenze auf drei verschiedene Werte einzustellen: Niedrig, Mittel, Hoch).

### **Rotation oder Oszillation der Probe**

Durch die Rotation oder Oszillation der Probe wird die Kontaktfläche zwischen Trennscheibe und Probe auf ein Minimum reduziert. Diese Tatsache führt zu einer Absenkung der Reibungswärme, und ermöglicht das Trennen extrem harter Materialien.

### Variable Drehgeschwindigkeit der Trennscheibe bis maximal 3000 U/min

Der Motor des Accutom-5 besitzt eine variable Trennscheibengeschwindigkeit von 300 bis 3000 U/min in Schritten von 100 U/min. Auf diese Weise ist sowohl ein Trennvorgang im hohen und niedrigen Geschwindigkeitsbereich als auch eine exakte Wahl der Scheibengeschwindigkeit für verschiedene Trennscheibendurchmesser möglich.

### Menüsteuerung und Digitalanzeige

Accutom-5 wird über ein Sensor-tastenfeld auf der ergonomisch geformten, abgeschrägten Vorderseite bedient. Alle

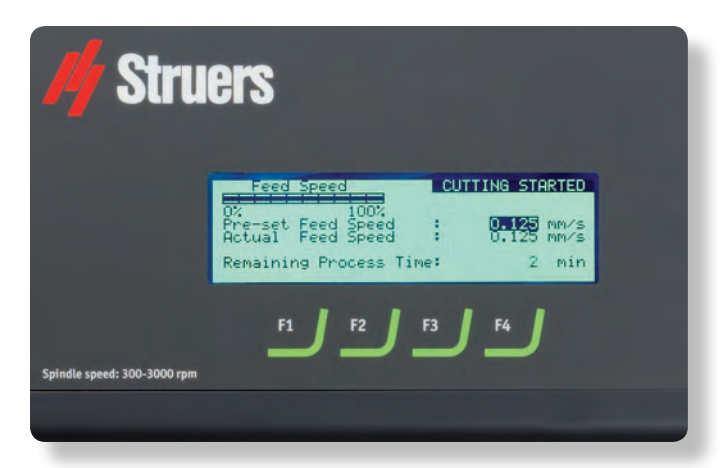

Nachdem der Vorgang gestartet wurde wechselt die Bildschirmdarstellung und die relevanten Werte werden angezeigt

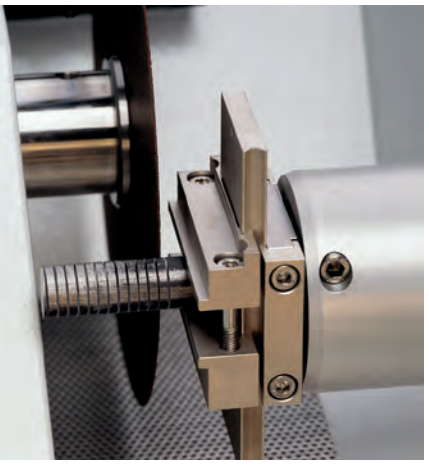

Accutom-50 läßt sich so programmieren, daß Serien von Scheiben von derselben Probe automatisch abgetrennt werden können

Parameter für die Positionierung und den Trennvorgang werden auf dem LC-Display angezeigt.

### Integrierte Liste mit Trennscheiben

Eine Liste aller Trennscheiben von Struers ist in einer internen Datenbank gespeichert, die ebenfalls die Bezeichnung, die jeweilige Dicke und die zulässige Kraftgrenze enthält.

### Datenbank mit benutzerdefinierbaren Trennmethoden

Nachdem eine Methode für ein spezifisches Material eingerichtet worden ist, können alle Einstellungen in einer Datenbank gespeichert und jederzeit wieder abgerufen werden. Accutom-5 verfügt über Speicherkapazität für zehn Methoden.

### Integrierte Umlaufkühleinheit

Die Umlaufkühlung verfügt über eine Kapazität von vier Litern und einen sehr hohen Durchsatz und sorgt auf diese Weise während des Trennvorgangs für eine konstante niedrige Temperatur und eine effiziente Abführung der Späne.

### Geschlossene Trennkammer mit Sicherheitsvorrichtung

Der vollständig transparente Deckel ist mit einer Sicherheitsvorrichtung ausgerüstet, um zu verhindern, daß die Trennscheibe versehentlich eingeschaltet wird, wenn der Deckel geöffnet ist. Die Probe kann eingesetzt und positioniert werden, aber die Trennscheibe selbst kann nur dann eingeschaltet werden, wenn der Deckel richtig geschlossen ist, so daß der Benutzer maximal geschützt wird.

## Accutom-50 bietet zusätzlich die folgenden Funktionsmerkmale:

### Serielles Trennen von Scheiben (Mehrfachtrennen)

Accutom-50 läßt sich so programmieren, daß Serien von Scheiben von derselben Probe automatisch abgetrennt werden können. Die raffinierte Software gleicht

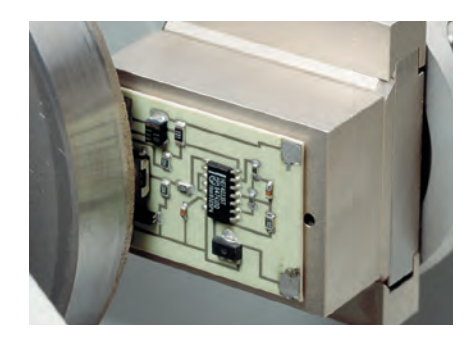

auch Scheibendicke und geringfügige Abweichung der Trennscheibe aus. Auf diese Weise lassen sich präzise Schnitte mit identischer Dicke herstellen, so wie es die Schadensanalyse oder die Untersuchung von medizinischen Materialien erfordert.

### Schleifen von Dünnschliffen

Die Dicke, die während aller unterschiedlichen Vorgänge in Zusammenhang mit Dünnschliffen abgeschliffen wird, läßt sich ganz einfach einstellen oder sogar in den verschiedenen Schleifverfahren speichern. Nachdem die Glasplatte auf die genaue Dicke geschliffen worden ist, wird die Position des Probenhalters auf Null gestellt. Anschließend wird die Dicke des Dünnschliffes direkt eingegeben.

### Zielschleifen in Komponenten

Ist die genaue Position einer Komponente in einer Probe bekannt, kann Accutom-50 so programmiert werden, daß bis zu dieser Position heruntergeschliffen wird. Die Position kann in Schritten von 5  $\mu$ m eingestellt werden.

### Variable Drehzahl der Trennscheibe bis maximal 5000 U/min

Die variable Drehzahl der Trennscheibe läßt sich von 300 bis maximal 5000 U/min in Schritten von 100 U/min einstellen.

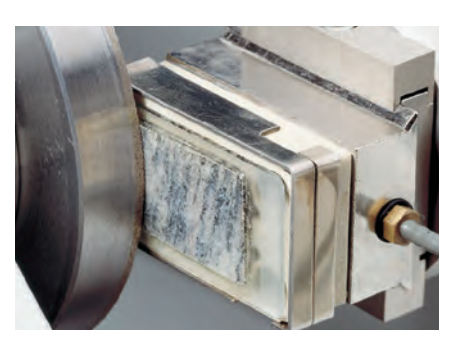

Auf diese Weise kann eine noch höhere Genauigkeit gewährleistet werden, da sich die Abweichung der Trennscheibe wegen der höheren Drehzahl verringert. Darüber hinaus kann die Vorschubgeschwindigkeit gesteigert werden, ohne daß sich die hohe Qualität der Trennfläche verschlechtert.

### Datenbank sowohl für Trenn- als auch Schleifverfahren

Accutom-50 wurde mit einer Datenbank ausgerüstet, in der 20 Trenn- und 10 Schleifverfahren gespeichert werden können.

### Verbesserte Menüsteuerung

Durch Untermenüs, über die Trenn- oder Schleifparameter ausgewählt werden können, wird die Anwendung erheblich erleichtert. Zusammen mit dem größeren Display verbessert die neue Menüsteuerung die Benutzerfreundlichkeit des Accutom-50.

### Trennscheiben

Da Accutom-50 mit programmierbaren konstanten Vorschubgeschwindigkeiten arbeitet, können alle Arten von Trennscheiben einschließlich abrasiver Verbrauchsscheiben verwendet werden. Struers bietet eine große Vielzahl von Diamant-, CBN-, Al<sub>2</sub>O<sub>3</sub>- und SiC-TrennMit der Accutom-50 kann auf zwei Arten geschliffen werden: Der Schleifvorgang kann an einer bestimmten Postion unterbrochen werden, oder es kann eine genau definierte Materialmenge abgetragen werden

scheiben an, die alle möglichen Anwendungen abdecken. Sägeblätter, mit denen sehr weiche Materialien oder Kunststoffe getrennt werden können, lassen sich ebenfalls in der Accutom-50 einsetzen, da der Deckel mit Schutzschalter versehen ist.

### Topfscheiben

Zum Schleifen mit Accutom-50 werden verschiedene Typen von Topfscheiben angeboten: bakelit- und metallgebundene Scheiben.

### Probenhalter

Alle Probenhalter für die Accutom-5/-50 sind mit einer Schwalbenschwanzführung ausgerüstet. Diese Tatsache bedeutet, daß die Proben außerhalb der Trennkammer in den Probenhalter eingespannt und anschließend leicht in die Schwalbenschwanzführung von Accutom-5/-50 eingesetzt werden können.

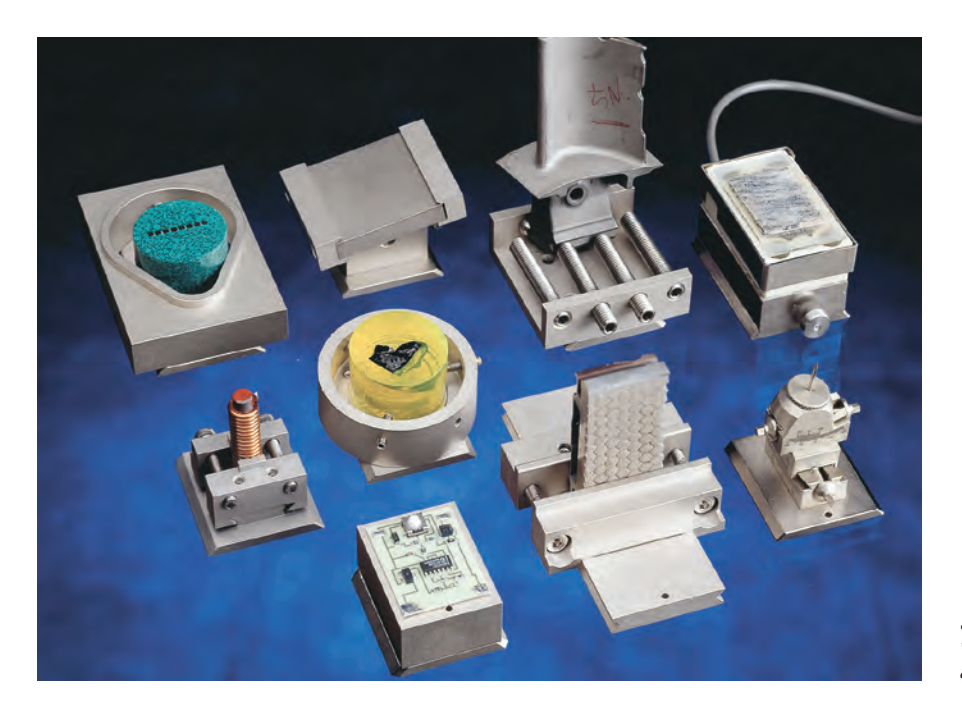

Struers bietet eine große Auswahl von Probenhaltern für die Anwendung auf Accutom Geräten an

### Technische Daten

Accutom-5

| Trennen                     | Trenngeschwindigkeit: 300-3000 U/min<br>(in Schritten von 100 U/min veränderbar)<br>Vorschubgeschwindigkeit: 0,005-3,00 mm/s<br>(in Schritten von 0,001 mm/s veränderbar)<br>Max. Schrittgeschwindigkeit der<br>Positionierung Y=13, X=10 mm/s<br>Grenzkräfte: Niedrig etwa 20 N,<br>Mittel: etwa 40 N; Hoch: etwa 60 N | Trenngeschwindigkeit: 300-5000 U/min<br>(in Schritten von 100 U/min veränderbar)<br>Vorschubgeschwindigkeit: 0,005-3,00 mm/s<br>(in Schritten von 0,001 mm/s veränderbar)<br>Max. Schrittgeschwindigkeit der<br>Positionierung Y=13, X=10 mm/s<br>Grenzkräfte: Niedrig etwa 20 N<br>Mittel: etwa 40 N; Hoch: etwa 60 N |
|-----------------------------|----------------------------------------------------------------------------------------------------|----------------------------------------------------------------------------------------------------|
| Positionie-<br>rungsbereich | Y Richtung:<br>X Richtung:                                                                                                    | 105 mm (Präzision 0,1 mm),<br>60 mm (Präzision 0,005 mm)                                                                                                    |
| Probengrösse                | Grösste Länge der abgetrennte Probe:<br>Grösste Breite der aufnehmbaren Probe:<br>Max. Probengrösse:<br>ø127 mm Trennscheibe und ø42 mm Flansch:<br>ø152 mm Trennscheibe und ø42 mm Flansch:                                                                                                    | 30 mm, 140 mm bei ø20 mm<br>225 mm<br>ø40 mm (ohne Rotation)<br>ø80 mm (mit Rotation)<br>ø50 mm (ohne Rotation)<br>ø100 mm (mit Rotation)                                                                                                    |
| Umlaufkühlung               | Inhalt:<br>Durchfluss:                                                                                                    | 4 l<br>800 ml/min                                                                                                    |
| Motor                       | 370 W bei 3000 U/min                                                                                                    | 550 W bei 5000 U/min                                                                                                    |
| Software und<br>Anzeige     | Anzeige: 8 Zeilen zu je 40 Zeichen<br>Tastatur: Sensortasten<br>Datenbank: 10 Trennmethoden                                                                                                    | Anzeige: 8 Zeilen zu je 40 Zeichen<br>Tastatur: Sensortasten<br>Datenbank : 20 Trenn- und 10<br>Schleifmethoden                                                                                                    |
| Spannung/-<br>Frequenz      | 1-3 x 200-240 V / 50/60 Hz                                                                                                    |                                                                                                    |
| Abmessungen<br>und Gewicht  | Breite: 510 mm, Tiefe: 700 mm, Höhe: 270 mm, G                                                                                                    | ewicht: 45 kg                                                                                                    |

Accutom-50

#### Accutom-5 Präzisionstrennmaschine mit variabler Geschwindigkeit Automatischer Vorschub mit elektronischer 04946227 Steuerung der Vorschubgeschwindigkeit. Motorbetriebenes Positioniersystem mit digitaler Anzeige. Eingebaute Rotation bzw. Oszillation der Probe. Komplett mit Umlaufkühlung, Flanschsatz mit 42 mm Durchmesser und Probenhalter 04946903 Trennscheiben Kühlmittelzusatz und zusätzliche Probenhalter werden separat bestellt Accutom-5 Präzisionstrennmaschine mit variabler Geschwindigkeit. Automatischer Vorschub mit elektronischer 04946127 Steuerung der Vorschubgeschwindigkeit. Motorbetriebenes Positioniersystem mit digitaler Anzeige. Komplett mit Umlaufkühlung, Flanschsatz mit 42 mm Durchmesser und Probenhalter 04946903. Ohne eingebauteRotation bzw. Oszillation der Probe. Trennscheiben, Kühlmittelzusatz und zusätzliche Probenhalter werden separat bestellt. Accutom-50 Präzisionstrenn- und -schleifmaschine mit variabler Geschwindigkeit. Ausgestattet mit Mehrfach trenn-05016227 funktion. Automatischer Vorschub mit elektronischer Steuerung der Vorschubgeschwindigkeit. Motorbetriebenes Positioniersystem mit digitaler Anzeige Eingebaute Rotation bzw. Oszillation der Probe.

Komplett mit Umlaufkühlung, Flanschsatz mit 42 mm Durchmesser und Probenhalter 04946903. Trenn scheiben, Kühlmittelzusatz, Topfscheiben, zusätzliche Probenhalter und Topfscheibenflanschsatz werden separat bestellt.

#### Zubehör

Spezifikation

| Probenhalter                                                              |     |          |
|---------------------------------------------------------------------------|-----|----------|
| Drei-Backen-Spannfutter                                                   |     | 05036919 |
| Für generelle Anwendungen. Schraubstockprinzip mit max. 60 mm Öffnung     |     | 04946903 |
| Für runde oder viereckige Proben. Tropfenförmige Öffnung für max. ø 40 mm |     | 04946904 |
| Für komplizierte Proben, mit 7 Schrauben. Max. Breite 40 mm               |     | 04946905 |
| Mit Goniometer                                                            |     | 04276911 |
| Zum Aufkleben von Proben                                                  |     | 04276912 |
| Keramischer Vakuumhalter für Dünnschliffe                                 |     | 04276913 |
| Für kleine Proben. Schraubstockprinzip                                    |     | 04276915 |
| Für lange Proben. Mit doppeltem parallelem Schraubstock                   |     | 04946909 |
| Für runde Proben, max. ø 40 mm                                            |     | 04946907 |
| Gelenke zum Montieren zwischen Schwalbenschwanz und Probenhalter          |     |          |
| Kippgelenk mit max. Winkel ± 10°                                          |     | 04946906 |
| Winkelgelenk mit max. Winkel +30/-90°                                     |     | 04946908 |
| Basisplatte                                                               |     |          |
| Mit Schwalbenschwanz, für andere Probenhalter                             |     | 04276914 |
| Flanschsätze                                                              |     |          |
| Für Trennscheiben, 65 mm Durchmesser, für präzisen Materialabtrag         |     | 04946902 |
| Für Topfscheiben auf Accutom-50                                           |     | 05016901 |
| Kühlmittelzusatz                                                          |     |          |
| Für Umlaufkühlanlage. Schützt die Maschine vor Korrosion und verbessert   | 11  | 49900045 |
| Trenn- und Kühleigenschaften                                              | 5 I | 49900046 |

Bitte sehen Sie unsere Spezialbroschüre für zusätzliche Informationen über unsere Trennscheiben.

Struers Geräte sind in Übereinstimmung mit den Bestimmungen der anwendbaren internationalen Richtlinien und ihrer zugehörigen Normen. (Für Details setzen Sie sich bitte mit Ihrem lokalen Struers Vertreter in Verbindung)

Alle Struers Produkte werden laufend weiter entwickelt. Wir behalten uns deshalb das Recht vor, Änderungen unserer Produkte ohne vorheriae Ankündiauna vorzunehmen

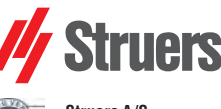

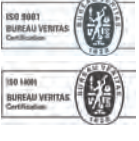

Struers A/S Pederstrupvej 84 DK-2750 Ballerup, Denmark Phone +45 44 600 800 Fax +45 44 600 801 struers@struers.dk www.struers.com

#### AUSTRALIA & NEW ZEALAND NETHERLANDS Struers Australia Struers GmbH Nederland 27 Mayneview Street Milton QLD 4064 Elektraweg 5 3144 CB Maassluis Australia Telefoon: +31 (10) 599 7209 Fax: +31 (10) 5997201 Phone: +61 7 3512 9600 Fax: +61 7 3369 8200 netherlands@struers.de info.au@struers.dk ÖSTERREICH Struers GmbH **BELGIQUE** (Wallonie) Struers S.A.S. 370, rue du Marché Rollay F- 94507 Champigny sur Marne Cedex Zweigniederlassung Österreich Betriebsgebiet Puch Nord 8 5412 Puch Telefon: +43 6245 70567 Téléphone +33 1 5509 1430 Télécopie +33 1 5509 1449 Fax: +43 6245 70567-78 austria@struers.de . struers@struers.fr POLAND **BELGIUM** (Flanders) Struers Sp. z o.o. Oddział w Polsce Struers GmbH Nederland ul. Jasnogórska 44 31-358 Kraków Phone +48 12 661 20 60 Elektraweg 5 3144 CB Maassluis Telefoon: +31 (10) 599 7209 Fax: +31 (10) 5997201 Fax +48 12 626 01 46 netherlands@struers.de poland@struers.de ROMANIA CANADA Struers Ltd. 7275 West Credit Avenue Struers GmbH Sucursala Sibiu Mississauga, Ontario L5N 5M9 Str.Scoala de Inot, nr. 18 Phone +1 905-814-8855 R0-550005 Sibiu Fax +1 905-814-1440 Phone +40 269 244 558 info@struers.com Fax +40 269 244 559 romania@struers.de Struers Ltd. SCHWEIZ No. 1696 Zhang Heng Road Struers GmbH Zhang Jiang Hi-Tech Park Shanghai 201203, P.R. China Zweigniederlassung Schweiz Weissenbrunnenstraße 41 Phone +86 (21) 6035 3900 Fax +86 (21) 6035 3999 CH-8903 Birmensdorf Telefon +41 44 777 63 07 Fax +41 44 777 63 09 struers@struers.cn switzerland@struers.de CZECH REPUBLIC SINGAPORE Struers GmbH Organizační složka Havlíčkova 361 Struers Singapore 627A Aljunied Road. CZ-252 63 Roztoky u Prahy Phone +420 233 312 625 #07-08 BizTech Centre Singapore 389842 Phone +65 6299 2268 Fax +65 6299 2661 Fax: +420 233 312 640 czechrepublic@struers.de struers.sg@struers.dk DEUTSCHLAND Struers GmbH Carl-Friedrich-Benz-Straße 5 SHOM Struers Suomi Kalevankatu 43 00180 Helsinki D-47877 Willich Telefon +49 (0) 2154 486-0 Fax +49 (0) 2154 486-222 verkauf@struers.de Puhelin +358 (0)207 919 430 Faksi +358 (0)207 919 431 finland@struers.fi FRANCE Struers S.A.S. SWEDEN 370, rue du Marché Rollay Struers Sverige F-94507 Champigny Ekbacksvägen 22 168 69 Bromma sur Marne Cedex Téléphone +33 1 5509 1430 Télécopie +33 1 5509 1449 Telefon +46 (0)8 447 53 90 Telefax +46 (0)8 447 53 99 struers@struers.fr info@struers.se IRELAND UNITED KINGDOM Struers Ltd. Struers Ltd. Unit 11 Evolution@ AMP Unit 11 Evolution @ AMP Whittle Way, Catcliffe Rotherham S60 5BL Whittle Way, Catcliffe Rotherham S60 5BL Tel: +44 0845 604 6664 Fax: +44 0845 604 6651 Tel: +44 0845 604 6664 Fax: +44 0845 604 6651 info@struers.co.uk info@struers.co.uk USA Struers Italia Struers Inc.

Code

CHINA

ITALY

ΙΔΡΔΝ

Via Monte Grappa 80/4 20020 Arese (MI)

Tel. +39-02/38236281 Fax +39-02/38236274

Marumoto Struers K.K. Takara 3rd Building 18-6, Higashi Ueno 1-chome

Taito-ku, Tokyo 110-0015 Phone +81 3 5688 2914 Fax +81 3 5688 2927

struers@struers.co.jp

struers.it@struers.it

24766 Detroit Road Westlake, OH 44145-1598 Phone +1 440 871 0071 Fax +1 440 871 8188 info@struers.com

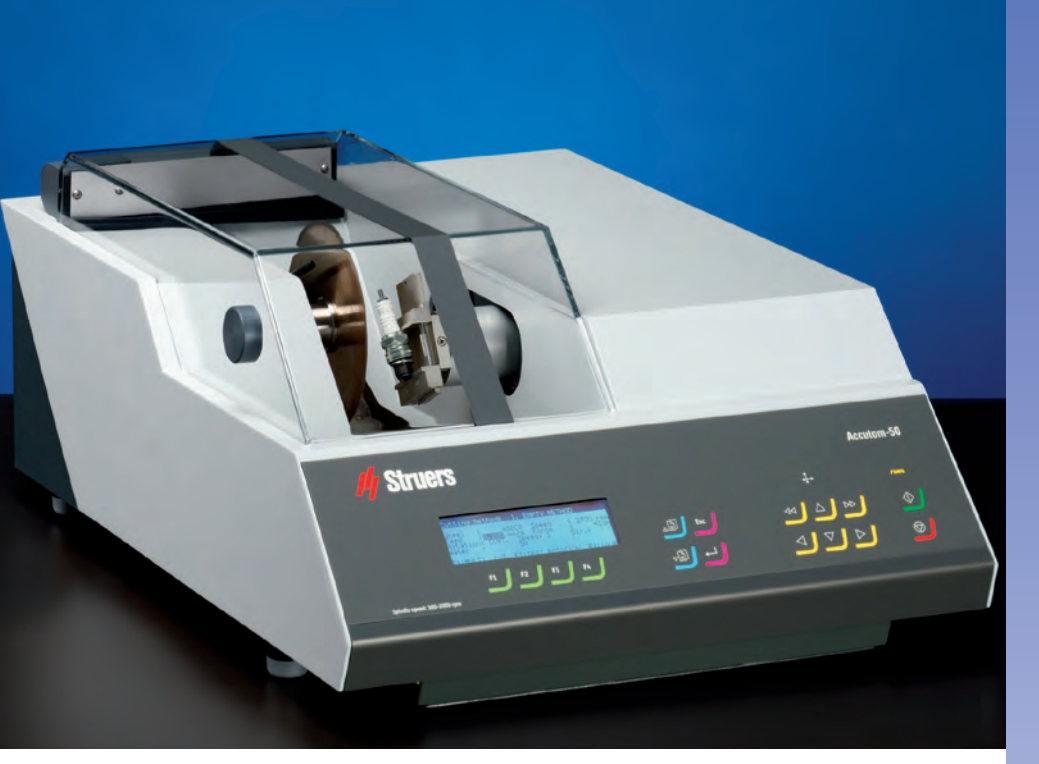

### Les fonctions communes d'Accutom-5 et -50

- Une précision de positionnement de 5 µm
- Une vitesse d'avance constante, préprogrammée (de 0,005 à 3 m/sec.)
- Une limite de force réglable
- La rotation ou l'oscillation de l'échantillon
- Une vitesse variable de la meule de tronçonnage jusqu'à 3000 t/m
- Un contrôle par menus et un affichage numérique
- Une liste intégrée des meules de tronçonnage
- Une base de données avec des méthodes de tronçonnage à définir par l'utilisateur
- Une unité de recyclage intégrée
- Un compartiment de tronçonnage incorporé avec fermeture de sécurité

### Domaines d'application:

- Tronçonnage précis et exempt de déformations des:
- Métaux
- Composants électroniques
- Céramiques
- Composites
- Cristaux
- Carbures frittés
- Minéraux
- Matériaux renforcés en fibres
  Biomatériaux (dents et os)

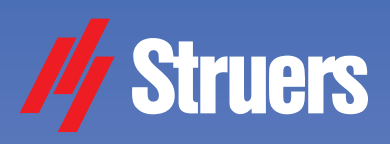

# Accutom-5

Tronçonneuse automatique de précision

### Accutom-50

... et prépolisseuse de précision

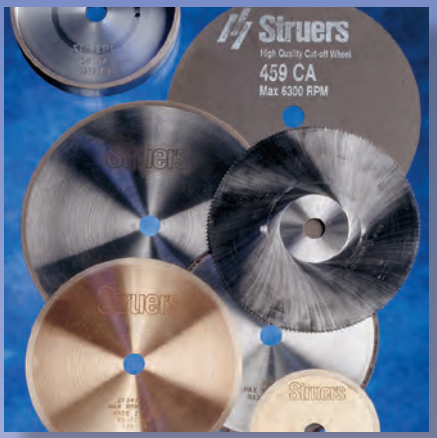

### Fonctions supplémentaires sur Accutom-50

- Le tronçonnage en série (coupes multiples)
- Le prépolissage des lames minces
- Le prépolissage jusqu'à un point précis dans des composants
- Une vitesse variable de la meule de tronçonnage jusqu'à 5000 t/m
- Une base de données pour les méthodes de tronçonnage et de prépolissage
- Un contrôle par menus amélioré

# Domaines d'application supplémentaires:

- Un tronçonnage en série précis de tous les matériaux
- Les lames minces des minéraux
- Les lames minces des céramiques
  Un prépolissage ciblé précis dans
  - des composants

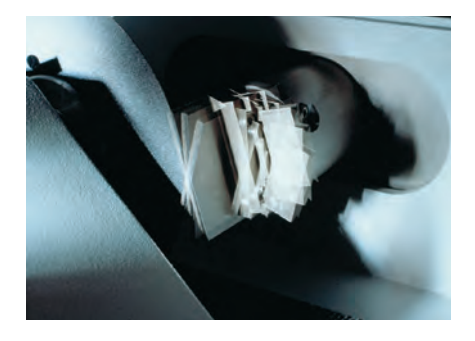

La technologie d'Accutom-50 se base sur celle déjà bien connue et rigoureusement testée d'Accutom-5. Le positionnement de l'échantillon avec une précision de 5 um. combiné avec une vitesse d'avance constante et une rotation ou oscillation de l'échantillon, représente le fin du fin en matière de tronçonnage de précision.

Le tronçonnage en série entièrement automatique et la possibilité de réaliser un prépolissage de précision, chacun à des vitesses de meule encore plus élevées, font d'Accutom-50 l'outil le plus universel dans le domaine de la production précise d'échantillons.

### Principe de travail

Accutom-5 et Accutom-50 sont construites avec le même châssis coulé, fabriqué avec une grande précision. L'utilisation de moteurs pas-à-pas servant à contrôler le mouvement de l'échantillon dans les directions X et Y, permet un positionnement très précis.

### Positionnement d'une précision de 5 µm

La haute définition du moteur pas-àas rend possible le positionnement de l'échantillon avec une précision extraordinaire de 5 µm.

Le mouvement total de l'échantillon en direction X est de 60 mm.

### Vitesse d'avance constante, préprogrammée

La vitesse d'avance peut être préprogrammée et contrôlée dans une plage de 0.005 à 3 mm/sec. Cette large plage permet

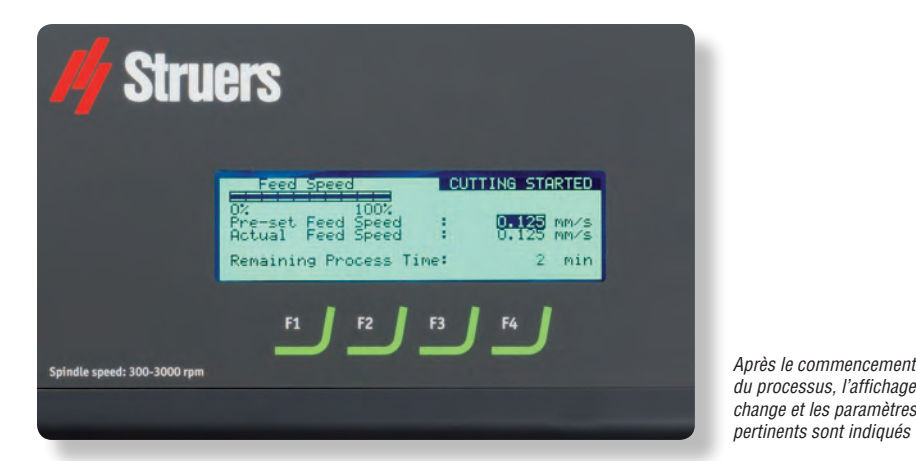

Accutom-50 peut être programmée pour procéder automatiquement à toute une série de tronçonnage dans le même échantillon

Le mouvement d'oscillation sert à tronçonner les échantillons longs, ce qui réduit considérablement le temps de tronçonnage

même aux matériaux les plus délicats d'être tronconnés. Les vitesses préprogrammées et réelles sont affichées sur l'écran. Si la limite de force préprogrammée est atteinte, la vitesse d'avance est réduite et le processus interrompu quand la vitesse est tombée au dessous d'une limite spécifiée.

### Limite de force réglable

Afin de protéger les meules de tronçonnage minces ou les échantillons fragiles, la limite de force peut être réglée à trois niveaux différents: Basse, Moyenne et Elevée.

### Rotation ou oscillation de l'échantillon

La rotation ou l'oscillation de l'échantillon réduit la zone de contact entre la meule de tronconnage et l'échantillon à un minimum. Il en résulte une diminution de la chaleur par friction et cela permet un tronconnage rapide des matériaux extrêmement durs.

### Vitesse de la meule de tronconnage variable atteignant 3000 t/m

Le moteur d'Accutom-5 a des vitesses de meule de tronçonnage variant de 300 à 3000 t/m en échelons de 100 t/m. Ceci garantit une vitesse de tronçonnage autant élevée que basse et permet de choisir plus précisément la vitesse de la meule pour les différents diamètres de meules de tronconnage.

Après le commencement

change et les paramètres

pertinents sont indiqués

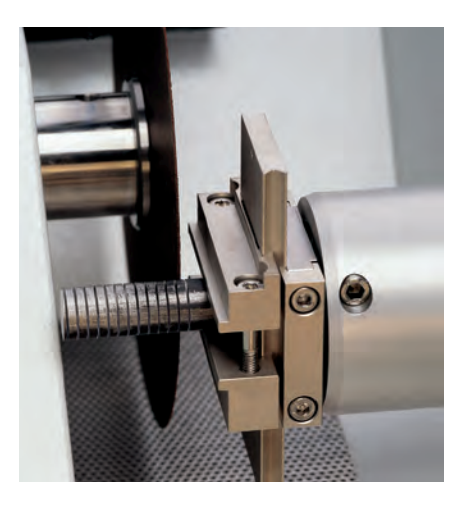

### Contrôle par menus et lecture numérique

Accutom-5 est commandée par touches à effleurement placées sur le panneau frontal qui est légèrement incliné et très ergonomique. Tous les paramètres, pour le positionnement et le tronçonnage, sont indiqués sur l'affichage à cristaux liquides.

### Liste de meules de tronçonnage intégrée

Une liste de toutes les meules de tronconnage Struers se trouve dans une base de données interne, avec leur nom, leur épaisseur et leur limite de force.

### Base de données avec des méthodes de tronconnage à définir par l'utilisateur

Après avoir établi une méthode pour un matériau spécifique, toutes les données peuvent être sauvegardées dans une base de données et rappelées à tout moment. Accutom-5 à une capacité de mémoire de dix méthodes.

### Unité de recyclage intégrée

Avec une capacité de quatre litres, et un débit très élevé, l'unité de recyclage assure une température basse constante pendant le tronçonnage, ainsi qu'une élimination efficace des débris de tronçonnage.

### Compartiment de tronconnage incorporé avec fermeture de sécurité

Le couvercle entièrement transparent est équipé d'une fermeture de sécurité qui empêche la meule de tronçonnage de se mettre en marche lorsque le couvercle est ouvert. L'échantillon peut être inséré et positionné, mais la meule de tronçonnage ne peut seulement être activée que lorsque le couvercle a été correctement fermé. assurant ainsi un maximum de sécurité pour l'opérateur.

### Accutom-50 offre les fonctions supplémentaires suivantes:

### Tronçonnage en série (coupe multiple)

Accutom-50 peut être programmée pour le tronçonnage en série automatique du

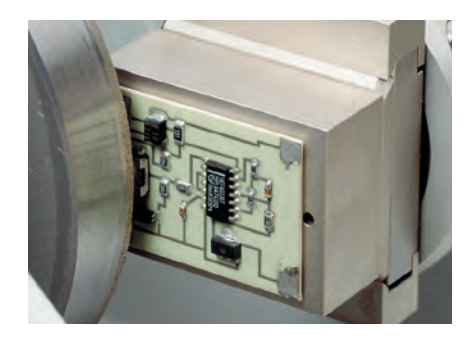

même échantillon. Le logiciel sophistiqué compensera également l'épaisseur de la meule et la légère déviation de la meule de tronçonnage.

Les coupes obtenues sont très précises et d'une épaisseur identique, comme l'exigent les analyses de défauts ou l'examen des biomatériaux.

### Prépolissage des lames minces

L'épaisseur prépolie lors des différentes opérations associée avec la préparation d'une lame mince, peut être facilement réglée ou même gardée en mémoire dans les différentes méthodes de prépolissage.

Après le prépolissage du verre porte-objet à l'épaisseur précise, la position du porteéchantillons est mise à zéro. Ensuite, l'épaisseur de la lame mince est directement saisie.

### Prépolissage jusqu'à un point précis dans des composants

Lorsque la position précise d'un composant dans un échantillon est connue, Accutom-50 peut être programmée pour prépolir jusqu'à cette position précise. La position peut être réglée en échelons de 5 µm.

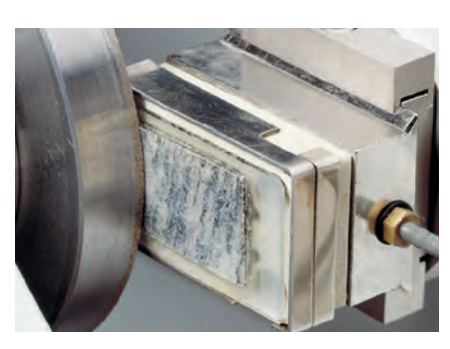

# Vitesse variable de la meule de tronçonnage jusqu'à 5000 t/m

La vitesse variable de la meule de tronçonnage peut être réglée de 300 à 5000 t/m en échelons de 100 t/m. Ceci offre une précision encore plus grande, vue que la déviation de la meule de tronçonnage est réduite grâce à la vitesse plus élevée. La vitesse d'avance peut également être augmentée sans aucun risque de détérioration de la surface de coupe de haute qualité.

# Base de données pour les méthodes de tronçonnage et de prépolissage

Accutom-50 est équipée d'une base de données capable de garder en mémoire 20 méthodes de tronçonnage et 10 méthodes de prépolissage.

### Contrôle par menus amélioré

Les sous-menus pour le choix des paramètres de tronçonnage ou de prépolissage facilitent grandement l'opération. Avec l'affichage de grande taille, le nouveau contrôle par menus améliore la facilité d'opération d'Accutom-50.

### Meules de tronçonnage

Accutom-50 travaillant avec des vitesses d'avance constantes, programmables,

Le prépolissage sur Accutom-50 peut être effectué de deux façons différentes: l'opération de prépolissage peut être interrompue à une position spécifée, ou bien une quantité bien définie de matière peut être enlevée

tous les types de meules de tronçonnage, y compris les meules abrasives, peuvent être utilisés.

Struers offre un large choix de meules de tronçonnage diamantées, CBN, Al<sub>2</sub>O<sub>3</sub> et SiC, couvrant toutes les applications imaginables. Des scies circulaires pour le tronçonnage des métaux très tendres ou du plastique peuvent aussi être utilisées sur Accutom-5/-50, grâce au couvercle avec la fermeture de sécurité.

### **Meules boisseaux**

Deux différents types de meules boisseaux, à liant de résine ou de métal, sont disponibles pour le prépolissage sur Accutom-50.

### Porte-échantillons

Tous les porte-échantillons pour Accutom-5/-50 sont fournis avec une plaque en queue d'aronde. Ceci signifie que les échantillons peuvent être bridés dans le porte-échantillons en dehors du compartiment de tronçonnage, et puis facilement insérés dans la fixation à queue d'aronde d'Accutom-5/-50.

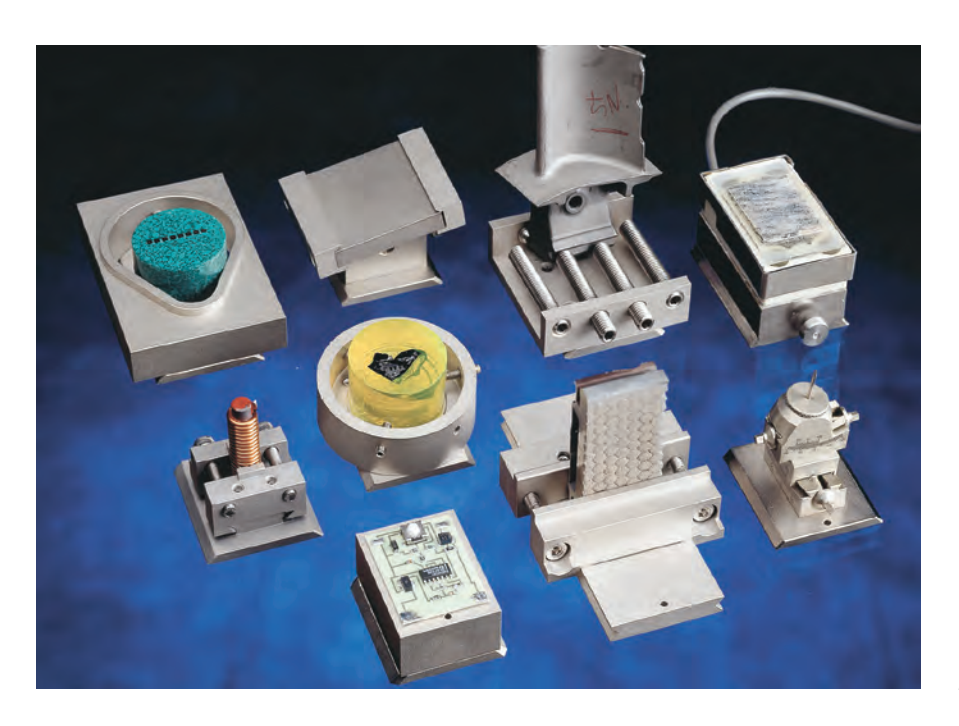

*Un vaste choix de porte-échantillons peut être utilisé sur Accutom* 

### Données techniques

| Acculom-o                                                                                                    | Addutoin do                                                                                                    |
|----------------------------------------------------------------------------------------------------|----------------------------------------------------------------------------------------------------|
| Vitesse de tronçonnage: 300-3000 t/m<br>(Réglable en échelons de 100 t/m)<br>Vitesse d'avance: 0,005-3000 mm/s<br>(Réglable en échelons de 0,005 mm/s)<br>Vitesse de pos.<br>max: Y=13 mm/s X=10 mm/s<br>Limites de pression: basse: env. 20 N<br>moyenne: env. 40 N;<br>élevée: env. 60 N | Vitesse de tronçonnage: 300-5000 t/m<br>(Réglable en échelons de 100 t/m)<br>Vitesse d'avance: 0,005-3000 mm/s<br>(Réglable en échelons de 0,005 mm/s)<br>Vitesse de pos.<br>max.: Y=13 mm/s X=10 mm/s<br>Limites de pression: basse: env. 20 N<br>moyenne: env. 40 N;<br>élevée: env. 60 N                                                                                                    |
| Direction Y:<br>Direction X:                                                                                                    | 105 mm (précision 0,1 mm),<br>60 mm (précision 0,005 mm)                                                                                                    |
| Longueur max. de l'échantillon tronçonné:<br>Longueur max. de l'échantillon à brider:<br>Coupe transversale max. de l'échantillon:<br>Meule de tronçonnage de ø127 mm<br>et flasque de ø42 mm:<br>Meule de tronçonnage de ø152 mm<br>et flasque de ø42 mm:                                 | 30 mm, 140 mm pour ø20 mm<br>225 mm<br>ø40 mm (sans rotation)<br>ø80 mm (avec rotation)<br>ø50 mm (sans rotation)<br>ø100 mm (avec rotation)                                                                                                    |
| Contenu: 4 I;<br>Débit: 800 ml/min                                                                                                    | Contenu: 4 l;<br>Débit: 800 ml/min                                                                                                    |
| 370 W à 3000 t/m                                                                                                    | 550 W à 5000 t/m                                                                                                    |
| Affichage: 4x20 caractères<br>Touches à effeurement<br>Base de données:<br>10 méthodes de<br>tronçonnage                                                                                                    | Affichage: 4x40 caractères<br>Touches à effeurement<br>Base de données:<br>20 méthodes de tronçonnage<br>10 méthodes de prépolissage                                                                                                    |
| 1-3 x 200-240 V / 50/60 Hz                                                                                                    |                                                                                                    |
| Largeur: 510 mm, Profondeur: 700 mm, Hauteur: 27                                                                                                    | 70 mm, Poids: 45 kg                                                                                                    |
|                                                                                                    | Vitesse de tronçonnage: 300-3000 t/m<br>(Réglable en échelons de 100 t/m)<br>Vitesse d'avance: 0,005-3000 mm/s<br>(Réglable en échelons de 0,005 mm/s)<br>Vitesse d'avance: 0,005-3000 mm/s<br>(Réglable en échelons de 0,005 mm/s)<br>Vitesse de pos.<br>max: Y=13 mm/s X=10 mm/s<br>Limites de pression: basse: env. 20 N<br>moyenne: env. 40 N;<br>élevée: env. 60 N<br>Direction Y:<br>Direction X:<br>Longueur max. de l'échantillon tronçonné:<br>Longueur max. de l'échantillon à brider:<br>Coupe transversale max. de l'échantillon:<br>Meule de tronçonnage de ø127 mm<br>et flasque de ø42 mm:<br>Meule de tronçonnage de ø152 mm<br>et flasque de ø42 mm:<br>Contenu: 4 I;<br>Débit: 800 ml/min<br>370 W à 3000 t/m<br>Affichage: 4x20 caractères<br>Touches à effeurement<br>Base de données:<br>10 méthodes de<br>tronçonnage<br>1-3 x 200-240 V / 50/60 Hz |

----

| Specifications                                                                                                    | Code     |
|----------------------------------------------------------------------------------------------------|----------|
| Accutom-5<br>Tronçonneuse de précision à vitesse variable. Avance automatique avec contrôle électronique de<br>la vitesse d'avance. Système de positionnement motorisé et lecture numérique, avec rotation et<br>oscillation de l'échantillon intégrées. Complète avec unité de recyclage, jeux de flasques de 42 mm.<br>de diam. et porte-échantillons (04946903). Les meules de tronçonnage, additif pour eau de refroidissement<br>et porte-échantillons supplémentaires sont à commander séparément.                                                                                                    | 04946227 |
| Accutom-5<br>Tronçonneuse de précision à vitesse variable. Avance automatique avec contrôle électronique de<br>la vitesse d'avance. Système de positionnement motorisé et lecture numérique.<br>Complète avec unité de recyclage, jeux de flasques de 42 mm. de diam. et porte-échantillons (04946903).<br>Sans rotation et oscillation de l'échantillon intégrées. Les meules de tronçonnage, additif pour<br>eau de refroidissement et porte-échantillons supplémentaires sont à commander séparément.                                                                                                    | 04946127 |
| Accutom-50<br>Tronçonneuse et prépolisseuse de précision à vitesse variable. Equipée d'une fonction<br>de coupe multiple. Avance automatique avec contrôle électronique de la vitesse d'avance. Système<br>de positionnement motorisé et lecture numérique, avec rotation et oscillation de l'échantillon intégrées.<br>Complète avec unité de recyclage, jeux de flasques de 42 mm de diam. et porte-échantillons (04946903).<br>Les meules de tronçonnage, additif pour eau de refroidissement meules boisseaux, porte-échantillons<br>supplémentaires, et le jeu de flasques pour les meules boisseaux sont à commander séparément. | 05016227 |

#### Accessoires

| Porte-échantillons                                                                                                    |          |                      |
|----------------------------------------------------------------------------------------------------|----------|----------------------|
| Mandrin à trois mors                                                                                                    |          | 03056919             |
| Pour usage général. Type à griffes avec ouverture max. de 60 mm                                                                                 |          | 04946903             |
| Pour échantillons ronds ou carrés. Type en forme de goutte avec ouverture max. de ø 40 mm                                                       |          | 04946904             |
| Pour échantillons irréguliers, avec 7 vis. Largeur max. de 40 mm                                                                                |          | 04946905             |
| Avec goniomètre                                                                                                    |          | 04276911             |
| Pour les échantillons adhérant                                                                                                    |          | 04276912             |
| Avec porte-échantillons à vide en céramique pour les lames minces                                                                               |          | 04276913             |
| Pour les petits échantillons. Type à griffes                                                                                                    |          | 04276915             |
| Pour les échantillons longs. Avec étau parallèle double                                                                                         |          | 04946909             |
| Pour les échantillons cylindriques, diam. max. 40 mm                                                                                            |          | 04946907             |
| Joints à monter entre la queue d'aronde et le porte-échantillons                                                                                |          |                      |
| Support basculant avec angle max. de ± 10°                                                                                                    |          | 04946906             |
| Support en angle avec angle max. de +30/-90°                                                                                                    |          | 04946908             |
| Embase                                                                                                    |          |                      |
| Avec queue d'aronde. Pour monter d'autres types de porte-échantillons                                                                           |          | 04276914             |
| Jeux de flasques                                                                                                    |          |                      |
| Pour les meules de tronconnage, 65 mm de diam., pour la précision la plus élevée                                                                |          | 04946902             |
| Pour les meules boisseaux, à utiliser sur Accutom-50 seulement                                                                                  |          | 05016901             |
| Additif pour eau de refroidissement                                                                                                    |          |                      |
| Pour unité de recyclage. Pour protéger la machine contre la corrosion et pour améliorer les<br>propriétés de tronçonnage et de refroidissement. | 1  <br>5 | 49900045<br>49900046 |

Veuillez voir la brochure spéciale pour plus d'informations sur nos meules de tronçonnage

Les équipements Struers sont conformes aux dispositions des directives internationales ainsi qu'aux standards qui y sont rattachés. (Pour plus de détails, veuillez contacter votre fournisseur local)

Les produits Struers subissent continuellement des modifications et des perfectionnements. Nous nous réservons donc le droit de pratiquer des changements sur nos produits sans avis préalable

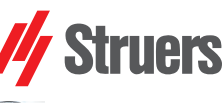

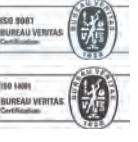

Struers A/S Pederstrupvej 84 DK-2750 Ballerup, Denmark Phone +45 44 600 800 Fax +45 44 600 801 struers@struers.dk www.struers.com

#### AUSTRALIA & NEW ZEALAND NETHERLANDS Struers Australia Struers GmbH Nederland 27 Mayneview Street Milton QLD 4064 Elektraweg 5 3144 CB Maassluis Australia Phone: +61 7 3512 9600 Telefoon: +31 (10) 599 7209 Fax: +31 (10) 5997201 Fax: +61 7 3369 8200 netherlands@struers.de info.au@struers.dk ÖSTERREICH Struers GmbH BELGIQUE (Wallonie) Struers S.A.S. 370, rue du Marché Rollay F- 94507 Champigny sur Marne Cedex Zweigniederlassung Österreich Betriebsgebiet Puch Nord 8 5412 Puch Telefon: +43 6245 70567 Téléphone +33 1 5509 1430 Télécopie +33 1 5509 1449 Fax: +43 6245 70567-78 austria@struers.de . struers@struers.fr POLAND **BELGIUM (Flanders)** Struers Sp. z o.o. Oddział w Polsce Struers GmbH Nederland ul. Jasnogórska 44 31-358 Kraków Phone +48 12 661 20 60 Elektraweg 5 3144 CB Maassluis Telefoon: +31 (10) 599 7209 Fax: +31 (10) 5997201 Fax +48 12 626 01 46 netherlands@struers.de poland@struers.de CANADA ROMANIA Struers Ltd. 7275 West Credit Avenue Struers GmbH Sucursala Sibiu Mississauga, Ontario L5N 5M9 Str.Scoala de Inot, nr. 18 RO-550005 Sibiu Phone +40 269 244 558 Phone +1 905-814-8855 Fax +1 905-814-1440 info@struers.com Fax +40 269 244 559 romania@struers.de CHINA Struers Ltd. SCHWEIZ No. 1696 Zhang Heng Road Struers GmbH Zhang Jiang Hi-Tech Park Shanghai 201203, P.R. China Zweigniederlassung Schweiz Weissenbrunnenstraße 41 Phone +86 (21) 6035 3900 Fax +86 (21) 6035 3999 CH-8903 Birmensdorf Telefon +41 44 777 63 07 Fax +41 44 777 63 09 struers@struers.cn switzerland@struers.de CZECH REPUBLIC SINGAPORE Struers GmbH Organizační složka Havlíčkova 361 Struers Singapore 627A Aljunied Road. CZ-252 63 Roztoky u Prahy Phone +420 233 312 625 #07-08 BizTech Centre Singapore 389842 Phone +65 6299 2268 Fax +65 6299 2661 Fax: +420 233 312 640 czechrepublic@struers.de struers.sg@struers.dk DEUTSCHLAND Struers GmbH Carl-Friedrich-Benz-Straße 5 SHOWI Struers Suomi D-47877 Willich Telefon +49 (0) 2154 486-0 Kalevankatu 43 00180 Helsinki Puhelin +358 (0)207 919 430 Faksi +358 (0)207 919 431 Fax +49 (0) 2154 486-222 verkauf@struers.de finland@struers.fi FRANCE Struers S.A.S. SWEDEN 370, rue du Marché Rollay Struers Sverige F-94507 Champigny sur Marne Cedex Téléphone +33 1 5509 1430 Télécopie +33 1 5509 1449 Ekbacksvägen 22 168 69 Bromma Telefon +46 (0)8 447 53 90 Telefax +46 (0)8 447 53 99 struers@struers.fr info@struers.se IRELAND UNITED KINGDOM Struers Ltd. Struers Ltd. Unit 11 Evolution@ AMP Unit 11 Evolution @ AMP Whittle Way, Catcliffe Rotherham S60 5BL Whittle Way, Catcliffe Rotherham S60 5BL Tel: +44 0845 604 6664 Fax: +44 0845 604 6651 Tel: +44 0845 604 6664 Fax: +44 0845 604 6651 info@struers.co.uk info@struers.co.uk ITALY USA Struers Italia Struers Inc. Via Monte Grappa 80/4 20020 Arese (MI) 24766 Detroit Road Westlake, OH 44145-1598 Tel. +39-02/38236281 Fax +39-02/38236274 Phone +1 440 871 0071 Fax +1 440 871 8188 struers.it@struers.it info@struers.com ΙΔΡΔΝ Marumoto Struers K.K. Takara 3rd Building 18-6, Higashi Ueno 1-chome Taito-ku, Tokyo 110-0015 Phone +81 3 5688 2914 Fax +81 3 5688 2927

struers@struers.co.jp

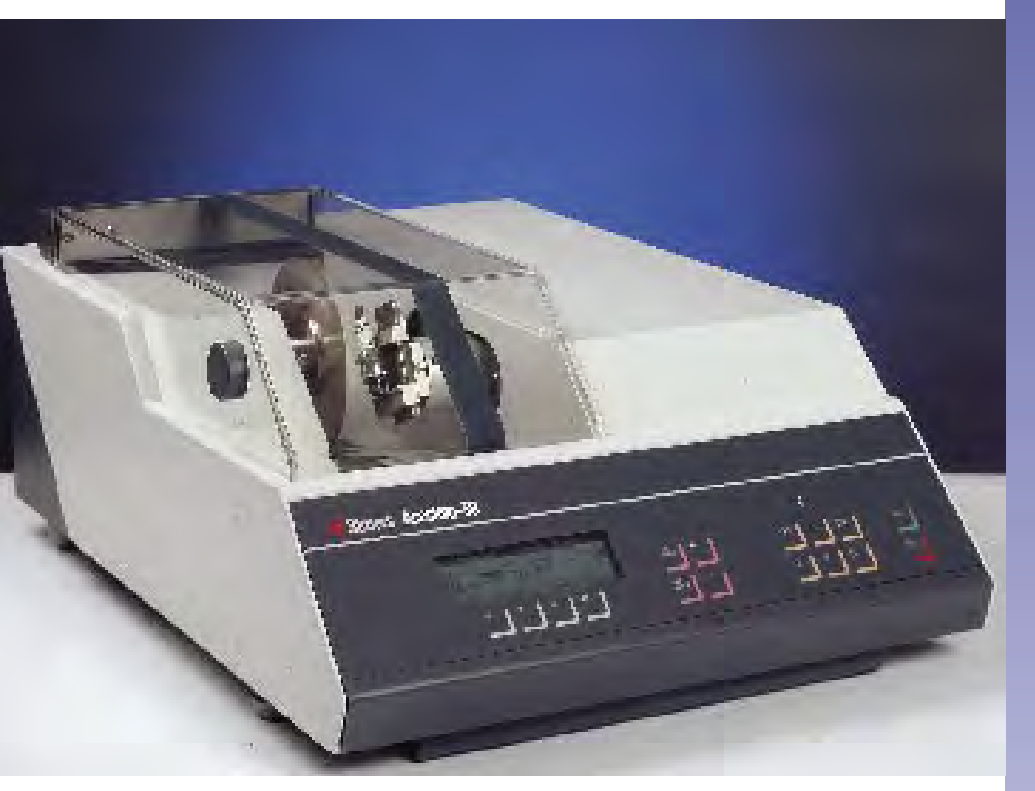

### Accutom-5和Accutom-50的共同特性

- 定位精度可达5微米;
- -可预设的恒定进刀速度(0.005~3毫米/秒);
- 可调节的载荷限值;
- -试样可转动或振动;
- -切割轮转速可调节到3000转/分;
- 菜单式控制和数字输出显示;
- 内置切割轮清单;
- 用户可定义切割方法的数据库;
- 内置循环冷却装置;
- -密闭的带安全开关切断室。

### 共同应用领域:

可对以下各种材料进行精密的无变形切割:

- -金属;
- 电子元件;
- -陶瓷;
- -复合材料;
- -晶体;
- -硬质合金;
- -矿物;
- -纤维增强材料;
- -生物材料(齿、骨)。

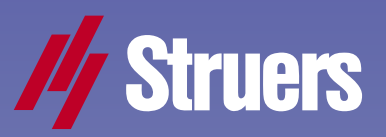

Accutom-5自动精 密切割机

### Accutom-50自动 精密切割研磨机

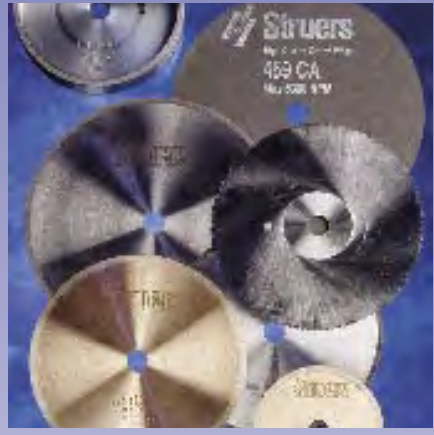

### Accutom-50的新增特性

- 连续薄片切割(Multi-cut);
- 薄片试样研磨;
- 根据试样组成的目标研磨;
- -切割轮转速可以调节到5000转/ 分:
- -带切割与研磨方法的数据库;
- 改进型菜单式控制。

### 新增的应用领域

- 可对各种材料进行连续精密切 割;
- -矿物薄片的制备;
- 陶瓷薄片的制备;
- -根据试样组成的目标研磨。

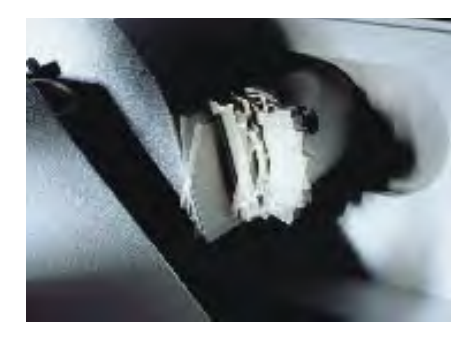

Accutom-50是根据历经考验的现有 Accutom-5技术研发的,并拥有代表 当今精密切割技术领域最先进水平的 一系列功能,如试样定位精度达到5微 米以内、恒定进刀速度以及试样可转 动或振动等。新增的全自动连续切割 与精密研磨装置以及更高的转速等都 使Accutom-50成为当今最通用的试样 精密加工设备。

### 工作原理

Accutom-5和Accutom-50都采用同一 种经精密加工的铸造机箱。试样沿X轴 和Y轴方向的运动都由步进电机控制, 定位精度非常高。

### 定位精度可达5微米

步进电机具有很高的分辨率,使试样的 定位精度可达5微米。试样沿X轴方向的 最大可移动距离为60毫米。

### 可预设的恒定进刀速度

进刀速度可以预设,并可控制在 0.005~3毫米/秒的范围以内。由于具 有如此宽的进刀速度调节范围,即使 是最容易损坏的材料也可以进行切割。 预设的进刀速度和实际进刀速度都会显 示在显示屏上。如果切割载荷已达到设 定的限值,进刀速度会随之降低;如果 速度下降到设定的限值以内,则会停止 切割过程。

#### 可调节的载荷限值

振动切割一般用于长方形试样, 可显著缩短切割时间。

为了保护较薄的切割轮或易碎的试样, 可以设置低、中、高三种不同等级的载 荷限值。

### 试样转动或振动

试样转动或振动可以将切割轮和试样 之间的接触面积降到最小,这样可以 减少磨擦热,从而实现极硬质材料的 快速切割。

### 切割轮转速可调节到3000转/分

Accutom-5切割机的切割轮转速可以 在300转/分到3000转/分的范围内按照 100转/分的步长进行调节,既可用于 高速切割,也可用于低速切割,并且 可以对不同直径切割轮的转速进行更 准确的选择。

### 莱单控制和数字输出显示

Accutom-5通过一个触控板进行操作, 该触控板安装在符合人机工程学原理 的倾斜式前置板上。不论是用于定位 还是用于切割的参数,都显示在液晶 显示屏上。

#### 内置切割轮清单

所有司特尔切割轮的清单,包括其名称、厚度和载荷限值等,都存储在一 个内部数据库中。

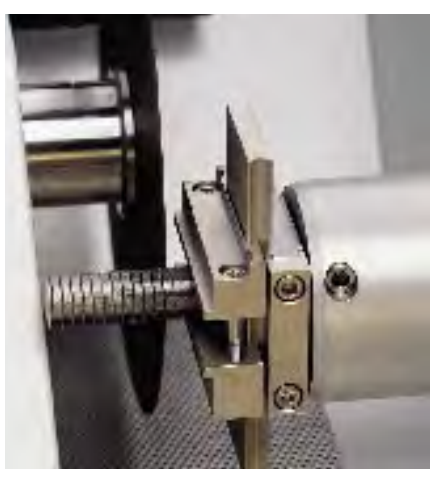

可以对Accutom-50进行编程,使其自动对同一 试样连续进行薄片切割。

### 用户可定义切割方法的数据库

为某种具体材料建立相应切割方法以 后,所有参数都可以保存在一个数据库 中并可随时调用。Accutom-5最多可以 存储10种切割方法。

#### 内置循环冷却装置

循环冷却装置容量为4升,冷却能力也 非常强,在切割期间能将温度稳定保 持在一个较低水平,并且可以有效去 除切屑。

### 带安全开关的密闭切割室

全透明的切割室盖板配有一个安全开 关,以防止盖板处于打开状态时切割 轮被起动。试样可随时插入和定位, 但切割轮只有在切割室盖板关好后才 能被起动,因此有效地保障了操作人 员的安全。

### Accutom-50具有以下新增特性:

### 连续薄片切割(Multi-cut)

可以对Accutom-50进行编程,使其自动对同一试样连续进行薄片切割。通过功能先进的软件可以对切割轮的厚度以及切割轮的轻微漂移进行补偿,确保所切割薄片的厚度完全相同,精确符合材料失效分析或生物材料检验的要求。

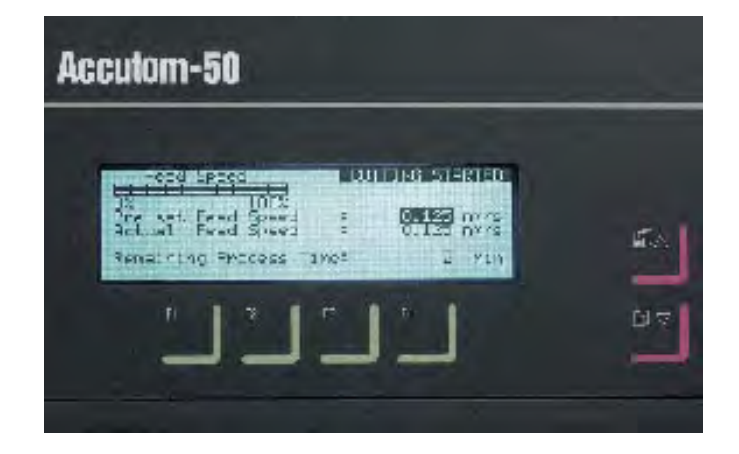

切割过程开始后,显 示屏开始变化并显示 相关参数

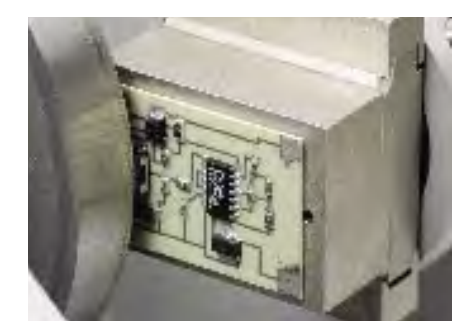

### 薄片试样研磨

对于某个薄片试样,每次操作时其研磨 厚度都可以很方便地进行调整,甚至可 以分别保存在不同的研磨方法中。在将 玻璃板研磨到准确厚度以后,可将试样 夹具座的位置调零,然后可以直接输入 薄片试样的厚度。

### 根据试样组成的目标研磨

如果已知试样中某种组成的精确位置,则可以对Accutom-50进行编程,使其进行精确的目标研磨。研磨位置可按5微米的步长进行调整。

### 切割轮转速可以调节到5000转/分

Accutom-50切割机的切割轮转速可以 在300转/分到5000转/分的范围内按照 100转/分的步长进行调节。切割轮转 速越高,漂移也越小,切割精度也就越 高。另外,加快进刀速度丝毫不会影响 切割面的优异质量。

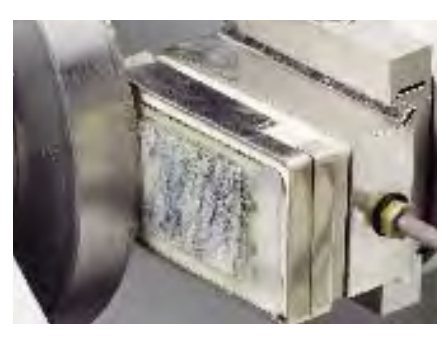

### 切割与研磨方法的数据库

Accutom-50中配有一个可保存20种切 割方法和10种研磨方法的数据库。

#### 改进型菜单控制

可通过菜单来选择各种切割或研磨参数,设备操作十分简单。这种新的菜单控制再加上扩大的显示屏,显著增强了 Accutom-50机器的用户友好特性。

#### 切割轮

Accutom-50具有可编程的恒定进刀速 度,因此包括研磨轮在内的各种切割 轮都可以在该机器上使用。

司特尔公司提供各种金刚石、立方氮化 硼(CBN)、氧化铝和碳化硅切割轮, 广泛适合各种应用。另外,切割室盖板 配有安全开关,用于切割软质金属或 塑料的锯条也可以在Accutom-5/50机 器上使用。 杯形砂轮

在Accutom-50上进行研磨时可以使用 两种不同类型的杯形砂轮:树脂键合 型和金属键合型。

### 试样夹具座

1.

2.

З.

在Accutom-5和Accutom-50上使用的所 有试样夹具座都配有燕尾榫板。这样就 可以先在切割室外面将试样夹入试样夹 具座,再将其方便地插入Accutom-5和 Accutom-50的燕尾榫中。

- CATFF:泪珠形试样夹具座,用于形 状规则的试样,带一个固定螺钉。 CATFF上有一个孔径为15~40毫米的 试样孔。
- CATJO:可倾斜连接头,最大倾斜角 10°。安装在燕尾榫和试样夹具座之 间。
- CATTY:用于形状极不规则试样和极 厚型试样的试样夹具座,带7个固定 螺钉,最大宽度为40毫米。
  - CATAP:带陶瓷真空夹盘的试样夹具 座,用于薄片试样切割和研磨。
- CATAN:用于直径小于10毫米试样 的试样夹具座,该试样夹具座可以精 确定心。
  - CATRE: 用于圆柱形试样的试样夹具 座,通过固定螺钉使试样定心,试样 孔最大直径为40 毫米。
  - CATPE:用于较小试样的简易试样夹 具座,试样用胶粘蜡(VOKSE)粘 贴在试样夹具座表面。
- CATSI: 钳式通用试样夹具座,用于 圆形试样、方形试样、细长试样以 及形状不规则试样,材料厚度必须 大于2毫米。CATSI上试样夹钳最大 开口宽度为60毫米。
- CATNI:带测角仪的试样夹具座,用 于需要按照某个特定角度切割的试 样,如晶体等。CATFU(图中未显 示)是一种用于定制试样夹具座的燕 尾夹具。

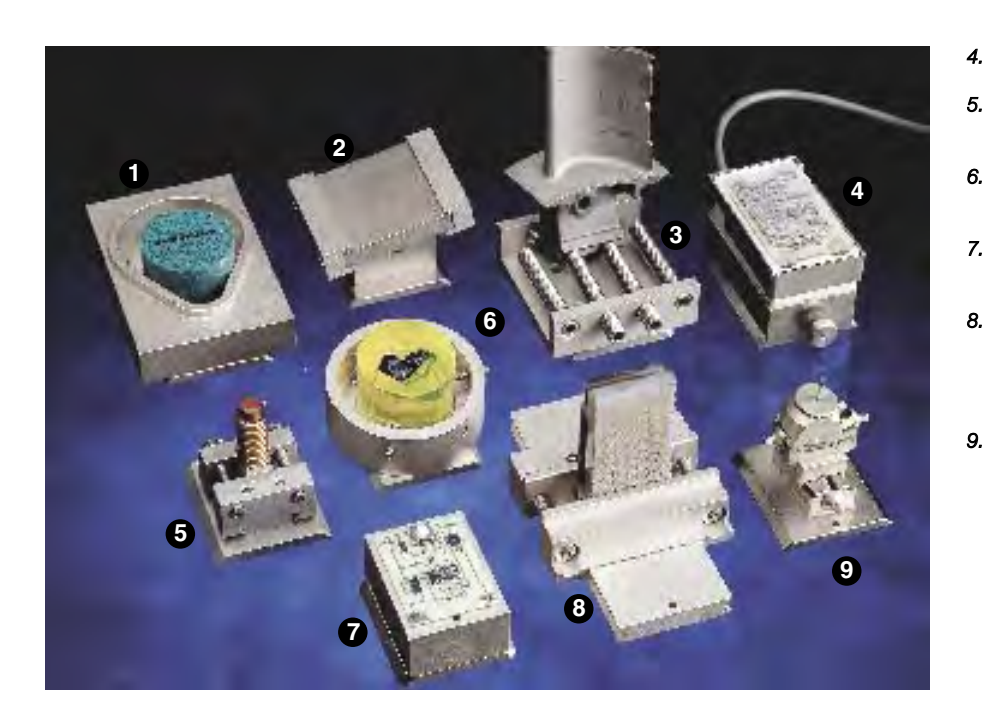

用Accutom-50进行研磨有两种不同的方式:指定 研磨的停止位置,或指定精确的材料磨削量。

#### 切割 Accutom-5 Accutom-50 切割轮转速: 300~5000转/分 切割轮转速: 300~3000转/分 (调节步长为100转/分) (调节步长为100转/分) 进刀速度: 0.005-3.000毫米/秒 进刀速度: 0.005-3.000毫米/秒 (调节步长为0.005毫米/秒) (调节步长为0.005毫米/秒) 最大定位速度: Y=13毫米/秒, X=10毫 最大定位速度: Y=13毫米/秒, X=13毫 米/秒 米/秒 载荷限值:低:约20牛顿 中:约40牛顿 载荷限值:低:约20牛顿 中:约40牛顿 高:约60牛顿 高: 约60牛顿 位置范围 Y 轴方向 105毫米(精度为0.1毫米) X 轴方向 60毫米(精度为0.005毫米) 试样尺寸 可切割试样最大长度: 30毫米,140毫米(直径为20毫米) 可夹紧试样最大长度: 225 毫米 试样最大横截面: **直径为40毫米(不带试样转动)** 直径为80**毫米(带试样转动)** 127毫米直径切割轮和 42毫米直径法兰: 直径为50毫米(不带试样转动) 152毫米直径切割轮和 42毫米直径法兰: 直径为100毫米(带试样转动) 循环冷却装置 容积: 4升 容积: 4升 流量: 800毫升/分钟 流量: 800毫升/分钟 电机输出功率 转速为5000转/分时为550瓦 转速为3000转/分时为370瓦 安全标准 IEC 204-1/EN 60204-1 (VDE 0113), 89/392/EEC, 89/339/EEC 软件和 显示屏: 4 x 40字符 显示屏: 4 x 40字符 电子部件 控制器件: 触控板 控制器件: 触控板 数据库: 10 种切割方法 数据库: 20种切割方法和10种研磨方法 电源 50/60赫兹 (最大电流5.4安培) 1 x 100伏/120伏 50/60赫兹(最大电流2.7安培) 1 x 220伏/240伏 宽: 510毫米/20英寸,深: 700毫米/27.6英寸,高: 270毫米/10.6英寸, 尺寸 和重量 重量: 45千克/99磅

### 切割轮

技术数据

| 材料                    | 浓度 | 磨料    | 键合剂  | 尺寸[毫米]      | 代码    |
|-----------------------|----|-------|------|-------------|-------|
| 陶瓷、矿物和晶体              | 高  | 金刚石   | 金属   | ø75 x 0.15  | 100CA |
| HV 800                | 低  | 金刚石   | 金属   | ø76 x 0.2   | 101CA |
|                       | 高  | 金刚石   | 金属   | ø100 x 0.3  | 230CA |
|                       | 低  | 金刚石   | 金属   | ø102 x 0.3  | 231CA |
|                       | 高  | 金刚石   | 金属   | ø127 x 0.3  | 330CA |
|                       | 低  | 金刚石   | 金属   | ø127 x 0.4  | 331CA |
|                       | 高  | 金刚石   | 金属   | ø152 x 0.43 | 430CA |
|                       | 低  | 金刚石   | 金属   | ø 152 x 0.4 | 431CA |
| 硬质合金和硬陶瓷 > HV 800     |    | 金刚石   | 酚醛塑料 | ø127 x 0.64 | 352CA |
|                       |    | 金刚石   | 酚醛塑料 | ø152 x 0.77 | 452CA |
| 极硬黑色金属 > HV 500       |    | 立方氮化硼 | 酚醛塑料 | ø127 x 0.64 | 355CA |
|                       |    | 立方氮化硼 | 酚醛塑料 | ø 152 x 0.8 | 455CA |
| 硬质和高硬度黑色金属 HV 350~800 |    | 氧化铝   | 酚醛塑料 | ø125 x 0.5  | 356CA |
|                       |    | 氧化铝   | 酚醛塑料 | ø150 x 0.5  | 456CA |
| 软质和中软度金属 HV 30~350    |    | 氧化铝   | 酚醛塑料 | ø125 x 0.5  | 357CA |
|                       |    | 氧化铝   | 酚醛塑料 | ø150 x 0.5  | 457CA |
| 软质和韧性有色金属 HV 70~400   |    | 碳化硅   | 酚醛塑料 | ø152 x 0.5  | 459CA |
| 塑料和高软度金属 > HV 100     |    |       | 锯条   | ø125 x 0.6  | 370SA |

#### 规格 代码 Accutom-5 速度可调式精密切割机,由电子进刀速度控制装置实现自动进料。包括机动定位系统、 CATOL 数字输出显示以及内置试样转动和振动装置。带循环冷却装置、冷却液添加剂(ADDUN)、 42毫米直径法兰装置和试样夹具座(CATSI)。切割轮和附加试样夹具座另购。 Accutom-5 速度可调式精密切割机,由电子进刀速度控制装置实现自动进料。包括机动定位系统 CATE 和数字输出显示。特征环冷却装置、冷却液添加剂(ADDUN)、42毫米直径法兰装置 和试样座(CATSI)。不带内置试样转动和振动装置。切割轮和附加试样座另购。 Accutom-50 速度可调式精密切断与研磨机,具有Multi-cut功能,由电子进刀速度控制装置实现 自动进料。包括机动定位系统、数字输出显示以及内置试样转动和振动装置。带循 CATOF 环冷却装置、冷却液添加剂(ADDUN)、42毫米直径法兰装置和试样夹具座(CATSI)。 切割轮、杯形砂轮、附加试样夹具座以及杯形砂轮法兰连接装置等另购。 金刚石杯形砂轮,91微米 金属键合型,在Accutom-50上用于硬质材料和脆性材料研磨,直径为100毫米。 291GA 金刚石杯形砂轮,40微米 树脂键合型,在Accutom-50上用于硬质材料和韧性材料研磨,直径为100毫米 292GA 唐料杯形砂轮 树脂键合型,在Accutom-50上用于韧性材料研磨,直径为100毫米。 299GA 杯形砂轮法兰装置 在Accutom-50上用于连接杯形砂轮。 CATUP

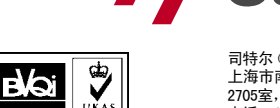

司特尔(上海)国际贸易有限公司 上海市南京西路580号南证大厦 2705室,200041 电话 +86 (21) 5228 8811 传真 +86 (21) 5228 8821 struers.cn@struers.dk

**Struers** 

Struers A/S

Pederstrupvej 84 DK-2750 Ballerup, Denmark Phone +45 44 600 800 Fax +45 44 600 801 struers@struers.dk

FRANCE Struers S.A.S. 370, rue du Marché Rollay F-94507 Champigny sur Marne Cedex Téléphone +33 1 5509 1430 Télécopie +33 1 5509 1449 struers@struers.fr

THE NETHERLANDS Struers GmbH Nederland

NL-3144 CB Maassluis

Tel. +31 (0) 10 599 72 09

Fax +31 (0) 10 599 72 01

glen.van.vugt@struers.de

DEUTSCHLAND

Struers (Shanghai) Ltd. Room 2705, Nanzheng Bldg.

580 Nanjing Road (W)

CN - Shanghai 200041 Phone +86 (21) 5228 8811

Fax +86 (21) 5228 8821

struers.cn@struers.dk

CHINA

Struers GmbH Karl-Arnold-Strasse 13 B D-47877 Willich Telefon +49(02154) 486-0 Telefax +49(02154) 486-222 verkauf.struers@struers.de

ÖSTERREICH Struers GmbH Zweigniederlassung Österreich Ginzkeyplatz 10 A-5020 Salzburg Telefon +43 662 625 711 Telefax +43 662 625 711 78 stefan.lintschinger@struers.de

SCHWEIZ Struers GmbH Zweigniederlassung Schweiz Weissenbrunnenstrasse 41 CH-8903 Birmensdorf Telefon +41 17 77 63 07 Telefax +41 17 77 63 09 rudolf.weber@struers.de

CZECH REPUBLIC Struers GmbH Ocelářská 799 CZ-190 00 Praha 9 Tel. +420 2 84 818 227 Fax +420 2 660 32 278 david.cernicky@struers.de

POLAND

Struers Sp. z o.o. Oddział w Polsce ul. Lirowa 27 PL-02-387 Warszawa Tel. +48 22 824 52 80 Fax +48 22 882 06 43 grzegorz.uszynski@struers.de

HUNGARY Struers GmbH Magyarországi fióktelep Puskás Tivadar u. 4 H-2040 Budaörs Phone +36 (23) 428-742 Fax +36 (23) 428-741 zoltan.kiss@struers.de

BELGIOUE

Electraweg 5

Struers S.A.S. 370, rue du Marché Rollay F- 94507 Champigny sur Marne Cedex Téléphone +33 1 5509 1430 Télécopie +33 1 5509 1449 . struers@struers.fr

UNITED KINGDOM Struers Ltd. Erskine Ferry Road, Old Kilpatrick Glasgow, G60 5EU Phone +44 1389 877 222 Fax +44 1389 877 600 info@struers.co.uk

USA and CANADA Struers Inc. 24766 Detroit Road Westlake, OH 44145-1598 Phone +1 440 871 0071 Fax +1 440 871 8188 info@struers.com

JAPAN

Marumoto Struers K.K. Takara 3rd Building 18-6, Higashi Ueno 1-chome Taito-ku, Tokyo 110-0015, Phone +81 3 5688 2914 Fax +81 3 5688 2927 struers@struers.co.jp

SINGAPORE

Struers A/S 10 Eunos Road 8, #12-06 North Lobby Singapore Post Centre Singapore 408600 Phone +65 6299 2268 Fax +65 6299 2661 struers.sg@struers.dk

# www.struers.com